# **Premium and Atrium Using Unity Pro** Asynchronous Serial Link User Manual

04/2015

www.schneider-electric.com

Schneider Gelectric The information provided in this documentation contains general descriptions and/or technical characteristics of the performance of the products contained herein. This documentation is not intended as a substitute for and is not to be used for determining suitability or reliability of these products for specific user applications. It is the duty of any such user or integrator to perform the appropriate and complete risk analysis, evaluation and testing of the products with respect to the relevant specific application or use thereof. Neither Schneider Electric nor any of its affiliates or subsidiaries shall be responsible or liable for misuse of the information contained herein. If you have any suggestions for improvements or amendments or have found errors in this publication, please notify us.

No part of this document may be reproduced in any form or by any means, electronic or mechanical, including photocopying, without express written permission of Schneider Electric.

All pertinent state, regional, and local safety regulations must be observed when installing and using this product. For reasons of safety and to help ensure compliance with documented system data, only the manufacturer should perform repairs to components.

When devices are used for applications with technical safety requirements, the relevant instructions must be followed.

Failure to use Schneider Electric software or approved software with our hardware products may result in injury, harm, or improper operating results.

Failure to observe this information can result in injury or equipment damage.

© 2015 Schneider Electric. All rights reserved.

# **Table of Contents**

| Ц |  |
|---|--|

| Part I    | Safety Information<br>About the Book<br>Introduction to Modbus, Character Mode, and | 13<br>15 |
|-----------|-------------------------------------------------------------------------------------|----------|
| i uiti    | Uni-telway Communications                                                           | 17       |
| Chapter 1 | Introduction to Modbus, Character Mode and Uni-                                     |          |
| •         | telway Communications                                                               | 19       |
|           | Introduction to Communications                                                      | 19       |
| Part II   | Hardware installation for Modbus, Character                                         |          |
|           | Mode, and Uni-Telway communications                                                 | 21       |
| Chapter 2 | Introduction to Hardware Installation                                               | 23       |
| -         | Communication Function Devices                                                      | 23       |
| Chapter 3 | Terminal Port and TSX P ACC 01 Device                                               | 25       |
| 3.1       | Introduction to the terminal port                                                   | 26       |
|           | Introduction to the Terminal Port                                                   | 27       |
|           | Communication with a Programming/Adjustment Terminal                                | 29       |
|           | Communicating with a Man-Machine Interface Console                                  | 30       |
|           | Uni-Telway Master/Slave Communication                                               | 32       |
|           | Character String Communication                                                      | 33       |
| 3.2       | Connections                                                                         | 35       |
|           | Connections                                                                         | 36       |
|           | Programming/Adjustment Terminal                                                     | 37       |
|           | Man-Machine Interface Console                                                       | 39       |
|           | Programming/Adjustment Terminal and Man-Machine Interface                           |          |
|           | Console                                                                             | 40       |
|           |                                                                                     | 41       |
|           |                                                                                     | 43       |
|           |                                                                                     | 44       |
|           |                                                                                     | 45       |
|           |                                                                                     | 47       |
|           | Master PLC Type TSX Model 40                                                        | 48       |
|           | Character String                                                                    | 49       |
|           | Summary Table of Terminal Port Connections                                          | 51       |
| 3.3       | Appendices                                                                          | 53       |
|           | Characteristics of the Terminal Port                                                | 54       |
|           | Terminal Port Connector Pin Configuration                                           | 55       |

| 3.4       | Introduction to TSX P ACC 01                                       | 56 |
|-----------|--------------------------------------------------------------------|----|
|           | Functionalities                                                    | 57 |
|           | External Appearance                                                | 58 |
| 3.5       | Hardware installation                                              | 59 |
|           | Dimensions and Mounting                                            | 60 |
|           | Internal View                                                      | 61 |
|           | Connection to Uni-Telway Buses                                     | 62 |
|           | Connecting to Premium and Atrium PLCs                              | 63 |
|           | Switch Configuration                                               | 64 |
|           | TSX P ACC 01 Connector Pin Configuration                           | 65 |
| 3.6       | Example of topologies                                              | 66 |
|           | Connecting Devices                                                 | 67 |
|           | Uni-Telway Master Mode                                             | 69 |
|           | Uni-Telway Slave Mode                                              | 71 |
|           | Connection between Two PLCs                                        | 72 |
| Chapter 4 | Installing TSX SCY 11601/21601 modules                             | 73 |
| 4.1       | At a Glance                                                        | 74 |
|           | Introduction                                                       | 75 |
|           | Operating Standards                                                | 76 |
| 4.2       | Description                                                        | 77 |
|           | Description                                                        | 77 |
| 4.3       | Built-in Channel Specifications.                                   | 80 |
|           | Built-in Channel Specifications.                                   | 80 |
| 4.4       | TSX SCY 21601 Module's Host Channel Compatibility                  | 82 |
|           | TSX SCY 21601 Host Channel Compatibility                           | 82 |
| 4.5       | Installation                                                       | 83 |
|           | Installation                                                       | 83 |
| 4.6       | Operation                                                          | 85 |
|           | Operation                                                          | 85 |
| 4.7       | Module Visual Diagnostics                                          | 86 |
|           | Visual Module Diagnostics                                          | 86 |
| 4.8       | Built-in Channel Connection.                                       | 88 |
|           | At a Glance                                                        | 89 |
|           | Connection of TSX SCY 21601 to Uni-Telway Field Bus.               | 91 |
|           | Reminder on adapting RS 485 distributed line for the TSX SCY 21601 | 93 |
|           | Example of Uni-Telway architecture                                 | 95 |

|           | Connection of TSX SCY 11601/21601 Modules to the Modbus Field |
|-----------|---------------------------------------------------------------|
|           | Bus                                                           |
|           |                                                               |
|           |                                                               |
|           | Character Mode Connection for TSX_SCY_21601                   |
| 4.9       | Consumption of TSX SCY 11601/21601 Modules                    |
|           | Consumption of TSX SCY 11601/21601 Modules                    |
| Chapter 5 | Implementation of PCMCIA Cards                                |
| 5.1       | At a Glance                                                   |
|           | At a Glance                                                   |
| 5.2       | Description.                                                  |
|           | Description.                                                  |
| 5.3       | Connecting the PCMCIA Card Reception Channel                  |
|           | Precautions to be Taken when Connecting PCMCIA Card           |
|           | Connection of PCMCIA Cards                                    |
|           | Product References for PCMCIA Cards and Installation          |
|           | Mounting Cards and Cables                                     |
|           | PCMCIA Card Operation Display                                 |
|           | Visual Diagnostics of PCMCIA Cards                            |
| 5.4       | Connection of the TSX SCP 111 card                            |
|           | Point to Point Connection in Character Mode (DTE ´ DTE)       |
|           | Uni-Telway, Modbus or Character Mode via Modem                |
| 5.5       | Connection of the TSX SCP 112 Card                            |
|           | Connection of the TSX SCP 112 card                            |
|           | Connecting in point to point mode                             |
|           | Multidrop Connection                                          |
|           | Dynamic Performance                                           |
|           | TSX SCP 112 Connection with April 5000/7000 PLCs              |
| 5.6       | Connection of the TSX SCP 114 Card                            |
|           | Connection to the Uni-Telway Network                          |
|           | Connecting to the Modbus Bus                                  |
|           | Multi-protocol asynchronous link connection RS 422            |
|           | Connecting to Modbus Full-Duplex in Premium Hot Standby       |
|           | Configuration                                                 |
| 5.7       | Summary of Connection Devices                                 |
|           | Summary of PCMCIA Card Connection Devices                     |
| 5.8       | Precautions when Connecting PCMCIA Cards                      |
|           | Precautions for Connecting PCMCIA Cards                       |
|           |                                                               |

| 5.9          | Consumption of PCMCIA Cards 14                                        | 15         |
|--------------|-----------------------------------------------------------------------|------------|
|              | Consumption of PCMCIA Cards 14                                        | <b>15</b>  |
| Chapter 6    | TSX SCA 64 Connection Device                                          | 17         |
| 6.1          | General Introduction 14                                               | 18         |
|              | General Introduction 14                                               | 18         |
| 6.2          | Physical Description15                                                | 50         |
|              | Physical Description 15                                               | 50         |
| 6.3          | Dimensions and Mounting 15                                            | 52         |
|              | Dimensions and Mounting 15                                            | 52         |
| 6.4          | Installation                                                          | 54         |
|              | Installation                                                          | 54         |
| 6.5          | Bus Cable Shield Cabling 15                                           | 55         |
|              | Local Grounding the Bus: General 15                                   | 56         |
|              | Connecting the Shield to the Local Ground and to the Two Ends of the  | -0         |
|              | Cable (Recommended Cable Type)                                        | 90         |
|              | and to the Local Ground via a Surge Suppressor at the Other End       | 59         |
|              | Connecting the Shielding to the Local Ground at One End and Isolating |            |
|              | it From the Ground at the Other End 16                                | <b>30</b>  |
| 6.6          | Device Configuration and Transmission Pair Polarization               | 52         |
|              | 2-Wire Configuration with Data Pair Polarization by a Station 16      | ;3         |
|              | 2-Wire Configuration with Data Pair Polarization via a 5VDC External  | :5         |
|              | 4-Wire Configuration with Polarization of One Pair by the Master      | ,5         |
|              | Station and the Other by a Slave Station                              | 37         |
|              | 4-Wire Configuration with 2-Pair Polarization via 5VDC External Power |            |
|              | Supply 17                                                             | '0         |
| 6.7          | Adapting the Line End                                                 | 2          |
|              | Line End Adaptation. 17                                               | 3          |
|              | Signals on the JW and JS SUB-D15 Pin Connectors                       | 6          |
| Part III     | Software implementation of Modbus, Character                          |            |
| <b>.</b> . – | Mode, and Uni-Telway Communications 17                                | <b>'</b> 7 |
| Chapter 7    | Installation methodology 17                                           | '9         |
|              | Installation Phase Overview                                           | <b>′</b> 9 |

| Chapter 8  | Software Implementation of Modbus Communication                    |
|------------|--------------------------------------------------------------------|
| 8.1        | About Modbuo                                                       |
|            |                                                                    |
|            | Compatibility between a Promium PLC and a Series 1000 PLC          |
|            |                                                                    |
|            |                                                                    |
| <u>و</u> م | Modbus Communication Configuration                                 |
| 0.2        | How to Access the Modbus Parameters of the Built in Channel of the |
|            | TSX SCY 11601/21601 Modules                                        |
|            | How to Access PCMCIA Modbus Card Parameters                        |
|            | Modbus Configuration Screen                                        |
|            | Accessible Modbus Functions                                        |
|            | Application linked Modbus Parameters                               |
|            | Transmission Linked Modbus Parameters                              |
| 8.3        | Modbus Communication Programming                                   |
|            | Available Communication Functions                                  |
|            | Modbus Master Communication Function                               |
|            | Modbus Slave Communication Function                                |
|            | Using the SEND_REQ Communication Function                          |
|            | Example 1: SEND_REQ Function with Echo Request                     |
|            | Example 2: SEND_REQ Function with Word Read Request                |
|            | Example 3: SEND_REQ Function with Bit Read Request                 |
|            | Example 4: READ_VAR Function for Reading Bits                      |
| 8.4        | Debugging of a Modbus Communication                                |
|            | Modbus Debugging Screen                                            |
|            | Modbus Master Debugging Screen                                     |
|            | Debug Screen in Modbus Slave Type                                  |
| Chapter 9  | Software implementation of communication using                     |
|            | Character Mode                                                     |
| 9.1        | General                                                            |
|            | About Character Mode                                               |
|            | Flow Control                                                       |
|            | Compatibilities                                                    |
|            | Performance                                                        |
|            | Operating Mode                                                     |

| 9.2        | Character Mode Communication Configuration                          |
|------------|---------------------------------------------------------------------|
|            | How to Access the Terminal Port Parameters                          |
|            | How to Access the Parameters of the Built-in Channel of the TSX SCY |
|            | 21601 Module in Character Mode                                      |
|            | How to Access the Parameters of the PCMCIA Cards in Character       |
|            | Character Mode Configuration Screen                                 |
|            | Accessible Functions in Character Mode                              |
|            | Transmission Parameters in Character Mode                           |
|            | Message End Parameters in Character Mode                            |
|            | Flow Control Parameters in Character Mode                           |
|            |                                                                     |
| 03         | Character Mode Communication Programming                            |
| 0.0        |                                                                     |
| 0.4        | Debugging of a Communication Lising Character Mode                  |
| 5.4        | Debugging Screen in Character Mode                                  |
|            | Debugging Parameters in Character Mode                              |
|            | How to Tost a Communication Channel                                 |
| Chapter 10 |                                                                     |
| Chapter 10 | Software implementation of Uni-Telway                               |
| 10.1       |                                                                     |
| 10.1       |                                                                     |
|            |                                                                     |
|            |                                                                     |
|            |                                                                     |
|            |                                                                     |
| 40.0       |                                                                     |
| 10.2       |                                                                     |
|            |                                                                     |
|            | How to Access the Parameters of the Built-in Channel of the TSX SCY |
|            | How to Access the Parameters of the PCMCIA Uni-Telway Cards         |
|            | Configuration Screen of the Uni-Telway Link                         |
|            | Accessible Functions in Lini-Telway                                 |
|            | Application Linked Uni-Telway Parameters                            |
|            | Transmission Linked Uni-Telway Parameters                           |
| 10 3       | Uni-Telway Communication Programming                                |
| 10.0       |                                                                     |
|            | Writing Command Words                                               |
|            | Maeter to Slave Exchanges                                           |
|            | INIASICI IO OLAVE LAUTATIYES                                        |

|            | Slave to Master exchanges                                           |
|------------|---------------------------------------------------------------------|
|            | Example of an Exchange from a Slave to the Master System            |
|            | Example of a Direct Exchange from a Slave to the Master System      |
|            | Slave to Slave Exchanges                                            |
|            | Example of an Exchange from a Slave to a Slave Server               |
|            | Example of an Exchange from a Slave to a Slave Application          |
|            | Example 2 of an Exchange from a Slave to a Slave System             |
|            | Example of a Direct Exchange from a Slave to a Slave System         |
|            | Example of One Slave Setting Another Slave to Stop                  |
|            | Event Data Managed by the Master                                    |
| 10.4       | Debugging of a Uni-Telway Communication                             |
|            | Uni-Telway Debugging Screen                                         |
|            | Uni-Telway Debugging Screen                                         |
|            | Requests Available for the Communication Channel Test               |
|            | How to Test a Channel with Identification and Mirror Requests       |
|            | How to Test a Channel with Requests                                 |
| Chapter 11 | Software Implementation of Specific Protocol                        |
| -          | Communication (FCS SCP 111/114 cards)                               |
| 11.1       | General Points                                                      |
|            | Presentation                                                        |
|            | Operating Mode                                                      |
| 11.2       | Configuration of Specific Protocol Communication                    |
|            | How to Access the Parameters of Specific Protocol PCMCIA Cards .    |
|            | Configuration Screen for the Generic Protocol Function              |
| 11.3       | Debugging a Specific Protocol Communication                         |
|            | Debug Screen for the Generic Protocol Function                      |
| Chapter 12 | Language Objects of Modbus, Character Mode, and                     |
|            | Uni-Telway Communications                                           |
| 12.1       | Language Objects and IODDTs of Modbus, Character Mode, and Uni-     |
|            | Telway Communications                                               |
|            | Presentation of the Language Objects for Modbus, Character Mode,    |
|            | Implicit Exchange Language Objects Associated with the Application- |
|            | Specific Function                                                   |
|            | Explicit Exchange Language Objects Associated with the Application- |
|            | Specific Function                                                   |
|            | Management of Exchanges and Reports with Explicit Objects           |

| 12.2 | General Language Objects and IODDTs for Communication Protocols     |
|------|---------------------------------------------------------------------|
|      | Details of IODDT Implicit Exchange Objects of Type                  |
|      | T COM STS GEN                                                       |
|      | Details of IODDT Explicit Exchange Objects of Type                  |
|      | T_COM_STS_GEN                                                       |
| 12.3 | Language Objects and IODDTs Associated with Modbus                  |
|      | Communication                                                       |
|      | Details of the Implicit Exchange Objects of the T_COM_MB Type       |
|      |                                                                     |
|      | Details of the Explicit Exchange Objects of the I_COM_MB Type       |
|      | IUDDI                                                               |
|      | Expertion                                                           |
|      | Details of Language Objects Associated with Configuration Modbus    |
|      | Mode                                                                |
| 12.4 | Language Objects and IODDTs Associated with Character Mode          |
|      |                                                                     |
|      | Details of the Implicit Exchange Objects of the T COM CHAR Type     |
|      | IODDT for PCMCIA Cards                                              |
|      | Details of the Explicit Exchange Objects of the T_COM_CHAR Type     |
|      | IODDT for PCMCIA                                                    |
|      | Details Concerning Explicit Exchange Language Objects for           |
|      | Communication in Character Mode                                     |
|      | Details of Language Objects Associated with Configuration in        |
|      | Character Mode                                                      |
| 12.5 | Language Objects and IODDTs Associated with Uni-Telway              |
|      |                                                                     |
|      | Details of the implicit Exchange Objects of the I_COM_UTW_MType     |
|      | Details of the evolution collaboration of the T. COM UTW. M type    |
|      | IODDT for PCMCIA cards                                              |
|      | Details Concerning Explicit Exchange Language Objects for a Master  |
|      | Uni-Telway Function                                                 |
|      | Details of Language Objects Associated with Configuration in Master |
|      | Uni-Telway Mode                                                     |
|      | Details of the Implicit Exchange Objects of the T COM UTW S Type    |
|      | IODDT for PCMCIA Cards                                              |
|      | Details of the Explicit Exchange Objects of the T_COM_UTW_S Type    |
|      | IODDT for PCMCIA Cards                                              |
|      | Details of Language Objects Associated with Configuration in Slave  |
|      | Uni-Telway Mode                                                     |

| 12.6  | 2.6 Language Objects Associated with the Specific Protocol           |     |  |
|-------|----------------------------------------------------------------------|-----|--|
|       | Details of the Language Objects Associated with Specific Protocols . | 367 |  |
| 12.7  | The IODDT Type T_GEN_MOD Applicable to All Modules                   | 368 |  |
|       | Details of the Language Objects of the T_GEN_MOD-Type IODDT          | 368 |  |
| Index |                                                                      | 371 |  |

# **Safety Information**

### **Important Information**

### NOTICE

Read these instructions carefully, and look at the equipment to become familiar with the device before trying to install, operate, or maintain it. The following special messages may appear throughout this documentation or on the equipment to warn of potential hazards or to call attention to information that clarifies or simplifies a procedure.

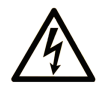

The addition of this symbol to a "Danger" or "Warning" safety label indicates that an electrical hazard exists which will result in personal injury if the instructions are not followed.

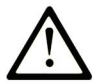

This is the safety alert symbol. It is used to alert you to potential personal injury hazards. Obey all safety messages that follow this symbol to avoid possible injury or death.

# **DANGER**

**DANGER** indicates a hazardous situation which, if not avoided, **will result in** death or serious injury.

# A WARNING

**WARNING** indicates a hazardous situation which, if not avoided, **could result in** death or serious injury.

# 

**CAUTION** indicates a hazardous situation which, if not avoided, **could result** in minor or moderate injury.

# NOTICE

NOTICE is used to address practices not related to physical injury.

### PLEASE NOTE

Electrical equipment should be installed, operated, serviced, and maintained only by qualified personnel. No responsibility is assumed by Schneider Electric for any consequences arising out of the use of this material.

A qualified person is one who has skills and knowledge related to the construction and operation of electrical equipment and its installation, and has received safety training to recognize and avoid the hazards involved.

# **About the Book**

### At a Glance

### **Document Scope**

This manual describes the principle for hardware and software implementation of Character Mode, Modbus and Uni-Telway communication for Premium and Atrium PLCs.

### **Validity Note**

This documentation is valid for Unity Pro 10.0 or later.

### **Product Related Information**

### 

### UNINTENDED EQUIPMENT OPERATION

The application of this product requires expertise in the design and programming of control systems. Only persons with such expertise should be allowed to program, install, alter, and apply this product.

Follow all local and national safety codes and standards.

Failure to follow these instructions can result in death, serious injury, or equipment damage.

### **Part I** Introduction to Modbus, Character Mode, and Uni-telway Communications

### **Chapter 1** Introduction to Modbus, Character Mode and Uni-telway Communications

### Introduction to Communications

### At a Glance

The communication function is used to exchange data between all devices connected on a bus or network.

This function applies to:

- specific in-rack mounted communication modules
- · processors via the terminal port or via PCMCIA cards

#### **Type of Communication**

The communication functions covered in this manual are:

- Modbus
- Character Mode
- Uni-Telway

#### Hardware Installation

The three functions all require the installation of the following hardware devices:

- TSX SCY 21601 module
- TSX SCP 111, 112, 114 PCMCIA cards

The Modbus function is also provided by the TSX SCY 11601 module.

#### **Software Installation**

The section on software installation in this manual is identical to that for Premium and Atrium PLCs.

Introduction

### **Part II** Hardware installation for Modbus, Character Mode, and Uni-Telway communications

### In This Part

This part provides an introduction to hardware installation for Modbus, Character Mode, and Uni-Telway communications.

#### What Is in This Part?

This part contains the following chapters:

| Chapter | Chapter Name                           |     |
|---------|----------------------------------------|-----|
| 2       | Introduction to Hardware Installation  | 23  |
| 3       | Terminal Port and TSX P ACC 01 Device  | 25  |
| 4       | Installing TSX SCY 11601/21601 modules | 73  |
| 5       | Implementation of PCMCIA Cards         | 103 |
| 6       | TSX SCA 64 Connection Device           | 147 |

# **Chapter 2** Introduction to Hardware Installation

### **Communication Function Devices**

#### General

The three communication functions (Modbus, Character Mode, and Uni-Telway) use different devices.

| Device                     | Role                                                                                                    | Modbus | Character<br>Mode | Uni-Telway |
|----------------------------|----------------------------------------------------------------------------------------------------|--------|-------------------|------------|
| Terminal<br>port           | used to connect a programming/adjustment terminal Terminal port (see page 41)                                              | -      | X                 | X          |
| TSX SCY<br>21601<br>module | used to host PCMCIA communication<br>cards and features a built-in<br>communication channel TSX SCY<br>21601 (see page 73) | x      | x                 | x          |
| TSX SCY<br>11601<br>module | features a built-in communication<br>channel TSX SCY 11601<br>(see page 73)                                                | Х      | -                 | -          |
| PCMCIA<br>cards            | support the different communication<br>protocols TSX SCP 111/112/114<br>(see page 103)                                     | Х      | X                 | X          |
|                            |                                                                                                    |        |                   |            |
| Кеу:                       |                                                                                                    |        |                   |            |
| Х                          | Yes                                                                                                    |        |                   |            |
| -                          | No                                                                                                    |        |                   |            |

# **Chapter 3** Terminal Port and TSX P ACC 01 Device

### Subject of this Chapter

This chapter introduces the functions of the terminal port and **TSX P ACC 01** connection device of Premium and Atrium processors.

### What Is in This Chapter?

This chapter contains the following sections:

| Section | Торіс                             | Page |
|---------|-----------------------------------|------|
| 3.1     | Introduction to the terminal port | 26   |
| 3.2     | Connections                       | 35   |
| 3.3     | Appendices                        | 53   |
| 3.4     | Introduction to TSX P ACC 01      | 56   |
| 3.5     | Hardware installation             | 59   |
| 3.6     | Example of topologies             | 66   |

# Section 3.1 Introduction to the terminal port

### Aim of this Section

This Section introduces the communication function from the Terminal port of a PLC.

#### What Is in This Section?

This section contains the following topics:

| Торіс                                                | Page |
|------------------------------------------------------|------|
| Introduction to the Terminal Port                    |      |
| Communication with a Programming/Adjustment Terminal |      |
| Communicating with a Man-Machine Interface Console   |      |
| Uni-Telway Master/Slave Communication                |      |
| Character String Communication                       |      |

### Introduction to the Terminal Port

### At a Glance

The terminal port uses master Uni-Telway, slave Uni-Telway, and character string communication methods.

### **Premium PLCs**

The terminal port on Premium processors is a non-insulated RS 485 link made up of two 8-pin mini-DIN connectors. These two connectors function identically and are found on the processor. They are marked with TER and AUX and are used to physically connect two pieces of equipment together at the same time, such as a programming/adjustment terminal and a man-machine interface console.

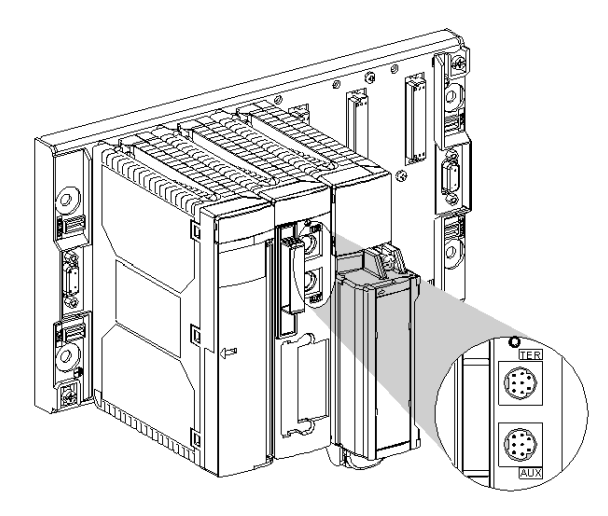

The TER connector also allows power to be supplied to a device which does not have its own power supply (RS 485/RS 232 connecting cable converter, insulating device **TSX P ACC 01** *(see page 56)*, etc).

The terminal port functions by default in master Uni-Telway mode. Via configuration it is possible to switch to Uni-Telway slave or character mode.

**NOTE:** The communication mode (e.g. master Uni-Telway, Uni-Telway slave or character mode) is the same on both the TER and AUX connectors.

**NOTE:** TSX P57 554, TSX P57 5634 and TSX P57 6634 processors do not have an AUX port. Using a **TSX P ACC 01** insulating device makes it possible to duplicate the terminal port in order to use two TER and AUX ports.

#### Atrium PLCs

Atrium processors have one single TER terminal port which is identical in all respects to the TER terminal port on Premium PLCs. This is a non-insulated RS 485 link which is made up of a 8-pin mini DIN connector which is used to physically link up a device, such as a programming/adjustment terminal or a man-machine interface console.

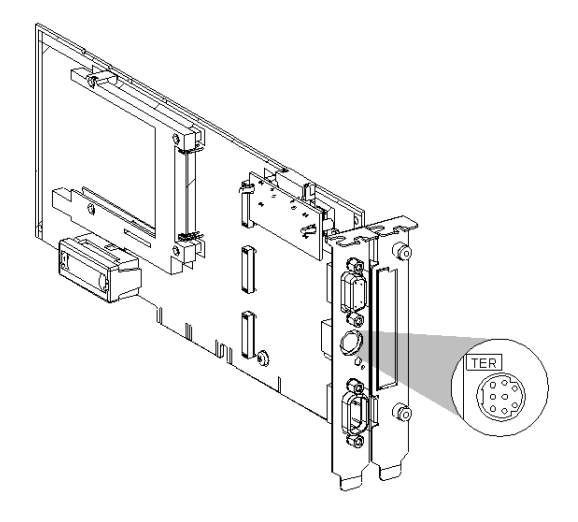

This connector is used to supply power to a device which does not have its own power supply (connecting cable converter RS 485/RS 232, insulating device **TSX P ACC 01** (see page 56), etc).

The terminal port functions by default in master Uni-Telway mode. Via configuration it is possible to switch to Uni-Telway slave or character mode.

**NOTE:** Using a **TSX P ACC 01** insulating device makes it possible to duplicate the terminal port in order to use two TER and AUX ports like on the Premium PLC processor.

### Communication with a Programming/Adjustment Terminal

### General

Configured in master Uni-Telway (default function), the terminal port is used to connect a programming/adjustment terminal.

Premium station:

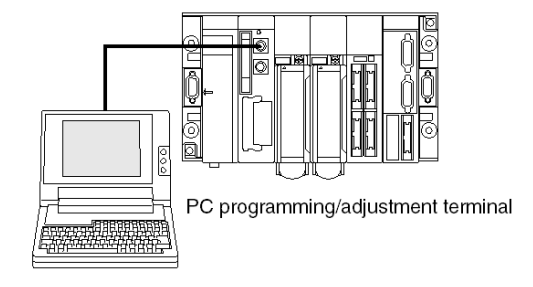

Atrium station:

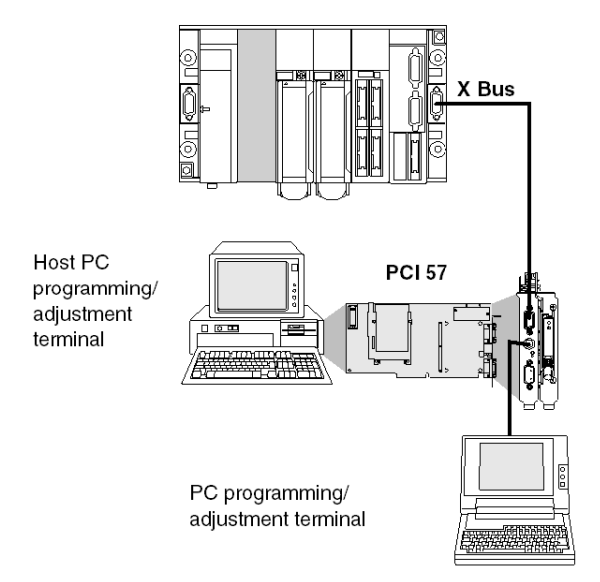

**NOTE:** When using an Atrium station, the programming terminal is generally the PC which accepts the PCI 57 processor. However, as for a Premium station, the programming terminal can also be a PC type terminal connected to the processor port.

### Communicating with a Man-Machine Interface Console

### General

Configured in master Uni-Telway mode (default function), the terminal port makes it possible to manage man-machine interface device.

The man-machine interface device uses UNI-TE protocol to communicate with the local PLC and the other stations on the network architecture.

When using a Premium PLC, the man-machine interface terminal should be connected to the AUX connector in order to free the TER connector for possible connection of a programming/adjustment terminal.

Premium station:

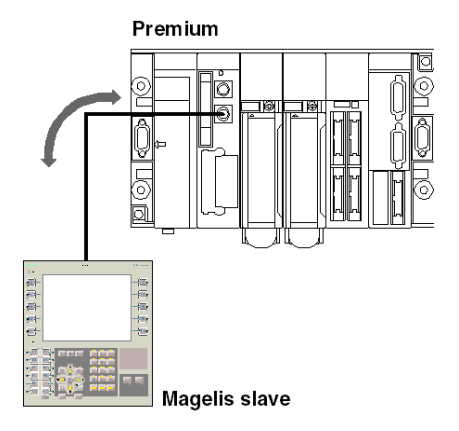

Atrium station:

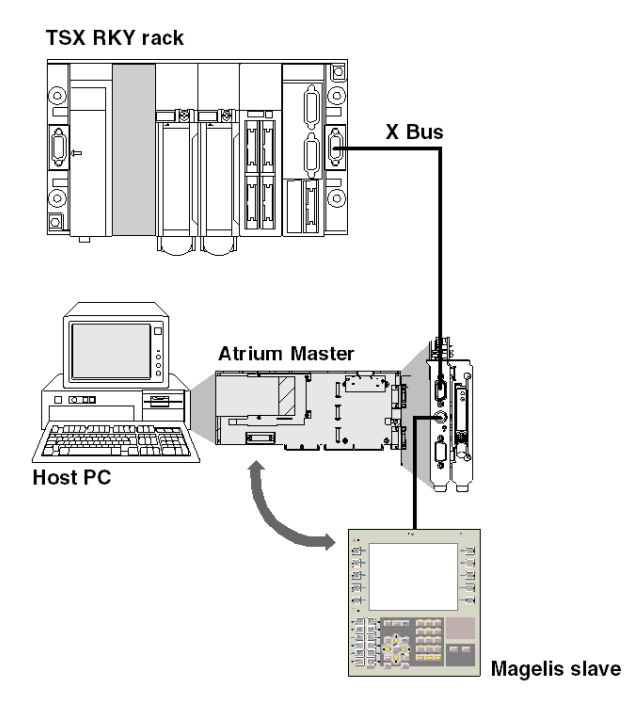

### **Uni-Telway Master/Slave Communication**

### General

The default communication mode for the terminal port is master Uni-Telway. It is mainly used to link up a programming terminal and a slave man-machine interface console.

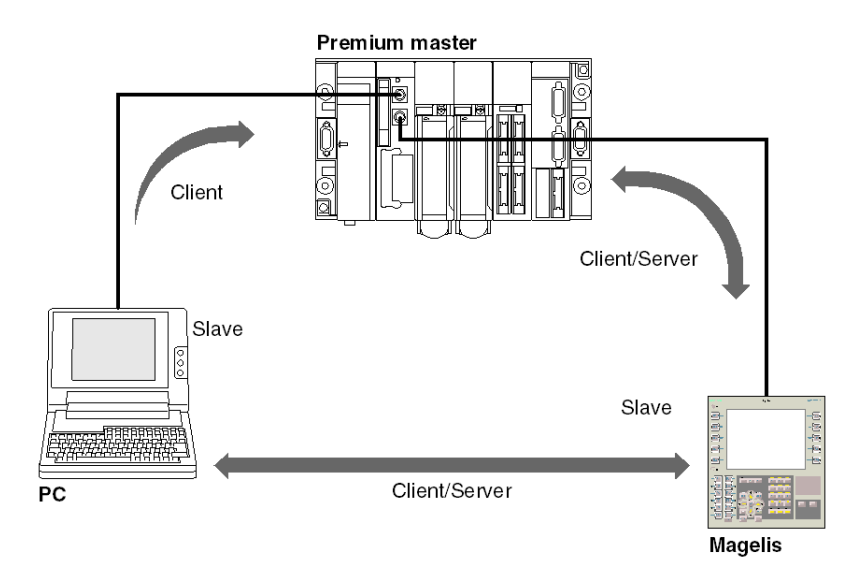

**NOTE:** When using an Atrium PLC or a processor with only one terminal port, this type of connection can be made by using a **TSX P ACC 01** (*see page 56*) device.

### **Character String Communication**

### General

This mode is used to connect up a printer or specialized console (screen control, table controller etc.) to the terminal port of a Premium or Atrium PLC.

### Illustration

Premium

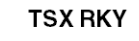

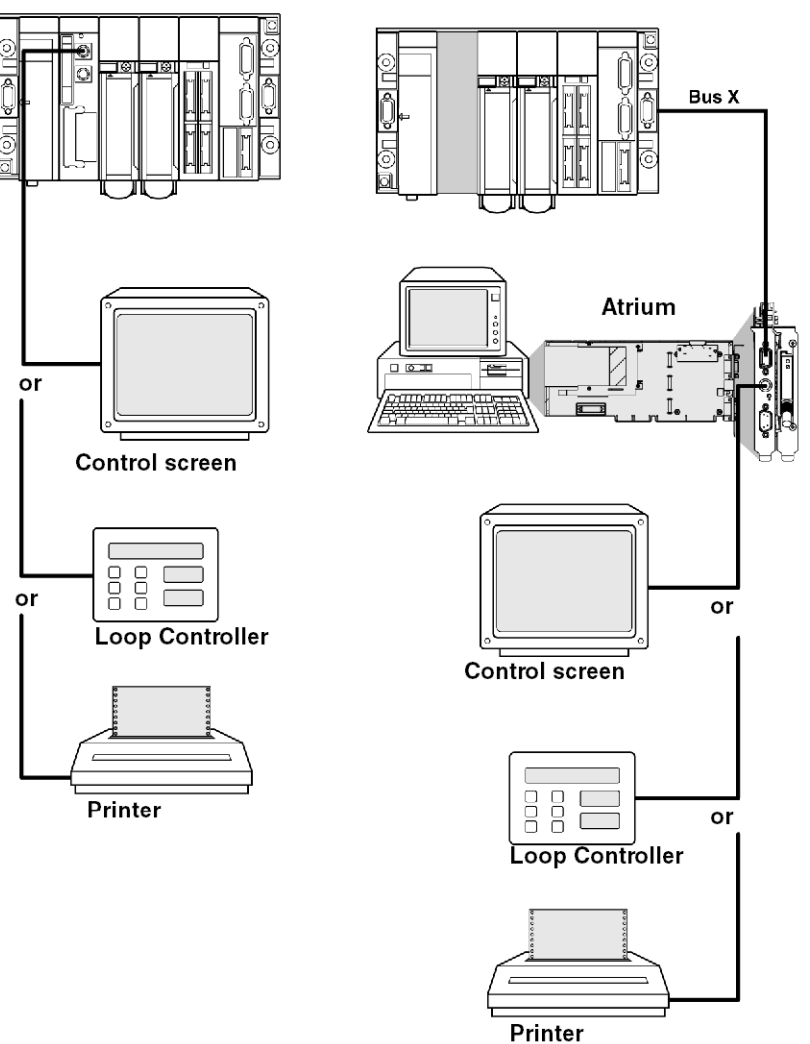

### Section 3.2 Connections

### Aim of this Section

This Section deals with the different connections of the Terminal port.

#### What Is in This Section?

This section contains the following topics:

| Торіс                                                             |    |
|-------------------------------------------------------------------|----|
| Connections                                                       |    |
| Programming/Adjustment Terminal                                   |    |
| Man-Machine Interface Console                                     |    |
| Programming/Adjustment Terminal and Man-Machine Interface Console |    |
| Modem on Terminal Port                                            | 41 |
| Master Uni-Telway                                                 | 43 |
| Slave Uni-Telway                                                  | 44 |
| Inter-PLC Uni-Telway                                              | 45 |
| Inter-device Uni-Telway                                           | 47 |
| Master PLC Type TSX Model 40                                      |    |
| Character String                                                  |    |
| Summary Table of Terminal Port Connections                        |    |

### Connections

### General

The connector marked TER is used to connect any device which supports Uni-Telway protocol, in particular devices which do not have their own power supply (RS 485/RS 232 connector cable converters, **TSX P ACC 01** (see page 56) isolation device, etc).

The connector marked AUX (only on Premium PLCs other than TSX P57 554/5634/6634) only enables devices which have a power supply to be connected (e.g. man-machine interface console, third-party devices, etc).

The terminal port has three function modes:

- master Uni-Telway (default configuration)
- slave Uni-Telway
- character string

Illustration:

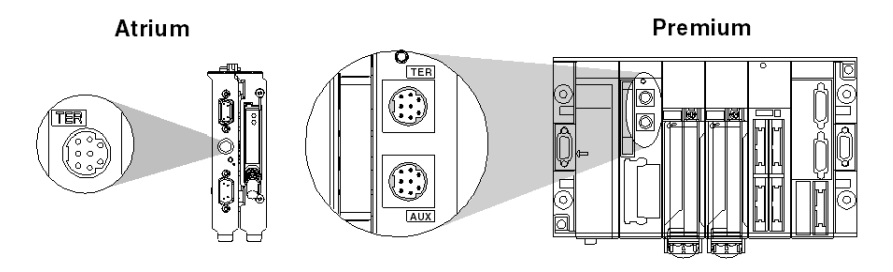

**NOTE:** For Premium PLCs with two connectors (TER and AUX), the operating mode defined in configuration (master Uni-Telway, slave Uni-Telway, character mode) is the same for both connectors.

#### **Methods of Connection**

According to the operating mode selected in configuration, the terminal port is used to connect the following:

- Premium PLC programming and adjustment terminals
- man-machine interface devices
- another PLC, using the TSX P ACC 01 connection device
- Uni-Telway devices (sensors/actuators, speed controller, etc.)
- printer or control screen (link in character string mode)
- modem

**NOTE:** Connecting a Premium/Atrium PLC slave to a UNI-TELWAY Bus requires the use of a **TSX P ACC 01** device.
## **Programming/Adjustment Terminal**

#### General

Terminals with their own power supply (FTX 417, FTX 517) can be connected to both TER and AUX connectors on Premium processors.

If a terminal does not have its own power supply, it must be connected to the processor TER connector.

If the PLC is connected to a network architecture, the transparency network enables the programming terminal to reach all the devices in the architecture.

The product reference for the different connection cables is given below.

#### Examples of connection:

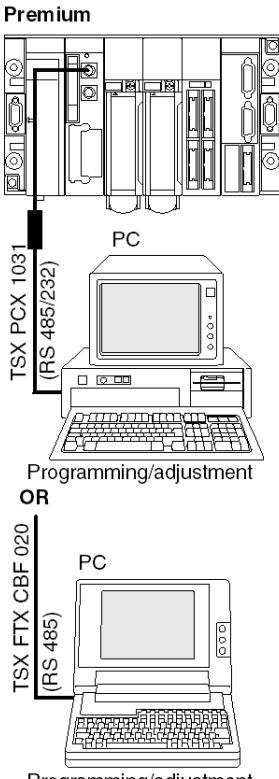

Programming/adjustment

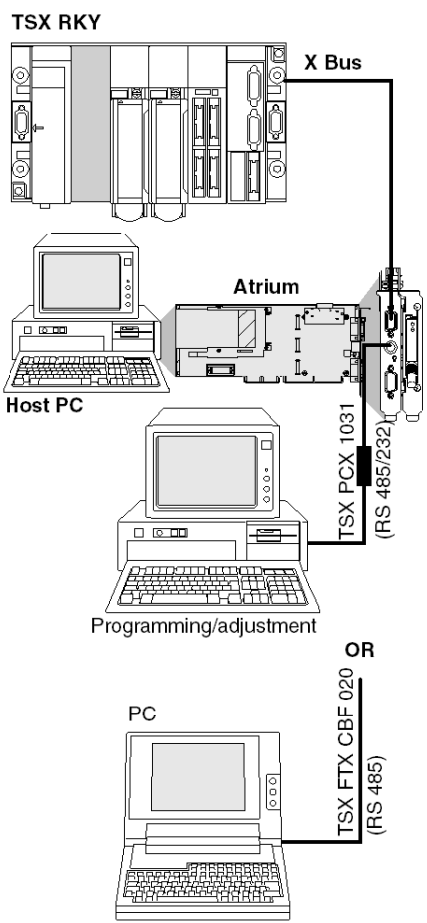

Programming/adjustment

## Man-Machine Interface Console

#### General

The man-machine interface device uses UNI-TE protocol to communicate with the local PLC and the other stations in the network architecture.

A man-machine console with its own power supply on a Premium PLC must be connected to the AUX port (except on TSX P57 554/5634/6634) in order to leave the TER port free for a terminal which needs a power supply (FTX 117 Adjust for example).

Magelis: MMI console

The product references for connector cables between the terminal port and a Magelis manmachine interface console are given below.

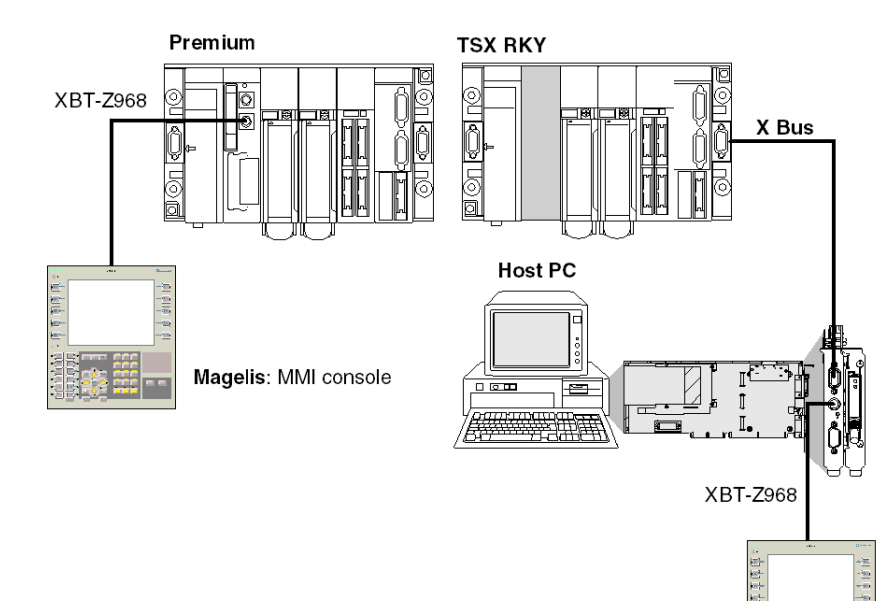

Examples of connection:

## Programming/Adjustment Terminal and Man-Machine Interface Console

#### General

The terminal port on a Premium processor can manage two devices in multidrop: the programming/adjustment terminal and an man-machine interface console.

Each of the two connectors on the processor can receive one of these devices.

Examples of connection:

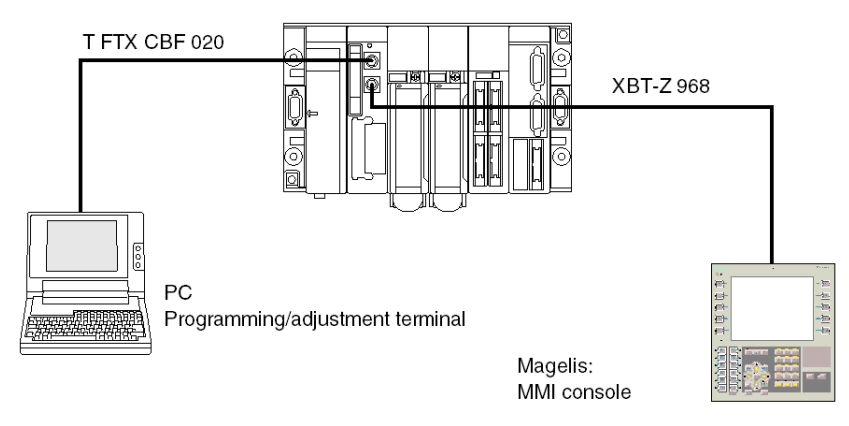

**NOTE:** Each connected terminal can be disconnected without disrupting the operation of the other. When using an Atrium PLC or if the processor only has one terminal port, this type of connection can be made by using a **TSX P ACC 01** (see page 56) device.

## **Modem on Terminal Port**

#### General

The terminal port on Premium PLCs is compatible with a modem connection in all protocols: Master Uni-Telway, Slave Uni-Telway, and Character string.

#### **Modem Characteristics**

The modem to be connected must have the following characteristics:

- **1.** Support 10 or 11 bits per character if the terminal port is used in Uni-Telway mode:
  - 1 bit for Start
  - 8 bits of Data
  - 1 bit for Stop
  - Odd parity or without parity
- 2. Operate without any data compression if the terminal port is used in Uni-Telway.
- **3.** Be able to be "forced DTR signal" configured for its RS 232 serial port (if the modem is used in response mode), as this signal is not connected by the cable.
- Operate without flow control (neither hardware: RTS/CTS, or software: XON/XOFF) for its RS 232 serial port, as the cable to be used for the terminal port can only carry TX, RX and GND signals.
- Operate without data carrier check.
   NOTE: This operating mode also uses RTS and CTS control signals.
- Accept an incoming telephone call while characters arrive at its RS 232 serial port (if a modem/telephone network is used in response mode on a terminal port configured in master Uni-Telway).

**NOTE:** We **strongly recommended** that you check with your dealer that the above-mentioned characteristics are offered by the intended modem.

#### Examples

Connecting to a Premium PLC:

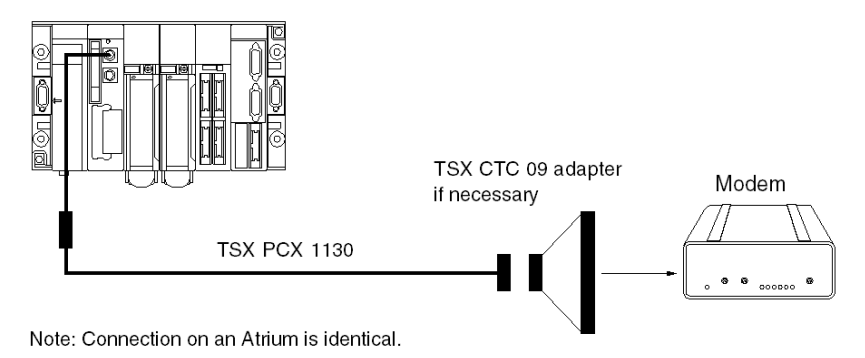

- In Master Uni-Telway mode with the terminal port connected to a modem/telephone network in response mode, this modem must have all the above characteristics (1 to 6).
- In character string mode with the terminal port connected to a modem via a specialized line, this modem must have the characteristics of 3 to 5 above.

#### **Configuring the Terminal Port**

In Uni-Telway mode, the following parameters must be observed and set in the configuration in Unity Proware:

- The wait timeout must be between 100 and 250 ms
- In master mode the number of configured slaves must correspond to the actual number of slaves present on the bus.
- In slave mode the number of addresses must correspond to those used.

## **Master Uni-Telway**

#### General

This is the terminal port default operating mode. It is principally used for:

- connecting a programming/adjustment terminal and a man-machine interface console if a Premium PLC is used
- connecting a programming/adjustment terminal or man-machine interface console in the case of an Atrium PLC or Premium P57 554/5634/6634 PLCs with only one terminal port

Examples of connection:

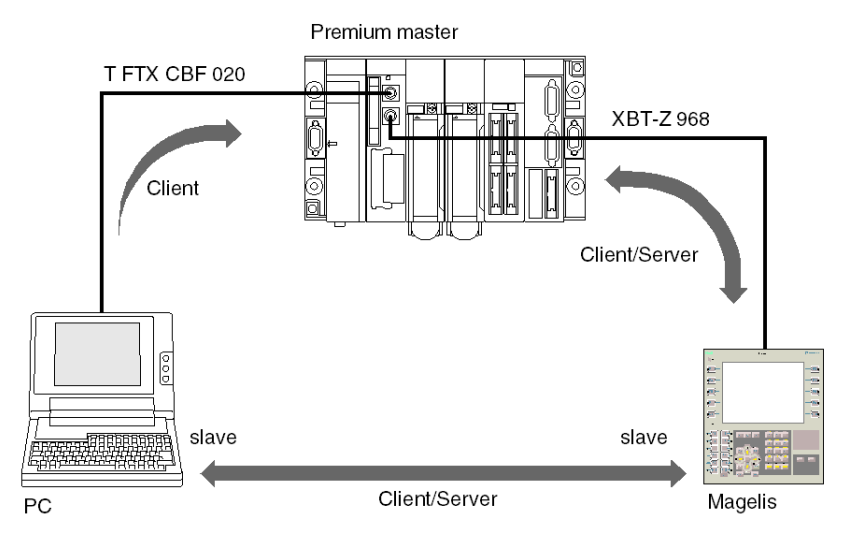

**NOTE:** When using an Atrium station where the processor only has one terminal port, this type of connection can be made by using a **TSX P ACC 01** device.

#### Important Information

The master can scan up to eight link addresses:

- Link addresses 1,2 and 3 are reserved for the programming terminal.
- The five other addresses are available for connecting a device such as a man-machine interface, slave PLC, sensors/actuators or any other slave device which supports UNI-TE protocol. Addresses 4 and 5 are reserved for a man-machine interface console, it one is used (addresses are forced by using a **XBT-Z 968** cable).

This functioning mode is immediately operational. Within the limits of the default configuration, no installation phase is required to connect a device to this type of link.

## **Slave Uni-Telway**

#### General

The Uni-Telway slave protocol of the terminal port is used to build a slave Premium or Atrium PLC into a Uni-Telway bus managed by a Premium or Atrium PLC (PCMCIA communication card or terminal port).

For this connection to be possible it is essential to use a **TSX P ACC 01** connection device.

Examples of connection:

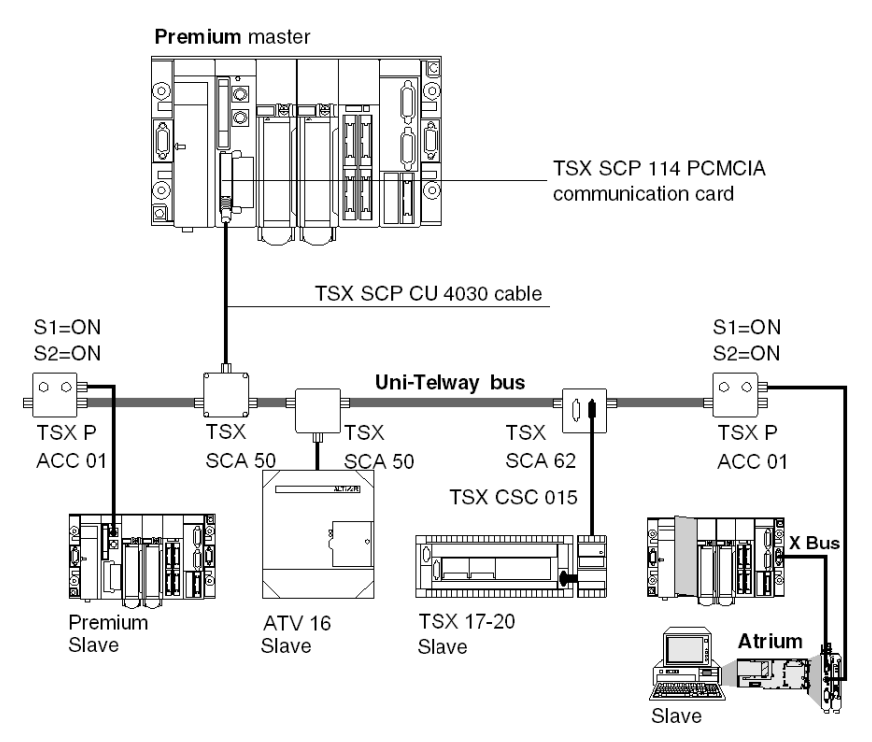

A slave PLC manages up to three consecutive link addresses:

- Ad0 (system address)
- Ad1 (client application address)
- Ad2 (listen application address)

## Inter-PLC Uni-Telway

#### General

The terminal port on Premium processors allows two PLCs to be connected, one the master and the other the slave.

For this connection to be possible it is **essential** to use a **TSX P ACC 01** (see page 56) connection device. The different options for connecting this device are given below.

#### **Example of Connecting Two Premium PLCs**

Illustration:

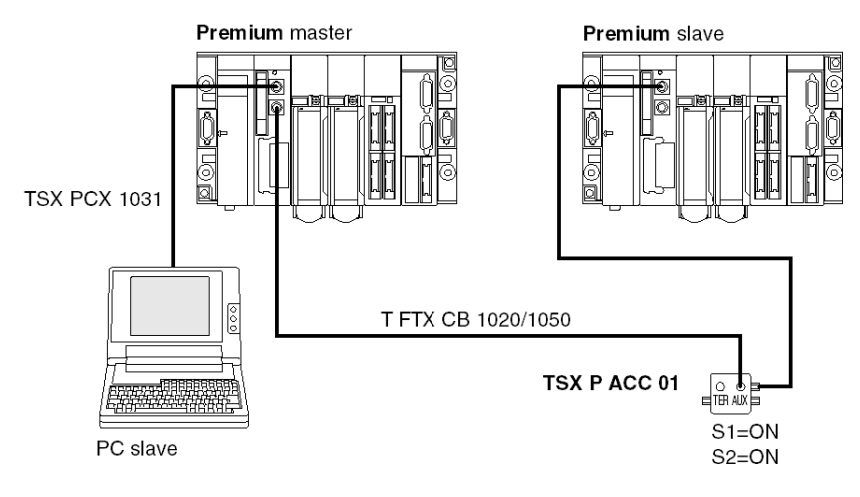

## Example of Connecting a Premium PLC and an Atrium PLC

Illustration:

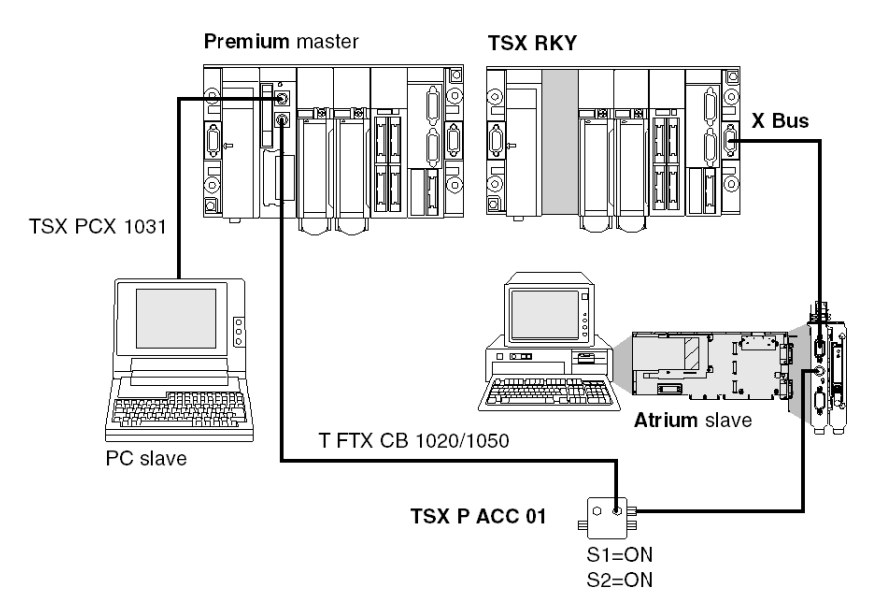

## **Inter-device Uni-Telway**

#### General

The terminal port on Premium/Atrium PLCs enables them to be connected to a Uni-Telway bus in order to communicate with devices such as speed controllers, sensor/actuators or with other PLCs

Connecting a Premium/Atrium (master or slave) PLC to a Uni-Telway bus requires the use of a **TSX P ACC 01** (see page 56) device.

#### Example

Example of connection:

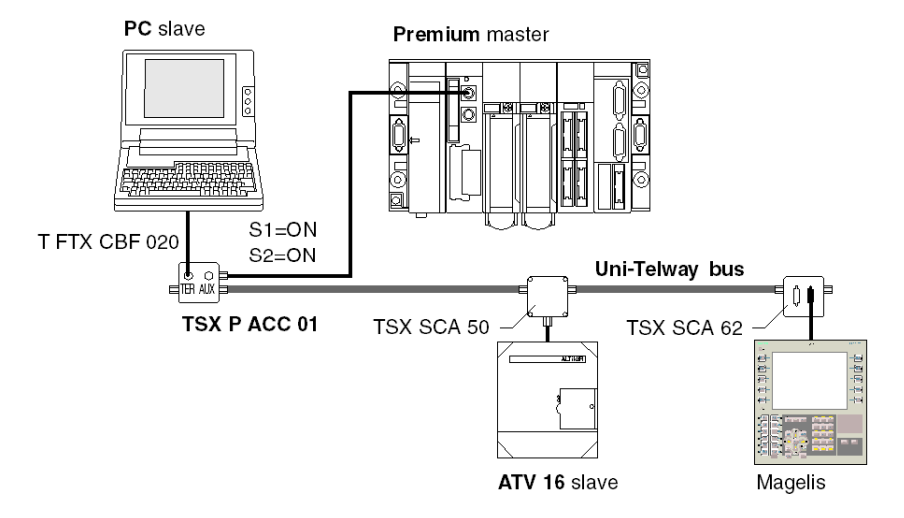

The connected devices communicate with the PLC using UNI-TE protocol.

Communication between the different components is allowed.

The programming terminal can directly access all these devices to carry out adjustments and diagnostics functions.

**NOTE:** To install **TSX SCA 50** and **TSX SCA 62** devices, consult the TSX DG UTW manual: *Uni-Telway Bus communication*.

## Master PLC Type TSX Model 40

#### General

A TSX/PMX model 40 PLC can also be configured in master mode on a Uni-Telway bus and can control slave Premium/Atrium PLCs

Example of connection:

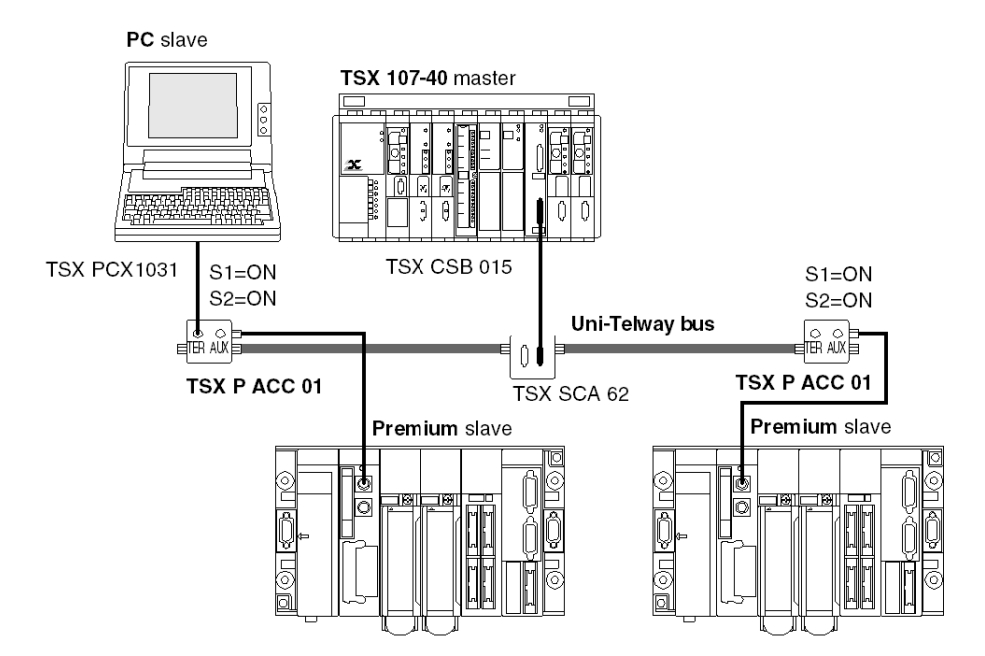

**NOTE:** To install **TSX SCA 50** and **TSX SCA 62** devices, consult the TSX DG UTW manual: *Uni-Telway Bus Communication*.

## **Character String**

#### **General Points**

The terminal port, when configured in character mode, can be used to connect a device such as a printer, display screen or a specialized console (table controller for example).

Example of connection:

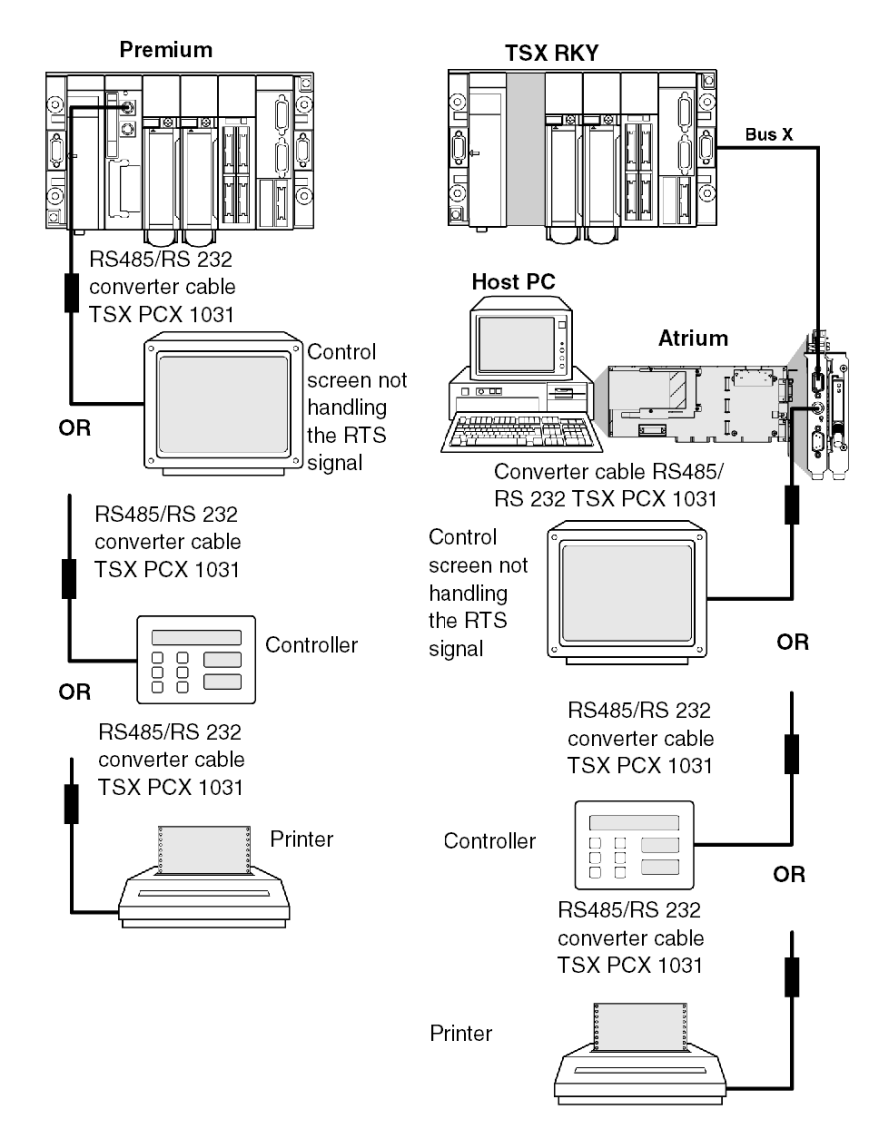

**NOTE:** To allow all types of connection, the **TSX PCX 1130** cable is delivered with a **TSX CTC 09** adapter/converter (9-pin male to 25-pin male).

#### **Precautions for Use**

The **TSX PCX 1031** cable allows RS 485/RS 232 conversion and provides 'peripheral slave' information for the printer. It does not work on the AUX port and **the connected device must handle the RTS signal.** 

To use the **TSX PCX 1031** cord, one of the following TER port configurations must be used:

- 7 data bits + 1 or 2 stop bits + 1 parity bit
- 7 data bits + 2 stop bits
- 8 data bits + 1 stop bit + 0 or 1 parity bit
- 8 data bits + 2 stop bits

The **TSX PCX 1031** and **TSX PCX 1130** cables should only be connected to the PLC's TER port in order to supply power to the RS 485/RS 232 conversion device.

To avoid signal conflicts, no devices should be connected to the PLC's AUX port.

# **Summary Table of Terminal Port Connections**

#### General

The table below can be used to define which cable links the terminal port connectors of a Premium/Atrium PLC to peripheral devices.

| Connection<br>Cable        | TER<br>Port | AUX<br>Port | Example of Connected Devices                                                                                                    |
|----------------------------|-------------|-------------|----------------------------------------------------------------------------------------------------|
| TSX CB 1020<br>TSX CB 1050 | -           | Х           | TSX P ACC 01                                                                                                    |
| T FTX CBF 020              | Х           | Х           | FTX 517, FTX 417                                                                                                    |
| TSX PCX 1031               | x           | -           | FT 2100, RS 232 programming and adjustment<br>terminals<br>Graphics terminals and printers managing RTS signal<br>Devices not handling DTE<>DTE type RTS signals:<br>RS 232 programming terminals, printers |
| XBT-Z938                   | Х           | Х           | Magelis                                                                                                    |
| TSX P ACC 01               | Х           | -           | Connection to Uni-Telway                                                                                                    |
| TSX PCX 1130               | Х           | -           | Devices not handling DTE<>DCE type RTS signals:<br>Modem                                                                                                    |
| TSX PCX 3030               | Х           | Х           | Programming and adjustment terminals with a USB port                                                                                                    |
|                            |             |             |                                                                                                    |
| Key:                       |             |             |                                                                                                    |
| Х                          | Availat     | ole         |                                                                                                    |
| -                          | Not ava     | ailable     |                                                                                                    |

#### Configuring the TSX PCX 1031 and TSX PCX 1130 Cables

The two cables **TSX PCX 1031** and **TSX PCX 1130** convert RS 485 and RS 232 signals. They allow the terminal port to be connected to RS 232 devices that do not handle RTS.

Both are equipped with a switch that enables the PLC to be set to either Master of Slave mode. The switch is accessible internally by removing the metal cover containing the electronics.

The management of the switch is as follows:

|                   | Unity Pro Master Uni-   | Unity Pro Slave Uni-    | Unity Pro Character     |
|-------------------|-------------------------|-------------------------|-------------------------|
|                   | Telway Configuration    | Telway Configuration    | Mode Configuration      |
| Switch position M | Uni-Telway Master with  | Uni-Telway Master with  | Uni-Telway Master with  |
|                   | Unity Pro configuration | default configuration   | default configuration   |
| Switch position S | Uni-Telway Slave with   | Uni-Telway Slave with   | Character Mode with     |
|                   | default configuration   | Unity Pro configuration | Unity Pro configuration |

Illustration:

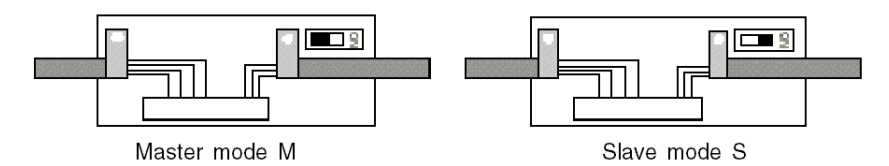

### Configuring the TSX PCX 3030 Cable

The **TSX PCX 3030** cable is a USB/RS-485 serial link converter. It is used to connect a device with a USB port to a PLC's terminal or AUX port.

The **TSX PCX 3030** cable is fitted with a switch that selects the communication mode. The switch is used to set the PLC's communication mode as either Master or Slave.

It is accessible under the metal cover containing the electronics.

The following table shows how the switch operates.

| Switch<br>Position | Function                                                            | Link in Mode   |
|--------------------|---------------------------------------------------------------------|----------------|
| 0                  | Uni-Telway PLC master communication.                                | Multi-point    |
| 1                  | Other types of communication.                                       | Multi-point    |
| 2                  | Uni-Telway PLC master communication according to PLC configuration. | Point to point |
| 3                  | Other types of communication according to PLC configuration.        | Point to point |

NOTE: To program a PLC you must set the switch to position 0 or 2.

**NOTE:** You must install a virtual COM driver (see Communication Drivers, Installation Manual) to use the **TSX PCX 3030** cable.

# Section 3.3 Appendices

#### Aim of this Section

This Section contains the appendices relating to the Terminal port.

#### What Is in This Section?

This section contains the following topics:

| Торіс                                     | Page |
|-------------------------------------------|------|
| Characteristics of the Terminal Port      | 54   |
| Terminal Port Connector Pin Configuration | 55   |

# **Characteristics of the Terminal Port**

### General

The characteristics of the terminal port are given in the table below:

|               |                                                  | Uni-Telway Master or Slave<br>Mode                                                                                                    | Character Mode                                                                                                    |
|---------------|--------------------------------------------------|----------------------------------------------------------------------------------------------------|----------------------------------------------------------------------------------------------------|
| Structure     | Physical interface                               | Non-insulated RS 485                                                                                                    | Non-insulated RS 485                                                                                                    |
| Transmission  | Protocol                                         | Master/slave multidrop                                                                                                    | Without protocol                                                                                                    |
|               | Binary flow                                      | 19200 bits/s by modifiable default<br>of 1200 to 19200 bits/s (1 start bit;<br>8 data bits; even parity, odd parity<br>or without parity; 1 bit stop).                                                                                                    | 9600 bits/s by modifiable default of<br>1200 to 19200 bits/s (7 or 8 data<br>bits; even parity, odd parity or<br>without parity; with or without echo. |
|               | Binary digit rate<br>for loading of a<br>project | TSX P57 1••/2••/5••: 19200 bits/s.<br>TSX P57 3••/4••: 115 000 bits/s.                                                                                                    |                                                                                                    |
| Configuration | Number of<br>devices                             | <ul> <li>Eight maximum (eight addresses managed by the master). In slave mode addresses 4, 5, 6 are selected by default. In master mode the reserved addresses are:</li> <li>1, 2, and 3 for the programming terminal,</li> <li>4 and 5 if a Magelis is present.</li> <li>The other addresses are available.</li> </ul> | A device (point to point)                                                                                                    |
|               | Length                                           | 10 meters maximum                                                                                                    | 10 meters maximum                                                                                                    |
| Utilities     | UNI-TE                                           | Requests in point to point with<br>report of 128 octets maximum<br>initiated by any connected device.<br>There is nothing broadcast from the<br>master.                                                                                                    | Character string 129 octets<br>maximum. Messages must end<br>with \$R (carriage return).                                                               |
|               | Other functions                                  | Transparency of communication with all devices in a network architecture via the master.                                                                                                    | -                                                                                                    |
|               | Safety                                           | A character check on each frame,<br>acknowledgment and repeat<br>option.                                                                                                    | No error indication.                                                                                                    |
|               | Monitoring                                       | Table of bus state, status of devices, error counters can be accessed on the slaves                                                                                                    | No flow monitoring                                                                                                    |

**NOTE:** Using a **TSX P ACC 01** (see page 56) connection device enables the RS 485 link to be used in remote mode.

# **Terminal Port Connector Pin Configuration**

#### General

The terminal port connectors marked TER and AUX are 8-pin mini-DIN which can be locked. The signals are given below:

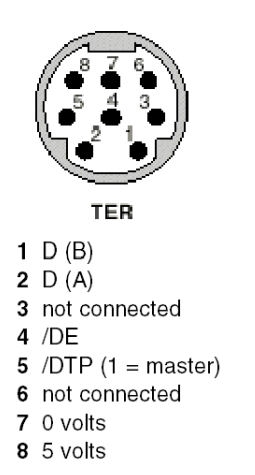

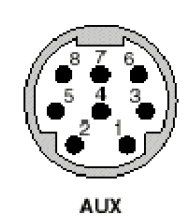

**1** D (B)

- 2 D (A)
- 3 not connected
- 4 /DE
- **5** /DTP (1 = master)
- 6 not connected
- 7 0 volts
- 8 not connected

## NOTE:

The operation of the terminal port depends on two parameters:

- signal status/DTP (0 or 1), fixed by cabling accessory (**TSX P ACC 01** cable)
- software configuration of the terminal port defined in Unity Pro

The table below defines the functioning mode of the terminal port according to these two parameters:

| Unity Pro<br>Configuration | Signal /DTP = 0                                  | Signal /DTP = 1                                      |
|----------------------------|--------------------------------------------------|------------------------------------------------------|
| Uni-Telway master          | Terminal port in Uni-Telway slave mode (default) | Terminal port in Uni-Telway<br>master mode           |
| Slave Uni-Telway           | Terminal port in Uni-Telway slave mode           | Terminal port in Uni-Telway<br>master mode (default) |
| Character mode             | Terminal port in character mode                  | Terminal port in Uni-Telway<br>master mode (default) |

# Section 3.4 Introduction to TSX P ACC 01

#### **Subject of this Section**

This section describes the general characteristics of the TSX P ACC 01 device.

#### What Is in This Section?

This section contains the following topics:

| Торіс               | Page |
|---------------------|------|
| Functionalities     | 57   |
| External Appearance | 58   |

# **Functionalities**

#### General

The **TSX P ACC 01** unit is a cabling accessory that connects to the TER connector of the Premium/Atrium PLC processor via an integral cable fitted with a mini-DIN connector at one end.

This is used to:

- Connect several devices to the terminal port of Premium/Atrium PLCs. For this purpose, it is fitted with two mini-DIN connectors, marked TER and AUX, which are functionally identical to the TER and AUX connectors of the Premium PLC processors.
- Isolate Uni-Telway signals in order to extend Premium PLC terminal port links to over 10 meters for the purpose of connecting the PLC to a Uni-Telway bus.
- Adapt the bus when the unit is connected to one of the ends of the Uni-Telway bus.
- Set the operating mode of the terminal port:
  - Uni-Telway master
  - Uni-Telway slave or Character Mode

**NOTE:** The TER and AUX ports of the **TSX P ACC 01** unit are not isolated from one another, nor from the TER port of the supplying PLC.

**NOTE:** We strongly recommend that, after use, you do not leave a TSX PCU 103• or TSX PCX 1031 cable connected to the Uni-telway bus at one end and unconnected at the other.

## **External Appearance**

#### General

This device is made from zamak and of the same type as Uni-Telway branching or connection devices (**TSX SCA 50** and **TSX SCA 62**). It is designed to be mounted in a cabinet. Its protection index is IP20.

Illustration:

#### **Terminal ports**

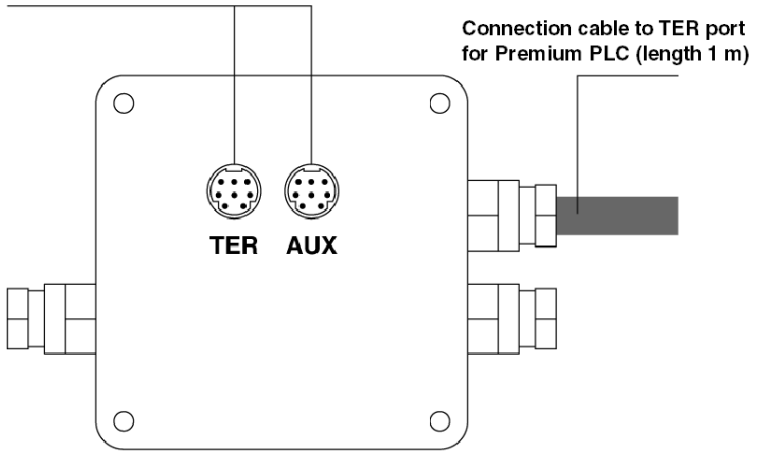

# Section 3.5 Hardware installation

#### Aim of this Section

This Section deals with installing hardware for connection devices TSX P ACC 01.

#### What Is in This Section?

This section contains the following topics:

| Торіс                                    | Page |
|------------------------------------------|------|
| Dimensions and Mounting                  | 60   |
| Internal View                            | 61   |
| Connection to Uni-Telway Buses           | 62   |
| Connecting to Premium and Atrium PLCs    | 63   |
| Switch Configuration                     | 64   |
| TSX P ACC 01 Connector Pin Configuration | 65   |

## **Dimensions and Mounting**

### General

The **TSX P ACC 01** device is installed on a **AM1-PA**••• perforated board or on a DIN rail with a **LA9 D09976** mounting plate.

Illustration:

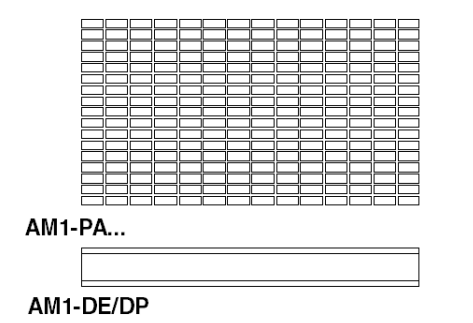

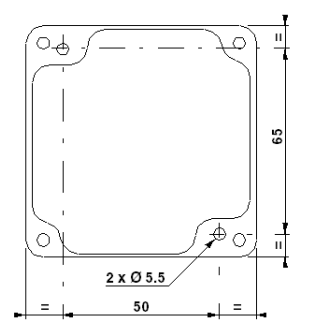

# **Internal View**

## Illustration

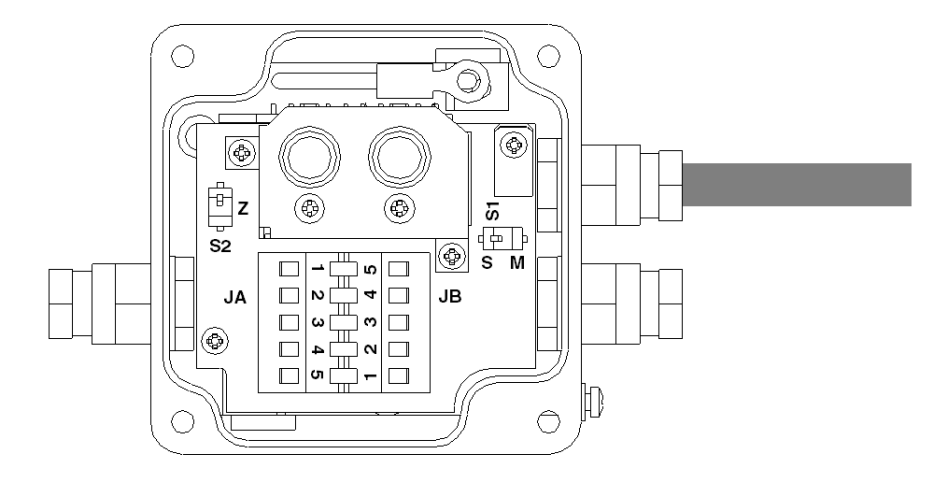

- **S1** selects functioning mode (master or slave)
- S2 adapts the line end
- JA and JB connection terminals on the Uni-Telway Bus

## **Connection to Uni-Telway Buses**

#### General

The **TSX P ACC 01** device is connected to the Uni-Telway Bus using connection terminals JA and JB as shown below:

Illustration:

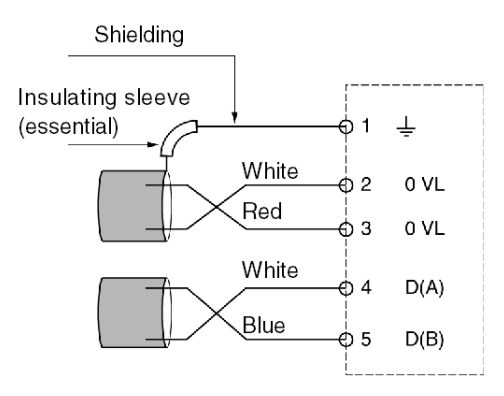

## **Connecting to Premium and Atrium PLCs**

#### General

When the **TSX P ACC 01** device has to be supplied, it must be connected by its built-in cable to the TER connector on the PLC processor.

The device can be connected and disconnected when the PLC is switched on.

Illustration:

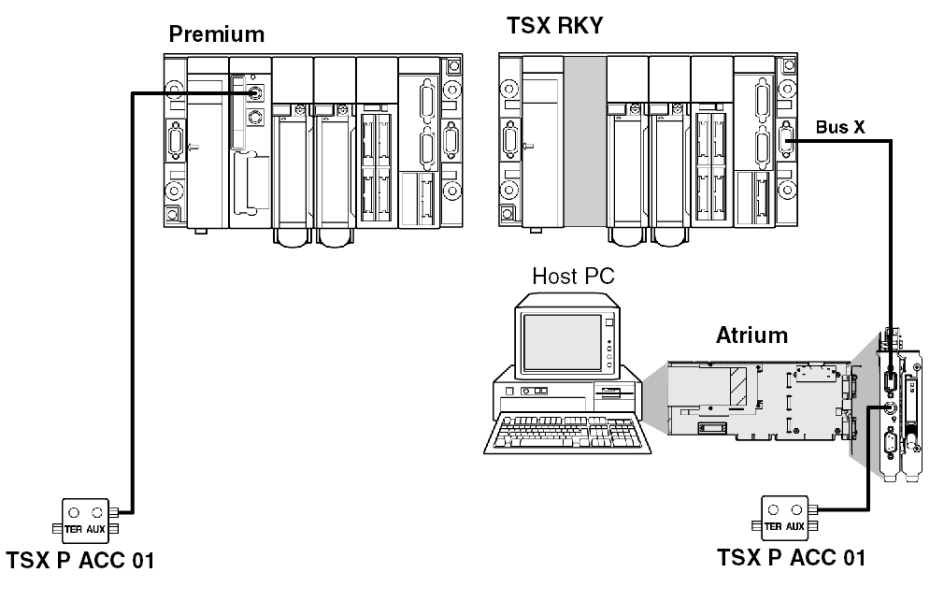

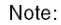

Only one TSX P ACC 01 device can be connected to a Premium/Atrium PLC.

## **Switch Configuration**

#### General

- Configuring line end adaptation Line ends are adapted by the S2 switch as indicated below.
- **Configuring the operating mode** The operating mode is selected by switch S1 as indicated below.

Illustration:

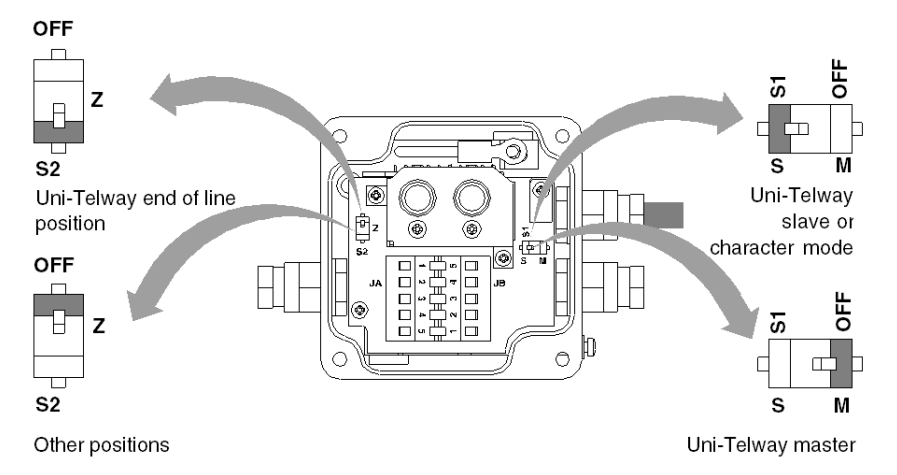

**NOTE:** The operating mode selected only concerns the connection cable leading to the TER connector on the PLC processor.

## **TSX P ACC 01 Connector Pin Configuration**

#### General

The TSX P ACC 01 device has two parallel connectors, marked TER and AUX.

The signals are given below :

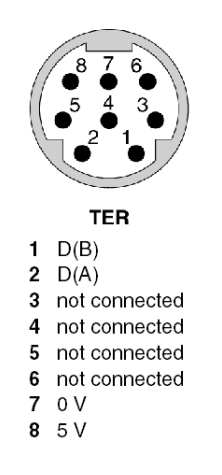

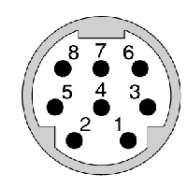

AUX

- 1 D(B)
- 2 D(A)
- 3 not connected
- 4 not connected
- 5 not connected
- 6 not connected
- 7 not connected8 not connected

# Section 3.6 Example of topologies

#### Aim of this Section

This Section introduces examples of how to use the TSX P ACC 01 device.

#### What Is in This Section?

This section contains the following topics:

| Торіс                       | Page |
|-----------------------------|------|
| Connecting Devices          | 67   |
| Uni-Telway Master Mode      | 69   |
| Uni-Telway Slave Mode       | 71   |
| Connection between Two PLCs | 72   |

# **Connecting Devices**

#### General

The two TER and AUX ports on the **TSX P ACC 01** device have the same standard functions as the TER and AUX connectors on Premium/Atrium PLC station processors.

- The TER connector on the device is used to connect any device which supports Uni-Telway protocol, and in particular link up devices without their own power supply (RS 485/RS 232 cable converter, etc.).
- The AUX connector on the device is only used to connect devices with a power supply (manmachine interface console, third-party devices etc.).

**NOTE:** The **TSX P ACC 01** device is supplied from the TER connector on the PLC to which is it connected. As a result, the TER connector on the device enables devices with their own power supply (Magelis, etc) or without their own power supply (RS 485/RS 232 cable converter, etc) to be supplied.

If the user wants to connect the terminal port of a second PLC to one of the ports on the **TSX P ACC 01** device, the AUX connectors (on the device and PLC) must be used to avoid power supply conflicts on the two PLCs.

Example 1:

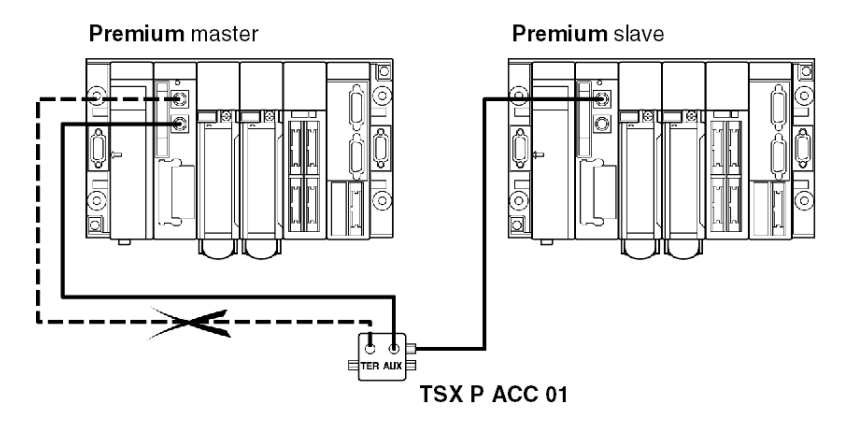

## Example 2:

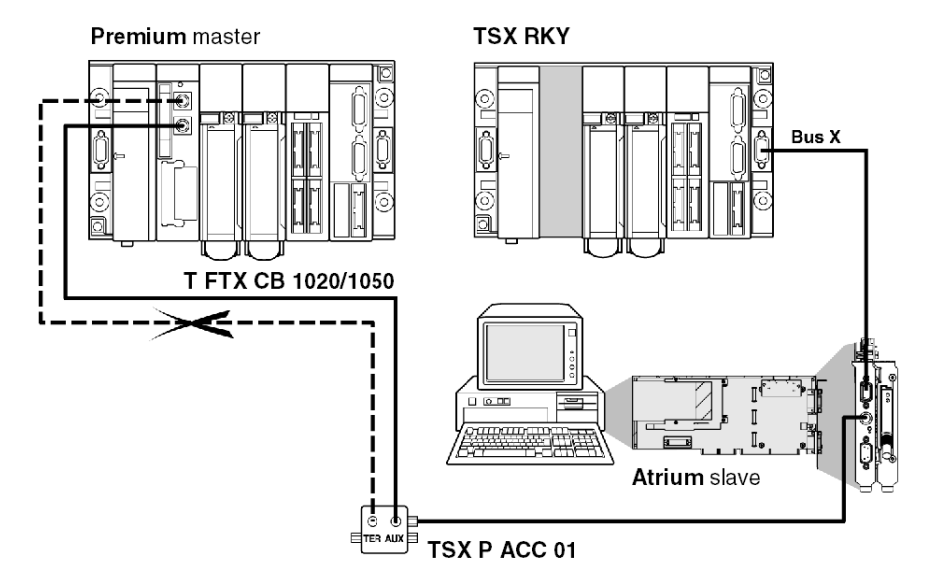

## **Uni-Telway Master Mode**

#### Example

A **TSX P ACC 01** device is connected to a Uni-Telway link master PLC as in the example below. Switches S1 and S2 must be positioned on OFF (master mode).

Example on a Premium station:

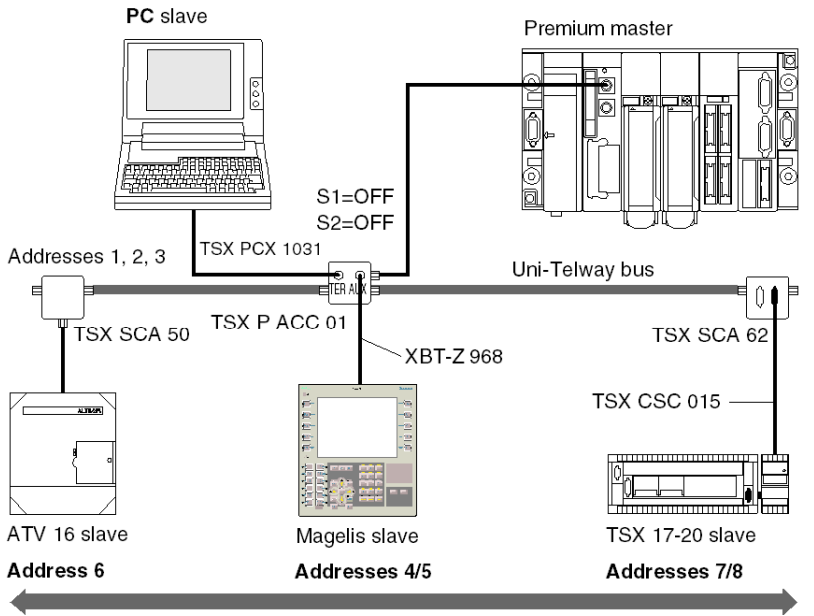

1000 meters maximum

#### Example on an Atrium station:

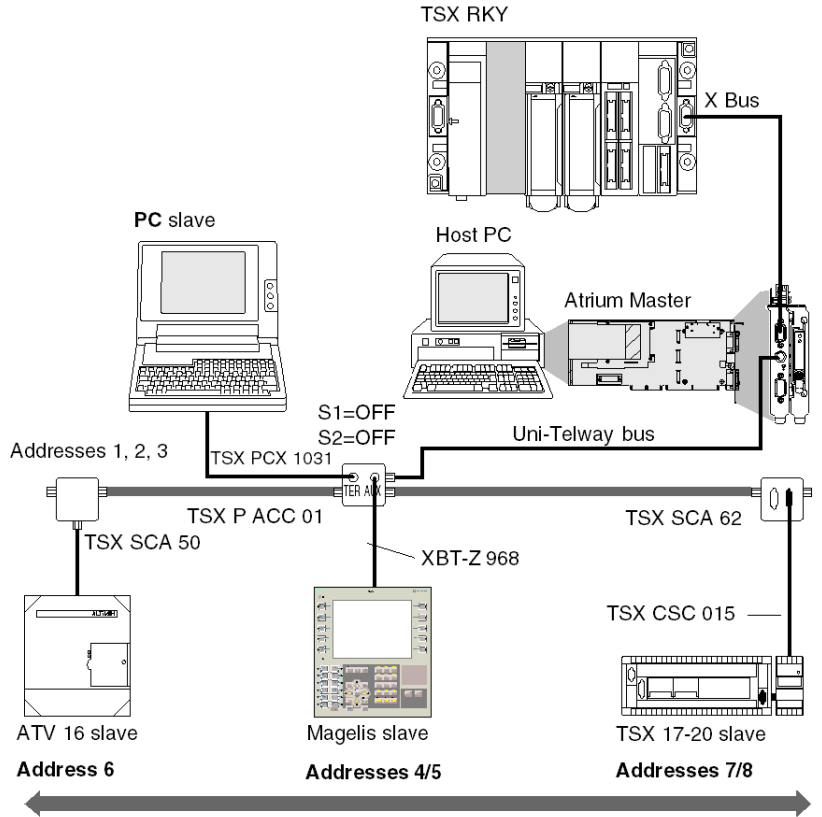

1000 meters maximum

## **Uni-Telway Slave Mode**

#### Example

A **TSX P ACC 01** device is connected to a Uni-Telway link slave PLC as in the example below.

NOTE: for a PLC to be able to operate in slave mode it must be connected to a TSX P ACC 01 device by its built-in cable.

Illustration:

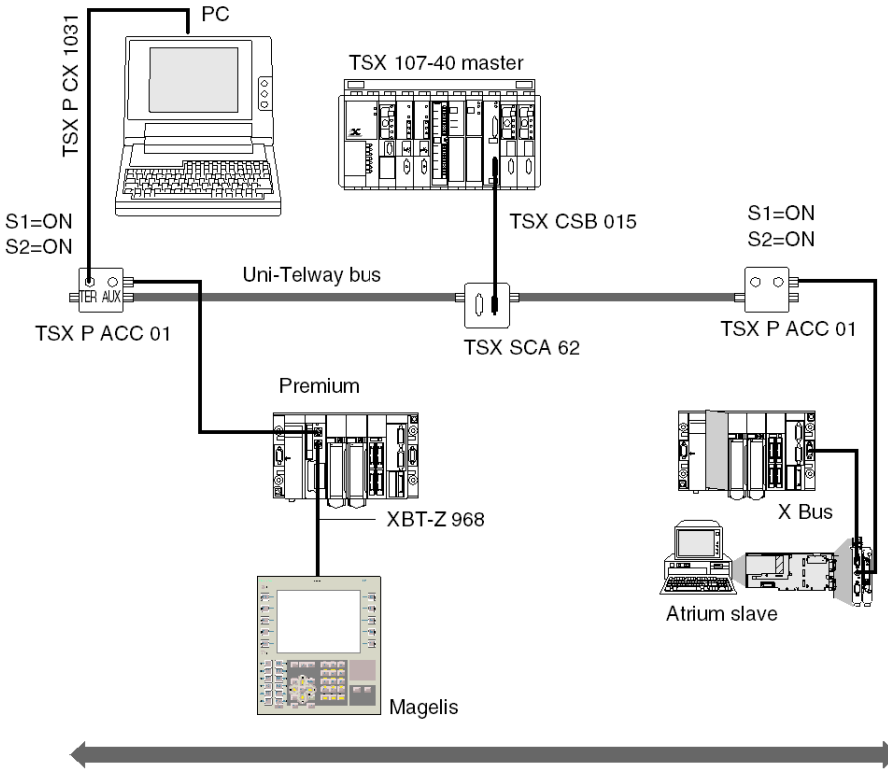

1000 meters maximum

## **Connection between Two PLCs**

#### Reminders

If the user wants to connect the terminal port of a second PLC on one of the ports of the **TSX P ACC 01** device, the AUX port must be used to avoid power supply conflicts in the two PLCs.

NOTE: for a PLC to be able to operate in slave mode it must be connected to a TSX P ACC 01 device by its built-in cable.

In the example given below the **TSX P ACC 01** device must therefore be connected to the Uni-Telway slave PLC by the device's integrated cable. Its S1 switch must be positioned on ON

If the device if not placed on a Uni-Telway bus, the position of the S2 switch does not matter. Illustration:

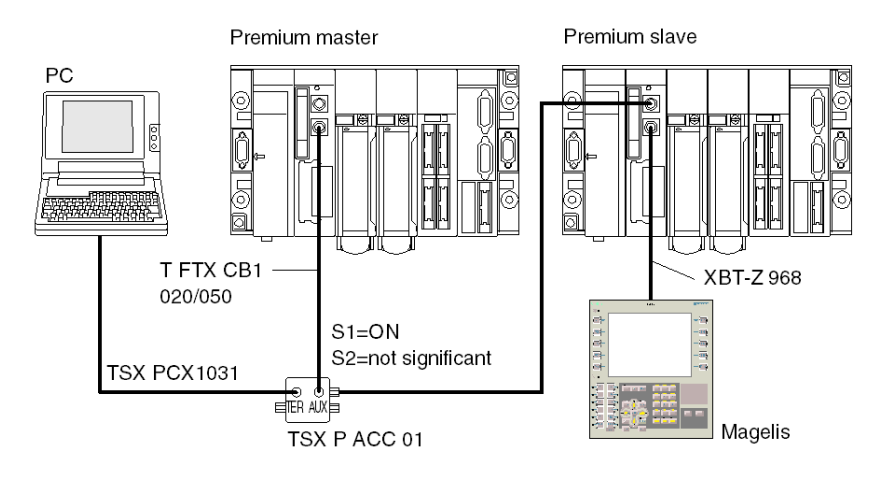
# Chapter 4 Installing TSX SCY 11601/21601 modules

#### Subject of this Chapter

This chapter deals with the hardware installation of TSX SCY 11601/21601 modules.

#### What Is in This Chapter?

This chapter contains the following sections:

| Section | Торіс                                             | Page |
|---------|---------------------------------------------------|------|
| 4.1     | At a Glance                                       | 74   |
| 4.2     | Description                                       | 77   |
| 4.3     | Built-in Channel Specifications                   | 80   |
| 4.4     | TSX SCY 21601 Module's Host Channel Compatibility | 82   |
| 4.5     | Installation                                      | 83   |
| 4.6     | Operation                                         | 85   |
| 4.7     | Module Visual Diagnostics                         | 86   |
| 4.8     | Built-in Channel Connection                       | 88   |
| 4.9     | Consumption of TSX SCY 11601/21601 Modules        | 102  |

# Section 4.1 At a Glance

#### Aim of this Section

This section introduces the TSX SCY 11601/21601 modules.

#### What Is in This Section?

This section contains the following topics:

| Торіс               | Page |
|---------------------|------|
| Introduction        | 75   |
| Operating Standards | 76   |

### Introduction

#### TSX SCY 11601: General

The TSX SCY 11601 communication module allows communication via a Modbus link.

It consists of a communication channel, channel 0, mono-protocol, RS485 isolated asynchronous serial link supporting the Modbus protocol.

#### TSX SCY 21601: General

The **TSX SCY 21601** module can take PCMCIA communication cards. It has two communication channels:

- multi-protocol built-in channel (channel 0), RS485 isolated asynchronous serial link, supporting Uni-Telway, Modbus, or Character Mode protocols
- A PCMCIA host channel (channel 1) which supports the following protocols:
  - Uni-Telway, Modbus and Character Mode on an RS 232, Current Loop, or RS 485 link, corresponding to cards **TSX SCP 111**, **112** and **114**
  - Fipway cell network corresponding to the TSX FPP 20 card

#### Notes for the Two Modules

**NOTE:** The built-in channel (channel 0) on **TSX SCY 11601/21601** modules is only compatible with a two-wire RS 485 link.

# **Operating Standards**

#### General

The **TSX SCY 11601/21601** modules and **PCMCIA** communication cards comply with the following international norms and standards:

- US Standards: UL508, IEC 1131-2
- CANADA Standards: CSA C22.2/1 42
- Compliance with rule: FCC-B
- EC labeling
- PCMCIA mechanical standard type III E
- PCMCIA 2.01

The link built into the TSX SCY 21601 module complies with communication standards:

- Uni-Telway
- Modbus
- X-Way

The link built into the TSX SCY 11601 module complies with communication standards:

- Jbus/Modbus
- X-Way

TSX SCP 111, 112, 114 PCMCIA cards comply with communication standards:

- Uni-Telway protocols, Modbus
- PCMCIA
- X-Way

# Section 4.2 Description

# Description

#### TSX SCY 11601 Module: General

The **TSX SCY 11601** module is a simple format module which can be inserted into one of the slots on a Premium/Atrium PLC station rack.

**NOTE:** The X bus remote is not authorized for this module.

Illustration:

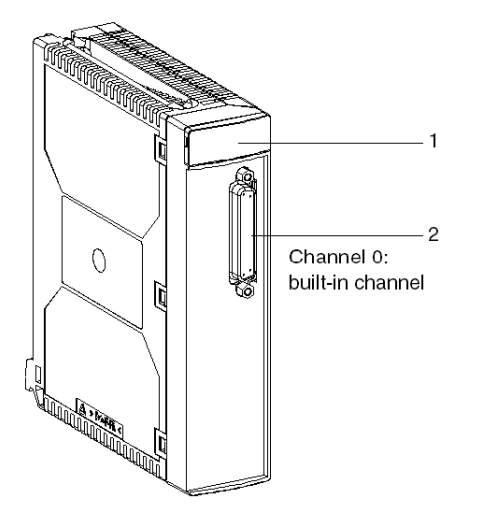

This TSX SCY 11601 module is made up of the following components:

| Number | Description                                                                                                    |
|--------|----------------------------------------------------------------------------------------------------|
| 1      | <ul> <li>Three indicator LEDs on the front of the module:</li> <li>RUN and ERR show the module's status.</li> <li>CH0 displays the status of the built-in serial link channel (channel 0) communication.</li> </ul> |
| 2      | Built-in channel (Channel 0) has a 25 pin SUB-D female connector, half duplex mode (channel 0) RS 485 base link:<br>• Modbus                                                                                        |

### TSX SCY 21601 Module: General

The **TSX SCY 21601** module is a simple format module which can be inserted into one of the slots on a Premium/Atrium PLC station rack.

NOTE: The X bus remote is not authorized for this module.

Illustration:

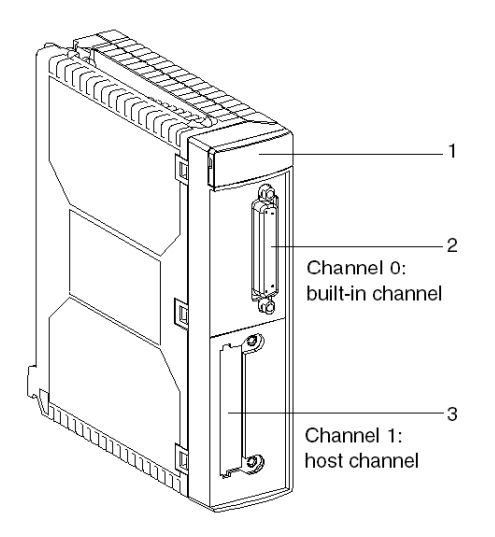

This module is made up of the following elements:

| Number | Description                                                                                                    |
|--------|----------------------------------------------------------------------------------------------------|
| 1      | <ul> <li>Three indicator LEDs on the front of the module:</li> <li>RUN and ERR show the module's status.</li> <li>CH0 displays the status of the built-in serial link channel (channel 0) communication.</li> </ul> |
| 2      | <ul> <li>Built-in channel has a 25 pin SUB-D female connector, half duplex mode<br/>(channel 0) RS 485 base link:</li> <li>Uni-Telway</li> <li>Modbus</li> <li>Character Mode</li> </ul>                            |
| 3      | PCMCIA type III (channel 1) host channel                                                                                                    |

### Insertable Cards

Different communication cards which can be built into the TSX SCY 21601 module's host channel:

| Туре        | Description                                                                                 | Illustration |
|-------------|---------------------------------------------------------------------------------------------|--------------|
| TSX SCP 111 | Multiprotocol card (Uni-Telway, Modbus, Character Mode), RS 232, 9 non-isolated signals     |              |
| TSX SCP 112 | Multiprotocol card (Uni-Telway, Modbus, Character Mode), current loop (BC 20 mA)            |              |
| TSX SCP 114 | Multiprotocol card (Uni-Telway, Modbus, Character Mode), RS 485, RS 422 compatible isolated |              |
| TSX FPP 20  | Fipway network cards                                                                        | E E          |

# **Section 4.3** Built-in Channel Specifications

## **Built-in Channel Specifications**

#### General

The built-in channel of TSX SCY 11601/21601 modules includes:

- RS 485 physical interface
- twisted double pair medium
- TSX SCY 11601 (includes Modbus protocol)
- TSX SCY 21601 (includes Uni-Telway, Modbus, and Character Mode protocols)

#### **Specifications**

Specifications of the built-in link for the following three protocols:

|                                 | Uni-Telway (21601)                                                         | Modbus                                                                     | Character Mode<br>(21601)                                                  |
|---------------------------------|----------------------------------------------------------------------------|----------------------------------------------------------------------------|----------------------------------------------------------------------------|
| Туре                            | Master/Slave                                                               | Master/Slave                                                               | Half duplex                                                                |
| Flow                            | 9600 bits/sec.<br>Parameters can be<br>set from 1200 to<br>19200 bits/sec. | 9600 bits/sec.<br>Parameters can be<br>set from 1200 to<br>19200 bits/sec. | 9600 bits/sec.<br>Parameters can be<br>set from 1200 to<br>19200 bits/sec. |
| Number of devices               | 28                                                                         | 32                                                                         | -                                                                          |
| Number of slave addresses       | 98                                                                         | 98 for the 21601<br>247 for the 11601                                      | -                                                                          |
| Length of bus without branching | 1000 m                                                                     | 1300 m                                                                     | 1000 m                                                                     |
| Message size                    | 240 bytes                                                                  | 256 bytes                                                                  | 4 Kb                                                                       |
| Utilities                       | Message handling:<br>Master/Slave.<br>Slave/Slave. UNI-TE<br>requests.     | Read words/bits.<br>Write words/bits.<br>Diagnostics.                      | Send character<br>strings. Receive<br>character strings.                   |

# 

#### UNEXPECTED BEHAVIOR OF APPLICATION

Do not use wrong address parameters. For instance:

- Do not set an address parameter that does not correspond to the targeted equipment.
- Do not use value higher than 98 in ADDR function (field "e" for the equipment address) when using CPU embedded serial port or TSXSCY21601 channel 0 or 1.

Failure to follow these instructions can result in injury or equipment damage.

# Section 4.4

**TSX SCY 21601 Module's Host Channel Compatibility** 

## **TSX SCY 21601 Host Channel Compatibility**

#### General

The cards supported by the host channel are:

- PCMCIA cards: **TSX SCP 111**, **112**, **114**, which communicate with Premium/Atrium, and Modicon PLCs and other Uni-Telway, Modbus and Character Mode compatible products. PCMCIA cards are also Jbus/Modbus compatible with 1000 Series PLCs.
- The TSX FPP 20 card is compatible with the following Fipway devices:
  - Model 40 PLCs (TSX 47-455, TSX 67-455, etc) in versions later than 5.0
  - TSX 17 PLCs
  - PC compatible devices connected with TSX FPC10 and TSX FPC 20 cards

NOTE: The TSX FPP 10 card is not supported by the host channel.

# Section 4.5 Installation

### Installation

#### General

The TSX SCY 11601/21601 modules are installed in a Premium/Atrium PLC station rack.

These are included in an X-Way network architecture based on 7 Series, Micro, Premium and Atrium PLCs.

The TSX SCY 11601 communication module adds the following features to a PLC station:

Modbus isolated mono-protocol RS 485 communication channel

The TSX SCY 21601 communication module adds the following features to a PLC station:

- multi-protocol isolated RS 485 communication channel
- standard PCMCIA communication card slot

The **TSX SCY 11601/21601** modules can be installed in any available slot in a Premium/Atrium PLC station rack.

#### **Maximum Number**

A **TSX SCY 11601** module supports a maximum of 1 discrete RS 485 type communication channel built into the module.

A TSX SCY 21601 module supports a maximum of two discrete communication channels:

- one RS 485 channel built into the module
- one channel from PCMCIA card that can be integrated into the module

Since the maximum number of discrete channels managed by a PLC station is related to the type of processor installed, the number of **TSX SCY 11601 or TSX SCY 21601** modules in a station will therefore rely on:

- type of processor installed
- number of discrete channels already used, other than communication channels

Consequently, the user must perform a global memory usage on his/her PLC station in order to know how many discrete channels are already in use, and thus determine the number of **TSX SCY 11601 or TSX SCY 21601** modules which may be used.

**NOTE:** Discrete channel recognition is defined in the Premium (see Premium and Atrium using Unity Pro, Processors, racks and power supply modules, Implementation manual)/Atrium (see Premium and Atrium using Unity Pro, Processors, racks and power supply modules, Implementation manual) PLC installation Manual.

#### **Connection/Disconnection**

**TSX SCY 11601/21601** modules can be **connected or disconnected whilst the power is on**. These devices **do not have** a memory save function.

When one of the two modules is disconnected from the rack, its internal memory is wiped. The module goes through an initialization phase once it is reconnected.

A **TSX SCY 21601** module which has a PCMCIA card installed may be disconnected when the power is on.

**NOTE:** Conversely, PCMCIA cards, used in TSX SCY 21601 may not **be disconnected** while the power is on.

# Section 4.6 Operation

# Operation

#### TSX SCY 11601 Module: General

The TSX SCY 11601 module manages a communication channel (channel 0):

 channel 0: Modbus protocol on an RS 485 half duplex isolated, standardized physical link, with a speed limited to 19200 bits per second

#### TSX SCY 21601: General

The **TSX SCY 21601** module manages two independent communication channels, which each have their own functions:

- Channel 0 deals with Uni-Telway, Modbus, and Character Mode protocols on an isolated physical link and also with standardized RS 485 half duplex with a speed limited to 19200 bits per second.
- Channel 1 receives one of the following PCMCIA communication cards:
  - Field Bus: **TSX SCP 111** (RS232), **TSX SCP 112** (current loop), **TSX SCP 114** (RS 422/RS 485) Uni-Telway, Modbus, and Character mode cards
  - Cell network: TSX FPP 20 Fipway card

The choice of PCMCIA card and protocol is made when the **TSX SCY 21601** module's communication channels are configured using Unity Proware.

# Section 4.7 Module Visual Diagnostics

## **Visual Module Diagnostics**

#### General

Three LEDs are located on the front panel of **TSX SCY 11601/21601** modules. These LEDs display information on the **module's operating status** and on **the communication status** of the **built-in** serial link.

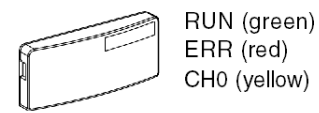

The host channel's communication status is set by the ERR and COM LEDs in the PCMCIA cards *(see page 116)* on the serial or Fipway link.

## LED meaning:

| RUN              | ERR     | CH0   | Comments                                                               |
|------------------|---------|-------|------------------------------------------------------------------------|
| 0                | (1)     | (1)   | Module powered-down or module failure                                  |
| •                | 0       | 0     | No communication on the built-in channel                               |
| •                | 0       | • (2) | Communication on built-in channel                                      |
| •                | •       | (1)   | Serious fault on built-in channel                                      |
| •                | $\odot$ | 0     | Configuration fault.<br>No device OK on the channel                    |
| •                | 0       | 0     | Device fault on built-in channel (only for TSX SCY 21601)              |
| 0                | $\odot$ | 0     | Self-tests running                                                     |
| Key:             |         |       |                                                                        |
| ⊖ <sub>Off</sub> |         |       | ◎ Flashing                                                             |
| • On             |         |       | <ul><li>(1) Neutral status</li><li>(2) Line activity display</li></ul> |

# **Section 4.8** Built-in Channel Connection

#### Aim of this Section

This section describes the different ways to connect the built-in channel of **TSX SCY 11601/21601** modules.

#### What Is in This Section?

This section contains the following topics:

| Торіс                                                              | Page |
|--------------------------------------------------------------------|------|
| At a Glance                                                        | 89   |
| Connection of TSX SCY 21601 to Uni-Telway Field Bus                | 91   |
| Reminder on adapting RS 485 distributed line for the TSX SCY 21601 | 93   |
| Example of Uni-Telway architecture                                 | 95   |
| Connection of TSX SCY 11601/21601 Modules to the Modbus Field Bus  | 96   |
| Reminder on Single Line Polarization in RS 485                     | 98   |
| Example of Modbus architecture                                     | 100  |
| Character Mode Connection for TSX_SCY_21601                        | 101  |

# At a Glance

#### TSX SCY 11601 Module: General

Cabling accessories designed to connect the **TSX SCY 11601** module's RS 485 base link allow the following connection:

 Connection to the Modbus network via a TSX SCA 50 device by a TSX SCY CM 6030 cable or a TSX SCA 64 device by a TSX SCY CM 6530 cable

Illustration:

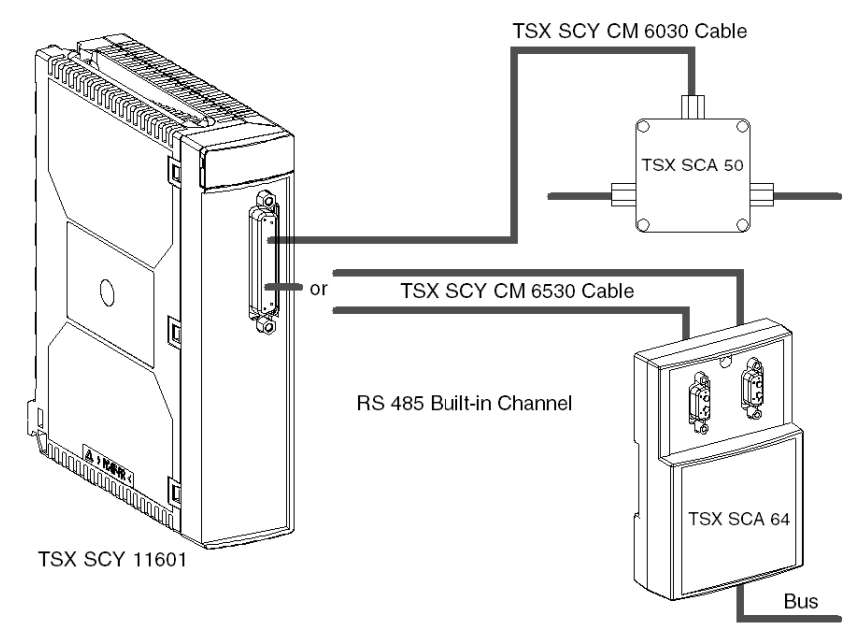

#### TSX SCY 11601 Module: General

Cabling accessories designed to connect the **TSX SCY 21601** module's RS 485 base link allow the following connections:

- Connection to the Uni-Telway network via a TSX SCA 50 device by a TSX SCY CU 6030 cable or a TSX SCA 62 device by a TSX SCY CU 6530 cable
- Connection to the Modbus network via a TSX SCA 50 device by a TSX SCY CM 6530 cable
- Connection to standard RS 485 devices using a link adapted connector via the

TSX SCY CU 6030 or TSX SCY CM 6030 cable

Illustration:

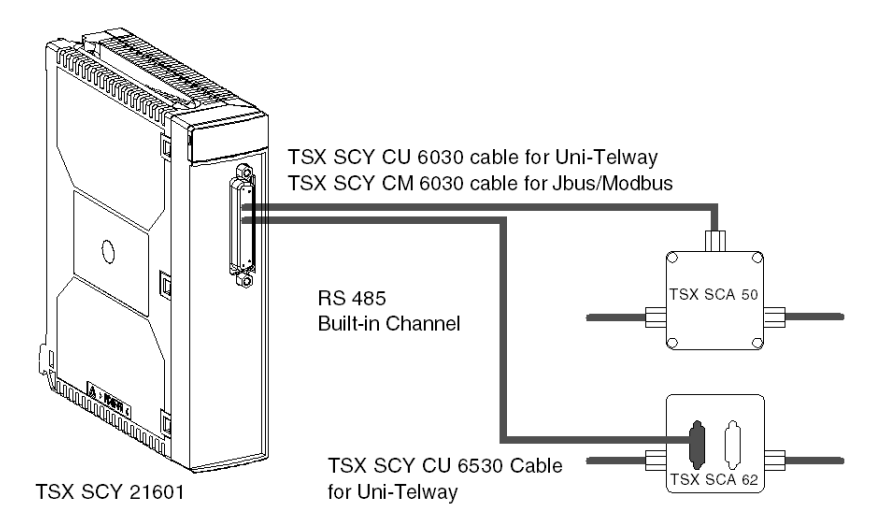

# Connection of TSX SCY 21601 to Uni-Telway Field Bus

#### General

The module's built-in communication channel is connected to the Uni-Telway field bus by the **TSX SCY CU 6030** connection cable, via the **TSX SCA 50** connection device.

Illustration:

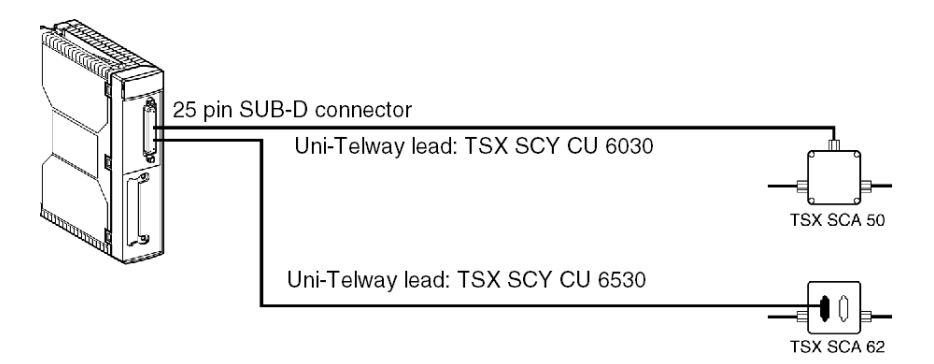

#### **Description of Leads**

Lead TSX SCY CU 6030:

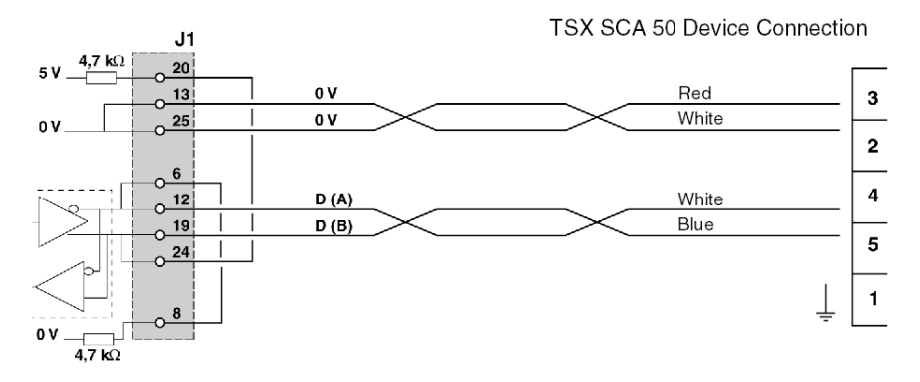

#### Lead TSX SCY CU 6530:

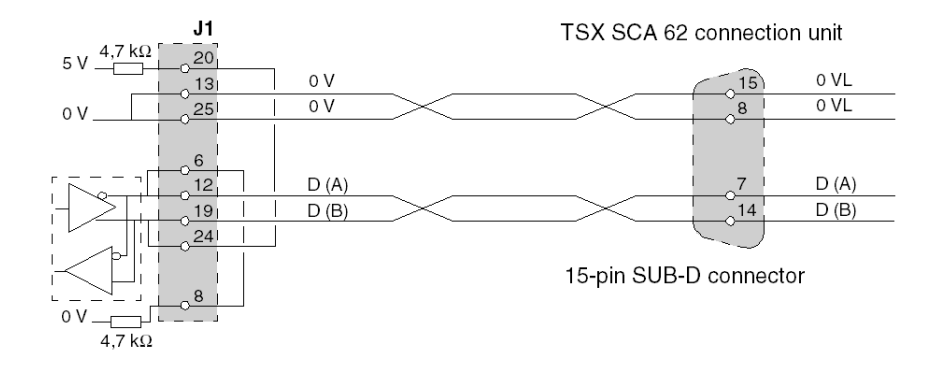

# Reminder on adapting RS 485 distributed line for the TSX SCY 21601

#### General

This adaptation is used for Uni-Telway networks.

Diagram of normal Uni-Telway network architecture:

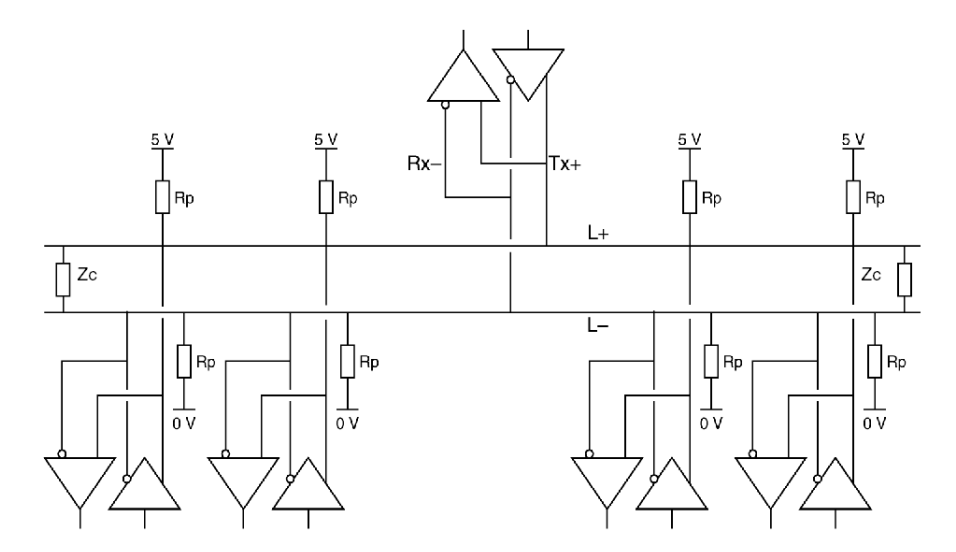

#### **Connection of network units**

The network is made up of one shielded twisted pair. The connection of the network's different units is carried out as follows:

| Step | Instruction                                                                                                    |
|------|----------------------------------------------------------------------------------------------------|
| 1    | Link all outputs labeled + (Tx+, Rx+) to the network wire labeled: L+.                                                                                                    |
| 2    | Link all outputs labeled - (Tx-, Rx-) to the network wire labeled: L-                                                                                                    |
| 3    | Adapt the network's impedance using two adaptation nodes (Zc) located on the two end stations of the network.                                                                                                    |
| 4    | For of distributed polarization of the network, link the L+ 5 V wire to the L- 0 V wire via two polarization resistors (Pr = 4,7 K $\Omega$ ). Do this for each station. This polarization will keep the network stable while not in use. |

### **Integral Characteristics**

Integral characteristics are:

- Up to 32 stations
- Maximum range: about 1300 m
- Bus Topology
- ≤15 m Branching
- 2 wire half duplex
- Adapting the line end on end units
- Adapting the  $Pr = 4.7 \text{ K}\Omega$  distributed line

# Example of Uni-Telway architecture

### Example

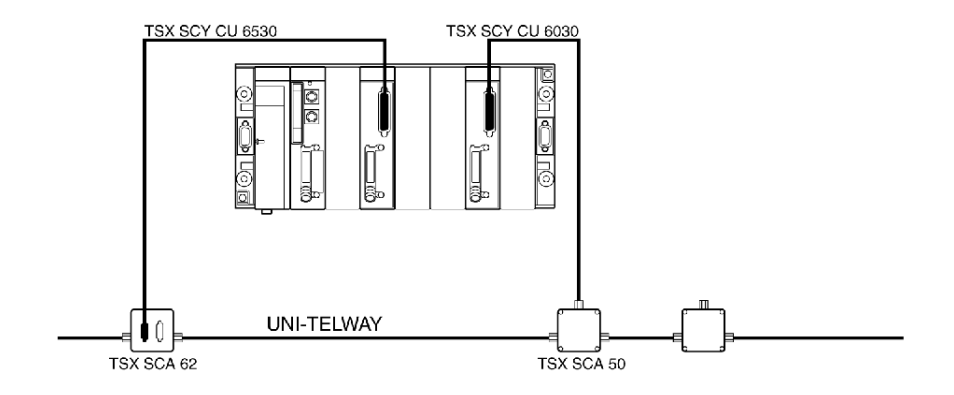

### Connection of TSX SCY 11601/21601 Modules to the Modbus Field Bus

#### **General Points**

The built-in channel is linked to the bus via the **TSX SCA 50** device through the **TSX SCY CM 6030** connection cable.

Illustration of TSX SCY 21601:

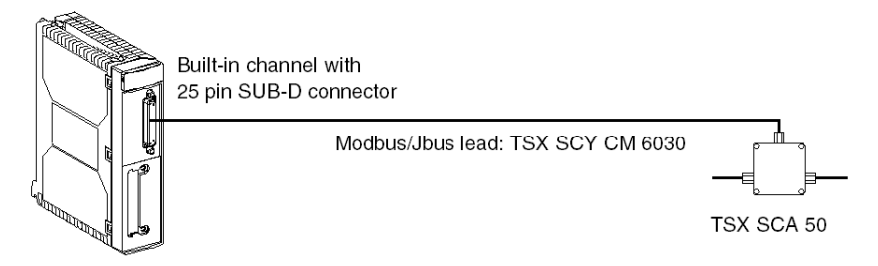

#### Connecting the TSX SCA 50 Unit

#### NOTE:

On a Modbus bus you must:

- polarize the line, in general in only one spot (usually on the master device) with 470 O resistance. Connect R<sub>pull-down</sub> to EMI- (D(A)) and R<sub>pull-up</sub> to EMI+ (D(B)).
- adapt the line on the two end devices with a resistance of 150 O between EMI+ and EMI- (EMI+ is already connected internally by the card)

#### **Modbus without Line Adaptation**

The following diagram shows the wiring of a slave in intermediate position to the Modbus network:

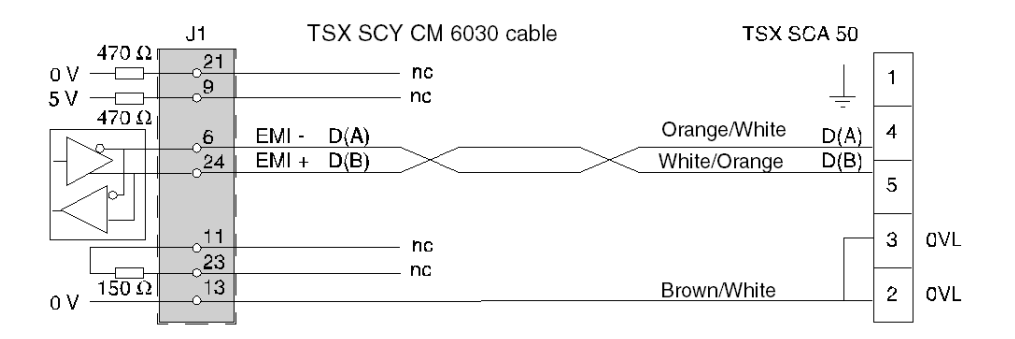

#### Modbus with Line Adaptation and Polarization

The following diagram shows the wiring of a master, placed at the end of the Modbus network:

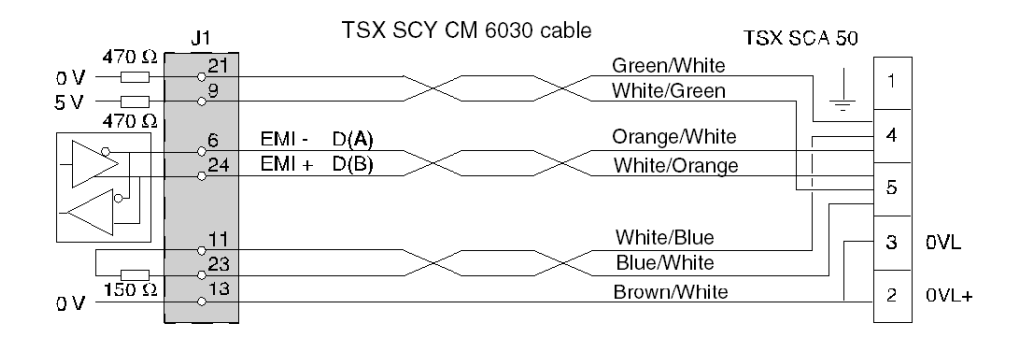

# Reminder on Single Line Polarization in RS 485

### General

Single line polarization is the polarization used for Modbus type networks. General architecture diagram of a RS 485 network:

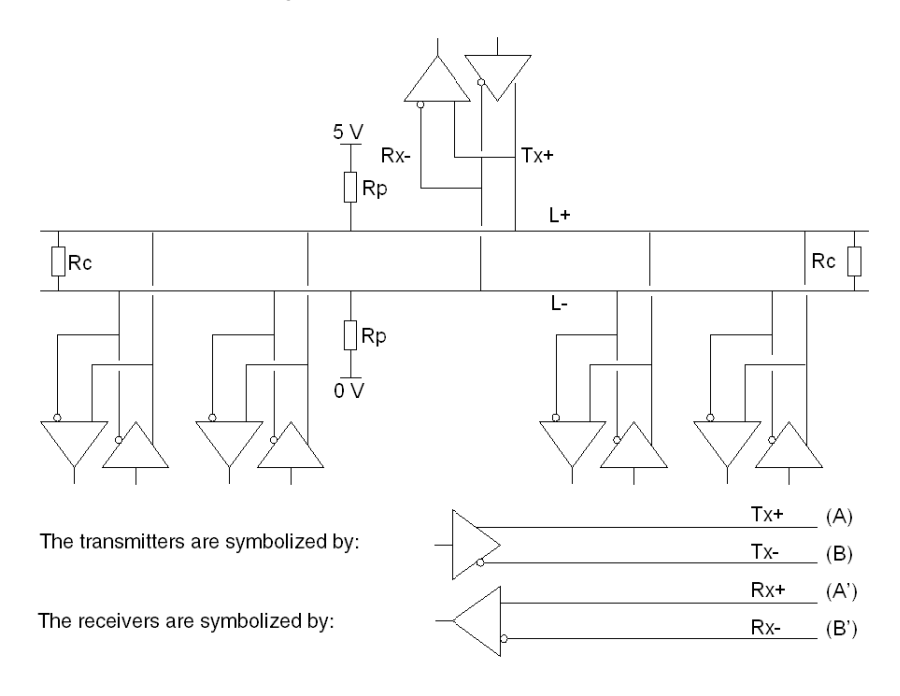

#### **Connection of Network Units**

The network is made up of one shielded twisted pair. The connection of the network's different units is carried out as follows:

| Step | Instruction                                                                                                    |
|------|----------------------------------------------------------------------------------------------------|
| 1    | Link all outputs labeled + (Tx+, Rx+) to the network wire labeled: L+.                                                                                                    |
| 2    | Link all outputs labeled - (Tx-, Rx-) to the network wire labeled: L-                                                                                                    |
| 3    | Adapt the impedance of the network to the average of the two adaptation elements (Rc) located on the two end stations of the network.                                                                                                    |
| 4    | Connect the wire L+ to 5 V and the wire L- to 0.V via the two polarization resistors (Rp = $470 \Omega$ ) to achieve polarization of the network.<br>This polarization continuously circulates a current in the network.<br>Polarization can be anywhere on the network (in practice it is generally done at master level).<br>There must be single polarization for the entire network, whatever its range. |

#### **Integral Characteristics**

Integral characteristics are:

- up to 32 stations
- maximum range: about 1300 m
- bus topology
- = 15 m branching
- 2-wire half duplex
- adapting the line end on end units
- polarization Rp = 470 ohms

# Example of Modbus architecture

### Example

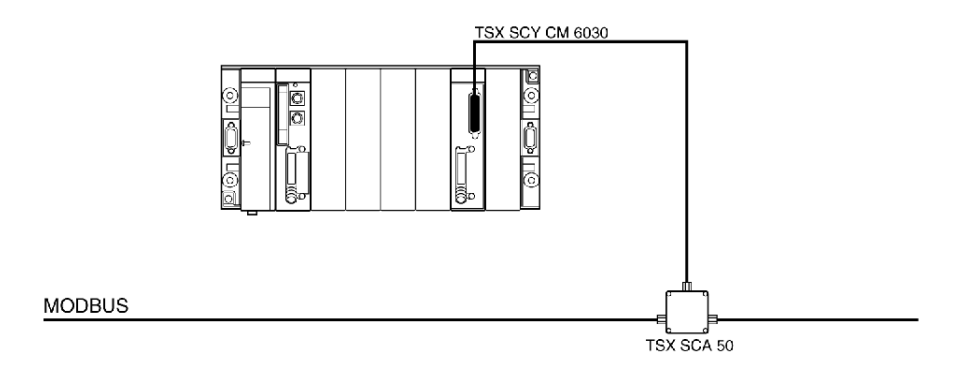

# Character Mode Connection for TSX\_SCY\_21601

#### General

The **TSX SCY CM 6030** cable must be used to connect the **TSX SCY 21601** module with an RS 485 standard device.

Users must connect the Character Mode **TSX SCY 21601** to a Half duplex RS 485 standard device using the **TSX SCY CM 6030** connection cable, adding a connector adapted for the intended device to the end of the cable, and linking the necessary signals (see lead connections *(see page 96))*.

Illustration:

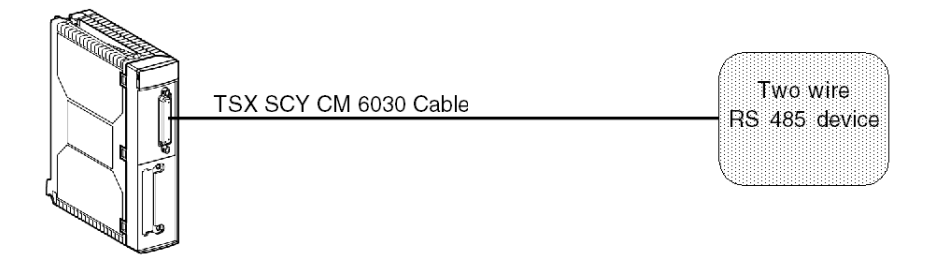

# Section 4.9 Consumption of TSX SCY 11601/21601 Modules

### Consumption of TSX SCY 11601/21601 Modules

#### Values

This table shows the consumption of **TSX SCY 11601** and **TSX SCY 21601** modules without a PCMCIA card (for 21601) or connection to the built-in channel:

| Voltage | Typical Current | Maximum Current | Power Dissipation |
|---------|-----------------|-----------------|-------------------|
| 5 Volts | 350 mA          | 420 mA          | 2.1 W max.        |

# **Chapter 5** Implementation of PCMCIA Cards

#### Aim of this Chapter

This chapter provides an overview of the hardware implementation for PCMCIA communication cards on Premium/Atrium PLCs.

#### What Is in This Chapter?

This chapter contains the following sections:

| Section | Торіс                                        | Page |
|---------|----------------------------------------------|------|
| 5.1     | At a Glance                                  | 104  |
| 5.2     | Description                                  | 106  |
| 5.3     | Connecting the PCMCIA Card Reception Channel | 108  |
| 5.4     | Connection of the TSX SCP 111 card           | 117  |
| 5.5     | Connection of the TSX SCP 112 Card           | 120  |
| 5.6     | Connection of the TSX SCP 114 Card           | 134  |
| 5.7     | Summary of Connection Devices                | 143  |
| 5.8     | Precautions when Connecting PCMCIA Cards     | 144  |
| 5.9     | Consumption of PCMCIA Cards                  | 145  |

# Section 5.1 At a Glance

# At a Glance

#### General

Premium/Atrium PLC stations connect to communication networks, buses and links through PCMCIA communication cards.

The card to be connected is a metal device whose dimensions comply with PCMCIA extended type III.

PCMCIA cards are installed in the host slot of the processor and/or **TSX SCY 21601** module in PLCs from the Premium family.

PCMCIA cards can also be used in devices which have slots for type III cards, such as **FT 2100** terminals or PC-compatible third-party devices, for example.

Illustration:

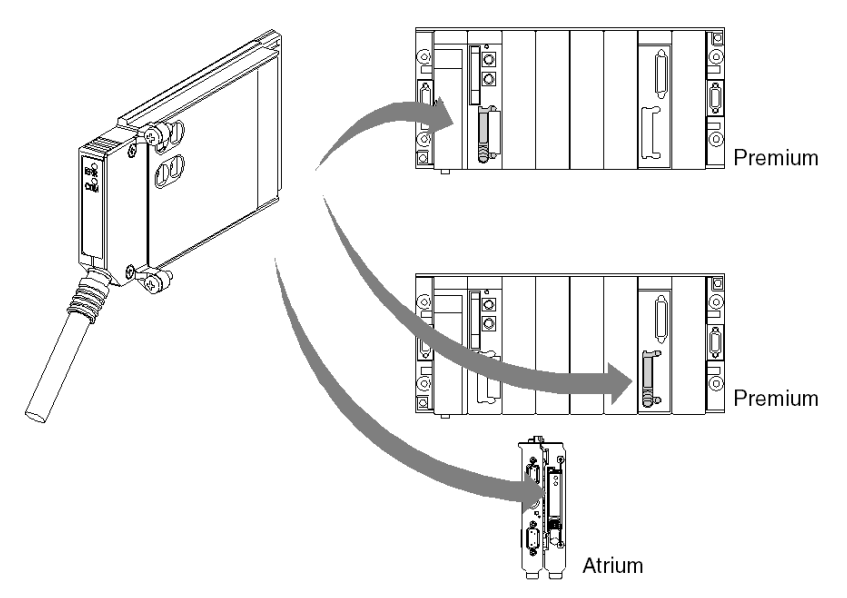

NOTE: It is prohibited to connect PCMCIA cards when the power is switched on.

PCMCIA cards are installed, operated and maintained using Unity Pro programming and operation software for all PLCs in the Premium family.

#### TSX SCP 11XX Cards

Series link PCMCIA cards.

Each **TSX SCP 111**, **112**, **114** PCMCIA card supports a different physical layer. This family comprises three products:

| Product Reference | Physical Layer                  | Illustration |
|-------------------|---------------------------------|--------------|
| TSX SCP 111       | RS 232 link                     |              |
| TSX SCP 112       | Current loop link (20 mA)       | 0            |
| TSX SCP 114       | RS 485 link (RS 422 compatible) |              |

All three cards, **TSX SCP 111**, **112** and **114**, support the following communication protocols:

- Modbus protocol
- Uni-Telway protocol
- Character Mode asynchronous link

# Section 5.2 Description

# Description

#### General

PCMCIA type III (extended) communication cards are built into a metal case with the following dimensions:

- length: 85.5 mm
- width: 51 mm
- height: 10 mm

The front of the card is designed to display communication status and provides the physical connection to the network.

#### **Mechanical Configuration**

The mechanical configuration of the card must be adapted by mounting a removable cover, depending on the type of installation desired:

| Type of Installation                                                                                   | Configuration                                                                                                    | Illustration |
|----------------------------------------------------------------------------------------------------|----------------------------------------------------------------------------------------------------|--------------|
| Installation on a<br>Premium type<br>processor or on a<br><b>TSX SCY 21601</b><br>communication module | Removable cover with<br>wings. Screws are<br>provided to fix it to the<br>host module (marked <b>3</b> on<br>illustration).      |              |
| Installation on an Atrium<br>type processor                                                            | Removable cover with<br>wings. Screws are<br>provided to fix it to the<br>Atrium processor<br>(marked <b>2</b> on illustration). |              |
| Installation onto a PC compatible device                                                               | Removable cover<br>(marked <b>1</b> on illustration)                                                                             |              |

**NOTE:** The covers with wings, mounted on PCMCIA cards, prevent any accidental removal when switched on and guarantee that the card remains in good working order.

The two covers **1** and **3** are provided with the PCMCIA card. Cover **2** is provided with the Atrium processor.

Connection to the network is achieved by connecting the link cable to the front of the card. A guidance system is used to prevent anything being mounted incorrectly.

The product reference label informs the user of the type of physical layer supported by the card.

# Section 5.3 Connecting the PCMCIA Card Reception Channel

#### Aim of this Section

This section describes the installation of PCMCIA cards in the reception channel of the **TSX SCY 21601** module.

#### What Is in This Section?

This section contains the following topics:

| Торіс                                                | Page |  |
|------------------------------------------------------|------|--|
| Precautions to be Taken when Connecting PCMCIA Card  |      |  |
| Connection of PCMCIA Cards                           |      |  |
| Product References for PCMCIA Cards and Installation |      |  |
| Mounting Cards and Cables                            |      |  |
| PCMCIA Card Operation Display                        |      |  |
| Visual Diagnostics of PCMCIA Cards                   |      |  |
# Precautions to be Taken when Connecting PCMCIA Card

## General

# 

## UNEXPECTED EQUIPMENT OPERATION

Power off the device before handling the PCMCIA card.

Failure to follow these instructions can result in injury or equipment damage.

When removing or inserting the card, the unit is not guaranteed to be operational. There is no procedure for a warm start between the PCMCIA card and the **TSX SCY 21601** host device.

In the event that the operating environment does not allow the application to be stopped by switching off the PLC processor, you are recommended to remove the **TSX SCY 21601** module with the PCMCIA card.

The PCMCIA card must be equipped with a PLC version cover and be screwed into the **TSX SCY 21601** host module before the unit is switched on (mechanical configuration (see page 106)).

# **Connection of PCMCIA Cards**

## General

Connecting PCMCIA cards requires specific cables and connection devices, depending on the type of models.

#### **Series Link Cards**

Product references of cables and branch devices to be used with series link PCMCIA cards according to the different protocols:

| PCMCIA Card                          | Uni-Telway                                    | Modbus                                        | Character Mode                                             |
|--------------------------------------|-----------------------------------------------|-----------------------------------------------|------------------------------------------------------------|
| <b>TSX SCP 111</b><br>(RS 232)       | TSX SCP CD 1030/1100 in point to point mode   | TSX SCP CD 1030/1100 in point to point mode   | TSX SCP CD 1030/1100                                       |
|                                      | TSX SCP CC 1030 in multidrop mode via a modem | TSX SCP CC 1030 in multidrop mode via a modem |                                                            |
| TSX SCP 112<br>(Current Loop)        | TSX SCP CX 2030                               | TSX SCP CX 2030                               | TSX SCP CX 2030                                            |
| <b>TSX SCP 114</b><br>(RS 422/RS 485 | TSX SCP CU 4030, TSX SCA 64<br>and TSX SCA 50 | TSX SCP CM 4030, TSX<br>SCA 64 and TSX SCA 50 | TSX SCP CU 4030,<br>TSX SCP CM 4030 and<br>TSX SCP CM 4530 |

# **Product References for PCMCIA Cards and Installation**

### Installation

Table showing options for installing PCMCIA cards in processor host channels and in the **TSX SCY 21601** module:

| Product<br>References | Processor Host Channel | TSX SCY 21601 Host Channel |
|-----------------------|------------------------|----------------------------|
| TSX SCP 111           | Yes                    | Yes                        |
| TSX SCP 112           | Yes                    | Yes                        |
| TSX SCP 114           | Yes                    | Yes                        |

#### **Application-specific Channels and Network Connections**

Table showing the number of application-specific channels or network connections used by PCMCIA cards:

| Product     | Number of Application-specific Channels |                                     |  |
|-------------|-----------------------------------------|-------------------------------------|--|
| References  | Card in the Processor                   | Card in the TSX SCY 21601<br>Module |  |
| TSX SCP 111 | 0                                       | 1                                   |  |
| TSX SCP 112 | 0                                       | 1                                   |  |
| TSX SCP 114 | 0                                       | 1                                   |  |

### Maximum Number of Application-specific Channels per Processor Type

Number of "application-specific" channels supported:

- Premium (see Premium and Atrium using Unity Pro, Processors, racks and power supply modules, Implementation manual)
- Atrium (see Premium and Atrium using Unity Pro, Processors, racks and power supply modules, Implementation manual)

# Mounting Cards and Cables

## **PCMCIA Card Details**

Illustration:

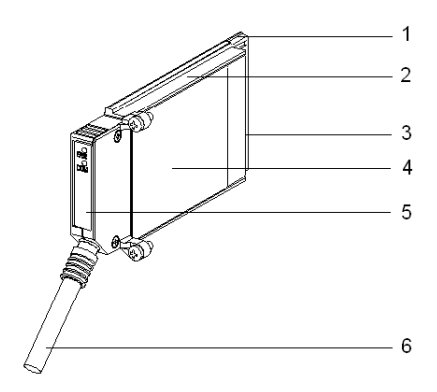

PCMCIA cards are made up of the following elements:

| Number | Designation               | Comments                                                                                                    |
|--------|---------------------------|----------------------------------------------------------------------------------------------------|
| 1      | Equipped card             | Receives electronic components                                                                                                    |
| 2      | Body made of zamac        | -                                                                                                    |
| 3      | PCMCIA connector          | Connector with 20 connection points                                                                                                    |
| 4      | Upper cover               | Houses the product reference label that shows the type of PCMCIA card                                                                                                    |
| 5      | Removable cover           | Ensures the card is displayed in its slot. The names of the two LEDs are printed on the front of the removable cover. This cover is also used to fix the PCMCIA card on the processor or on the <b>TSX SCY 21601</b> module.               |
| 6      | Linking cable with ferule | The ferule placed on the end of the PCMCIA card<br>cable side prevents the cable being pinched by<br>the removable cover. This ferule also eliminates<br>the risk of causing a bending radius which can<br>damage the quality of the link. |

## Assembly for TSX P57 1•4 to TSX P57 5•4 Processors

To assemble the transmission card for the processor or the TSX SCY 21601, first remove the cover which is screwed on the device and then follow the instructions below:

| Step | Action                                                                                                    | Illustration                                      |
|------|----------------------------------------------------------------------------------------------------|---------------------------------------------------|
| 1    | Connect the cable.                                                                                                    | Host slot on processor                            |
| 2    | Place the appropriate cover<br>on the device, taking care to<br>insert the ferrule in the slot<br>provided in order to fix the<br>cable to the card. | TSX P57 1•4 to TSX P57 4•4<br>or<br>TSX SCY 21601 |
| 3    | Screw on the cover.                                                                                                    |                                                   |
| 4    | Insert the card in the slot provided in the host device.                                                                                             |                                                   |
| 5    | Screw in the card to stop it<br>being moved when switched<br>on, and to ensure it functions<br>effectively.                                          |                                                   |

## Assembly for TSX P57 5•4 Processors

To assemble the card in TSX P57 5•4 type processors, follow the instructions below:

| Step | Action                                                                                                    | Illustration |
|------|----------------------------------------------------------------------------------------------------|--------------|
| 1    | Connect the cable.                                                                                                    |              |
| 2    | Place the appropriate<br>cover on the device,<br>taking care to insert the<br>ferrule in the slot provided<br>in order to fix the cable to<br>the card. |              |
| 3    | Screw on the cover.                                                                                                    |              |

| Step | Action                                                                                                    | Illustration                         |
|------|----------------------------------------------------------------------------------------------------|--------------------------------------|
| 4    | Remove the plastic cover from the caddy.                                                                       |                                      |
| 5    | Guide the card into the<br>caddy from an oblique<br>angle using the 2 locating<br>devices.                     | caddy<br>caddy<br>locating<br>device |
| 6    | Slide the card into the<br>caddy until it stops. The<br>card is now firmly<br>attached to the caddy.           | Click!                               |
| 7    | Insert the assembly<br>(caddy and card) in the<br>slot provided in the host<br>device.                         |                                      |
| 8    | Screw in the card to stop it<br>being moved when<br>switched on, and to<br>ensure it functions<br>effectively. |                                      |

# **PCMCIA Card Operation Display**

## General

Two diagnostics LEDs are located on the front of the card. They inform the user on how exchanges between the device supporting the PCMCIA card and the related device are functioning.

## Illustration

| Number | Description                                                                                                    | Diagram |
|--------|----------------------------------------------------------------------------------------------------|---------|
| 1      | Error "ERR" LED (normally off) displays errors.<br>This is red.                                                    |         |
| 2      | The "COM" communication LED displays the line activity.<br>This LED is yellow on <b>TSX SCP 111/112/114</b> cards. |         |

# **Visual Diagnostics of PCMCIA Cards**

## General

Depending on their state, LEDs of the PCMCIA card indicate the operating mode for communication, as well as the card diagnostics.

### TSX SCP 111/112/114 Cards

State of LEDs:

| ERR  | СОМ          | Meaning                        | Corrective actions                                                   |
|------|--------------|--------------------------------|----------------------------------------------------------------------|
| 0    | 0            | Device switched off, no dialog | Check the power supply.<br>Card not operational.                     |
| 0    | $\odot$      | Operating normally             | -                                                                    |
| •    | (1)          | Serious error                  | Change the card.                                                     |
| 0    | 0            | Functional fault               | Check the configuration and the connection to the communication bus. |
| 0    | 0            | Functional fault               | Check the configuration.                                             |
|      |              |                                |                                                                      |
| Key: |              |                                |                                                                      |
| 0    | Off          |                                |                                                                      |
| •    | On           |                                |                                                                      |
| 0    | Flashing     |                                |                                                                      |
| (1)  | Neutral stat | us                             |                                                                      |

# Section 5.4 Connection of the TSX SCP 111 card

## Subject of this Section

This section deals with the hardware installation of TSX SCP 111 PCMCIA cards.

## What Is in This Section?

This section contains the following topics:

| Торіс                                                   | Page |
|---------------------------------------------------------|------|
| Point to Point Connection in Character Mode (DTE ´ DTE) | 118  |
| Uni-Telway, Modbus or Character Mode via Modem          | 119  |

# Point to Point Connection in Character Mode (DTE ´ DTE)

#### General

The TSX SCP 111 RS 232 physical support card is inserted either in the processor or in the TSX SCY 21601 module. It is connected to the related device with the TSX SCP CD 1030/1100 cable.

The devices to be connected are DTE to DTE (Data Terminal Equipment). For example: terminal, printer, etc.

Illustration:

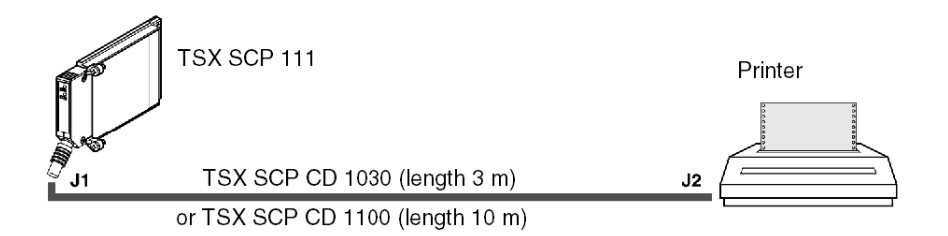

## Description of TSX SCP CD 1030 Cable

#### Illustration:

The PCMCIA 20-pin mini-connector supports the signals:

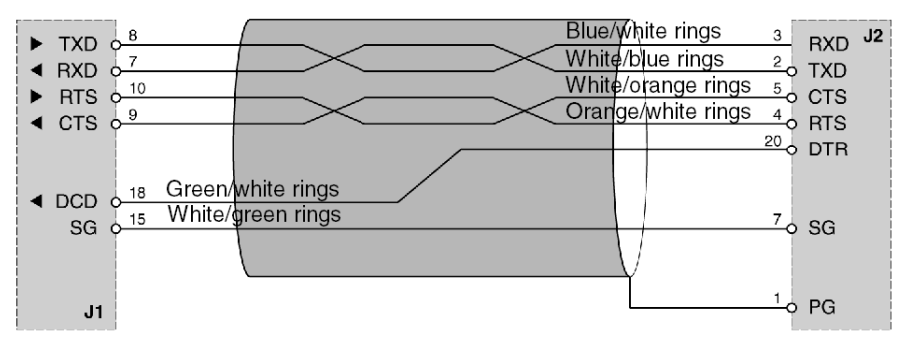

## Uni-Telway, Modbus or Character Mode via Modem

#### General

The PCMCIA card is connected to a Uni-Telway, Modbus or Character Mode bus, via a modem and a telephone link (DTE/DCE type), using a **TSX SCP CC 1030** cable.

The connected devices are DCE type, for example a modem or a converter. Illustration:

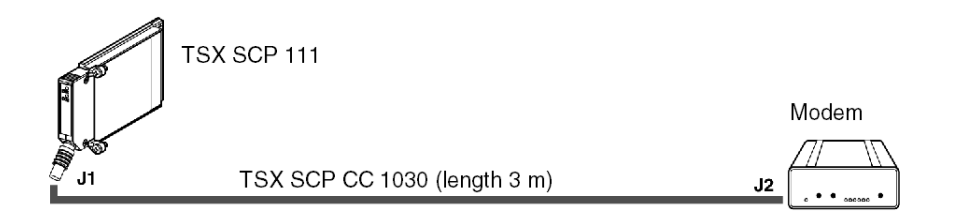

## Description of the TSX SCP CC 1030 cable

Illustration:

The PCMCIA 20-pin mini-connector supports the signals:

Connector SUB-D 25M

|          | White/blue rings   | 2   | TYD J2    |
|----------|--------------------|-----|-----------|
|          | Blue/white rings   | 3   | RYD       |
| N DTS 10 | White/orange rings | 4   | DTS       |
|          | Orange/white rings | 5   | CTS       |
|          | White/green rings  | 20  | DTP       |
| DSP 0 13 | Green/white rings  | 6   |           |
|          | White/brown rings  | 8   |           |
| PL 17    | Brown/white rings  | 22  | DCD<br>PI |
|          | White/gray rings   | 23  |           |
|          | Gray/white rings   | 7   | 50        |
| 30 0     |                    | Y Y | 30        |
|          |                    | 1   | PG        |

# Section 5.5 Connection of the TSX SCP 112 Card

## **Subject of this Section**

This section deals with the hardware installation of TSX SCP 112 PCMCIA cards.

#### What Is in This Section?

This section contains the following topics:

| Торіс                                            | Page |
|--------------------------------------------------|------|
| Connection of the TSX SCP 112 card               | 121  |
| Connecting in point to point mode                | 122  |
| Multidrop Connection                             |      |
| Dynamic Performance                              |      |
| TSX SCP 112 Connection with April 5000/7000 PLCs | 127  |

# Connection of the TSX SCP 112 card

## General

The **PCMCIA TSX SCP 112** card is used to connect a Premium/Atrium PLC station to a loop link with a current of 20 mA in point to point or multidrop.

NOTE: In all cases the power supply is: 24 V  $\pm$  20%, external to the TSX SCP 112 card, and must provide the current required for the current loop supply .

The TSX SCP CX 2030 cable is used for this type of connection (length 3 m).

Description of the TSX SCP CX 2030 cable:

The PCMCIA 20-pin mini-connector supports the signals:

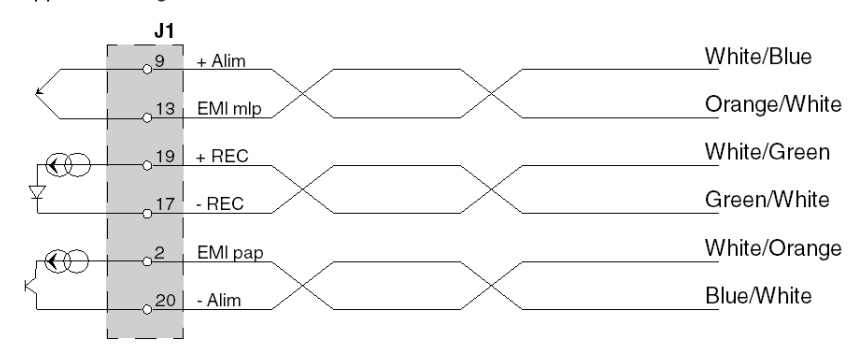

NOTE: A screw terminal block needs to be installed to connect the TSX SCP 112 card.

# Connecting in point to point mode

## General

The diagram below describes the wiring principles for **TSX SCP 112** loop current PCMCIA cards in point to point. Point to point is only carried out according to 20 mA mode when idle. Illustration:

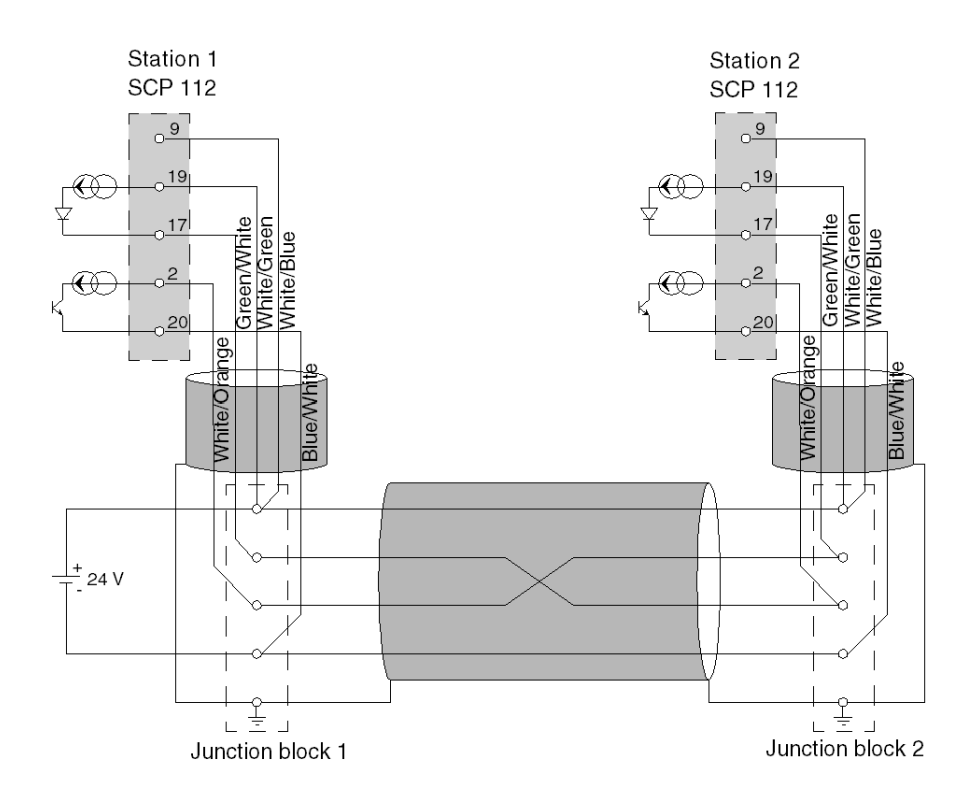

**NOTE: Important:** the cable shielding must be connected at the shortest point in the junction blocks.

# **Multidrop Connection**

### General

Multidrop is only carried out in 0 mA idle mode. The send cable and receive cable are set in parallel. The master is set by the software.

Example of connection of n TSX SCP 112 cards:

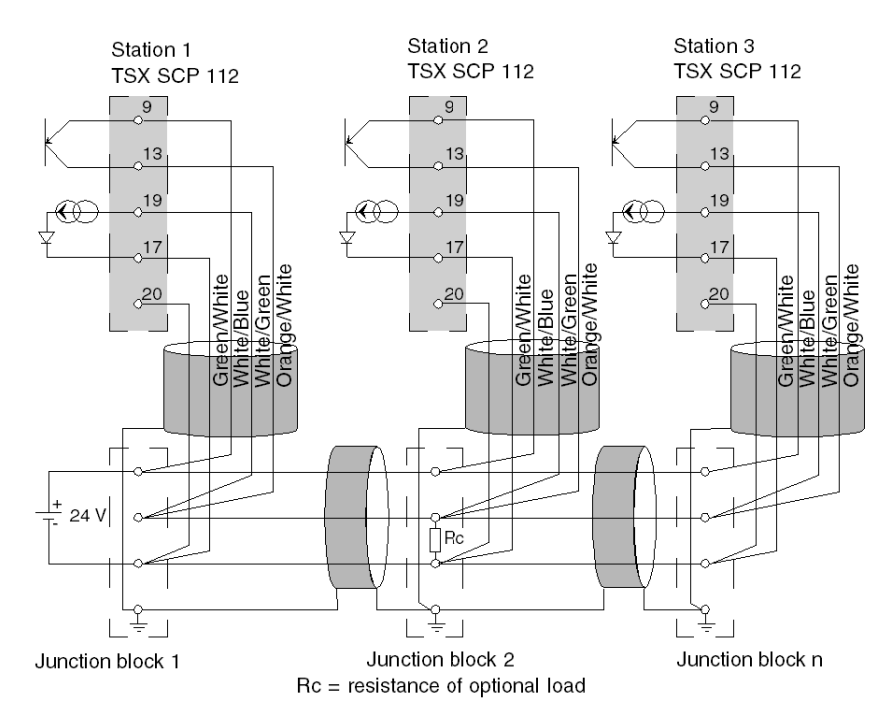

NOTE: The cable shielding must be connected at the shortest point in the junction blocks.

# **Dynamic Performance**

## General

The flow of a current loop link is limited by the cross-section and the length or the cable used.

The user should refer to the two charts below to evaluate the performance which can be obtained using this application.

## **Point to Point**

These curves are given for a shielded two pair cable (send through one pair, reception through the other) while observing all the precautions of use.

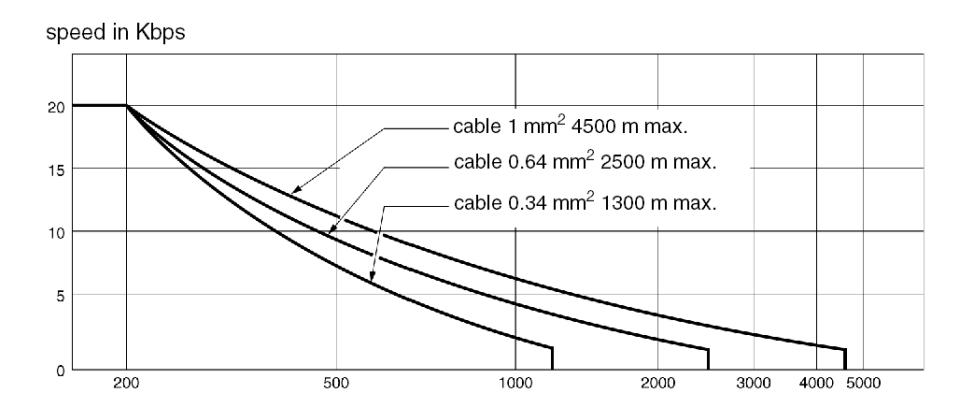

#### Multidrop

The chart below is given for a shielded cable with a conductor cross-section of 0.34 mm<sup>2</sup>. The connection is made according to the parallel multidrop diagram below. Using conductors with a larger cross-section improves the quality of the signals transmitted:

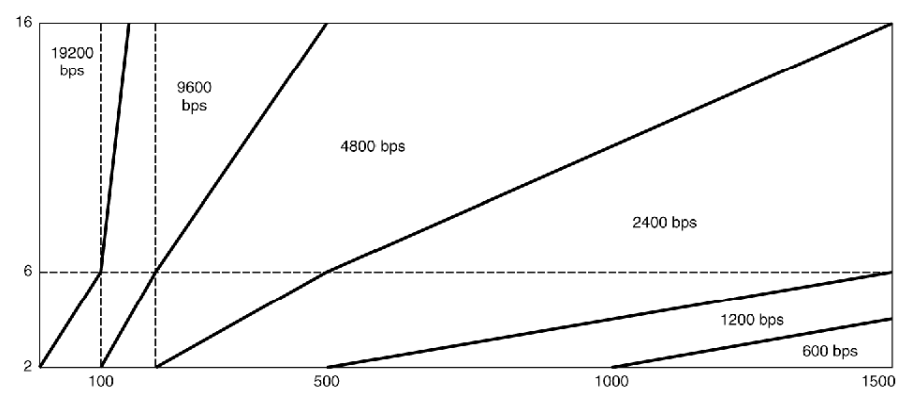

Number of connected stations

Multidrop link performance is optimized when there are more connected stations. The line is busier, which improves the quality of the transmitted signal.

When the connection is made according to the diagram above (see page 123), the number of stations can be increased artificially (to a maximum of 16 stations) by loading the line at one of its ends.

This can be carried out by incorporating a load resistance.

This load resistance can be connected to any junction block providing it is between pins 17 and 19 of cards **TSX SCP 112**.

The value of Lr resistance simulating the load of "N" stations is determined by the formula:

|               | R in KΩ                            |
|---------------|------------------------------------|
| Rc = -U       | U = external supply voltage        |
| $N \times 20$ | N = station number to be simulated |

Example:

An installation is physically made up of 6 stations connected in multidrop with an external 24 V supply.

The performance of the line is that of 10 stations, simulating the load of 4 additional stations by a resistance:

$$Rc = \frac{24}{4 \times 20} = 0,3K\Omega$$

**NOTE:** The load resistance must not have an inductive effect or there is a risk that it will not operate.

Use a thick layer of resistance.

# TSX SCP 112 Connection with April 5000/7000 PLCs

#### General

PCMCIA card **TSX SCP 112** 20 mA current loop is used to connect April communication modules **JBU0220** and **JBU0250**. The **multidrop connection** of PCMCIA card **TSX SCP 112** to modules **JBU0220** and **JBU0250** is carried out in **series mode**. To connect April modules refer to reference manual TEM60000F.

**NOTE: Important**: You must configure card **TSX SCP 112** in **point to point mode** in the Unity Pro configuration screen, for both the point to point or the multidrop series.

**NOTE:** The current loop authorizes a current of 20 mA when idle, in point to point as well as in multidrop mode.

If a slave is switched off the sender of this slave become active and the line is available.

If the loop supply is offset on one of the slaves, switching this slave off will cause communication to be interrupted.

#### Point to Point Link: Module JBU0220 or Active JBU0250

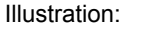

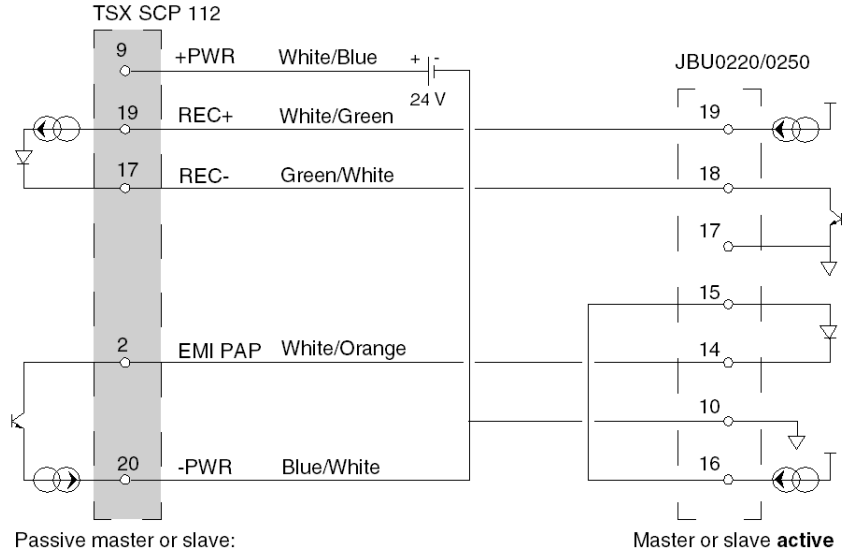

## Point to Point Link: Active TSX SCP 112 Card

Illustration:

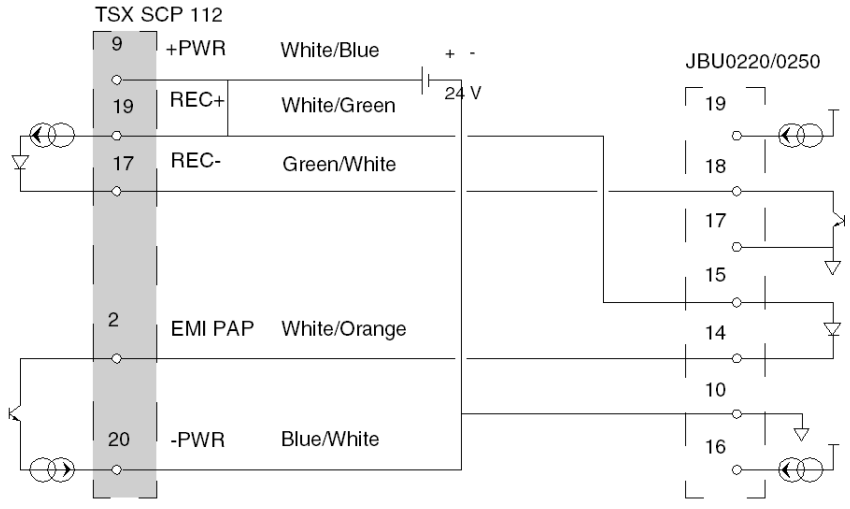

Master or slave active

Passive master or slave:

## **Mixed Terminal Links**

Illustration:

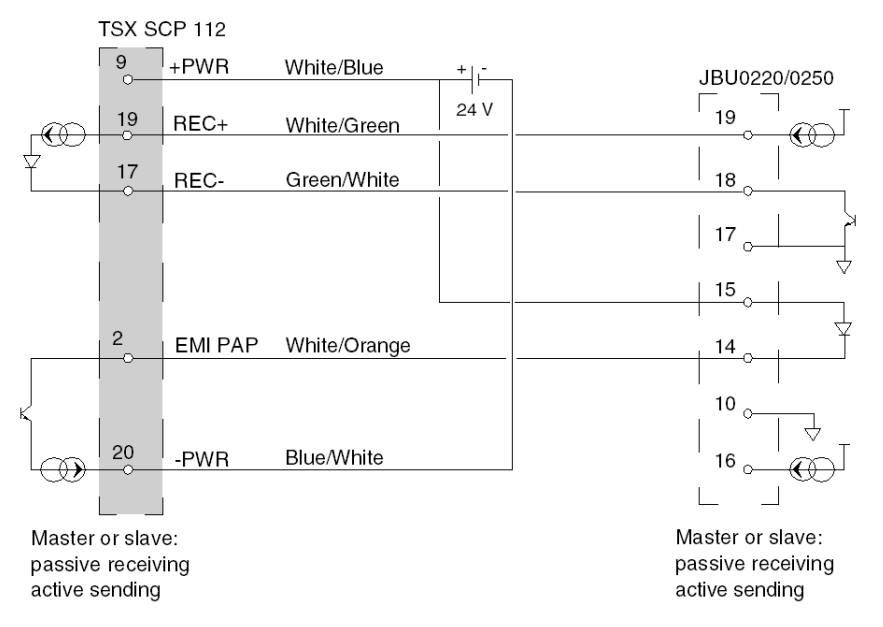

## **Multidrop Type Link**

The following examples describe the different wiring possibilities for card **TSX SCP 112** with modules **JBU0220/0250**.

**NOTE:** The 24 V supply of each TSX SCP 112 present on the loop must be connected, whether passively or actively, otherwise the link will not function.

These supplies must not have any shared (potential) point between them. Do not connect the -24 V supply to the earth.

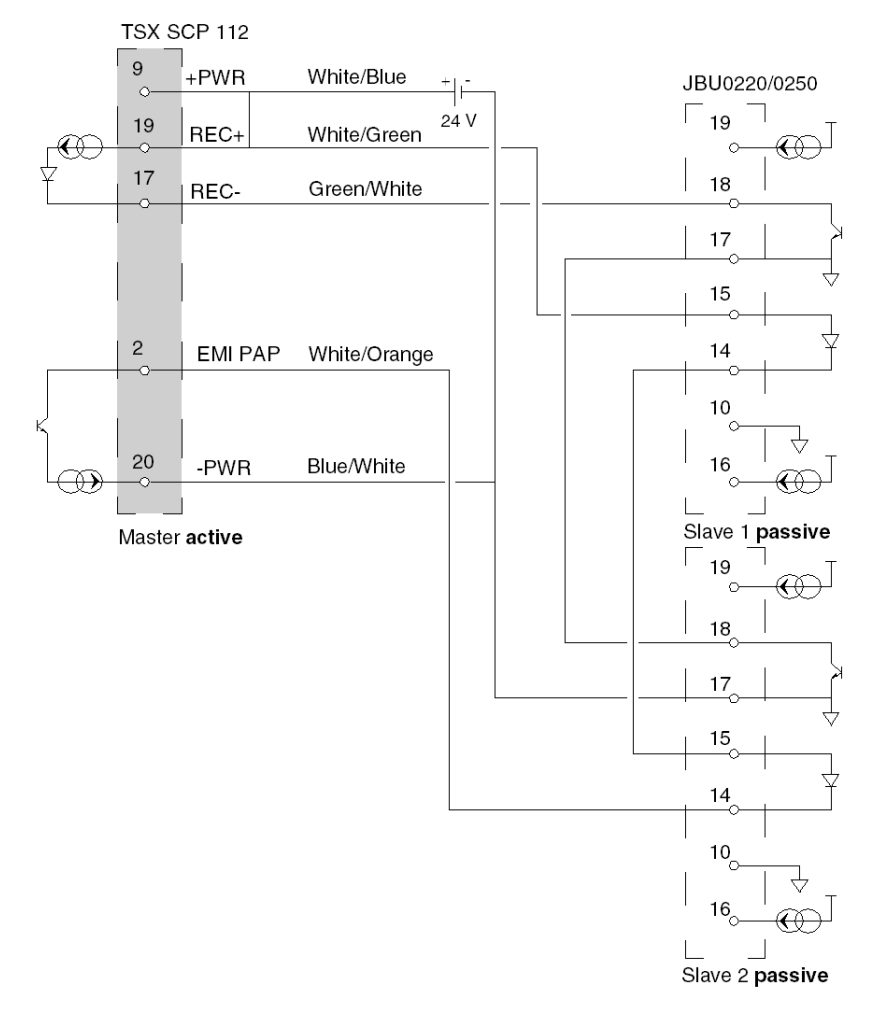

Example 1: active master TSX SCP 112 multidrop

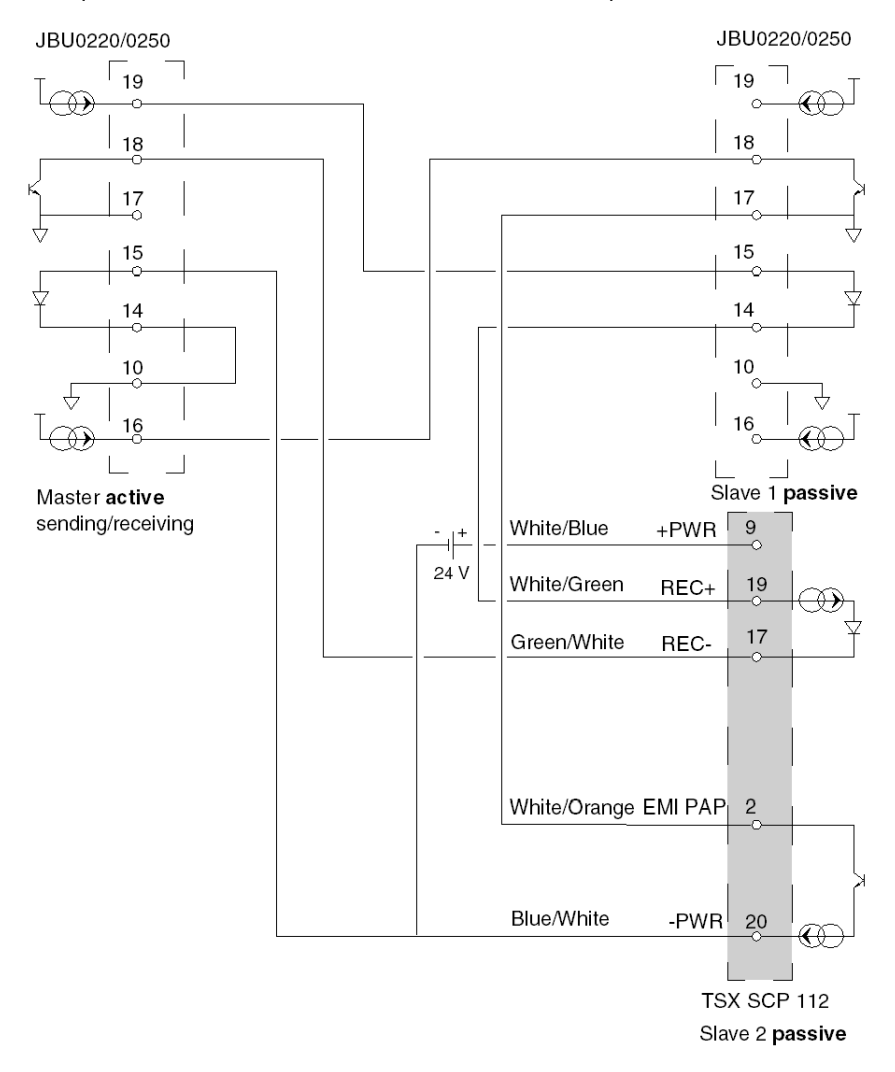

Example 2: active send/receive JBU0220/0250 multidrop

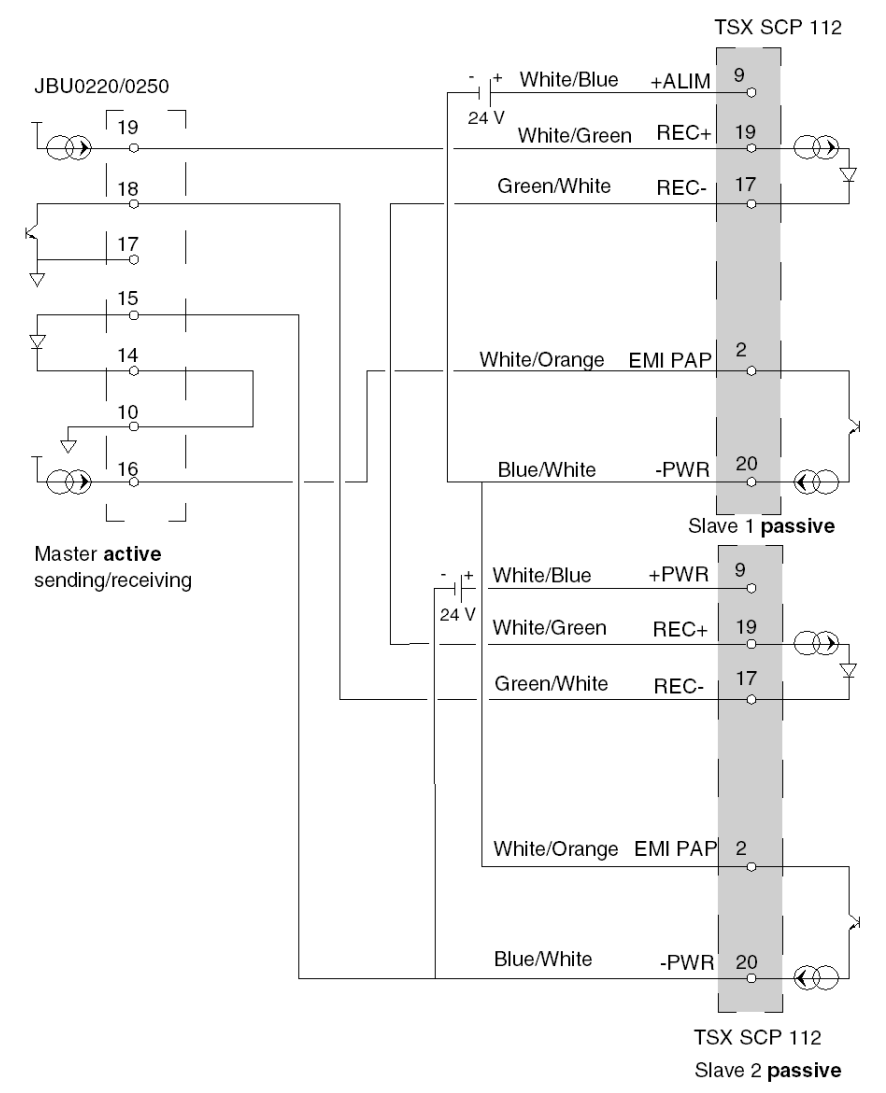

Example 3: multidrop master JBU0220/0250 active send/receive - slaves TSX SCP 112

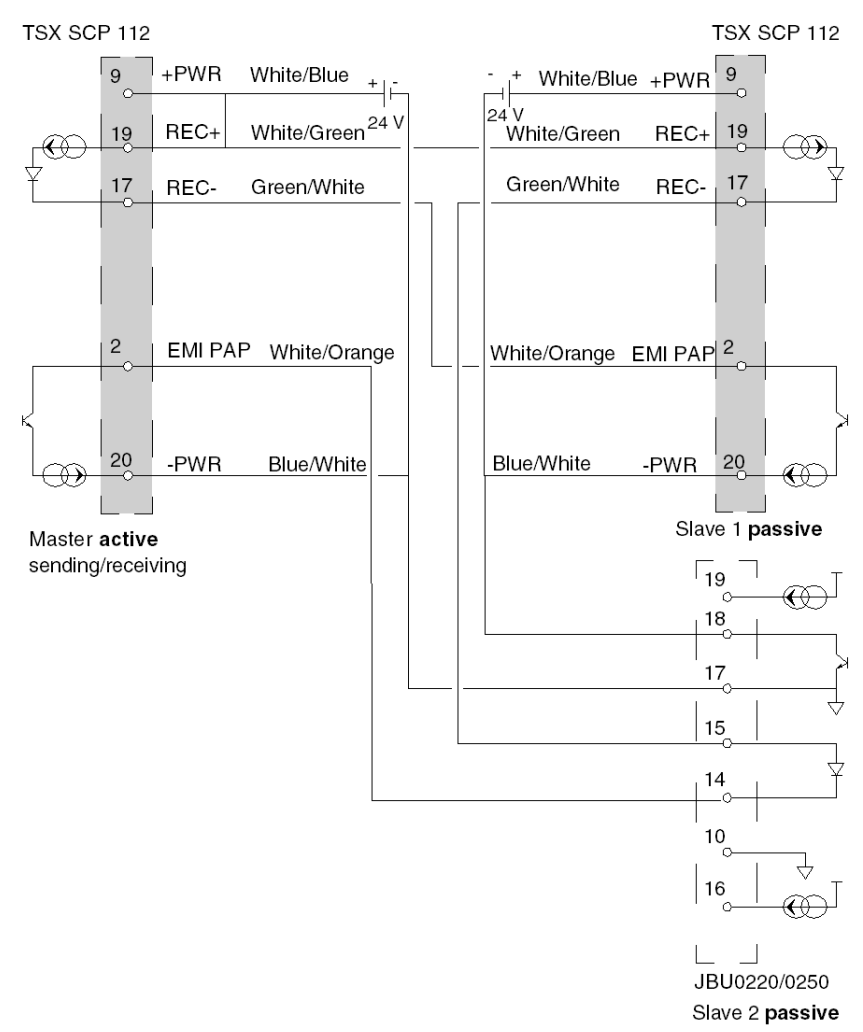

Example 4: multidrop active master TSX SCP 112

# Section 5.6 Connection of the TSX SCP 114 Card

## **Subject of this Section**

This section deals with the hardware installation of TSX SCP 114 PCMCIA cards.

#### What Is in This Section?

This section contains the following topics:

| Торіс                                                                 |  |
|-----------------------------------------------------------------------|--|
| Connection to the Uni-Telway Network                                  |  |
| Connecting to the Modbus Bus                                          |  |
| Multi-protocol asynchronous link connection RS 422                    |  |
| Connecting to Modbus Full-Duplex in Premium Hot Standby Configuration |  |

# **Connection to the Uni-Telway Network**

### General

The **TSX SCP 114** RS 485 physical support card, connects to the UNI-TELWAY network by the **TSX SCP CU 4030** cable via the **TSX SCA 50** connection device, or by the **TSX SCP CU 4530** cable (provided with SUB-D 15 pin connector) via device **TSX SCA 62**. The card is inserted in the processor or in the module **TSX SCY 21601**.

The **TSX SCA 50** is passive and made up of a printed circuit board fitted with 3 sets of screw terminal blocks. It is used to connect a station by branching on the main section of a Uni-Telway bus.

It ensures continuing operation of electrical signals, shielding and end of line adaptation function.

#### **Type of Connection**

The cable of the PCMCIA card has bare wires at its ends which the user must connect to the terminal located inside the device.

Illustration:

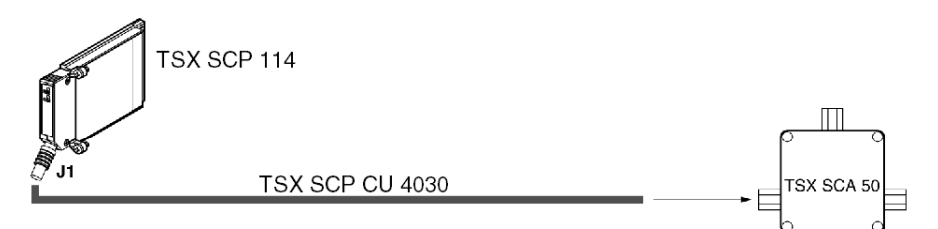

**NOTE:** The branching device configures the wiring system of the card and a branching type of connection system.

## Description of TSX SCP CU 4030 Cable

Illustration:

The PCMCIA 20-pin mini-connector supports the signals: TSX SCA 50 device J1 1 4.7 Ω 17 5 V \_\_\_\_ 0 V 16 Red 3 0 V White 6 0 V 2 8 10 D (A) 4 12 White 11 | D (B) Blue 5 9 7 0 V – 19 1 2

## Connection via a TSX SCA 62 Device

Illustration:

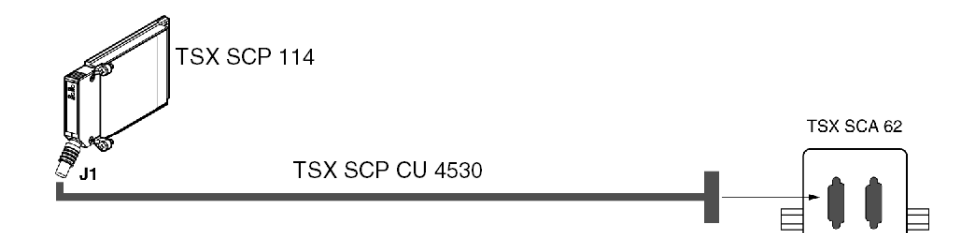

## Description of TSX SCP CU 4530 Cable

Illustration:

The PCMCIA 20-pin mini-connector supports the signals:

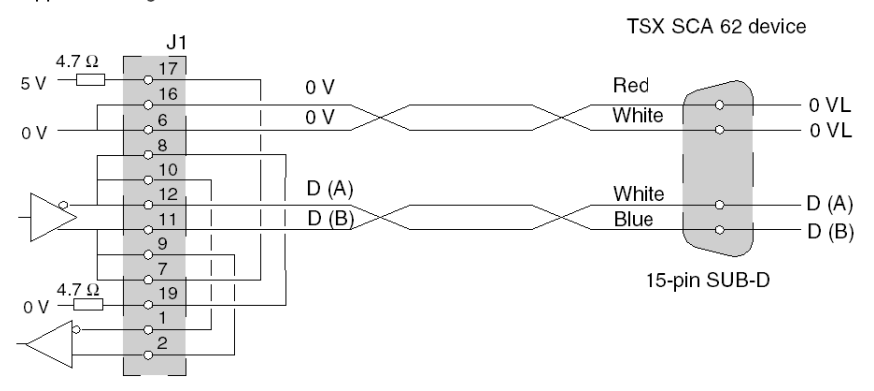

# **Connecting to the Modbus Bus**

### **General Points**

The **TSX SCP 114** PCMCIA card is connected to the Modbus bus using the **TSX SCP CM 4030** link cable. This cable is connected to the branching device **TSX SCA 50**.

#### **Type of Connection**

The cable of the PCMCIA card has bare wires at its ends which the user must connect to the terminal located inside the device.

Illustration:

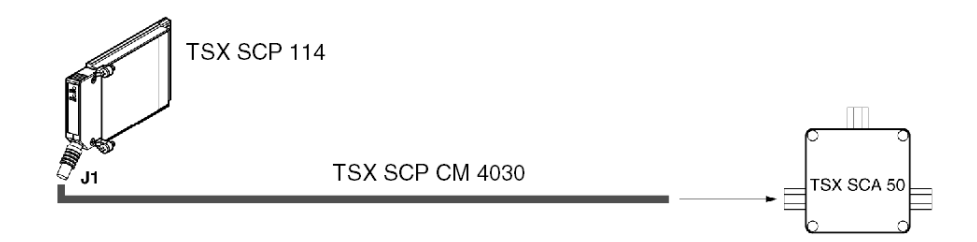

**NOTE:** The length of the cable used (3 m), makes it possible to link a device to a **TSX SCA 50** connection device located within a 3-meter radius of the card. This length ensures connection inside a standard cabinet

### Description of the TSX SCP CM 4030 Cable

The 20-pin miniature PCMCIA connector supports the following signals:

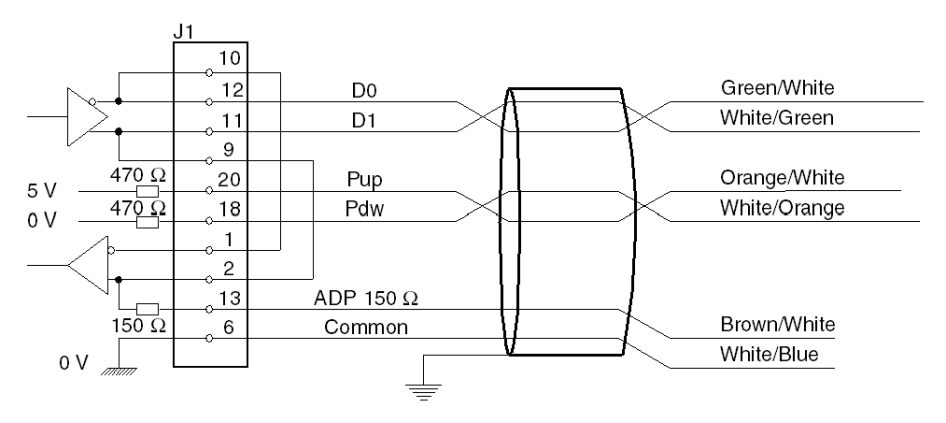

## NOTE:

On a Modbus bus you must:

- Polarize the line, in general in only one spot (usually on the master device) with 470 O resistors. Connect Pdw to D0 (D(A)) and Pup to D1 (D(B)).
- Adapt the line on the two end devices with a 150 O resistor between D0 and D1 (D1 is already connected internally via the card).

To connect a TSX SCP 114 card to a PLC Series 1000 (S1000), D1 must be connected to L-.

## **Connecting Modbus to TSX SCA 50 Device**

Connection with no line terminator:

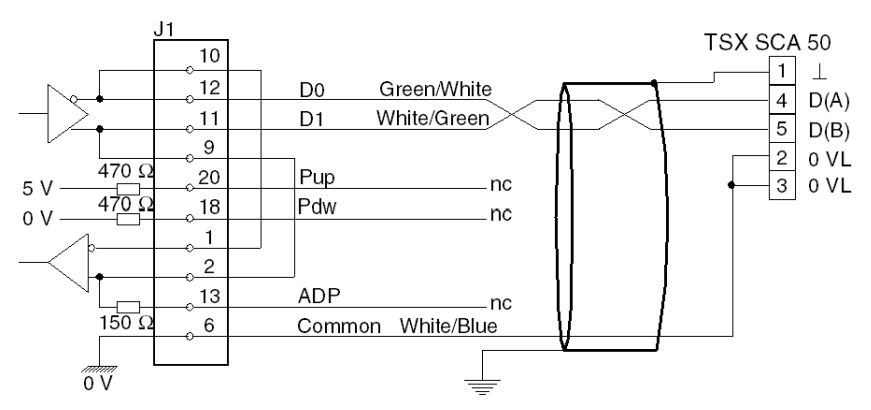

### Connection of a SCA 50 with line terminator:

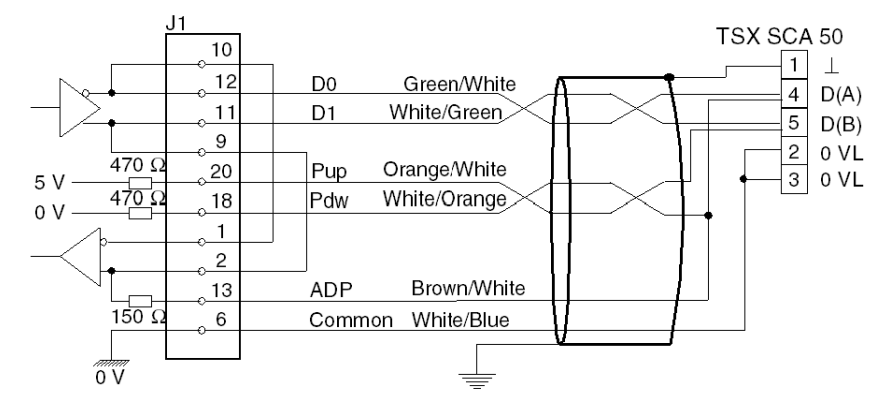

# Multi-protocol asynchronous link connection RS 422

## General

Connecting the **TSX SCP 114** card in Character Mode does not require any specific accessories.

The product reference for the RS 485/RS 422 PCMCIA card linking cable is **TSX SCP CX 4030**. It is 3 meters in length.

## Type of connection

The **TSX SCP 114** PCMCIA card is connected in point to point to an RS 422A standard device VAX station type.

Illustration:

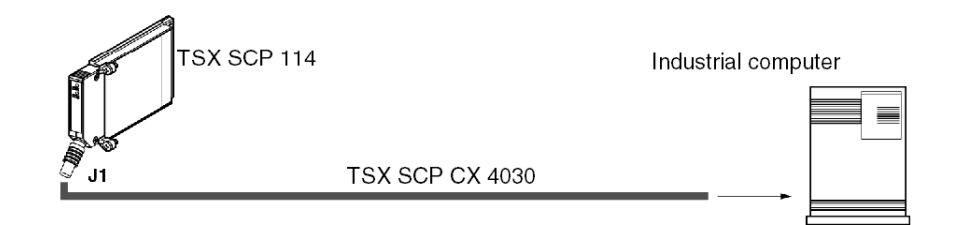

## Description of the TSX SCP CX 4030 cable

Illustration:

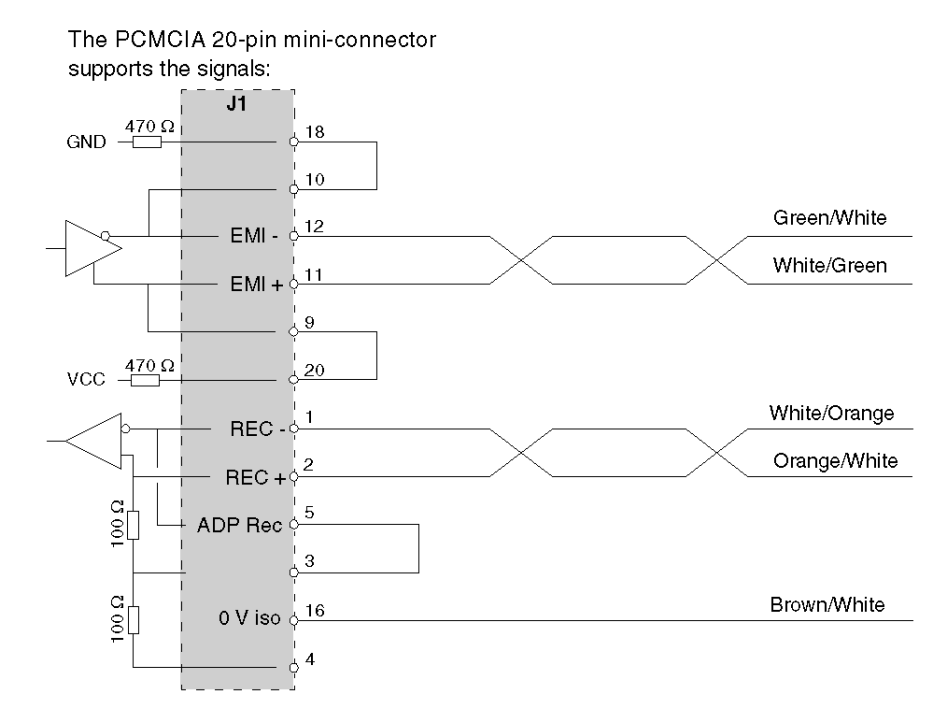

See also *Character Mode Connection for TSX\_SCY\_21601, page 101* (**TSX SCY 21601** module integrated link)

# Connecting to Modbus Full-Duplex in Premium Hot Standby Configuration

### General

Two Premium PLCs in a Hot Standby configuration are connected in Full-Duplex mode to the common target through **TSX SCP 114** cards an a branching device **TSX SCA 64**.

**NOTE: TSX SCP 114** card version must be  $\geq$  V3.3

## Wiring Connection Example

The following drawing shows an example wiring connections for two Premium PLCs in a Hot Standby configuration to the Modbus bus in Full-Duplex mode:

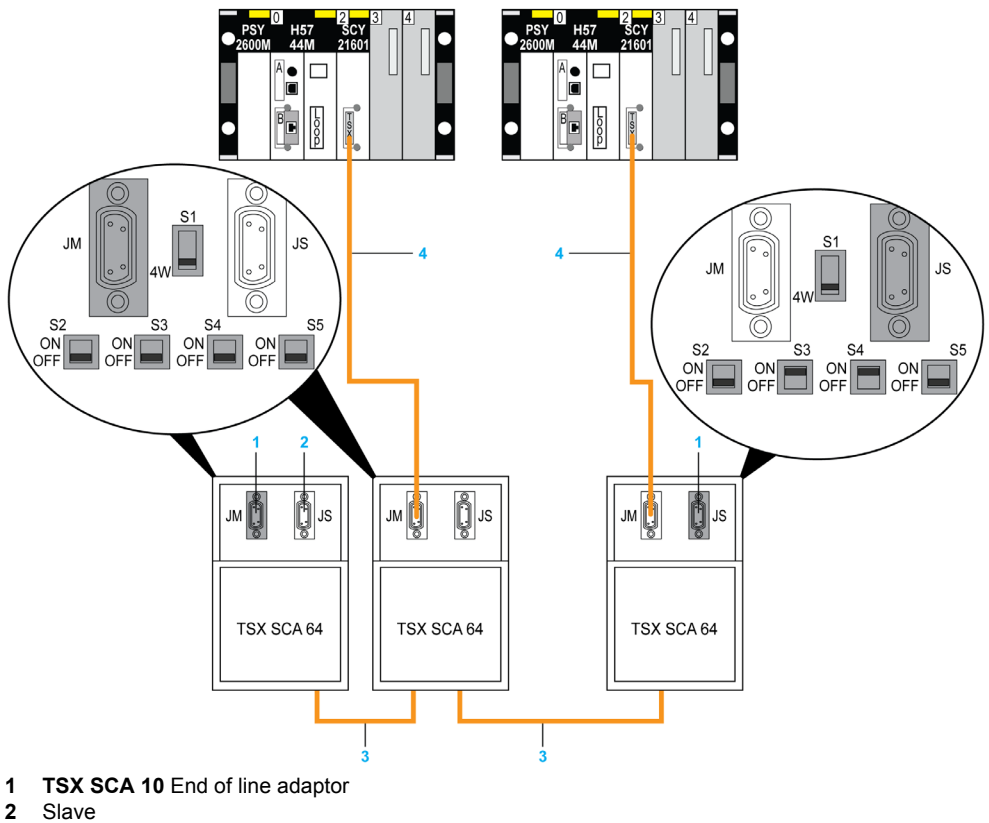

- 3 Bus
- 4 TSX SCP CM 4530

# Section 5.7 Summary of Connection Devices

# **Summary of PCMCIA Card Connection Devices**

## TSX SCP 111

| Type of Cable  | Product Reference                  | Designation                                                      |
|----------------|------------------------------------|------------------------------------------------------------------|
| Modem cable    | TSX SCP CC 1030                    | Connection cable via Modem<br>DTE/DCE 9 signals RS 232C, L = 3 m |
| Standard cable | TSX SCP CD 1030<br>TSX SCP CD 1100 | Connection cable DTE/DTE RS 232C,<br>L = 3 m or 10 m             |

## TSX SCP 112

| Type of Cable      | Product Reference | Designation                       |
|--------------------|-------------------|-----------------------------------|
| Current loop cable | TSX SCP CX 2030   | Current loop cable 20 mA, L = 3 m |

## **TSX SCP 114**

| Type of Cable     | Product Reference | Designation                                                   |
|-------------------|-------------------|---------------------------------------------------------------|
| Universal cable   | TSX SCP CX 4030   | Universal cable type RS 485 and RS 422, L = 3 m               |
| Uni-Telway cable  | TSX SCP CU 4030   | Cable type RS 485, L = 3 m                                    |
| Modbus cable      | TSX SCP CM 4030   | Cable type RS 485, L = 3 m                                    |
| Connection device | TSX SCA 50        | Connection device screwed to bus for RS 485 series link       |
| Connection device | TSX SCA 62        | Connection device via connector to bus for RS 485 series link |
| Converter device  | TSX SCA 72        | RS 232C/RS 485 converter device                               |

# **Section 5.8** Precautions when Connecting PCMCIA Cards

## **Precautions for Connecting PCMCIA Cards**

### Important

Cards must be connected or disconnected in the host device (processor or **TSX SCY 21601**) when the device is switched off.

The ferrule, placed in direct contact with the PCMCIA card device, is used to handle electrical interference carried by the link cable braids.
# **Section 5.9** Consumption of PCMCIA Cards

## **Consumption of PCMCIA Cards**

#### **TSC SCP 111**

Table of consumption:

| Voltage | Typical Current | Maximum Current | Power Dissipation |
|---------|-----------------|-----------------|-------------------|
| 5 volts | 140 mA          | 300 mA          | 1.5 W max.        |

#### TSC SCP 112

Table of consumption:

| Voltage | Typical Current | Maximum Current | Power Dissipation |
|---------|-----------------|-----------------|-------------------|
| 5 volts | 120 mA          | 300 mA          | 1.5 W max.        |

#### TSC SCP 114

Table of consumption:

| Voltage | Typical Current | Maximum Current | Power Dissipation |
|---------|-----------------|-----------------|-------------------|
| 5 volts | 150 mA          | 300 mA          | 1.5 W max.        |

# **Chapter 6** TSX SCA 64 Connection Device

#### Aim of this Chapter

This chapter introduces the functions of the TSX SCA 64 connection device.

#### What Is in This Chapter?

This chapter contains the following sections:

| Section | Торіс                                                   | Page |
|---------|---------------------------------------------------------|------|
| 6.1     | General Introduction                                    | 148  |
| 6.2     | Physical Description                                    | 150  |
| 6.3     | Dimensions and Mounting                                 | 152  |
| 6.4     | Installation                                            | 154  |
| 6.5     | Bus Cable Shield Cabling                                | 155  |
| 6.6     | Device Configuration and Transmission Pair Polarization | 162  |
| 6.7     | Adapting the Line End                                   | 172  |

# Section 6.1 General Introduction

### **General Introduction**

#### **General Points**

The **TSX SCA 64** unit is a cabling accessory, which allows a 2 or 4 wire mode communication module to be connected to a Modbus, Jbus, or Jnet.

#### In 2-Wire Mode

In this mode, connectable communication interfaces are:

- built-in channel of the TSX SCY 11601/21601 modules, via a TSX CM 6530 cable
- TSX SCP/JNP 114 PCMCIA card, via a TSX SCP CM 6530 cable

**NOTE:** Connection can be made to either the JM or the JS connector, regardless of channel configuration (master or slave).

#### Illustration

This diagram shows the general principal for connecting in 2-wire mode for a TSX SCY 21601.

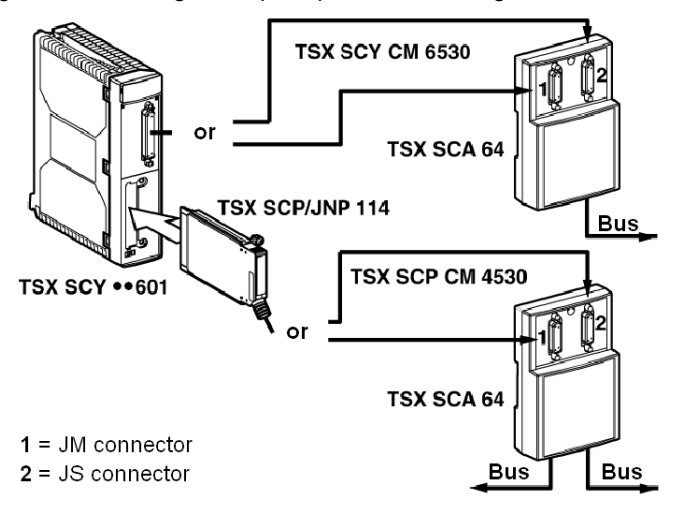

#### In 4-Wire Mode

In this mode, the connectable communication interface is:

PCMCIA TSX SCP/JNP 114 card, via a TSX SCP CM 4530 cable, through a TSX SCP CM 6530 cable

Connect the TSX SCP CM 6530 cable to the:

- JM connector if the PCMCIA card channel is configured in master mode
- JS connector if the PCMCIA card channel is configured in slave mode

#### Illustration

This diagram shows the general principal for connecting in 4-wire mode.

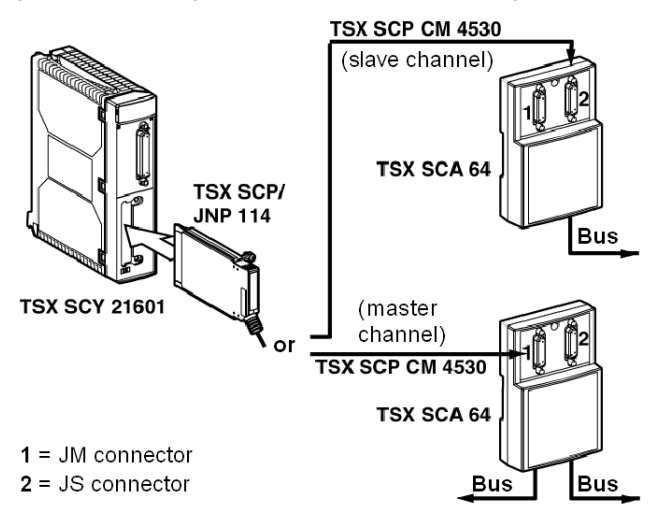

# Section 6.2 Physical Description

## **Physical Description**

#### Illustration

This diagram shows the assembly plan for the TSX SCA 64 connection device.

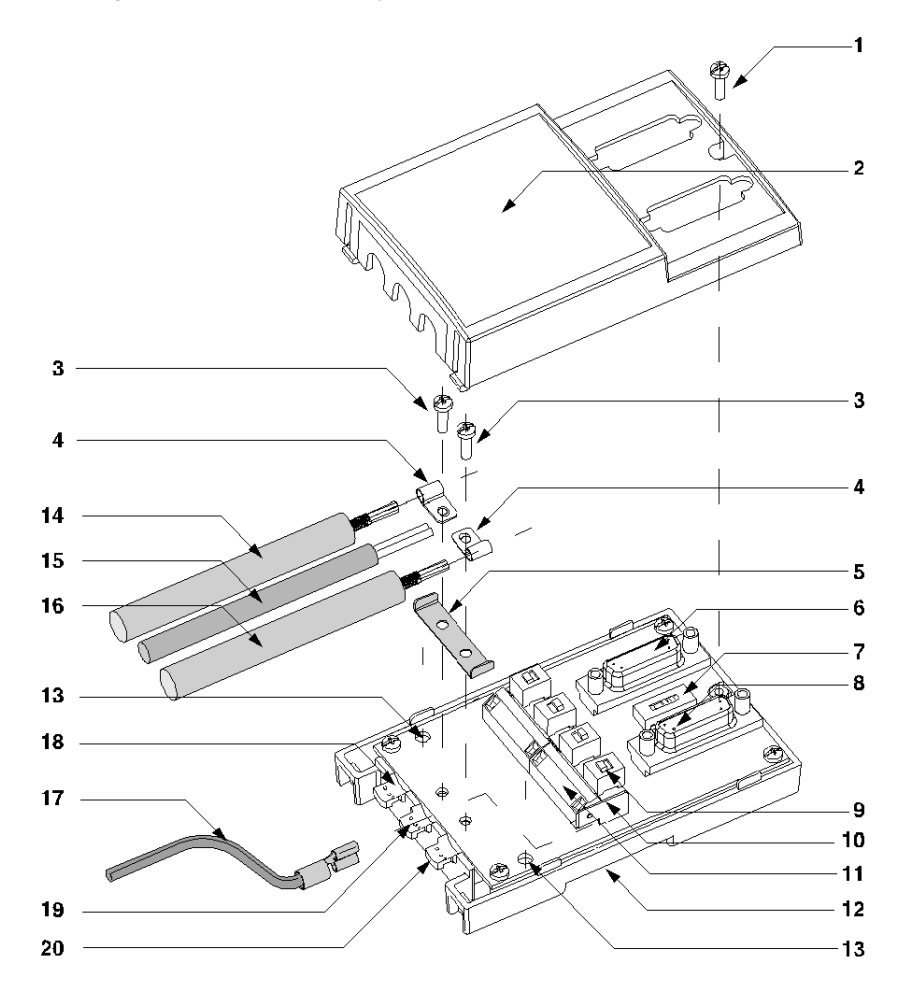

#### Nodes

The following table describes the different nodes, which make up the connection device.

| No. | Description                                                                                                    |
|-----|----------------------------------------------------------------------------------------------------|
| 1   | Cover screws                                                                                                    |
| 2   | Device cover                                                                                                    |
| 3   | Screws fixing restart ground clamps                                                                                                    |
| 4   | Restart ground clamps                                                                                                    |
| 5   | Metallic part providing the ground link between the 2 cables                                                                                                    |
| 6   | <ul> <li>SUB D 15 pin female (JM) connector able to receive:</li> <li>in 2-wire mode: the male connector of a TSX SCY CM 6530 or TSX SCP CM 4530 connection cable, whether the channel is master or slave</li> <li>in 4-wire mode: the male connector of a TSX SCP CM 4530 connection cable, if the channel is master</li> <li>TSX SCA 10 line terminator, if the device is located at the beginning or end of the line</li> <li>male analyzer connection cable connector</li> </ul> |
| 7   | 1 micro-switch allowing configuration in 2-or 4-wire operation                                                                                                    |
| 8   | <ul> <li>SUB D 15 pin female (JS) connector able to receive:</li> <li>in 2-wire mode: the male connector of a TSX SCY CM 6530 or TSX SCP CM 4530 connection cable, whether the channel is master or slave</li> <li>in 4-wire mode: the male connector of a TSX SCP CM 4530 connection cable, if the channel is slave</li> <li>TSX SCA 10 line terminator, if the device is located at the beginning or end of the line</li> <li>male analyzer connection cable connector</li> </ul>  |
| 9   | 4 micro-switches allowing polarization mode to be configured                                                                                                    |
| 10  | Terminal to connect green/yellow ground wire                                                                                                    |
| 11  | Connection terminals for the main connection cables providing bus continuity                                                                                                    |
| 12  | Device connection base                                                                                                    |
| 13  | Screw holes (4 diameter) to fix the device to a board or panel (60mm apart)                                                                                                    |
| 14  | Main 2 or 3 pair cable providing bus continuity (max. 10 diameter), for connection to JA                                                                                                    |
| 15  | 5VDC power supply cable (for external polarization if required) for connection to JC                                                                                                    |
| 16  | Main 2 or 3 pair cable providing bus continuity (max. 10 diameter), for connection to JB                                                                                                    |
| 17  | Green/yellow device grounding cable                                                                                                    |
| 18  | Main cable with corresponding ground format connected to local ground via a surge suppressor                                                                                                    |
| 19  | Power supply cable and green/yellow ground wire                                                                                                    |
| 20  | Main cable with corresponding ground format connected to local ground                                                                                                    |

**NOTE:** Nodes 14 and 16 are not included with the TSX SCA 64 device.

# Section 6.3 Dimensions and Mounting

### **Dimensions and Mounting**

#### **Dimensions**

This diagram shows the dimensions of the RSX SCA 64 connection device.

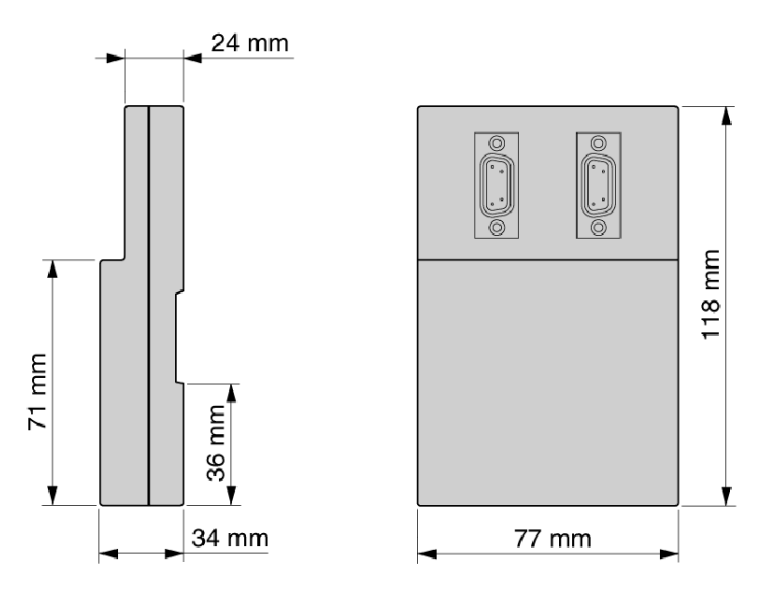

#### **Mounting/Fixing**

The device can be mounted on one of the following:

- board or panel, secured with 2 M4 screws (min. length 20mm)
- DIN profile Refs. AM1-DP 200 or AM1-DE 200 (Schneider catalog references)

### **Drilling Template**

This diagram shows the plan for mounting on a board or panel.

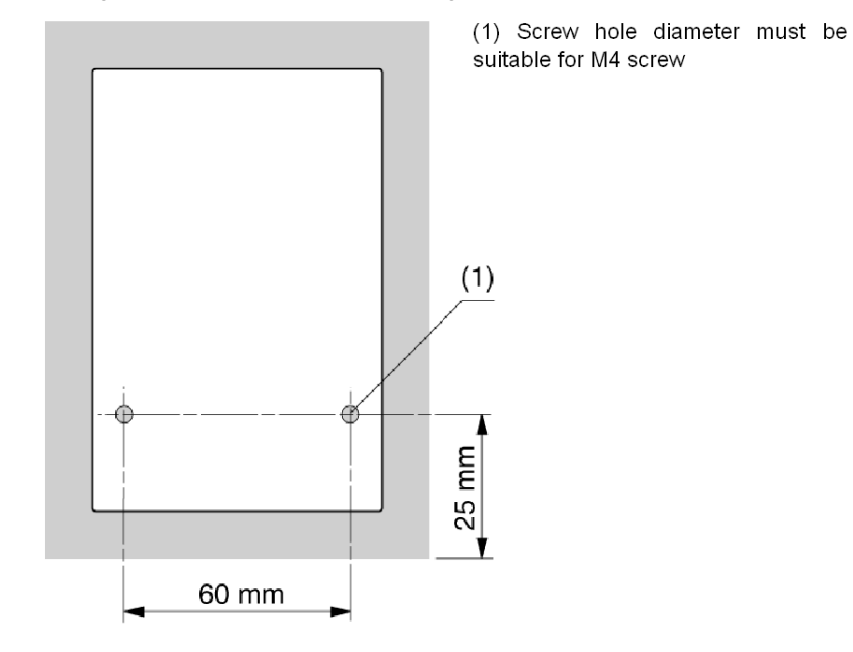

# Section 6.4 Installation

## Installation

#### **Required Hardware**

Installing the TSX SCA 64 device requires the following:

- 2.5mm wide flat tipped screwdriver
- cross tipped screwdriver (PZ01)

#### Procedure

The labels in the text below correspond with those found in the description of the device.

| Step | Action                                                                                                    |
|------|----------------------------------------------------------------------------------------------------|
| 1    | Unscrew screw 1 with a PZ01 screwdriver, open cover 2.                                                                                                    |
| 2    | <ul> <li>Fix one of the following device connection bases to its support:</li> <li>DIN AM1-DP200 or AM1-DE 200 profile</li> <li>board or panel, and secure with 2 M4 screws (min. length 20mm)</li> </ul>                                                                                                    |
| 3    | Prepare main cables <b>14</b> and <b>16</b> according to the connection type selected, as indicated on the following pages.                                                                                                    |
| 4    | Position the ground clamps 4 onto the cables.                                                                                                    |
| 5    | Position the ground link <b>5</b> , if necessary, according to the type of connection selected, as indicated on the following pages.                                                                                                    |
| 6    | Connect the main cables (and the power supply cable if necessary) to terminal <b>11</b> according to the type of connection selected, as indicated on the following pages.<br>The cable wires should have DZ5-CE005 cable ends (for the main cables) and DZ5-CE007 cable ends (for the power supply cable).<br>Use a 2.5mm wide flat tipped screwdriver.<br>Torque on terminal screw $\leq 0.25$ N.m. |
| 7    | Screw on the ground clamps and link with the screws <b>3</b> , using a cross tipped PZ01 screwdriver.                                                                                                    |
| 8    | Connect the green/yellow ground wire 17 to connection terminal 10.                                                                                                    |
| 9    | Secure the cables with nylon clips. (Attach the green/yellow wire to the power supply cable if it is present).                                                                                                    |
| 10   | Set the micro-switches <b>7</b> and <b>9</b> to the desired configuration; see configurations on following pages.                                                                                                    |
| 11   | Break the scored tabs on the cover <b>2</b> to make way for the cables.                                                                                                    |
| 12   | Mount the cover <b>2</b> and secure it with the screw <b>1</b> using a cross tipped PZ01 screwdriver.                                                                                                    |

# Section 6.5 Bus Cable Shield Cabling

#### Aim of this Section

This section describes the different local grounding principles for the bus.

#### What Is in This Section?

This section contains the following topics:

| Торіс                                                                                                    | Page |
|----------------------------------------------------------------------------------------------------|------|
| Local Grounding the Bus: General                                                                                                  | 156  |
| Connecting the Shield to the Local Ground and to the Two Ends of the Cable (Recommended Cable Type)                               | 158  |
| Connecting the Shield to the Local Ground at One End of the Cable and to the Local Ground via a Surge Suppressor at the Other End | 159  |
| Connecting the Shielding to the Local Ground at One End and Isolating it From the Ground at the Other End                         | 160  |

## Local Grounding the Bus: General

#### Introduction

The bus can be grounded in three different ways:

- Connect the shield to the local ground and to the two ends of the cable.
- Connect the shield to the local ground at one end and to the local ground via a surge suppressor at the other end.
- Connect the shielding to the local ground at one end and isolating it from the ground at the other end.

#### **Principle**

Opposite each main cable path, a copper pad grounds the cable shields:

- The path (20 in the following diagram) locally grounds the cable shielding.
- The path (**18** in the following diagram) locally grounds the cable shielding via a surge suppressor.

#### Illustration

This diagram shows the principle for locally grounding the device as a whole.

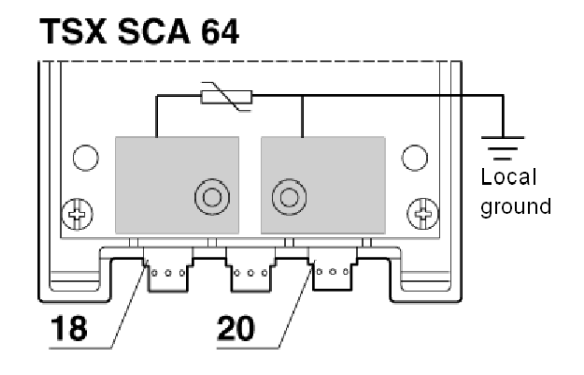

#### **Cable Preparation Template: Introduction**

Certain precautions must be taken in order to ensure correct placement of the bus cables:

- Follow the stripping template.
- Use the following cable ends:
  - DZ5-CE005 for the main cables
  - DZ5-CE007 for the power supply cable

This diagram shows the local grounding principle for the device as a whole.

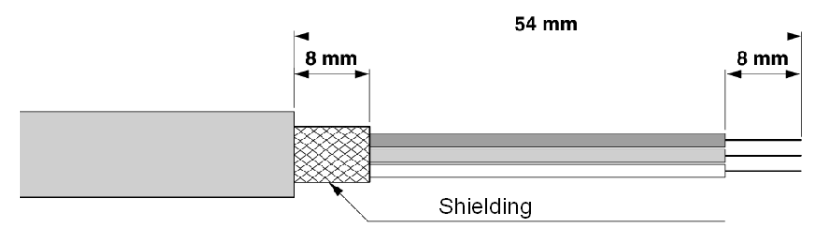

# Connecting the Shield to the Local Ground and to the Two Ends of the Cable (Recommended Cable Type)

#### Principle

The two grounding tracks should be linked via the ground link **5** shown. End devices differ in that they only have one cable. Where this is the case, the ground link **5** shown is not required as long as the cable is positioned in slot **20** shown in the diagram.

#### Illustration

This diagram shows the principle for locally grounding the cable.

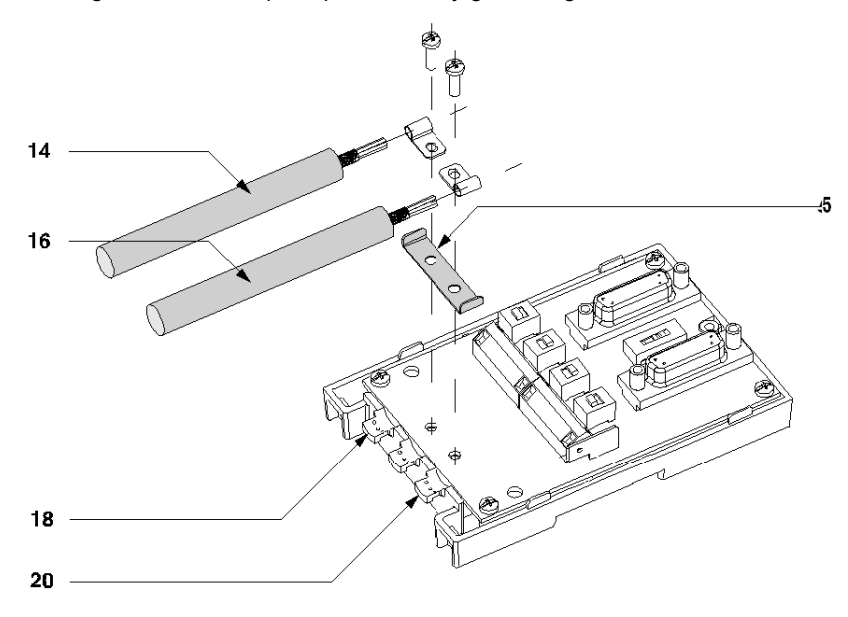

Connecting several devices together:

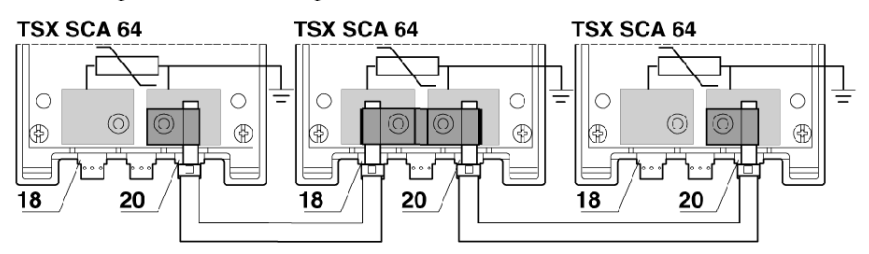

# Connecting the Shield to the Local Ground at One End of the Cable and to the Local Ground via a Surge Suppressor at the Other End

#### **Principle**

Only cable **16** shown is connected to the local ground. Cable **14** shown is connected to the local ground via a surge suppressor.

NOTE: Ground link 5 shown is not used.

#### Illustration

This diagram shows the principle for locally grounding the cable.

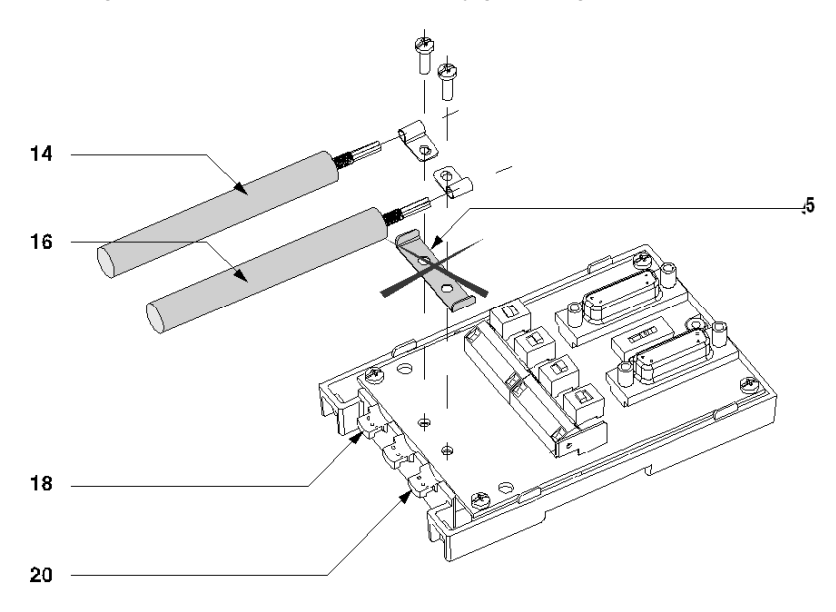

Connecting several devices together:

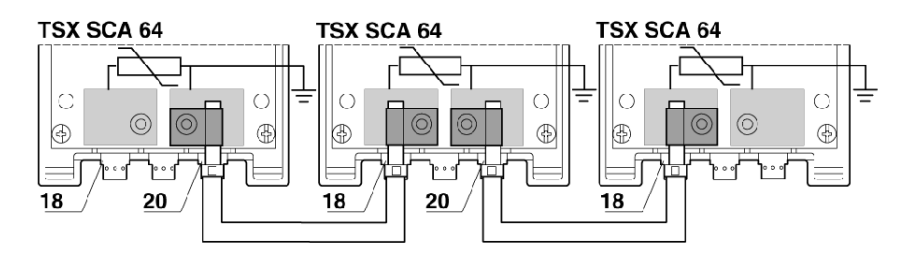

# Connecting the Shielding to the Local Ground at One End and Isolating it From the Ground at the Other End

#### Principle

Only cable **16** shown is connected to the local ground. Cable shielding **14** shown is isolated from the ground by a thermo-retractable tube (not included).

NOTE: In this case, ground link 5 shown is not used.

#### Illustration

This diagram shows the principle for locally grounding the cable.

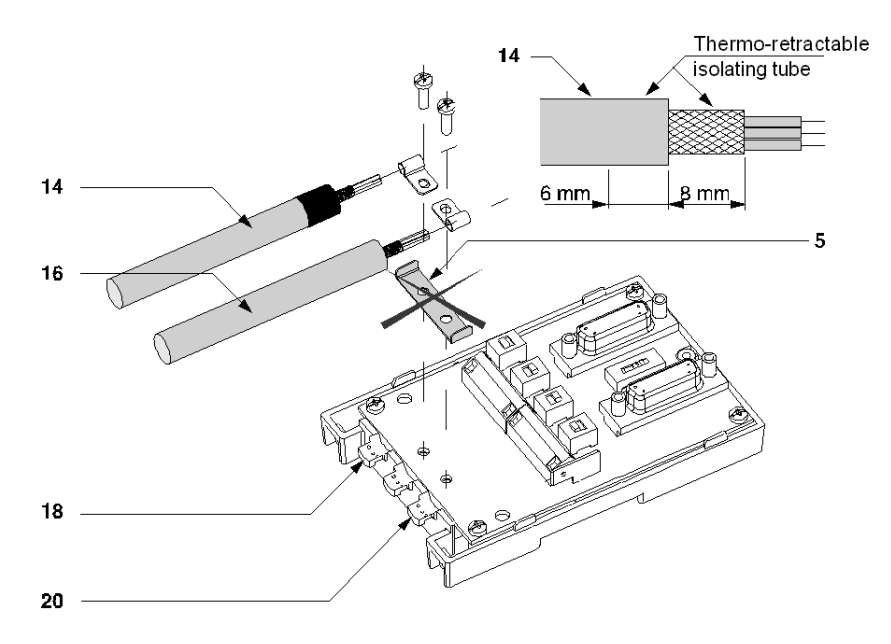

Connecting several devices together:

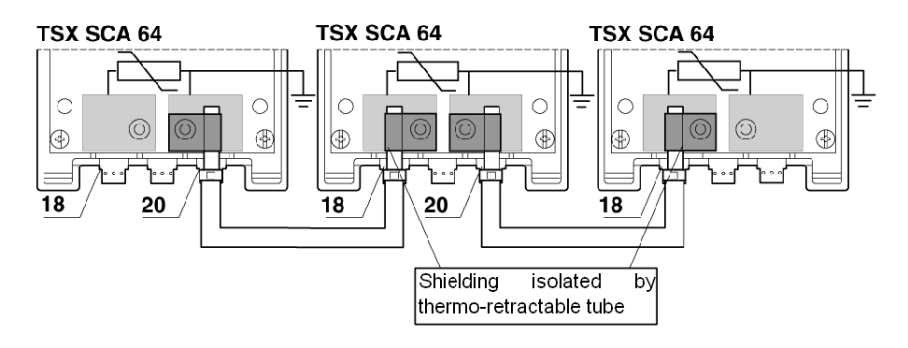

# **Section 6.6** Device Configuration and Transmission Pair Polarization

#### Aim of this Section

This section contains the different configurations of the TSX SCA 64 device.

#### What Is in This Section?

This section contains the following topics:

| Торіс                                                                                                    | Page |
|----------------------------------------------------------------------------------------------------|------|
| 2-Wire Configuration with Data Pair Polarization by a Station                                             | 163  |
| 2-Wire Configuration with Data Pair Polarization via a 5VDC External Power Supply                         |      |
| 4-Wire Configuration with Polarization of One Pair by the Master Station and the Other by a Slave Station |      |
| 4-Wire Configuration with 2-Pair Polarization via 5VDC External Power Supply                              | 170  |

# 2-Wire Configuration with Data Pair Polarization by a Station

#### Introduction

Main cables 14 and 16 are 2-pair cables:

- one RXD1, RXD0, pair
- one COMMON, COMMON, pair

Green/yellow wire 17 is connected to the module's ground terminal.

**NOTE:** This pair is only polarized once on the whole bus.

#### Illustration

This diagram shows a configuration with shielding connection at one end only.

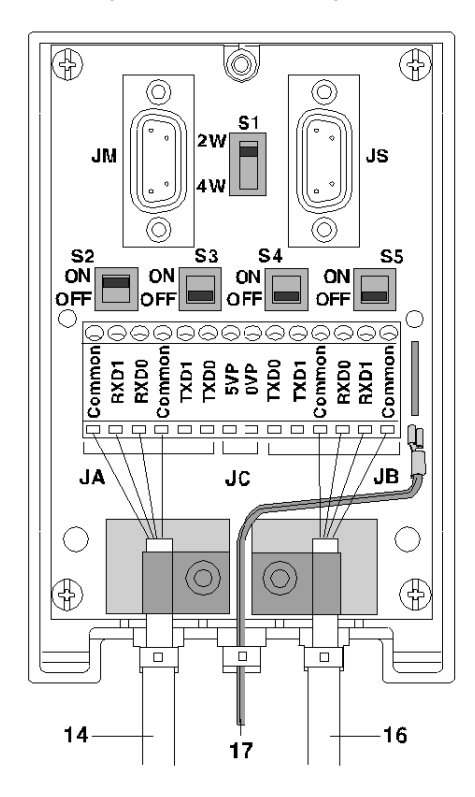

### **Position of the Switches**

This table shows the switch positions.

| Switches | Position On           |                |  |
|----------|-----------------------|----------------|--|
|          | Master Station Device | Slave Stations |  |
| S1       | 2W                    | 2W             |  |
| S2       | ON                    | OFF            |  |
| S3       | OFF                   | OFF            |  |
| S4       | OFF                   | OFF            |  |
| S5       | OFF                   | OFF            |  |

# 2-Wire Configuration with Data Pair Polarization via a 5VDC External Power Supply

#### Introduction

Main cables 14 and 16 are 2-pair cables:

- one RXD1, RXD0, pair
- one COMMON, COMMON, pair

Power supply cable **15** is linked to an external 5VDC power supply.

Green/yellow wire 17 is connected to the module's ground terminal.

**NOTE:** The pair must only be polarized once on the whole bus.

#### Illustration

This diagram shows a configuration with shielding connection at one end only.

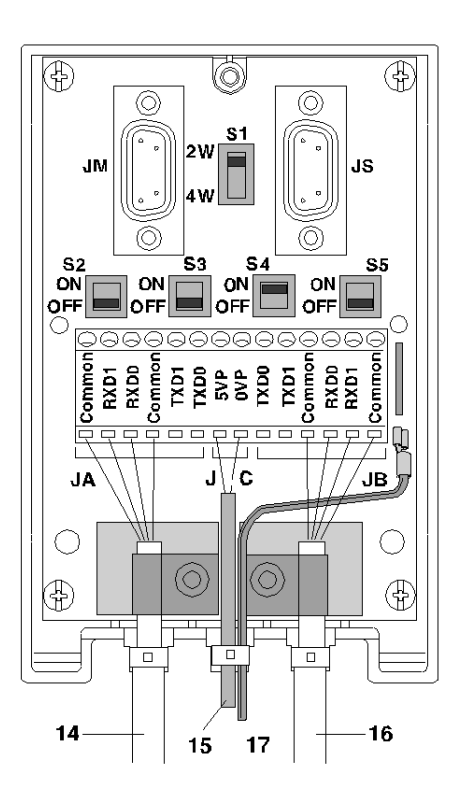

### **Position of the Switches**

This table shows the switch positions.

| Switches | Position On                      |               |
|----------|----------------------------------|---------------|
|          | Device Receiving Power<br>Supply | Other Devices |
| S1       | 2W                               | 2W            |
| S2       | OFF                              | OFF           |
| S3       | OFF                              | OFF           |
| S4       | ON                               | OFF           |
| S5       | OFF                              | OFF           |

# 4-Wire Configuration with Polarization of One Pair by the Master Station and the Other by a Slave Station

#### Introduction

Main cables 14 and 16 are 3-pair cables:

- one RXD1, RXD0, pair
- one TXD1, TXD0, pair
- one COMMON, COMMON, pair

Green/yellow wire 17 is connected to the module's ground terminal.

#### NOTE:

- Each pair must only be polarized once on the whole bus.
- These diagrams show a configuration with shielding connection at one end only.

#### Illustration

This diagram shows a configuration with RXD1, RXD0 pair polarization by the master station connected to JM.

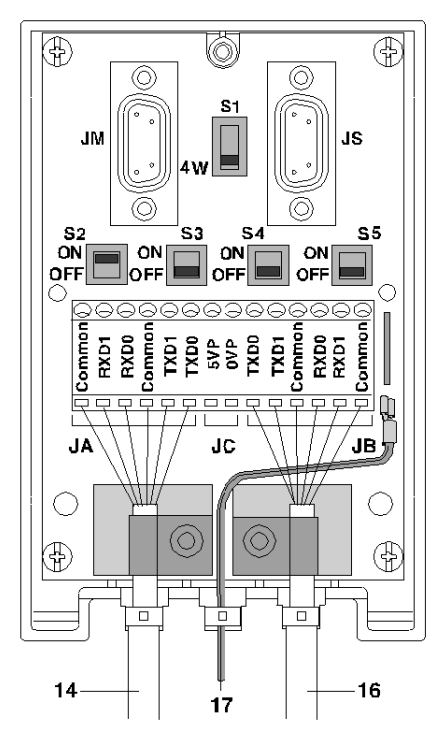

#### **Position of the Switches**

This table shows the switch positions.

| Switches | Positions On          |
|----------|-----------------------|
|          | Master Station Device |
| S1       | 4W                    |
| S2       | ON                    |
| S3       | OFF                   |
| S4       | OFF                   |
| S5       | OFF                   |

#### Illustration

This diagram shows a configuration with TXD1 and TXD0 pair polarization by one of the slave stations connected to JS.

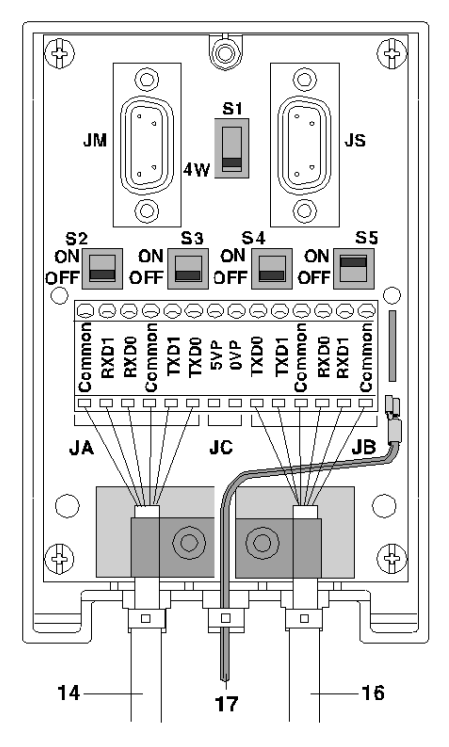

### **Position of the Switches**

This table shows the switch positions.

| Switches | Positions On              |                      |  |
|----------|---------------------------|----------------------|--|
|          | One of the Slave Stations | Other Slave Stations |  |
| S1       | 4W                        | 4W                   |  |
| S2       | OFF                       | OFF                  |  |
| S3       | OFF                       | OFF                  |  |
| S4       | OFF                       | OFF                  |  |
| S5       | ON                        | OFF                  |  |

## 4-Wire Configuration with 2-Pair Polarization via 5VDC External Power Supply

#### Introduction

Main cables 14 and 16 are 3-pair cables:

- one RXD1, RXD0, pair
- one TXD1, TXD0, pair
- one COMMON, COMMON, pair

Power supply cable **15** is linked to an external 5VDC power supply.

Green/yellow wire 17 is connected to the module's ground terminal.

**NOTE:** Each pair must only be polarized once on the whole bus.

#### Illustration

This diagram shows a configuration with shielding connection at one end only.

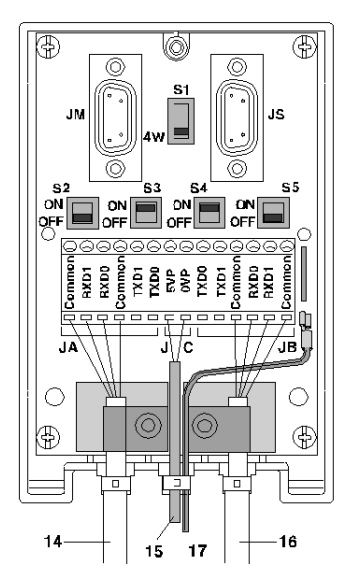

### **Position of the Switches**

This table shows the switch positions.

| Switches | Position On                      |               |  |
|----------|----------------------------------|---------------|--|
|          | Device Receiving Power<br>Supply | Other Devices |  |
| S1       | 4W                               | 4W            |  |
| S2       | OFF                              | OFF           |  |
| S3       | ON                               | OFF           |  |
| S4       | ON                               | OFF           |  |
| S5       | OFF                              | OFF           |  |

# Section 6.7 Adapting the Line End

#### Aim of this Section

This section contains information on line end adaptations on TSX SCA 64 devices.

#### What Is in This Section?

This section contains the following topics:

| Торіс                                           | Page |
|-------------------------------------------------|------|
| Line End Adaptation                             | 173  |
| Signals on the JM and JS SUB-D15 Pin Connectors | 176  |

## Line End Adaptation

#### At a Glance

Each end of the bus cable must have a line end jack adaptor. This line end jack adapter can be plugged into free connectors on either JM (master) or JS (slave) on TSX SCA 64 devices, located at the ends of the bus.

A TSX SCA 10 kit consisting of 2 SUB D 15 pin connectors plus accessories (cover, screws, wiring etc.) enables the user to configure and set up the line end jacks.

#### Illustration

This view shows a line end jack.

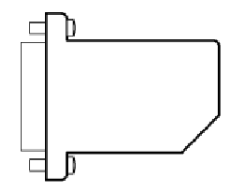

#### **SCA 64 Mounting Example**

This example shows a communication bus with 4 TSXx SCA 64 connection devices.

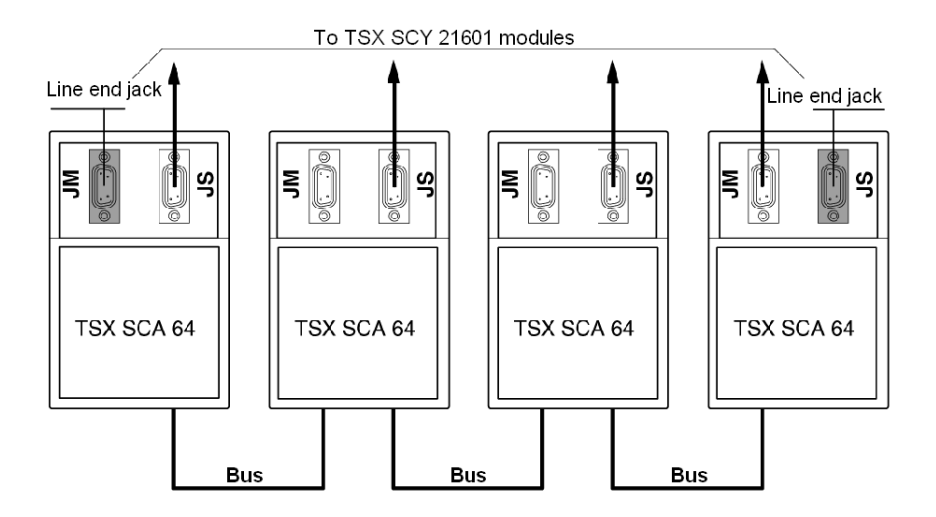

#### Installing Line End Jacks: At a Glance

The configuration is attained by plugging each SUB D 15 pin 2-wire connector (supplied) into the sockets, enabling line adaptation.

This diagram shows the configuration:

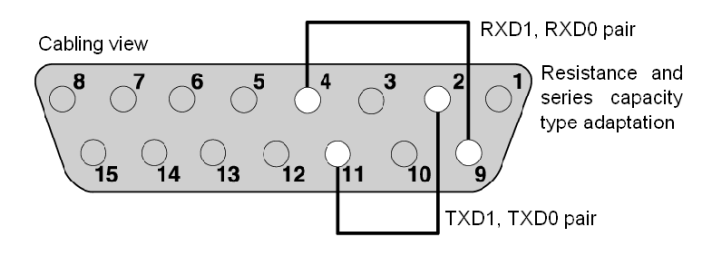

#### **Mounting Procedure**

Installation:

| Status | Action                                                                                                    |
|--------|----------------------------------------------------------------------------------------------------|
| 1      | Plug the wires supplied into the SUB D 15 pin connectors as shown above.                                              |
| 2      | Put the connector into place in one of the half-covers (the connector can be either way up).                          |
| 3      | Attach the latch screw.                                                                                               |
| 4      | Put the sleeve into place.                                                                                            |
| 5      | Cover it all with the other half-cover, taking care not to damage the wires.                                          |
| 6      | Screw in or clip on the two half-covers (depending upon the type included).                                           |
| 7      | Use the blank labels provided to show utilization.<br>Note: Cable clamps and/or other accessories should not be used. |

#### **Connecting an Analyzer**

The JM or JS connectors on the TSX SCA 64 device can support a frame analyzer, which is connected by a SUB D 15 (male) pin connector. Signals relating to each pair are available on the device connectors as indicated in the diagram below.

This diagram shows the connections for different pairs of the analyzer cable.

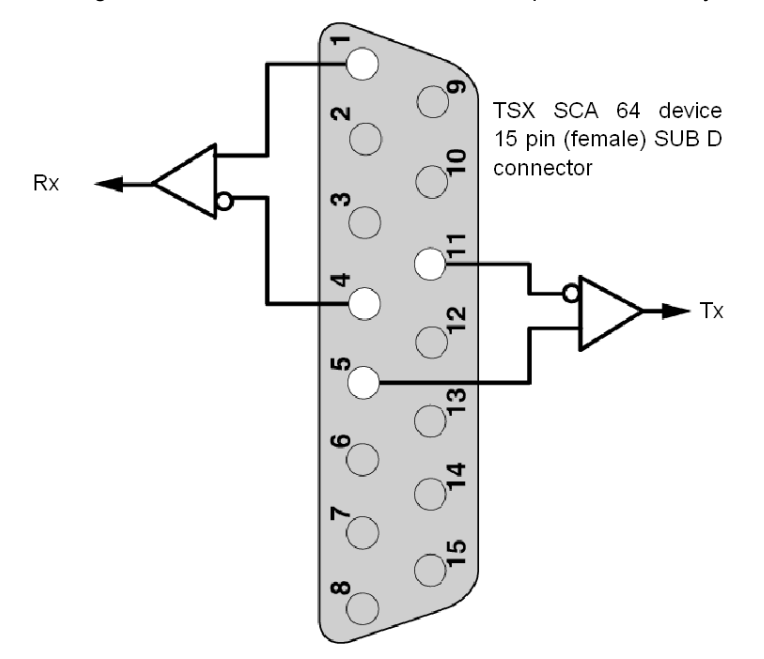

## Signals on the JM and JS SUB-D15 Pin Connectors

### At a Glance

The table below presents the different signals for each of the connectors:

| JM Sub-D15: Master    |                                     |     |           | JS Sub-D15: Sla       | JS Sub-D15: Slave                |  |
|-----------------------|-------------------------------------|-----|-----------|-----------------------|----------------------------------|--|
| Names<br>(modbus.org) | Function                            | Pin | Interface | Names<br>(modbus.org) | Function                         |  |
| RXD1                  | Master D1 bus signal to slaves      | 1   | Bus       | RXD1                  | Master D1 bus signal to slaves   |  |
| LT0                   | TXD pair RC terminator              | 2   | Bus       | LTO                   | TXD pair RC terminator           |  |
| LT1                   | TXD pair R terminator (not used)    | 3   | Bus       | LT1                   | TXD pair R terminator (not used) |  |
| RXD0                  | Master D0 bus signal to slaves      | 4   | Bus       | RXD0                  | Master D0 bus signal to slaves   |  |
| TXD1                  | Slave D1 bus signal to master       | 5   | Bus       | TXD1                  | Slave D1 bus signal to master    |  |
| RXD0M                 | RXD0 reception from master          | 6   | Device    | RXD0S                 | RXD0 reception from slave        |  |
| TXD0M                 | TXD0 transmission<br>from master    | 7   | Device    | TXD0S                 | TXD0 transmission<br>from slave  |  |
| Common                | Bus 0V common                       | 8   |           | Common                | Bus 0V common                    |  |
| LR0                   | RXD pair RC terminator              | 9   | Bus       | LR0                   | RXD pair RC terminator           |  |
| LR1                   | RXD pair R terminator<br>(not used) | 10  | Bus       | LR1                   | RXD pair R terminator (not used) |  |
| TXD0                  | Slave D0 bus signal to master       | 11  | Bus       | TXD0                  | Slave D0 bus signal to master    |  |
| PR0                   | For RXD0 polarization by device     | 12  | Device    | PT0                   | For TXD0 polarization by device  |  |
| RXD1M                 | RXD1 reception from master          | 13  | Device    | RXD1S                 | RXD1 reception from slave        |  |
| TXD1M                 | TXD1 transmission from master       | 14  | Device    | TXD1S                 | TXD1 transmission<br>from slave  |  |
| PR1                   | For RXD1 polarization by device     | 15  | Device    | PT1                   | For TXD1 polarization by device  |  |

# Part III

# Software Implementation of Modbus, Character Mode, and Uni-Telway Communications

#### In this Part

This part presents the software implementation of Modbus, Character Mode, and Uni-Telway communications with Unity Pro.

#### What Is in This Part?

This part contains the following chapters:

| Chapter | Chapter Name                                                                       | Page |
|---------|------------------------------------------------------------------------------------|------|
| 7       | Installation methodology                                                           | 179  |
| 8       | Software Implementation of Modbus Communication                                    | 183  |
| 9       | Software implementation of communication using Character Mode                      | 225  |
| 10      | Software Implementation of Uni-Telway Communication                                | 259  |
| 11      | Software Implementation of Specific Protocol Communication (FCS SCP 111/114 cards) | 313  |
| 12      | Language Objects of Modbus, Character Mode, and Uni-Telway Communications          | 325  |

# Chapter 7 Installation methodology

### **Installation Phase Overview**

#### Introduction

The software installation of the application-specific modules is carried out from the various Unity Pro editors:

- in offline mode
- in online mode

If you do not have a processor to connect to, Unity Pro allows you to carry out an initial test using the simulator. In this case the installation (see page 181) is different.

The following order of installation phases is recommended but it is possible to change the order of certain phases (for example, starting with the configuration phase).

### Installation Phases with Processor

| Phase                    | Description                                                                                            | Mode        |
|--------------------------|----------------------------------------------------------------------------------------------------|-------------|
| Declaration of variables | Declaration of IODDT-type variables for the application-specific modules and variables of the project. | Offline (1) |
| Programming              | Project programming.                                                                                   | Offline (1) |
| Configuration            | Declaration of modules.                                                                                |             |
|                          | Module channel configuration.                                                                          |             |
|                          | Entry of configuration parameters.                                                                     |             |
| Association              | Association of IODDTs with the channels configured (variable editor).                                  | Offline (1) |
| Generation               | Project generation (analysis and editing of links).                                                    | Offline     |
| Transfer                 | Transfer project to PLC.                                                                               | Online      |
| Adjustment/Debugging     | Project debugging from debug screens, animation tables. Online                                         |             |
|                          | Modifying the program and adjustment parameters.                                                       |             |
| Documentation            | Building documentation file and printing miscellaneous information relating to the project.            | Online (1)  |
| Operation/Diagnostic     | Displaying miscellaneous information necessary for supervisory control of the project.                 | Online      |
|                          | Diagnostic of project and modules.                                                                     |             |
| Key:                     |                                                                                                    |             |
| (1)                      | These various phases can also be performed in the other mode.                                          |             |

The following table shows the various phases of installation with the processor:
### Implementation Phases with Simulator

The following table shows the various phases of installation with the simulator.

| Phase                                                                                                    | Description                                                          | Mode        |
|----------------------------------------------------------------------------------------------------|----------------------------------------------------------------------|-------------|
| Declaration of variables Declaration of IODDT-type variables for the application-<br>specific modules and variables of the project. |                                                                      | Offline (1) |
| Programming                                                                                                    | Project programming.                                                 | Offline (1) |
| Configuration                                                                                                    | Declaration of modules.                                              | Offline     |
|                                                                                                    | Module channel configuration.                                        | -           |
|                                                                                                    | Entry of configuration parameters.                                   | -           |
| Association                                                                                                    | Association of IODDTs with the modules configured (variable editor). | Offline (1) |
| Generation                                                                                                    | Project generation (analysis and editing of links).                  | Offline     |
| Transfer                                                                                                    | Transfer project to simulator.                                       | Online      |
| Simulation                                                                                                    | Program simulation without inputs/outputs.                           | Online      |
| Adjustment/Debugging                                                                                                    | Project debugging from debug screens, animation tables.              | Online      |
|                                                                                                    | Modifying the program and adjustment parameters.                     | -           |
| Key:                                                                                                    |                                                                      |             |
| (1)                                                                                                    | These various phases can also be performed in the other me           | ode.        |

**NOTE:** The simulator is only used for the discrete or analog modules.

## **Chapter 8** Software Implementation of Modbus Communication

### Subject of this Chapter

This chapter presents the software implementation of Modbus communication.

### What Is in This Chapter?

This chapter contains the following sections:

| Section | Торіс                               | Page |
|---------|-------------------------------------|------|
| 8.1     | General                             | 184  |
| 8.2     | Modbus Communication Configuration  | 192  |
| 8.3     | Modbus Communication Programming    | 206  |
| 8.4     | Debugging of a Modbus Communication | 220  |

## Section 8.1 General

### **Subject of this Section**

This section presents the general points relating to Modbus communication and its services.

### What Is in This Section?

This section contains the following topics:

| Торіс                                                     | Page |
|-----------------------------------------------------------|------|
| About Modbus                                              | 185  |
| Compatibilities                                           | 186  |
| Compatibility between a Premium PLC and a Series 1000 PLC |      |
| Performance                                               | 189  |
| Operating Mode                                            | 191  |

## **About Modbus**

### Introduction

Communicating via Modbus allows the data exchange between all the devices which are connected on the bus. The Modbus protocol is a protocol that creates a hierarchical structure (one master and several slaves).

The master manages all exchanges according to two types of dialog:

- The master exchanges with the slave and awaits a response.
- The master exchanges with all the slaves without waiting for a response (general broadcast).

## Compatibilities

### Hardware

This type of communication is available for Premium PLCs via:

•

host slot of the processor and/or the TSX SCY 21601 module with:

- TSX SCP 111 PCMCIA card associated with the RS232 physical layer
- TSX SCP 112 PCMCIA card associated with 20 mA current loops
- TSX SCP 114 PCMCIA card associated with physical layers RS 422 and RS 485
- built-in link with a TSX SCY 11601/21601 module associated with the RS485 physical layer

### Software

The maximum frame size is 256 bytes.

The PCMCIA cards and the built-in link of the **TSX SCY 11601/21601** can process 8 communication functions simultaneously in Modbus master.

The READ\_VAR communication function can read up to 1000 consecutive bits in any remote device. To read in excess of 1000 bits, the SEND REQ communication function must be used.

NOTE: Premium PLCs cannot send over 1000 bits following a read request.

**NOTE:** Be careful that two masters (on the same bus) do not send requests simultaneously otherwise the requests are lost and each report will have a bad result which could be 16#0100 (request could not be processed) or 16#ODFF (slave is not present).

## Compatibility between a Premium PLC and a Series 1000 PLC

### At a Glance

Using READ\_VAR and WRITE\_VAR functions enables you to read and write objects contained in series 1000 PLCs. These can be words, double words, floating points, or character strings.

### **Memory Addressing**

The address of the object in the series 1000 PLC memory determines the type of object to be accessed.

This table presents the access addresses for an APRIL 5000 PLC from the series 1000 range, with memory extension.

| Variable Type    | April 5000 with Extension |                          |  |
|------------------|---------------------------|--------------------------|--|
|                  | PLC Address               | Access Address (in Hex.) |  |
| Internal bits %M | %M0<br>%M4095             | A000<br>AFFF             |  |
| Data words %MW   | %MW0<br>%MW24999          | 0<br>61A7                |  |
| Data words %MD   | %MD25000<br>%MD26998      | 61A8<br>6976             |  |
| Data words %FD   | %FD27000<br>%FD28998      | 6978<br>7146             |  |
| Data words %CH   | %CH29000<br>%CH43903      | 7148<br>AB7F             |  |

### **Programming Rules**

When you want to access the objects of a series 1000 PLC, the index of the first object to read (or write) is the access address.

Example:

 Read the bit %M0. READ\_VAR(ADDR(`0.0.1.3'), `%M', 16#A000, 1, ...)
 Read the word %MD25000.

```
READ_VAR(ADDR(`0.0.1.3'), `%MW', 16#61A8, 2, ...)
```

Furthermore, these communication functions do not allow you to exchange double words or character strings using Modbus protocol. Where necessary, the transfer can be made in %MW form. Here, **the project is in charge of the direction of the word ranking**.

The diagnostics functions can be accessed using the  ${\tt SEND\_REQ}$  function.

### Compatibility between a Premium PLC and a Quantum PLC or Micrologic Device

Descriptive table:

| Premium | Quantum | Micrologic |
|---------|---------|------------|
| %M0     | 00001   | %M1        |
| %MW0    | 40001   | %MW1       |

## Performance

### At a Glance

The following tables enable you to evaluate typical exchange times according to different criteria. The results displayed correspond to an average operation period of the READ\_VAR function in ms.

### **Exchange Times for 1 Word**

Number of objects read: 1 word

| Speed in Bits/s | T Cycle (ms) | Average Duration (ms)<br>TSX SCP 114 | Average<br>Duration (ms)<br>TSX SCP 1114 | Average Duration (ms)<br>TSX SCY 11601/21601 |
|-----------------|--------------|--------------------------------------|------------------------------------------|----------------------------------------------|
| 4800            | cyclic       | 105                                  | -                                        | 120                                          |
| 4800            | 10           | 133                                  | -                                        | 140                                          |
| 4800            | 50           | 152                                  | -                                        | 172                                          |
| 9600            | cyclic       | 74                                   | -                                        | 90                                           |
| 9600            | 10           | 86                                   | -                                        | 110                                          |
| 9600            | 50           | 149                                  | -                                        | 172                                          |
| 19200           | cyclic       | 57                                   | -                                        | 75                                           |
| 19200           | 10           | 60                                   | -                                        | 90                                           |
| 19200           | 50           | 100                                  | -                                        | 118                                          |
| 38400           | cyclic       | -                                    | 16                                       | -                                            |
| 38400           | 10           | -                                    | 20                                       | -                                            |
| 38400           | 50           | -                                    | 50                                       | -                                            |
| 57600           | cyclic       | -                                    | 18                                       | -                                            |
| 57600           | 10           | -                                    | 20                                       | -                                            |
| 57600           | 50           | -                                    | 50                                       | -                                            |

### Exchange Times for 100 words

Number of objects read: 100 words

| Speed in Bits/s | T Cycle (ms) | Average<br>Duration (ms)<br>TSX SCP 114 | Average<br>Duration (ms)<br>TSX SCP 1114 | Average Duration (ms)<br>TSX SCY 11601/21601 |
|-----------------|--------------|-----------------------------------------|------------------------------------------|----------------------------------------------|
| 4800            | cyclic       | 616                                     | -                                        | 630                                          |
| 4800            | 10           | 637                                     | -                                        | 650                                          |
| 4800            | 50           | 700                                     | -                                        | 730                                          |
| 9600            | cyclic       | 357                                     | -                                        | 375                                          |
| 9600            | 10           | 367                                     | -                                        | 390                                          |
| 9600            | 50           | 405                                     | -                                        | 425                                          |
| 19200           | cyclic       | 215                                     | -                                        | 228                                          |
| 19200           | 10           | 216                                     | -                                        | 239                                          |
| 19200           | 50           | 251                                     | -                                        | 280                                          |
| 38400           | cyclic       | -                                       | 75                                       | -                                            |
| 38400           | 10           | -                                       | 80                                       | -                                            |
| 38400           | 50           | -                                       | 100                                      | -                                            |
| 57600           | cyclic       | -                                       | 54                                       | -                                            |
| 57600           | 10           | -                                       | 60                                       | -                                            |
| 57600           | 50           | -                                       | 100                                      | -                                            |

## **Operating Mode**

### At a Glance

The following graphics show operating modes for PCMCIA Modbus cards, built-in links in **TSX SCY 11601/21601** modules and for the Terminal Port.

### **General chart**

The operating mode is as follows:

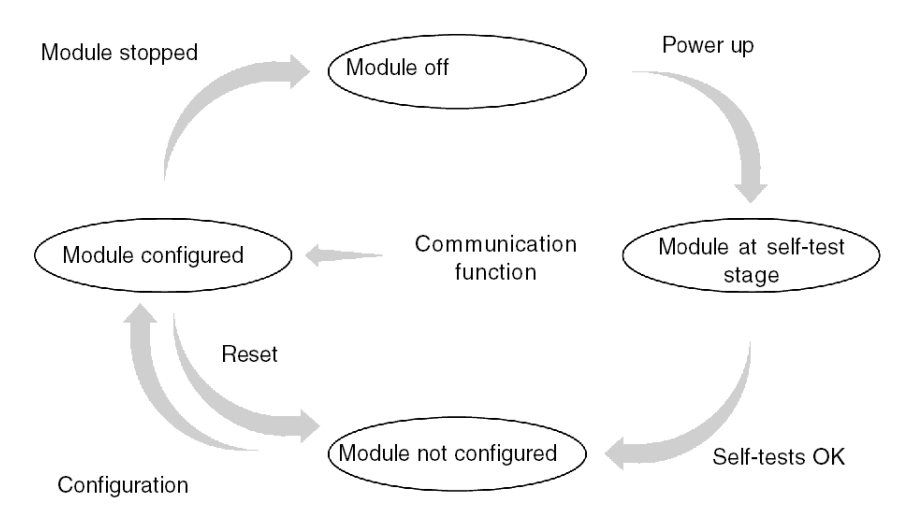

### Operation

- After power-up the module self-tests. During this stage the warning indicators flash.
- If there is no Unity Pro application in the PLC, the module awaits configuration.
- If there is a Unity Pro application in the PLC, the application's configuration is transmitted to the module, and then the module starts up.
- When there is a power outage, the PLC processor carries out a hot restart. The module then restarts its auto-test procedures.

## **Section 8.2** Modbus Communication Configuration

### **Subject of this Section**

This section describes the configuration process used when implementing Modbus communication.

### What Is in This Section?

This section contains the following topics:

| Торіс                                                                                          | Page |
|------------------------------------------------------------------------------------------------|------|
| How to Access the Modbus Parameters of the Built-in Channel of the TSX SCY 11601/21601 Modules | 193  |
| How to Access PCMCIA Modbus Card Parameters                                                    | 195  |
| Modbus Configuration Screen                                                                    |      |
| Accessible Modbus Functions                                                                    | 199  |
| Application linked Modbus Parameters                                                           | 200  |
| Transmission Linked Modbus Parameters                                                          | 203  |

# How to Access the Modbus Parameters of the Built-in Channel of the TSX SCY 11601/21601 Modules

### At a Glance

This operation describes how to access the configuration screen of the built-in channel Modbus link (channel 0) of modules **TSX SCY 11601/21601** for Premium PLCs.

**NOTE:** For **TSX SCY 11601**, given that there is only one channel (Channel 0) and one link ( Modbus/JBUS), channel 0 is configured by default.

### How to Access the Link

The following table shows the steps to follow in order to access the Modbus link:

| Step | Action                                                     |  |
|------|------------------------------------------------------------|--|
| 1    | Open the hardware configuration editor.                    |  |
| 2    | Double click on the TSX SCY 11601 or TSX SCY 21601 module. |  |
| 3    | Select channel 0.<br>Result:                               |  |
|      | None:                                                      |  |

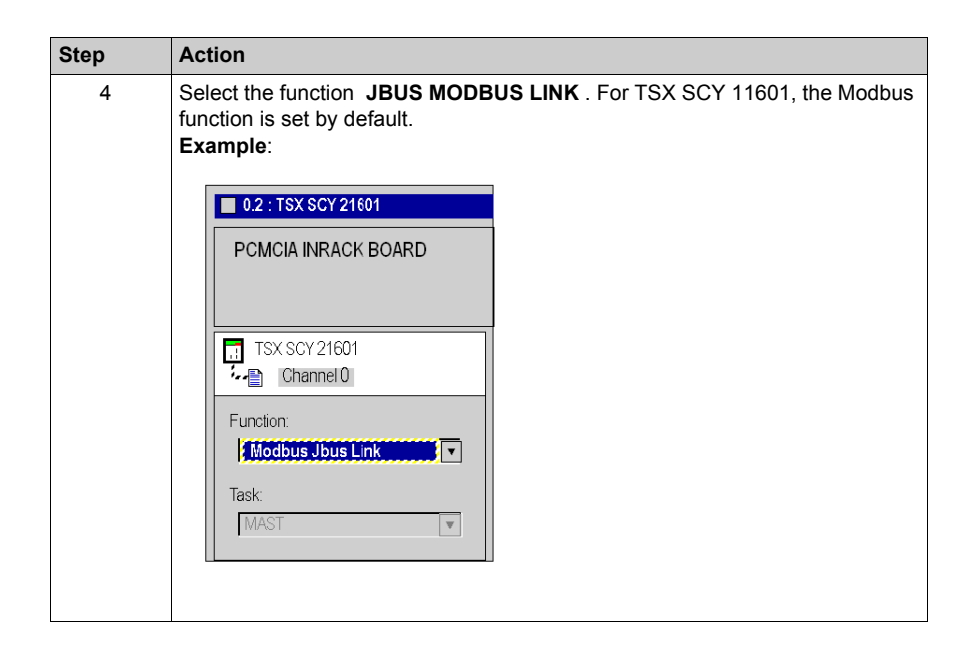

## How to Access PCMCIA Modbus Card Parameters

### At a Glance

This operation describes how to access the configuration screen of a PCMCIA card Modbus link for Premium PLCs.

### How to Access the Link

The following table shows the steps to follow in order to access the Modbus link:

| Step | Action                                                                                                   |                                         |  |  |  |
|------|----------------------------------------------------------------------------------------------------|-----------------------------------------|--|--|--|
| 1    | Open the hardware configuration editor.                                                                  |                                         |  |  |  |
| 2    | Double click the PCMCIA card slot<br><b>Result:</b> The card type selection win<br>Add/Replace Submodule | ndow appears.                           |  |  |  |
|      | Product reference                                                                                        | Description                             |  |  |  |
|      | Communication                                                                                            |                                         |  |  |  |
|      | FCS SCP 111                                                                                              | OPEN RS232 PCMCIA CARD                  |  |  |  |
|      | FCS SCP 114                                                                                              | OPEN RS485 PCMCIA CARD                  |  |  |  |
|      | TSX FPP 20                                                                                               | FIPWAY PCMCIA CARD                      |  |  |  |
|      | TSX FPP 200                                                                                              | FIPWAY PCMCIA CARD                      |  |  |  |
|      | TSX JNP 112                                                                                              | BC JNET PCMCIA CARD                     |  |  |  |
|      | TSX JNP 114                                                                                              | RS485 JNET PCMCIA CARD                  |  |  |  |
|      | TSX SCP 111                                                                                              | RS232 MP PCMCIA CARD                    |  |  |  |
|      | TSX SCP 112                                                                                              | BC MP PCMCIA CARD                       |  |  |  |
|      | TSX SCP 114/1114                                                                                         | RS485 MP PCMCIA CARD                    |  |  |  |
| 3    | From the menu, click on one of the clicking OK.  TSX SCP 111  TSX SCP 112                                | following PCMCIA cards then validate by |  |  |  |
|      | • TSX SCP 114/1114                                                                                       |                                         |  |  |  |
|      |                                                                                                    |                                         |  |  |  |

| Step | Action                                                       |  |  |  |
|------|--------------------------------------------------------------|--|--|--|
| 4    | Double click the PCMCIA card slot.<br>Result:                |  |  |  |
|      | 0.2: Slot B: TSX SCP 112                                     |  |  |  |
|      | BC MP PCMCIA CARD                                            |  |  |  |
|      | TSX SCP 112 Description VO Object                            |  |  |  |
|      | Channel 1 20 mA CL multi-protocol PCMCIA card                |  |  |  |
|      | CHARACTERISTICS                                              |  |  |  |
|      | Type of bus Uni-Telway, Modbus                               |  |  |  |
|      | Structure 20mA CL<br>Baud rate 0.3-19.2 Kb                   |  |  |  |
|      | Services Uni-Telway:                                         |  |  |  |
|      |                                                              |  |  |  |
| 5    | Select channel 1.                                            |  |  |  |
| 6    | Select the function <b>MODBUS LINK</b> .<br><b>Example</b> : |  |  |  |
|      | 0.2: Slot B: TSX SCP 112                                     |  |  |  |
|      | BC MP PCMCIA CARD                                            |  |  |  |
|      |                                                              |  |  |  |
|      | Channel1                                                     |  |  |  |
|      | Function:                                                    |  |  |  |
|      | Task:<br>MAST                                                |  |  |  |
|      |                                                              |  |  |  |

## **Modbus Configuration Screen**

### General

The configuration screen is used to configure the parameters required for a Modbus link.

### Illustration

The diagram below shows a configuration screen.

| 2 |   | BC MP PCMCIA CARD                              |                                                                                                    |
|---|---|------------------------------------------------|----------------------------------------------------------------------------------------------------|
| 3 |   | TSX SCP 112                                    | []Config                                                                                                    |
| 4 |   | Function:<br>MODBUS JBUS LINK<br>Task:<br>MAST | Type       Imaster         Master       9,600 bits/s         Number of retries       3         Response time       100         Slave       Stave         Slave number       1         Current loop (PSR)       Paint         Multidrop       Point to point |
|   | _ |                                                | 5                                                                                                    |

### Description

The following table shows the different elements of the configuration screen and their functions.

| Address | Element                       | Function                                                                                                    |
|---------|-------------------------------|----------------------------------------------------------------------------------------------------|
| 1       | Tabs                          | <ul> <li>The tab to the front indicates which mode is currently in use (Config in this example). Each mode can be selected by the corresponding tab. The modes available are:</li> <li>Configuration ,</li> <li>Debugging accessible only in online mode,</li> <li>Diagnostic only accessible in online mode.</li> </ul>                                                        |
| 2       | Module zone                   | Uses LEDs to provide a reminder of the module and module status in online mode.                                                                                                    |
| 3       | Channel field                 | <ul> <li>Is used:</li> <li>By clicking on the reference number, to display the tabs:</li> <li>Description which gives the characteristics of the device.</li> <li>I/O Objects (see Unity Pro, Operating Modes) which is used to presymbolize the input/output objects.</li> <li>Fault which shows the device faults (in online mode).</li> <li>To select the channel</li> </ul> |
|         |                               | <ul> <li>To display the Symbol, name of the channel defined by the user (using the variable editor).</li> </ul>                                                                                                    |
| 4       | General<br>parameters<br>zone | <ul> <li>Enables you to choose the general parameters associated with the channel:</li> <li>Function: according to the channel, the available functions are Modbus, Character mode and Uni-Telway. By default, No function is configured.</li> <li>Task: defines the MAST task in which the channel implicit exchange objects will be exchanged.</li> </ul>                     |
| 5       | Configuration<br>zone         | <ul> <li>Is used to configure the channel configuration parameters. Some selections may be locked and appear grayed out.</li> <li>It is broken down into two types of information:</li> <li>application parameters,</li> </ul>                                                                                                    |
|         |                               | <ul> <li>transmission parameters.</li> </ul>                                                                                                    |

## **Accessible Modbus Functions**

### At a Glance

Depending on the communication media chosen, certain parameters cannot be modified. These are grayed out.

### **Accessible Functions**

The summary table below shows the various selections possible:

| Functions                        | SCP 111                                         | SCP 112                                         | SCP 114                                         | SCY 11601/21601                                 | Terminal Port                                   |
|----------------------------------|-------------------------------------------------|-------------------------------------------------|-------------------------------------------------|-------------------------------------------------|-------------------------------------------------|
| Master                           | Yes                                             | Yes                                             | Yes                                             | Yes                                             | No                                              |
| Slave                            | Yes                                             | Yes                                             | Yes                                             | Yes                                             | Yes                                             |
| Current loop (PSR)               | No                                              | Yes                                             | No                                              | No                                              | No                                              |
| Transmission speed               | Yes                                             | Yes                                             | Yes                                             | Yes                                             | Yes                                             |
| Delay between characters         | Yes                                             | Yes                                             | Yes                                             | Yes                                             | Yes                                             |
| Data                             | <ul><li>ASCII</li><li>RTU</li></ul>             | <ul><li>ASCII</li><li>RTU</li></ul>             | <ul><li>ASCII</li><li>RTU</li></ul>             | ASCII     RTU                                   | RTU only                                        |
| Stop                             | <ul><li>1 bit</li><li>2 bits</li></ul>          | <ul> <li>1 bit</li> <li>2 bits</li> </ul>       | <ul> <li>1 bit</li> <li>2 bits</li> </ul>       | <ul> <li>1 bit</li> <li>2 bits</li> </ul>       | <ul> <li>1 bit</li> <li>2 bits</li> </ul>       |
| Parity                           | <ul><li>Odd</li><li>Even</li><li>None</li></ul> | <ul><li>Odd</li><li>Even</li><li>None</li></ul> | <ul><li>Odd</li><li>Even</li><li>None</li></ul> | <ul><li>Odd</li><li>Even</li><li>None</li></ul> | <ul><li>Odd</li><li>Even</li><li>None</li></ul> |
| RTS / CTS delay                  | Yes                                             | No                                              | No                                              | No                                              | No                                              |
| Data carrier management<br>(DCD) | Yes                                             | No                                              | No                                              | No                                              | No                                              |

### **Specific Functions**

The additional **Immediate server** function is only available where a TSX SCP 114 card has been inserted into the TSX SCY 21601 module.

## **Application linked Modbus Parameters**

#### At a Glance

After configuring the communication channel, you need to enter the application parameters.

These are split into four windows:

- Type window
- Master window
- Slave window
- Current loop (PSR) window

#### **Type Parameter**

This window looks like this:

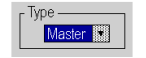

It enables you to select the type of Modbus Protocol the module uses:

- Master: selects Modbus Master where the station is master
- Slave: selects Modbus Slave where the station is slave
- Immediate server: allows UNI-TE requests to be directed to the SERVER (see Unity Pro, Communication, Block Library) function and not to the processor's main server

**NOTE:** The **Immediate server** parameter requires the communication function to be programmed in Unity Pro.

It is valid until the box is checked.

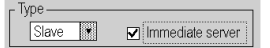

### **Master Function**

This window is only accessible by selecting Master:

| r Master          |             |
|-------------------|-------------|
| Number of retries | ÷ 3         |
| Answer delay      | 100 X 10 ms |

This allows you to enter:

• the Number of retries:

number of connection attempts made by the master before defining the slave as absent

- Default value is 3.
- Possible values are between 0 and 15.
- Value 0 indicates no retries by the Master.

### • the Answer delay:

Time elapsed between the request made by the Master and a repeat attempt if the slave does not respond. It corresponds with the maximum time between the transmission of the last character of the Master.'s request and receipt of the first character of the request sent back by the slave.

- The default value is 1s (100\*10ms).
- Possible values are between 10ms and 10s.

When sending a Broadcast EF, following EF requests will be delayed depending on the Answer delay value (after a broadcast, the Modbus master will wait for the Answer delay to be elapsed before sending other requests). This feature is available on following modules:

- SCY21601 from firmware version 2.8 ie41
- SCY11601 from firmware version 1.2 ie06
- SCP111 from firmware version 3.2 ir21
- SCP114 from firmware version 3.2 ir21
- SCP1114 from firmware version 3.2 ir21

**NOTE:** The Answer delay of the Master must be at least equal to the longest Answer delay of the Slaves present on the bus.

### **Slave Function**

This window is only accessible by selecting Slave:

Slave – Slave Number 🗰 7

This allows you to fill in the Slave number of the device:

- TSX SCY 21601:
  - The default value is 98.
  - Possible values lie between 1 and 98.
- TSX SCY 11601:
  - The default value is 247.
  - Possible values lie between 1 and 247.

## 

### UNEXPECTED BEHAVIOR OF APPLICATION

Do not use wrong address parameters. For instance:

- Do not set an address parameter that does not correspond to the targeted equipment.
- Do not use value higher than 98 in ADDR function (field "e" for the equipment address) when using CPU embedded serial port or TSXSCY21601 channel 0 or 1.

### Failure to follow these instructions can result in injury or equipment damage.

### **Current Loop Function**

This window looks like this:

Current loop (PSR)

It allows you to select a:

- Multidrop (Current Loop) communication
- Point to point (Current Loop) communication

## **Transmission Linked Modbus Parameters**

### At a Glance

After configuring the communication channel, you need to enter the transmission parameters.

These are split into six windows:

- Transmission speed window
- Delay between characters window
- windows specific to Data and Stop
- Parity window
- RTS/CTS delay window

### **Transmission Speed**

This window looks like this:

Transmission Speed

This enables you to select the transmission speed of the Modbus protocol used by the module. This complies with the other devices:

- The default speed is 9600 bits/s.
- Available speeds are 300, 600, 1200, 2400, 4800, 9600, 19200, 38400, and 57600 bits/s.
- The speeds 300 and 600 bits/s are only available using the PCMCIA TSX SCP 111 card.
- The speeds 38400 and 57600 bits/s are only available using the PCMCIA TSX SCP 1114 card.

#### **Delay Between Frames**

This window looks like this:

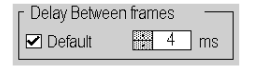

This is the minimum time a slave will wait before sending the response to the master (even if the response is ready, the slave will wait this time before sending the response). The Delay Between frames permits a minimum delay between all frames on the Modbus network.

You are advised to use default values for configurations without a modem or intermediary devices. Otherwise, greater values must be used.

NOTE: The default value depends on the transmission speed.

**NOTE:** The delay between frames should be the Default value in order to be Modbus compliant. In case a Slave is not conform, the value can be changed and should be identical for the Master and all Slaves on the Bus.

**NOTE:** A **restriction** is applied to the delay between frames value for channel 0 of modules **TSX SCY 11601/21601** (see table below).

The table below shows the maximum delay between frames values, according to transmission speed:

| Speed (bit/s) | Max. DBF (ms) |
|---------------|---------------|
| 1200          | 212           |
| 2400          | 106           |
| 4800          | 53            |
| 9600          | 26            |
| 19200         | 13            |

### Data

This window looks like this:

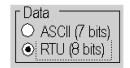

The **Data** field is used to fill in the type of coding used to communicate in Modbus. This field must be set according to the other devices:

- RTU mode:
  - The characters are coded over 8 bits.
  - The beginning and end of the frame are detected by a silence of at least 3.5 characters.
  - The integrity of the frame is checked using the CRC checksum contained within the frame.
- ASCII mode:
  - The characters are coded over 7 bits.
  - The start of the frame is detected by receiving ":" characters or by a silence greater than the delay between characters.

The end of the frame is detected by CR and LF (carriage return and line feed), or by a silence greater than the delay between characters.

NOTE: The value 1000 in ASCII mode corresponds to an infinite delay between characters.

### Stop

This window looks like this:

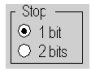

The **Stop** field allows you to fill in the number of stop bits used for communication in Modbus. The possible values are 1 or 2 stop bits. This field is set according to the other devices.

**NOTE:** The default value is 1 stop bit.

### Parity

This window looks like this:

Parity ⊙Even ⊜Odd ⊜None

This field is used to set whether a parity bit is added or not, as well as its type. The possible values are Even, Odd or none (Even by default). This field is set according to the other devices.

### **RTS / CTS Delay**

This window looks like this:

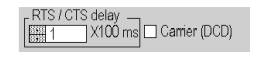

Before a character string is transmitted, the module activates the RTS (Request To Send) signal and waits for the CTS (Clear To Send) signal to be activated.

- This allows you to enter the maximum waiting time between the two signals. When this value is timed-out, the request is not transmitted on the bus.
  - The value is expressed in hundreds of milliseconds.
  - The default value is 0 ms.
  - The possible values are 0s to 10s.
  - The value 0 specifies an absence of delay management between the two signals.
- Data carrier management (DCD signal Data Carrier Detected) is only used for communication with a modem with a controlled data carrier.
  - If the option is selected, the characters are only valid on reception if the DCD signal is detected.
  - If the option is not selected, all characters received are taken into account.

## Section 8.3 Modbus Communication Programming

### **Subject of this Section**

This section describes the programming process used when implementing Modbus communication.

### What Is in This Section?

This section contains the following topics:

| Торіс                                               | Page |
|-----------------------------------------------------|------|
| Available Communication Functions                   | 207  |
| Modbus Master Communication Function                | 208  |
| Modbus Slave Communication Function                 | 210  |
| Using the SEND_REQ Communication Function           | 212  |
| Example 1: SEND_REQ Function with Echo Request      |      |
| Example 2: SEND_REQ Function with Word Read Request | 214  |
| Example 3: SEND_REQ Function with Bit Read Request  | 216  |
| Example 4: READ_VAR Function for Reading Bits       |      |

## **Available Communication Functions**

### At a Glance

This page describes the available communication functions in Modbus mode.

### **Available Functions**

Four specific communication functions are defined to send and receive data to a master or slave Modbus device:

- READ\_VAR: reading basic language objects (words, bits, double words, floating points, constant words, system bits and words, timer, monostable, drum) *Unity Pro, Communication, Block Library*
- WRITE\_VAR: writing basic language objects (words, bits, double words, floating points, constant words, system bits and words) Unity Pro, Communication, Block Library
- SEND REQ: exchanging a Modbus request Unity Pro, Communication, Block Library
- Dialog operator functions: exchanging different specific communication functions in operator dialog (Send\_Msg, Send\_alarm, Ask\_Msg, Ini\_Buttons, Control\_Leds, Command)

**NOTE:** The availability of these functions varies with the type of exchanges and hardware versions (see different exchange types).

## Modbus Master Communication Function

### At a Glance

This page describes the services available on master Premium stations of a Modbus link General functions (see Communication Services and Architectures, Reference Manual).

### **Exchange of Data**

The following requests are addressed to the slave device with which you wish to carry out read or write operations of variables.

These requests use the READ\_VAR (see Unity Pro, Communication, Block Library), SEND\_REQ and WRITE\_VAR (see Unity Pro, Communication, Block Library) communication functions.

| Modbus Request                         | Function Code  | <b>Communication Function</b> |
|----------------------------------------|----------------|-------------------------------|
| Read bits                              | 16#01          | READ_VAR                      |
| Read words (until 125 registers)       | 16#03          | READ_VAR                      |
| Writing a bit or n bits                | 16#0F          | WRITE_VAR                     |
| Writing a word or n words              | 16#06 or 16#10 | WRITE_VAR                     |
| Input bits reading                     | 16#02          | SEND_REQ                      |
| Read input words (until 124 registers) | 16#04          | SEND_REQ                      |

**NOTE:** WRITE\_VAR can be used in broadcast mode (READ\_VAR can't be used in broadcast mode). In this case, the PLC doesn't receive a response. It is therefore recommendable to configure a time-out to acknowledge the activity bit of the function. Since TSX SCP ••• V3.2 and TSX SCY ••• V2.8 the value returned in the second management word is 16#00FF.

### **Example of Reading Words**

The example applies to the reading of word 4 (%MW4) in the Modbus slave 3.

READ VAR (ADDR('0.0.1.3'), '%MW',4,1,%MW200:4,%MW100:1)

### **Diagnostics and Maintenance**

The diagnostics and maintenance information of Modbus slaves uses the SEND\_REQ (see Unity Pro, Communication, Block Library) communication function.

| Modbus Request       | Function Code / Sub<br>Function Code | Communication Function |
|----------------------|--------------------------------------|------------------------|
| Exception status     | 16#07                                | SEND_REQ               |
| Diagnostics          | 16#08/16#xx                          | SEND_REQ               |
| Event counter        | 16#0B                                | SEND_REQ               |
| Connection event     | 16#0C                                | SEND_REQ               |
| Slave identification | 16#11                                | SEND_REQ               |

## **Modbus Slave Communication Function**

### At a Glance

This page describes the services managed by the slave modules for a Modbus link.

### **Data Exchanges**

The slave module manages the following requests:

| Modbus request       | Function code / sub-<br>function code | PLC object |
|----------------------|---------------------------------------|------------|
| Read n output bits   | 16#01                                 | %M         |
| Read n input bits    | 16#02                                 | %M         |
| Read n output words  | 16#03                                 | %MW        |
| Read n input words   | 16#04                                 | %MW        |
| Write an output bit  | 16#05                                 | %M         |
| Write an output word | 16#06                                 | %MW        |
| Write n output bits  | 16#0F                                 | %M         |
| Write n output words | 16#10                                 | %MW        |

### **Diagnostics and Maintenance**

The diagnostics and maintenance information which are accessible from a Modbus link are shown below:

| Designation                                                                                                    | Function code / sub- |
|----------------------------------------------------------------------------------------------------|----------------------|
|                                                                                                    | function code        |
| Read exception status                                                                                                    | 16#07                |
| Echo                                                                                                    | 16#08 / 16#00        |
| Initialize module                                                                                                    | 16#08 / 16#01        |
| Read the diagnostic registers of the PLC                                                                                                    | 16#08 / 16#02        |
| Change end of frame delimiter (ASCII mode)                                                                                                    | 16#08 / 16#03        |
| Switch to listening mode                                                                                                    | 16#08 / 16#04        |
| Reset counters                                                                                                    | 16#08 / 16#0A        |
| Number of messages received without CRC error                                                                                                    | 16#08 / 16#0B        |
| Number of frames received with CRC error                                                                                                    | 16#08 / 16#0C        |
| Number of exceptional responses                                                                                                    | 16#08 / 16#0D        |
| Number of messages addressed to the PLC                                                                                                    | 16#08 / 16#0E        |
| Number of broadcast messages received                                                                                                    | 16#08 / 16#0F        |
| Number of correct responses                                                                                                    | 16#08 / 16#10        |
| Number of messages received in listening mode                                                                                                    | 16#08 / 16#11        |
| Number of invalid characters received                                                                                                    | 16#08 / 16#12        |
| Read event counter                                                                                                    | 16#0B                |
| Read connection event                                                                                                    | 16#0C                |
| Read identification<br><b>Note</b> : The slave request response returns the same elements<br>as the UNI-TE identification request (see the subchapter<br>General Use Requests in the TSX DR NET manual). | 16#11                |

## Using the SEND\_REQ Communication Function

### At a Glance

The UNI-TE Action-object request (code 16#9F) is used to transmit all Modbus functions (see Unity Pro, Communication, Block Library).

After executing this request, the report is always 16#CF00.

To check the exchange, it is also necessary to test the content of the first word in the reception table.

### Possible values of the first word:

- 0 : indicates that the exchange has been performed
- 1: indicates that the exchange has not been performed

The transmission buffer should contain the following information:

- first word:
  - byte 0: function code
  - byte 1: sub-function code
- second word: Modbus function identifier, which is always 16#0296
- third word = 0: reserved
- fourth word: Modbus function parameters
- fifth word: Modbus function parameters
- n th word: Modbus function parameters

NOTE: This function is not available in Modbus master mode on the terminal port.

## Example 1: SEND\_REQ Function with Echo Request

### At a Glance

The example deals with the **Echo** diagnostics function. This function requests the interrogated slave to return the entire message sent by the master.

### Question

The communication function is as follows:

SEND REQ(ADDR(`0.0.1.x'),16#9F,%MW10:10,%MW100:4,%MW50:30)

Before sending the function it is necessary to initialize the following words:

| Words  | Value of the<br>Words | Description                                                                                                 |
|--------|-----------------------|----------------------------------------------------------------------------------------------------|
| %MW10  | := 16#0008            | Corresponds to the Echo function (byte $0 = 16#08$ , byte $1 = 16#00$ ).                                    |
| %MW11  | := 16#0296            | Corresponds to the identification of the Modbus function.                                                   |
| %MW12  | := 0                  | Reserved.                                                                                                   |
| %MW13  | := 16#1234            | Corresponds to the Echo function parameter. For this example, the slave must send return the value 16#1234. |
| %MW103 | :=8 (bytes)           | Length of the data to be transmitted in bytes.                                                              |

### Response

The slave response, contained in the %MW50:30 reception buffer, is of type:

| Value of %MW50           | Value of<br>%MW51 | Description                                                                                                    |
|--------------------------|-------------------|----------------------------------------------------------------------------------------------------|
| := 0 if action taken     | := 16#0008        | corresponds to the Echo function (byte 0 = 16#08, byte 1 =16#00)<br>%MW52 to %MW79 contain the Modbus response data. For this example<br>%MW52:= 1234 |
| := 1 if action not taken | := 16#0007        | incorrect request parameters                                                                                                    |
|                          | := 16#0004        | incorrect question parameters                                                                                                    |
|                          | := 16#0688        | byte 0 =16#80 + function code (16#08 for Echo)<br>byte 1 = 16#06 Modbus error code (the slave is busy)                                                |
|                          | := 16#0188        | byte 0 =16#80 + function code (16#08 for Echo)<br>byte 1 = 16#01 Modbus error code (the function is unknown)                                          |
|                          | := 16#0388        | byte 0 =16#80 + function code (16#08 for Echo)<br>byte 1 = 16#03 Modbus error code (the data is invalid)                                              |

## Example 2: SEND\_REQ Function with Word Read Request

### At a Glance

The example deals with the read of 4 input words at address 10 of a third-party device. These words are then copied in %MW52:5.

### Question

The communication function is as follows:

SEND REQ(ADDR(`0.0.1.x'),16#9F,%MW10:10,%MW100:4,%MW50:30)

Before sending the function it is necessary to initialize the following words:

| Words  | Value of the<br>Words                                                        | Description                                                                        |
|--------|------------------------------------------------------------------------------|------------------------------------------------------------------------------------|
| %MW10  | := 16#0004                                                                   | corresponds to the read function of n input words (byte 0 = 16#04, byte 1 = 16#00) |
| %MW11  | := 16#0296                                                                   | corresponds to the identification of the Modbus function                           |
| %MW12  | := 0                                                                         | reserved                                                                           |
| %MW13  | := 16#0A00                                                                   | address of the first word to read (1)                                              |
| %MW14  | := 16#0400                                                                   | number of words to read (1)                                                        |
| %MW103 | :=10 (bytes)                                                                 | length of the data to be transmitted in bytes                                      |
|        |                                                                              |                                                                                    |
| Key:   |                                                                              |                                                                                    |
| (1)    | the most significant bytes and the least significant bytes must be inverted. |                                                                                    |

### Response

| Value of %MW50           | Value of<br>%MW51 | Description                                                                                                    |
|--------------------------|-------------------|----------------------------------------------------------------------------------------------------|
| := 0 if action taken     | := 16#0004        | <ul> <li>corresponds to the read function of n input words</li> <li>(byte 0 = 16#04, byte 1 = 16#00)</li> <li>%MW52 to %MW79 contain the Modbus response data:</li> <li>%MW52:= PF<sub>0</sub> 0A</li> <li>byte 0 = 16#0A: length received in bytes (10 bytes)</li> <li>byte 1 = PF<sub>0</sub>: most significant byte of first word</li> </ul> |
|                          |                   | <ul> <li>%MW53:= PF<sub>1</sub> pf<sub>0</sub></li> <li>byte 0 = pf<sub>0</sub>: least significant byte of first word</li> <li>byte 1 = PF<sub>1</sub>: most significant byte of second word</li> </ul>                                                                                                    |
|                          |                   | <ul> <li>%MW54:= PF<sub>2</sub> pf<sub>1</sub></li> <li>byte 0 = pf<sub>1</sub>: least significant byte of second word</li> <li>byte 1 = PF<sub>2</sub>: most significant byte of third word</li> </ul>                                                                                                    |
| := 1 if action not taken | := 16#0007        | incorrect request parameters                                                                                                    |
|                          | := 16#0004        | incorrect question parameters                                                                                                    |
|                          | := 16#0688        | byte 0 =16#80 + function code (16#08 for Echo)<br>byte 1 = 16#06 Modbus error code (the slave is busy)                                                                                                    |
|                          | := 16#0188        | byte 0 =16#80 + function code (16#08 for Echo)<br>byte 1 = 16#01 Modbus error code (the function is unknown)                                                                                                    |
|                          | := 16#0388        | byte 0 =16#80 + function code (16#08 for Echo)<br>byte 1 = 16#03 Modbus error code (the data is invalid)                                                                                                    |

The slave response, contained in the %MW50:30 reception buffer, is of type:

**NOTE:** To retrieve the read bits, we use the ROR1\_ARB (see Unity Pro, Obsolete, Block Library) instruction.

## Example 3: SEND\_REQ Function with Bit Read Request

### At a Glance

The example shows the reading of 2 output bits from address 0 by a third-party device whose slave address is 5.

### Question

The communication function is as follows:

SEND REQ(ADDR('0.3.0.5'),16#9F,%MW300:50,%MW450:4,%MW400:50)

Before sending the function it is necessary to initialize the following words:

| Words   | Value of the<br>Words                                                        | Description                                                                        |  |
|---------|------------------------------------------------------------------------------|------------------------------------------------------------------------------------|--|
| %MW300  | := 16#0001                                                                   | Corresponds to the read function of n output bits (byte 0 = 16#01, byte 1 = 16#00) |  |
| %MW301  | := 16#0296                                                                   | Corresponds to the identification of the Modbus function                           |  |
| %MW302  | := 0                                                                         | Reserved                                                                           |  |
| %MW303  | := 16#0000                                                                   | Address of the first bit to read (1)                                               |  |
| %MW304  | := 16#0200                                                                   | Number of bits to read (1)                                                         |  |
| %MW453  | :=10 (bytes)                                                                 | Length of the data to be transmitted in bytes                                      |  |
|         |                                                                              |                                                                                    |  |
| Legend: |                                                                              |                                                                                    |  |
| (1)     | The most significant bytes and the least significant bytes must be inverted. |                                                                                    |  |
# Response

The slave response, contained in the %MW400:50 reception buffer, is of type:

| Word                                                   | Value      | Description                                                                                                    |  |  |
|--------------------------------------------------------|------------|----------------------------------------------------------------------------------------------------|--|--|
| %MW400                                                 |            | := 0 if action taken<br>:= 1 if action not taken                                                                                                    |  |  |
| %MW401 := 16#0001 Correspon<br>if %MW400:= 0 (byte 0 = |            | Corresponds to the read function of n output bits<br>(byte 0 = 16#01, byte 1 = 16#00)                                                                                                    |  |  |
| %MW401                                                 | := 16#0007 | Incorrect request parameters                                                                                                    |  |  |
| if %MW400:= 1                                          | := 16#0004 | Incorrect question parameters                                                                                                    |  |  |
|                                                        | := 16#0681 | Byte 0 =16#80 + function code (16#01)<br>Byte 1 =<br>• 16#06 Modbus error code (the slave is busy)<br>• 16#01 Modbus error code (the function is unknown)<br>• 16#03 Modbus error code (the data is invalid) |  |  |
| %MW402                                                 | := 16#xx01 | Contains the Modbus response data:<br>Byte 0 = 16#01: length received in bytes (1 byte)<br>Byte 1 = 16#xx: value of the bits<br>For example, if bit 1 = 1 and bit 2 = 1, then byte 1 = 16#03                 |  |  |

# Example 4: READ\_VAR Function for Reading Bits

### General

Programming exchanges with Modbus slave devices is done with the help of the READ\_VAR and WRITE\_VAR communication functions only (the SEND\_REQ function is not supported on the TER port).

#### Example with READ\_VAR

Description of the objects used in the example:

| Object |        | Description                              |  |  |
|--------|--------|------------------------------------------|--|--|
| %MW0.  | 0      | Transmission demand of the request       |  |  |
| %M20   |        | Request in progress                      |  |  |
| %MW10  | 00:10  | Reception buffer                         |  |  |
| %MW20  | 00:203 | Report zone:                             |  |  |
|        | %MW200 | Session and activity bit number (X0)     |  |  |
| %MW201 |        | Error code                               |  |  |
|        | %MW202 | Time-out in units of 100 ms              |  |  |
| %M30   |        | Bit set to 1 after a successful exchange |  |  |
| %MW204 |        | Counter of requests sent                 |  |  |
| %MW205 |        | Counter of good requests                 |  |  |
| %MW206 |        | Counter of bad requests                  |  |  |
| %MW207 |        | Error code of the last bad request       |  |  |

#### Presentation of the program:

 $!\;(\,{}^{*}\text{Read}$  of the bits  ${}^{*}\text{MO}$  to  ${}^{*}\text{M8}$  from the Nano at address 37  $\;{}^{*}\,)$ 

IF %MW0.0 AND NOT %M20 THEN
%MW200:4:=0;%MW202:=50;SET %M20;
READ\_VAR(ADDR('0.0.0.37'),'%M',0,8,%MW200:4,%MW100:10);
(\*8 bits %M0..%M7 are read in the slave 37 and placed in the %MW100 wor
d of the master\*)
END\_IF;
!(\*Analysis of the results\*)

IF M20 AND NOT MW200.0 THEN

INC %MW204;RESET %M20;RESET %MW0.0; IF %MW201=0 THEN INC %MW205;SET %M30; ELSE INC %MW206;%MW207:=%MW201;RESET %M30; END\_IF;

# Section 8.4 Debugging of a Modbus Communication

## Aim of this Section

This section describes the debugging process during set-up of Modbus communication.

### What Is in This Section?

This section contains the following topics:

| Торіс                             |  |
|-----------------------------------|--|
| Modbus Debugging Screen           |  |
| Modbus Master Debugging Screen    |  |
| Debug Screen in Modbus Slave Type |  |

# **Modbus Debugging Screen**

## At a Glance

This screen, which is split into various zones, is used to choose the communication channel and to access the debugging parameters for a Modbus link.

## Illustration

The figure below shows a sample Modbus communication debugging screen.

| 2          | - | PCMCIA INRACK BOARD                                                          | 1                                                                                                    |
|------------|---|------------------------------------------------------------------------------|----------------------------------------------------------------------------------------------------|
| 3_ <u></u> | = | TSX SCY 21601<br>Channel 0<br>Function:<br>Modbus Jbus Link<br>Task:<br>MAST | Config     Debug     Fault      Type     Counters     Received without CRC error     Received with CRC error     Received with exception code     Sent without response     Sent in Broadcast mode     Received with NACK     Retries     O     Character error     Reset counters      Channel test     Response reception     Slave     Identification     P38     Enter request     ASCI     Hex. |
| L          | _ |                                                                              | 5                                                                                                    |

# Description

The table below shows the various elements of the debugging screen and their functions.

| Address | Element                        | Function                                                                                                    |  |  |
|---------|--------------------------------|----------------------------------------------------------------------------------------------------|--|--|
| 1       | Tabs                           | <ul> <li>The front tab shows the current mode (Debugging in this example). Each mode can be selected by the corresponding tab.</li> <li>The modes available are:</li> <li>Debugging: accessible only in online mode</li> <li>Diagnostics: accessible only in online mode</li> <li>Configuration</li> </ul>                  |  |  |
| 2       | Module zone                    | Specifies the shortened name of the module.                                                                                                    |  |  |
| 3       | Channel field                  | <ul> <li>Is used:</li> <li>By clicking on the reference number, to display the tabs:</li> <li>Description: gives the characteristics of the device</li> <li>I/O Objects (see Unity Pro, Operating Modes): used to presymbolize the input/output objects</li> <li>Fault: shows the device faults (in online mode)</li> </ul> |  |  |
|         |                                | <ul> <li>to select the channel</li> <li>to display the <b>Symbol</b>, the name of the channel defined by the user (using the variable editor)</li> </ul>                                                                                                    |  |  |
| 4       | General<br>parameters<br>zone  | <ul> <li>Shows the communication channel parameters:</li> <li>Function: Shows the configured communication function.<br/>This information cannot be modified.</li> <li>Task: Shows the configured MAST task. This information cannot be modified.</li> </ul>                                                                |  |  |
| 5       | Display and<br>command<br>zone | Used to access a Modbus link's debugging parameters.<br>It is different according to the type of Modbus function which is<br>configured:<br>• Modbus master<br>• Modbus slave                                                                                                    |  |  |

NOTE: LEDs and commands not available appear grayed out.

# Modbus Master Debugging Screen

## At a Glance

The specific part is divided into three windows:

- Type window
- Counters window
- Channel test window

### **Type Window**

This window looks like this:

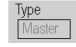

It recalls the type of Modbus function configured (master).

#### **Counters Window**

This window looks like this:

| Counters                     |                           |   |  |  |  |
|------------------------------|---------------------------|---|--|--|--|
| Received without CRC error   | C Received with CRC error | 0 |  |  |  |
| Received with exception code | O Sent without response   | 0 |  |  |  |
| Sent in broadcast mode       | Received with NACK        |   |  |  |  |
| Retries                      | Character error           |   |  |  |  |
| Reset counters               |                           |   |  |  |  |

This window displays the different counters (in slave configuration).

The Reset Counters button resets these counters to zero.

## **Channel Test window**

This window looks like this:

| <ul> <li>Channel test</li> </ul> | Possesso resention |
|----------------------------------|--------------------|
| Slave                            |                    |
|                                  |                    |
| Enter request                    | 4 Þ                |
| [ Enter request ]                | ● ASCII            |

This window enables you to test a communication channel by transmitting a request to one of the stations present on the bus.

For the integrated channel of the TSX SCY 11601 module, the values of the slave number to be queried are between 1 and 247. For the other channels supporting Modbus master, the values are between 1 and 98.

# Debug Screen in Modbus Slave Type

#### At a Glance

The specific part is divided into three windows:

- Type window
- Counters window
- Channel test window: this window cannot be used in this mode

#### **Type Window**

The window looks like this:

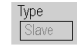

It recalls the type of Modbus function configured (slave).

#### **Counters Window**

The window looks like this:

| -Counters                    |                           |   |
|------------------------------|---------------------------|---|
| Received without CRC error   | C Received with CRC error | 0 |
| Received with exception code | O Message for the CPU     | 0 |
| Reception broadcast          | Sent with NACK            |   |
| Slave Bus counter or listen  | Character error           |   |
| only mode: Res               | set counters              |   |

This window displays the different counters (in slave configuration).

The Reset Counters button resets these counters to zero.

Slave Bus counter or listen only mode:

- Slave Bus: This counter is incremented by the slave when it receives a request from the master while in the process of processing another request. This happens when the master sends a request. It does not wait for a response from the slave and may send another request.
- Listen Only Mode: This is the operating mode of a slave which is only in listen mode. It never responds to frames sent by the master. In this case, this counter indicates the number of frames received by the slave.

# **Chapter 9** Software implementation of communication using Character Mode

# Subject of this Chapter

This chapter presents the software implementation of communication using Character Mode.

## What Is in This Chapter?

This chapter contains the following sections:

| Section | Торіс                                             | Page |
|---------|---------------------------------------------------|------|
| 9.1     | General                                           | 226  |
| 9.2     | Character Mode Communication Configuration        | 234  |
| 9.3     | Character Mode Communication Programming          | 251  |
| 9.4     | Debugging of a Communication Using Character Mode | 253  |

# Section 9.1 General

# **Subject of this Section**

This section presents the general points relating to communication using character mode and its services.

#### What Is in This Section?

This section contains the following topics:

| Торіс                | Page |
|----------------------|------|
| About Character Mode | 227  |
| Flow Control         | 228  |
| Compatibilities      |      |
| Performance          |      |
| Operating Mode       | 233  |

# **About Character Mode**

## Introduction

Communication via character mode enables dialog and communication functions to be carried out between the PLCs and their environment.

- common peripherals: printers, keyboard-screen, workshop terminal
- specialized peripherals: bar code readers
- link to a checking or production management calculator
- data transmission between heterogeneous devices (numerical commands, variable speed controllers, etc.)
- link to an external modem

# **Flow Control**

#### At a Glance

Flow Control enables you to manage exchanges on a serial link (in this case a Character Mode link) between two devices.

Data is transmitted by the Tx1 transmitter to the Rx2 receiver. The data transmission is checked by Flow Control signals Scf1 and Scf2.

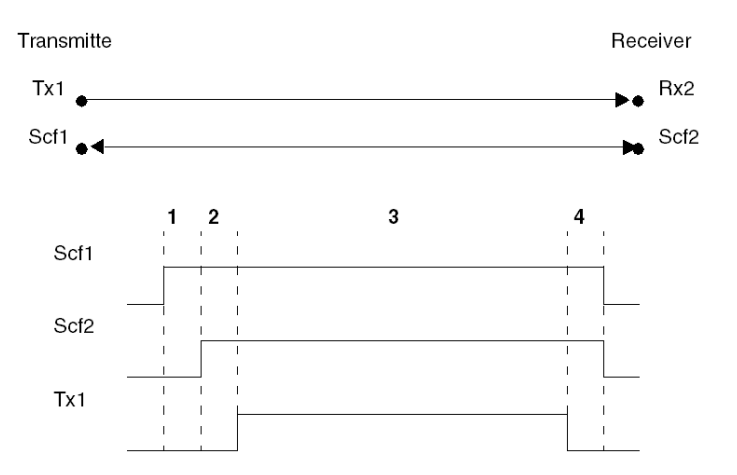

| Address | Description                                                                        |  |  |
|---------|------------------------------------------------------------------------------------|--|--|
| 1       | The transmitter activates its Scf1 signal to signify it is ready to send.          |  |  |
| 2       | The receiver activates its Scf2 signal to authorize the data transmission.         |  |  |
| 3       | Data transmission                                                                  |  |  |
| 4       | The data transmission is finished. The Scf1 and Scf2 control signals are disabled. |  |  |

To perform the Flow Control, there are two possible methods:

- use hardware:
  - RTS/CTS
  - RTS/DCD
- use software (Xon/Xoff)

**NOTE:** Software Flow Control is more commonly used. In the event that this control is not available, the hardware control is performed.

#### **RTS/CTS**

Here, the control signals are RTS/CTS signals. Of all the hardware flow controls, this mode is the most commonly used.

The Tx transmitter output is connected to the Rx receiver input and vice versa. The CTS transmitter signal is connected to the RTS receiver signal and vice versa.

The transmitter is authorized to transmit data when it receives the RTS receiver signal on its CTS input.

#### **RTS/DCD**

Here, the control signals are RTS/DCD signals. This Flow Control mode is not widely used. It can, however, be used for communication with a lower-performance printer.

The Tx transmitter output is connected to the Rx receiver input and vice versa. The DCD transmitter signal is connected to the DTR receiver signal, and the RTS transmitter signal is connected to the CTS receiver signal.

The transmitter is authorized to transmit data when it receives the RTS receiver signal on its CTS input.

#### Xon/Xoff

In the case, this flow control is performed using software, with the Xon/Xoff characters. In this case, the devices are only connected by two wires.

The Tx transmitter output is connected to the Rx receiver input and vice versa.

The transmitter is authorized to transmit data when it receives the Xon character on its Rx input, and must stop transmission when it receives the Xoff character on its Rx input.

# Compatibilities

#### Hardware

This type of communication is available for Premium PLCs:

- Via the terminal port associated with the RS485 physical layer
- Via the host channel of the processor or TSX SCY 21601 module with:
  - a PCMCIA TSX SCP 111 card associated with the RS232 physical layer
  - a TSX SCP 112 PCMCIA card associated to 20 mA current loops
  - a TSX SCP 114 PCMCIA card associated with physical layers RS422 and RS485
- Via the built-in link of the TSX SCY 21601 module associated with the RS485 physical layer

### Software

The terminal port on Premium processors can only process one communication function of type:

- INPUT\_CHAR
- PRINT\_CHAR
- OUT\_IN\_CHAR

For communication via a Terminal port, the maximum frame size is 120 bytes per communication function.

The PCMCIA cards can process 8 communication functions simultaneously in Premium PLCs.

The built-in link of the **TSX SCY 21601** module can process 8 communication functions simultaneously.

For communication via a PCMCIA card or built in link, the maximum frame size is 4K bytes per communication function.

# Performance

## At a Glance

The following tables enable you to evaluate typical exchange times in Character Mode for:

- PCMCIA cards and the built-in link of the TSX SCY 21601 module
- the terminal port

The results displayed correspond to an average operation period of the  $\tt PRINT\_CHAR$  function in ms.

## **Times with PCMCIA Cards**

Average duration according to the programmed cycle time and the number of characters transmitted:

| Message Length                  |    | 80 Characters    |           | 960 Characters   |           |
|---------------------------------|----|------------------|-----------|------------------|-----------|
| Speed in T Cycle in             |    | Average Duration |           | Average Duration |           |
| Bits/s                          | ms |                  |           |                  |           |
|                                 |    | PCMCIA           | SCY 21601 | PCMCIA           | SCY 21601 |
| 4800                            | 10 | 190              | 210       | 2100             | 2200      |
| 4800                            | 25 | 200              | 220       | 2166             | 2300      |
| 4800                            | 50 | 200              | 230       | 2300             | 2400      |
| 9600                            | 10 | 108              | 125       | 1120             | 1200      |
| 9600                            | 25 | 118              | 135       | 1147             | 1230      |
| 9600                            | 50 | 137              | 157       | 1148             | 1240      |
| 19200                           | 10 | 62               | 90        | 604              | 700       |
| 19200                           | 25 | 75               | 105       | 696              | 800       |
| 19200                           | 50 | 100              | 120       | 698              | 810       |
| 38400                           | 10 | 30               | -         | 320              | -         |
| 38400                           | 25 | 50               | -         | 350              | -         |
| 38400                           | 50 | 50               | -         | 450              | -         |
| 57600                           | 10 | 20               | -         | 230              | -         |
| 57600                           | 25 | 25               | -         | 250              | -         |
| 57600                           | 50 | 50               | -         | 250              | -         |
|                                 |    |                  |           |                  |           |
| Legend                          |    |                  |           |                  |           |
| (1): for TSX SCP 1114 card only |    |                  |           |                  |           |

# Times with the Terminal Port

Average duration according to the programmed cycle time and the transmission of 80 characters for Premium PLCs:

| Speed in Bits/s | T Cycle in ms | Average Duration |
|-----------------|---------------|------------------|
| 1200            | 10            | 939              |
| 1200            | 20            | 945              |
| 1200            | 50            | 948              |
| 1200            | 100           | 1000             |
| 1200            | 255           | 1018             |
| 4800            | 10            | 242              |
| 4800            | 20            | 242              |
| 4800            | 50            | 249              |
| 4800            | 100           | 299              |
| 4800            | 255           | 455              |
| 9600            | 10            | 129              |
| 9600            | 20            | 139              |
| 9600            | 50            | 149              |
| 9600            | 100           | 199              |
| 9600            | 255           | 355              |
| 19200           | 10            | 65               |
| 19200           | 20            | 75               |
| 19200           | 50            | 105              |
| 19200           | 100           | 155              |
| 19200           | 255           | 285              |

# **Operating Mode**

## At a Glance

The following graphics show the operating modes in Character Mode for PCMCIA Modbus cards, the built-in link of the TSX SCY 21601 module and the Terminal Port.

## **General Chart**

The operating mode is as follows:

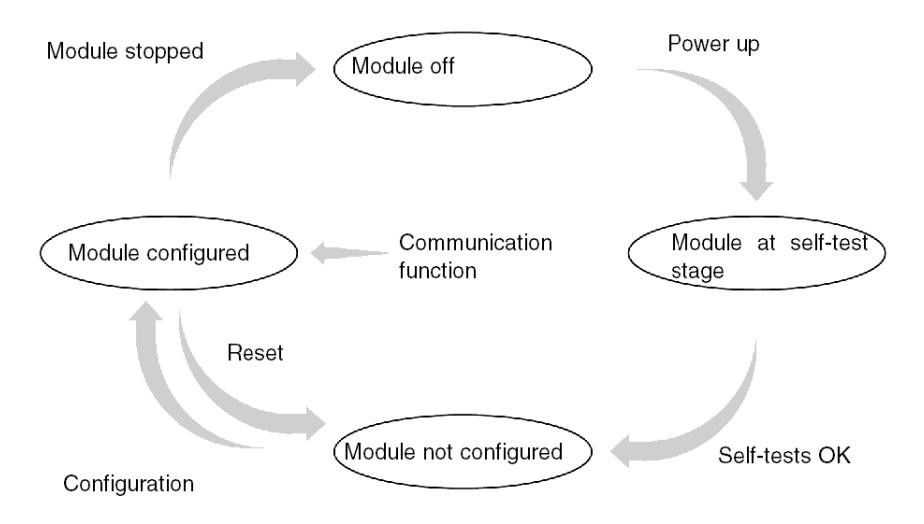

## Operation

- After power-up the module self-tests. During this stage the warning indicators flash.
- If there is no Unity Pro application in the PLC, the module awaits configuration.
- If there is a Unity Pro application in the PLC, the application's configuration is transmitted to the module, and then the module starts up.
- When there is a power outage, the PLC processor carries out a hot restart. The module then restarts its auto-test procedures.

# **Section 9.2** Character Mode Communication Configuration

## Subject of this Section

This section describes the configuration process used when implementing Character Mode communication.

### What Is in This Section?

This section contains the following topics:

| Торіс                                                                                              | Page |
|----------------------------------------------------------------------------------------------------|------|
| How to Access the Terminal Port Parameters                                                         | 235  |
| How to Access the Parameters of the Built-in Channel of the TSX SCY 21601 Module in Character Mode | 236  |
| How to Access the Parameters of the PCMCIA Cards in Character Mode                                 | 238  |
| Character Mode Configuration Screen                                                                | 240  |
| Accessible Functions in Character Mode                                                             | 242  |
| Transmission Parameters in Character Mode                                                          | 243  |
| Message End Parameters in Character Mode                                                           | 246  |
| Flow Control Parameters in Character Mode                                                          | 248  |
| Additional Parameters                                                                              | 249  |

# How to Access the Terminal Port Parameters

## At a Glance

This part describes how to access the configuration parameters of the character mode link through the terminal port.

#### How to Access the Link

The following table shows the steps to follow in order to access the character mode link:

| Step | Action                                                |
|------|-------------------------------------------------------|
| 1    | Open the hardware configuration editor.               |
| 2    | Double click on the Terminal Port slot on the CPU.    |
| 3    | Select the function CHARACTER MODE LINK .<br>Example: |
|      | 0.0 : TerminalPort                                    |

# How to Access the Parameters of the Built-in Channel of the TSX SCY 21601 Module in Character Mode

## At a Glance

This part describes how to access the configuration parameters of the character mode link through a TSX SCY 21601 module for Premium PLCs.

### How to Access the Link

The following table shows the steps to follow in order to access the character mode link:

| Step | Action                                    |
|------|-------------------------------------------|
| 1    | Open the hardware configuration editor.   |
| 2    | Double click on the TSX SCY 21601 module. |
| 3    | Select channel 0.<br>Result:              |
|      |                                           |

| Step      | Action                                                          |
|-----------|-----------------------------------------------------------------|
| Step<br>4 | Action<br>Select the function CHARACTER MODE LINK .<br>Example: |
|           | Task:<br>MAST                                                   |

# How to Access the Parameters of the PCMCIA Cards in Character Mode

### At a Glance

This part describes how to access the configuration parameters of the character mode link through PCMCIA cards.

#### How to Access the Link

The following table shows the steps to follow in order to access the character mode link:

| Step | Action                                                                                                    |                                    |  |
|------|----------------------------------------------------------------------------------------------------|------------------------------------|--|
| 1    | Open the hardware configuration editor.                                                                                             |                                    |  |
| 2    | Double click on the PCMCIA card slot.<br><b>Result:</b> the card type selection window<br>Add/Replace Submodule                     | appears.                           |  |
|      | Product reference                                                                                                    | Description                        |  |
|      |                                                                                                    |                                    |  |
|      | FCS SCP 111                                                                                                    | OPEN RS232 PCMCIA CARD             |  |
|      | F FCS SCP 114                                                                                                    | OPEN RS485 PCMCIA CARD             |  |
|      | TSX FPP 20                                                                                                    | FIPWAY PCMCIA CARD                 |  |
|      | TSX FPP 200                                                                                                    | FIPWAY PCMCIA CARD                 |  |
|      | TSX JNP 112                                                                                                    | BC JNET PCMCIA CARD                |  |
|      | TSX JNP 114                                                                                                    | RS485 JNET PCMCIA CARD             |  |
|      | TSX SCP 111                                                                                                    | RS232 MP PCMCIA CARD               |  |
|      | TSX SCP 112                                                                                                    | BC MP PCMCIA CARD                  |  |
|      | TSX SCP 114/1114                                                                                                    | RS485 MP PCMCIA CARD               |  |
| 3    | From the menu, click on one of the follo                                                                                            | wing PCMCIA cards then validate by |  |
| 5    | <ul> <li>TISK the mend, click of the of the folio</li> <li>TISX SCP 111</li> <li>TISX SCP 112</li> <li>TISX SCP 114/1114</li> </ul> |                                    |  |

| Step | Action                                                 |
|------|--------------------------------------------------------|
| 4    | Double click again on the PCMCIA card slot.<br>Result: |
|      | ■ 0.2: Slot B: TSX SCP 112                             |
|      | BC MP PCMCIA CARD                                      |
|      |                                                        |
|      | TSX SCP 112                                            |
|      | 20 mA CL multi-protocol PCMCIA card                    |
|      | CHARACTERISTICS                                        |
|      | Type of bus Uni-Telway, Modbus                         |
|      | Structure Physical interface 20mA CL                   |
|      | Baud rate 0.3-19.2 Kb                                  |
|      | Uni- Terway:                                           |
|      | Colori channel 4                                       |
| 5    |                                                        |
| 0    | Example:                                               |
|      | 0.2: Slot B: TSX SCP 112                               |
|      |                                                        |
|      |                                                        |
|      |                                                        |
|      | Channel1                                               |
|      | Function:                                              |
|      | Charaster mode link CHARACTERS                         |
|      | Task:                                                  |
|      |                                                        |
|      |                                                        |

# **Character Mode Configuration Screen**

## At a Glance

This screen is used to declare the communication channel and to configure the parameters needed for a character mode link.

### Illustration

The diagram below shows a configuration screen.

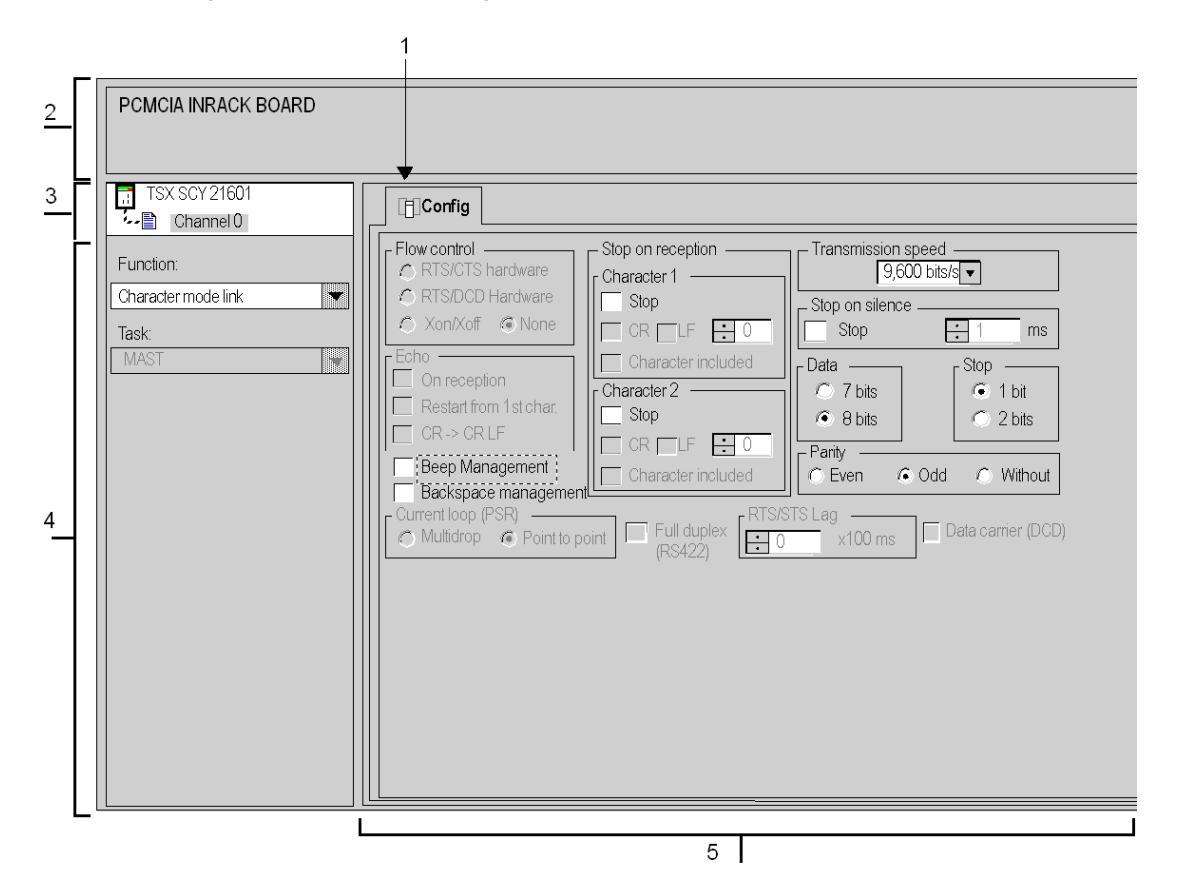

# Description

The following table shows the different elements of the configuration screen and their functions.

| Address | Element                       | Function                                                                                                    |
|---------|-------------------------------|----------------------------------------------------------------------------------------------------|
| 1       | Tabs                          | <ul> <li>The tab to the front indicates which mode is currently in use ( Configuration in this example). Each mode can be selected by the corresponding tab. The modes available are:</li> <li>Configuration</li> <li>Debugging accessible only in online mode</li> <li>Diagnostic only accessible in online mode</li> </ul>                                                                                                    |
| 2       | Module zone                   | Provides an abbreviation as a reminder of the module and module status in online mode (LEDs).                                                                                                    |
| 3       | Channel field                 | <ul> <li>Is used:</li> <li>By clicking on the reference number, to display the tabs:</li> <li>Description, which gives the characteristics of the device</li> <li>I/O Objects (see Unity Pro, Operating Modes), which is used to presymbolize the input/output objects</li> <li>Fault, which shows the device faults (in online mode)</li> <li>To select the channel</li> <li>To display the Symbol name of the channel defined by the user (using the section of the channel defined by the user (using the section of the section of the channel defined by the user (using the section of the channel defined by the user (using the section of the channel defined by the user (using the section of the channel defined by the user (using the section of the channel defined by the user (using the section of the channel defined by the user (using the section of the channel defined by the user (using the section of the channel defined by the user (using the section of the channel defined by the user (user (user (user (user (user (user (</li></ul> |
|         |                               | variable editor)                                                                                                    |
| 4       | General<br>parameters<br>zone | <ul> <li>Enables you to choose the general parameters associated with the channel:</li> <li>Function: According to the channel, the available functions are Modbus, Character Mode, and Uni-Telway. By default, No function is configured.</li> <li>Task: Defines the MAST task in which the channel implicit exchange objects will be exchanged.</li> </ul>                                                                                                    |
| 5       | <b>Configuration</b> zone     | Is used to configure the channel configuration parameters. Some selections<br>may be locked and appear grayed out.<br>It is broken down into four types of information:<br>• application parameters<br>• message end detection parameters<br>• flow control parameters<br>• additional parameters                                                                                                    |

# Accessible Functions in Character Mode

## At a Glance

Depending on the communication media chosen, certain parameters cannot be modified. These are grayed out.

#### **Accessible Functions**

The summary table below shows the various selections possible:

| Functions                        | SCP 111                                                                                    | SCP 112                                                                                    | SCP 114 | SCY 21601 | Terminal Port                                                             |
|----------------------------------|--------------------------------------------------------------------------------------------|--------------------------------------------------------------------------------------------|---------|-----------|---------------------------------------------------------------------------|
| Flow control                     | <ul> <li>RTS/CTS</li> <li>RTS/DCD</li> <li>Xon/Xoff</li> <li>None</li> </ul>               | No                                                                                         | No      | Νο        | No                                                                        |
| Echo                             | <ul> <li>On reception</li> <li>Restart from<br/>1st. char.</li> <li>CR-&gt;CRLF</li> </ul> | <ul> <li>On reception</li> <li>Restart from<br/>1st. char.</li> <li>CR-&gt;CRLF</li> </ul> | No      | No        | On reception                                                              |
| Current loop (PSR)               | No                                                                                         | Yes                                                                                        | No      | No        | No                                                                        |
| Stop on reception                | Yes                                                                                        | Yes                                                                                        | Yes     | Yes       | <ul> <li>CR/LF with 1<br/>Micro</li> <li>No with 1<br/>Premium</li> </ul> |
| Full duplex                      | No                                                                                         | No                                                                                         | Yes     | No        | No                                                                        |
| Transmission speed               | Yes                                                                                        | Yes                                                                                        | Yes     | Yes       | Yes                                                                       |
| Stop on silence                  | Yes                                                                                        | Yes                                                                                        | Yes     | Yes       | No                                                                        |
| Data / stop                      | Yes                                                                                        | Yes                                                                                        | Yes     | Yes       | Yes                                                                       |
| Parity                           | Yes                                                                                        | Yes                                                                                        | Yes     | Yes       | Yes                                                                       |
| RTS / CTS delay<br>Carrier (DCD) | Yes                                                                                        | No                                                                                         | No      | No        | No                                                                        |

Beep and Backspace management are accessible whatever the media type being used.

# **Transmission Parameters in Character Mode**

## At a Glance

After configuring the communication channel, you need to enter the transmission parameters.

These are split into four windows:

- Transmission speed window
- windows specific to Data and Stop
- Parity window
- RTS/CTS delay window

#### **Transmission Speed**

This window looks like this:

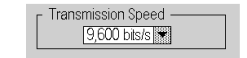

You can use it to select the transmission speed of the character mode protocol used by the module:

- The default speed is 9600 bits/s.
- Other available speeds are 300, 600, 1200, 2400, 4800, 9600, 19200, 38400, and 57600 bits/s,
- The speeds 300 and 600 bits/s are only available using the PCMCIA TSX SCP 111 card.
- The speeds 38400 and 57600 bits/s are only available using the PCMCIA TSX SCP 1114 card.
- You are advised to adjust the transmission speed according to the remote device in use.

#### Data

This window looks like this:

| Г | - Data ——       |  |
|---|-----------------|--|
|   | ⊖7 bits         |  |
|   | <li>8 oits</li> |  |
| l | -               |  |

The **Data** field specifies the size of the data exchanged over the line. The possible values are 7 and 8 bits. You are advised to adjust the number of data bits according to the remote device in use.

NOTE: The default value is 8 bits.

## Stop

This window looks like this:

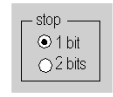

The **Stop** field allows you to fill in the number of stop bits used for communication in character mode. The possible values are 1 or 2 stop bits. You are advised to adjust the number of stop bits according to the remote device in use.

**NOTE:** The default value is 1 stop bit.

### Parity

This window looks like this:

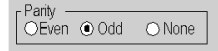

This field is used to set whether a parity bit is added or not, as well as its type. The possible values are Even, Odd or without (Odd by default).

You are advised to adjust the parity according to the remote device in use.

### **RTS / CTS Delay**

This window looks like this:

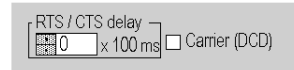

Before a character string is transmitted, the module activates the RTS (Request To Send) signal and waits for the CTS (Clear To Send) signal to be activated.

- This allows you to enter the maximum waiting time between the two signals. When this value is timed-out, the request is not transmitted on the bus.
  - The value is expressed in hundreds of milliseconds.
  - The default value is 0 ms.
  - The value is between 0 and 10 s.
  - The value 0 specifies an absence of delay management between the two signals.
- Data carrier management (DCD signal Data Carrier Detected) is used only for communication with a modem with a controlled data carrier.
  - If the option is selected, the characters are only valid on reception if the DCD signal is detected.
  - If the option is not selected, all characters received are taken into account.

# Message End Parameters in Character Mode

#### At a Glance

After configuring the communication channel, you need to enter the message end detection parameters.

It is split into two windows:

- Stop on reception : stop on reception of a special character
- Stop on silence: stop on reception of silence

#### Condition of Use

The activation of one of these conditions leads to the following:

- The communication function **INPUT\_CHAR** does not allow you to read a defined number of characters. The parameter **Number of characters to be read** must be 0.
- The possibility of using the communication function **OUT\_IN\_CHAR** on reception.

Selecting stop on silence means that stop on reception is deselected. Similarly, selecting stop on reception deselects the stop on silence function.

#### Stop on Reception

This window looks like this:

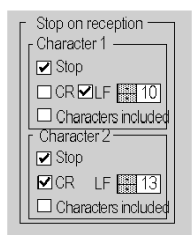

A reception request can be terminated once a specific character is received.

By checking the option **Stop**, it is possible to activate and configure the stop on reception by a message end character:

- CR: enables you to detect the end of the message by a carriage return
- LF: enables you to detect the end of the message by a line feed
- data entry field: enables you to identify a message end character (decimal value) that is different from the CR or LF characters, Possible values are:
  - 0 to 255 if data is asded or
  - 0 to 255 if data is coded on 8 bits
  - 0 to 127 if data is coded on 7 bits

• Character included: Check this box if you want to include the message end character in the reception table of the Unity Pro PLC application.

It is possible to configure two message reception end characters. In the below window, the reception end for a message is detected by an **LF** or **CR** character.

#### **Stop on Silence**

This window looks like this:

| - Ston on silence |   |      |
|-------------------|---|------|
| Stop              | 1 | ] ms |

This parameter allows you to detect the end of a message on reception by the absence of message end characters over a given time.

Stop on silence is validated by checking the **Stop** box. The duration of the silence (expressed in milliseconds) is set using the data entry field.

NOTE: The possible values are 1 ms to 10000 ms.

# Flow Control Parameters in Character Mode

## At a Glance

After configuring the communication channel, you need to enter the flow control (see page 228) parameters.

#### **Flow Control Window**

This window looks like this:

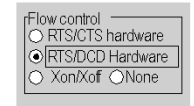

The control flow is selected according to the remote device in use:

- RTS/CTS hardware: if the device manages this flow control
- RTS/DCD hardware: if the device manages this flow control
- Xon/Xoff: if the device manages this flow control
- None: if the device does not manage flow control

# **Additional Parameters**

#### At a Glance

When configuring a link in character mode, it is necessary to configure the following four parameters:

- Echo window
- Beep Management parameter
- Backspace Management parameter
- Full Duplex (RS 422) parameter

#### Echo

This window enables you to select and configure echo management on reception.

| r Echo                  |
|-------------------------|
| On reception            |
| Restart from 1st. char. |
| CR-> CR LF              |

All characters received by the PLC are immediately retransmitted over the line as an echo (thus enabling the remote device to perform a control).

To validate echo management, select the **On reception** check box.

If a write request is transmitted by the PLC during reception, the reception echo is interrupted. Once the write request is finished, the echo is reset in two distinct ways:

- from the first character received (for this, select the Restart on 1st char. check box)
- from the last character before interruption (for this, deselect the Restart on 1st char. check box)

By selecting **CR** --> **CR LF** it is possible, on reception of the carriage return character (CR = 16#0D), to send as part of the echo the carriage return character followed automatically by the line feed character (LF = 16#0A).

### **Beep Management**

Checking **Beep Management** causes a beep to sound when the module's reception buffer is empty or full.

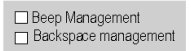

Deselect this check box if the card is connected to an operator dialog terminal.

### **Backspace Management**

Checking **Backspace Management** enables you not to store each backspace character received, and cancel the preceding character.

Moreover, if the echo option **On reception** is enabled, the PLC transmits three characters in the following order:

- backspace (= 16#08)
- space (= 16#20)
- backspace (= 16#08)

If the box is unchecked, all backspace characters received are stored like any other character.

## Full Duplex (RS 422)

Checking this box enables you to carry out full duplex communication. Otherwise, communication is half duplex. The activation of this function depends on the type of remote device in use.

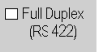

# Section 9.3 Character Mode Communication Programming

# **Available Communication Functions**

## At a Glance

This page describes the communication functions available in character mode and gives an example of communication between two stations (Micro and Premium).

## **Available Functions**

Three specific communication functions are defined to send and receive data to a communication channel in character mode:

- PRINT CHAR: send a character string (see Unity Pro, Communication, Block Library)
- INPUT CHAR: request character string read (see Unity Pro, Communication, Block Library)
- OUT\_IN\_CHAR: send a character string followed by a read request (see Unity Pro, Communication, Block Library)

NOTE: The use of these functions must be consistent with the configuration.

## Example

A station at address {20.1} on a Fipway network wants to send then receive a character string to/from a video terminal connected to the built-in link of a station's TSX SCY 21601 module at address {20.3}.

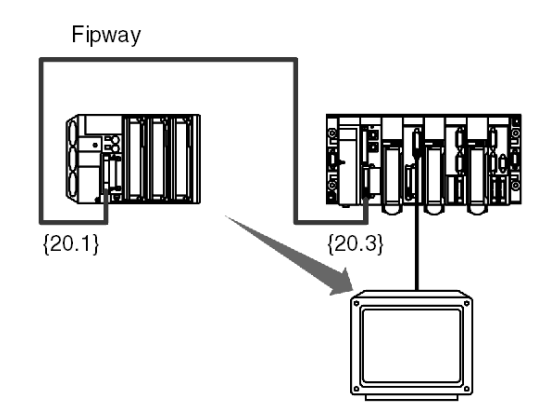

Programming the communication function:

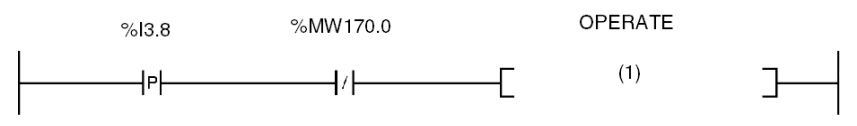

(1) OUT\_IN\_CHAR(ADDR ('{20.3}0.0.0.SYS'), 1, Str\_1, %MW170:4, Str\_2)

The following table describes the function's different parameters:

| Parameter                | Description                                                                  |
|--------------------------|------------------------------------------------------------------------------|
| ADDR ('{20.3}0.0.0.SYS') | Address of the message's destination device                                  |
| 1                        | Send, receive                                                                |
| Str_2                    | Content of the message received, variable of type STRING                     |
| %MW170:4                 | Exchange report, length of the string sent, then that of the string received |
| Str_1                    | Content of the message to send, variable of type STRING                      |

**NOTE:** Before each function launch, the number of characters to be sent must be entered in the length parameter (in bytes). In the example: %MW173 = 10. At the end of the exchange, this will contain the number of characters received (in bytes). The value 0 enables you to send the entire character string.
# **Section 9.4** Debugging of a Communication Using Character Mode

## Aim of this Section

This section describes the debugging process during set-up of Character Mode communication.

#### What Is in This Section?

This section contains the following topics:

| Торіс                                  | Page |
|----------------------------------------|------|
| Debugging Screen in Character Mode     | 254  |
| Debugging Parameters in Character Mode | 256  |
| How to Test a Communication Channel    | 258  |

# Debugging Screen in Character Mode

#### At a Glance

This screen, split into two zones, is used to declare the communication channel and to configure the parameters required for a character mode link.

# Illustration

The figure below shows a sample debugging screen dedicated to character mode communication.

| 1                                                                                 |                                                                                                    |  |  |  |  |
|-----------------------------------------------------------------------------------|----------------------------------------------------------------------------------------------------|--|--|--|--|
| RS232 MP PCMCIA CARD                                                              | <u> </u>                                                                                                    |  |  |  |  |
| TSX SCP 111<br>Channel 1<br>Function:<br>CHARACTER MODE LINK *<br>Task:<br>MAST * | Image: Config.   Image: Config.   Image |  |  |  |  |
|                                                                                   | 5                                                                                                    |  |  |  |  |

## Description

The table below shows the various elements of the debugging screen and their functions.

| Address | Element                        | Function                                                                                                    |
|---------|--------------------------------|----------------------------------------------------------------------------------------------------|
| 1       | Tabs                           | <ul> <li>The front tab shows the current mode (Debugging in this example). Each mode can be selected by the corresponding tab.</li> <li>The modes available are:</li> <li>Debugging: accessible only in online mode</li> <li>Diagnostics: (default) accessible only in online mode</li> <li>Configuration</li> </ul>        |
| 2       | Module zone                    | Specifies the shortened name of the module.                                                                                                    |
| 3       | Channel field                  | <ul> <li>Is used:</li> <li>By clicking on the reference number, to display the tabs:</li> <li>Description: gives the characteristics of the device</li> <li>I/O Objects (see Unity Pro, Operating Modes): used to presymbolize the input/output objects</li> <li>Fault: shows the device faults (in online mode)</li> </ul> |
|         |                                | <ul> <li>To display the Symbol, name of the channel defined by the user (using the variable editor)</li> </ul>                                                                                                    |
| 4       | General<br>parameters<br>zone  | <ul> <li>Shows the communication channel parameters:</li> <li>Function: Shows the configured communication function.<br/>This information cannot be modified.</li> <li>Task: Shows the configured MAST task. This information cannot be modified.</li> </ul>                                                                |
| 5       | Display and<br>command<br>zone | Used to access the debugging parameters of a character mode link <i>(see page 256)</i> .                                                                                                    |

**NOTE:** LEDs and commands not available appear grayed out.

# **Debugging Parameters in Character Mode**

#### At a Glance

The specific part is split into four windows:

- Errors
- Request Transmission
- Message Sent
- Message Received

#### **Errors Window**

This window looks like this:

| On transmission | 0 |  |  |
|-----------------|---|--|--|
| Reset Counters  |   |  |  |

This window indicates the number of communication errors counted by the communication module.

- On transmission: corresponds to the number of errors on transmission (image of %MWr.m.c.4 word)
- On reception: corresponds to the number of errors on reception (image of %MWr.m.c.5 word)

The Reset Counters button resets these counters to zero.

#### **Request Transmission Window**

This window looks like this:

| - Send request |                |
|----------------|----------------|
|                | Transmission   |
|                | Reception      |
|                | Send / Receive |

This window is used to test a communication channel by transmission and/or reception of a character string.

- The Transmission button transmits a character string.
- The Receive button is used to receive a character string.
- The Send/Receive button is used to send a character string and wait for a reply.

NOTE: Reception can be stopped by pressing the Escape button, or if a message is received.

#### **Message Sent Window**

This window looks like this:

| г <sup>Mess</sup> | age Sent                           |
|-------------------|------------------------------------|
| Tes               | t for sending a character string l |
| •                 |                                    |

This window is used to enter a message to be sent during a communication test using the **Send** and **Send/Receive** buttons.

#### **Message Received Window**

This window looks like this:

| _ | - Message Received            |           |
|---|-------------------------------|-----------|
| ſ |                               |           |
| l | Number of characters received |           |
| l |                               | 🗐 🏵 ASCII |
| l |                               |           |
| l |                               |           |

This window is used to read a received message as a result of a communication test by using the **Receive** and **Send/Receive** buttons.

The ASCII and Hex. buttons are used to display the text in ASCII or in hexadecimal.

# How to Test a Communication Channel

#### Introduction

This page describes the procedure for testing a communication channel from the debugging screen.

#### How to Send a Character String

The following procedure is used to send a character string with a remote device.

| Step | Actions                                                                                                    |
|------|----------------------------------------------------------------------------------------------------|
| 1    | Enter the character string to be sent in the <b>Message sent</b> window.<br><b>Note:</b> Special characters can also be sent. They must begin with the \$ character (example using carriage return character: \$0D).         |
| 2    | Click the <b>Send</b> button.<br><b>Result</b> :<br>If the exchange is correct, a window specifying that the exchange is correct<br>appears. On the remote device display, check whether the string has been<br>transmitted. |

#### How to Receive a Character String

The following procedure is used to receive a character string with a remote device. For efficient operation, you must remember that this test requires stop on reception to be configured either via a special character, or via a silence.

| Step | Action                                                                                                    |
|------|----------------------------------------------------------------------------------------------------|
| 1    | Click the <b>Receive</b> button.                                                                                                    |
| 2    | Send the character string with the frame end character from the remote device. <b>Note:</b> In this example, stop on reception is performed after a carriage return character (16#0D). |
| 3    | Display the number of characters and the character string received in the <b>Message received</b> window.                                                                              |

# **Chapter 10** Software Implementation of Uni-Telway Communication

# Subject of this Chapter

This chapter presents the software implementation of Uni-Telway communication.

## What Is in This Chapter?

This chapter contains the following sections:

| Section | Торіс                                   | Page |
|---------|-----------------------------------------|------|
| 10.1    | General                                 | 260  |
| 10.2    | Uni-Telway Communication Configuration  | 267  |
| 10.3    | Uni-Telway Communication Programming    | 281  |
| 10.4    | Debugging of a Uni-Telway Communication | 304  |

# Section 10.1 General

## **Subject of this Section**

This section presents the general points relating to Uni-Telway communication and its services.

#### What Is in This Section?

This section contains the following topics:

| Торіс                    | Page |
|--------------------------|------|
| Presentation             | 261  |
| Compatibility            | 262  |
| Performance              | 263  |
| Operating Mode           | 265  |
| Addresses of a Slave PLC | 266  |

# Presentation

#### Introduction

Communicating via Uni-Telway allows the exchange of data between all the devices which are connected on the bus. The Uni-Telway standard is a UNI-TE protocol which creates a hierarchical structure (one master and several slaves). The master device is the bus manager.

Uni-Telway enables equal communication and authorizes the sending of messages:

- from master to slave
- from slave to master
- from slave to slave

# Compatibility

#### Hardware

This type of communication is available for Premium PLCs:

- Via the terminal port associated with the RS485 physical layer
- Via the host channel of the processor or TSX SCY 21601 module with:
  - a TSX SCP 111 PCMCIA card associated with the RS232 physical layer
  - a TSX SCP 112 PCMCIA card associated with 20 mA current loops
  - a TSX SCP 114 PCMCIA card associated with physical layers RS422 and RS485
- Via the built-in link of the TSX SCY 21601 module associated with the RS485 physical layer

## Software

The terminal port of Premium processors allows processing:

- in Uni-Telway master mode:
  - 4 messages transmitted to the bus,
  - 4 received messages
- in Uni-Telway slave mode:
  - 4 transactions at server address Ad0
  - 4 transactions at server address Ad1
  - 4 receptions at application address Ad2

For communication via a Terminal port, the maximum frame size is 128 bytes per communication function.

PCMCIA cards and the link built into TSX SCY 21601 modules authorizes processing of:

- in Uni-Telway master mode:
  - 8 messages transmitted to the bus
  - 8 received messages
- in Uni-Telway slave mode:
  - 6 transactions at server address Ad0
  - 1 transaction at server address Ad1
  - 8 receptions at application address Ad2

For communication via a PCMCIA card or built in link, the maximum frame size is 210 bytes per communication function.

The READ\_VAR communication function can read up to 1000 consecutive bits in any remote device. To read in excess of 1000 bits, the SEND REQ communication function must be used.

NOTE: Premium PLCs cannot send over 1000 bits following a read request.

# Performance

## At a Glance

The following tables enable you to evaluate typical exchange times in Uni-Telway mode for:

- PCMCIA cards and the built-in link of the TSX SCY 21601 module
- the terminal port

The results displayed correspond to an average operation period of the READ\_VAR function in ms.

## Times with PCMCIA Cards

Number of objects read: 1 word

| Speed in Bits/s | T Cycle in ms | Average<br>Duration<br>TSX SCP 114 | Average<br>Duration<br>TSX SCP 1114 | Average<br>Duration<br>TSX SCY 21601 |
|-----------------|---------------|------------------------------------|-------------------------------------|--------------------------------------|
| 4800            | cyclic        | 131                                | -                                   | 152                                  |
| 4800            | 10            | 160                                | -                                   | 172                                  |
| 4800            | 50            | 180                                | -                                   | 200                                  |
| 9600            | cyclic        | 95                                 | -                                   | 110                                  |
| 9600            | 10            | 107                                | -                                   | 120                                  |
| 9600            | 50            | 167                                | -                                   | 190                                  |
| 19200           | cyclic        | 64                                 | -                                   | 84                                   |
| 19200           | 10            | 67                                 | -                                   | 87                                   |
| 19200           | 50            | 107                                | -                                   | 130                                  |
| 38400           | cyclic        | -                                  | 28                                  | -                                    |
| 38400           | 10            | -                                  | 33                                  | -                                    |
| 38400           | 50            | -                                  | 50                                  | -                                    |
| 57600           | cyclic        | -                                  | 25                                  | -                                    |
| 57600           | 10            | -                                  | 31                                  | -                                    |
| 57600           | 50            | -                                  | 50                                  | -                                    |

| Speed in Bits/s | T Cycle in ms | Average<br>Duration<br>TSX SCP 114 | Average<br>Duration<br>TSX SCP 1114 | Average<br>Duration<br>TSX SCY 21601 |
|-----------------|---------------|------------------------------------|-------------------------------------|--------------------------------------|
| 4800            | cyclic        | 620                                | -                                   | 638                                  |
| 4800            | 10            | 640                                | -                                   | 660                                  |
| 4800            | 50            | 710                                | -                                   | 730                                  |
| 9600            | cyclic        | 363                                | -                                   | 387                                  |
| 9600            | 10            | 373                                | -                                   | 395                                  |
| 9600            | 50            | 402                                | -                                   | 428                                  |
| 19200           | cyclic        | 213                                | -                                   | 230                                  |
| 19200           | 10            | 214                                | -                                   | 240                                  |
| 19200           | 50            | 249                                | -                                   | 272                                  |
| 38400           | cyclic        | -                                  | 84                                  | -                                    |
| 38400           | 10            | -                                  | 89                                  | -                                    |
| 38400           | 50            | -                                  | 100                                 | -                                    |
| 57600           | cyclic        | -                                  | 64                                  | -                                    |
| 57600           | 10            | -                                  | 67                                  | -                                    |
| 57600           | 50            | -                                  | 100                                 | -                                    |

Number of objects read: 100 words

#### Times with the Terminal Port

## **Exchange times for Premium PLCs**

Transmission speed = 19200 bits/s and number of objects read = 40 words

| T cycle in ms | Average duration |
|---------------|------------------|
| 10            | 135              |
| 20            | 150              |
| 50            | 185              |
| 100           | 210              |
| 255           | 340              |

## **Recommendations for Use**

To improve connection phase performance when connecting a slave device to Uni-Telway, we recommend you configure the number of slaves according to the number of slaves present and select the addresses starting with 1.

# **Operating Mode**

## At a Glance

The following graphics show operating modes for PCMCIA Uni-Telway cards, built-in links in TSX SCY 21601 modules and for the Terminal Port.

## **General Chart**

The operating mode is as follows:

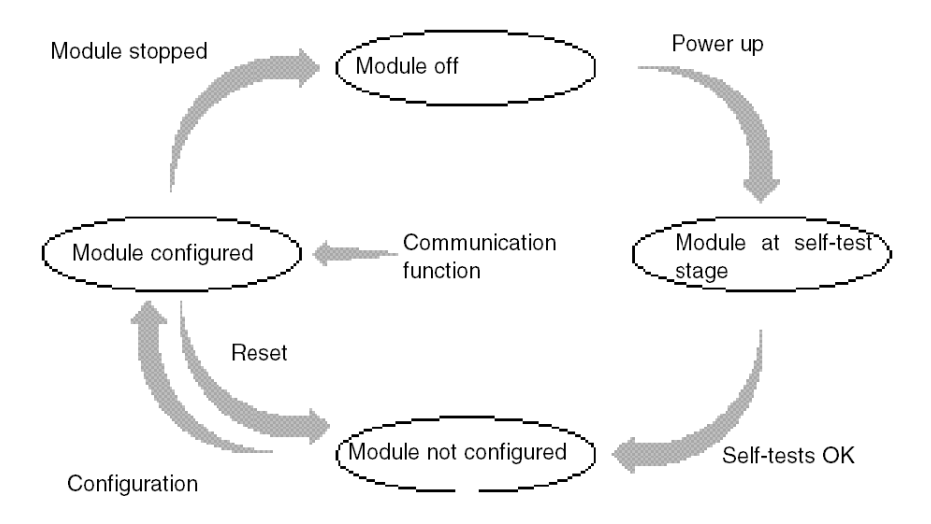

## Operation

- After power-up the module self-tests. During this stage the warning indicators flash.
- If there is no Unity Pro application in the PLC, the module awaits configuration.
- If there is a Unity Pro application in the PLC, the application's configuration is transmitted to the module, and then the module starts up.
- When there is a power outage, the PLC processor carries out a hot restart. The module then restarts its auto-test procedures.

# Addresses of a Slave PLC

#### At a Glance

A slave PLC can have up to three Uni-Telway addresses:

- a server address Ad0
- a client application address Ad1
- a listening application address Ad2

#### Address Ad0

A server address, called **Ad0**, is obligatory and coded in the configuration. It enables access to the PLC system for adjustment, diagnostics or reading functions or writing variables, program loading and unloading, etc.

#### Address Ad1

A client application address, called **Ad1**, is supplied optionally by the slave module configuration. This enables requests or messages requiring a response or not to be sent to another device connected on the Uni-Telway bus.

#### Address Ad2

A listening application address, called **Ad2**, is supplied optionally by the slave module configuration. This enables Unsolicited Data (16#FC) requests to be received from another device connected on the Uni-Telway bus.

#### **Usage Constraints**

Addresses Ad1 and Ad2 are consecutive to the address Ad0 (Ad1 = Ad0 + 1 and Ad2 = Ad0+2). **Example**:

| Uni-Telway Link Address | Logical Entities      |                                                                 |  |
|-------------------------|-----------------------|-----------------------------------------------------------------|--|
| Ad0 = 6                 | System                | responds to questions                                           |  |
| Ad1 = 7                 | Client application    | sends questions to a Uni-Telway server device                   |  |
| Ad2 = 8                 | Listening application | receives the "Unsolicited Data" request sent to the application |  |

**NOTE:** When the Uni-Telway master is an SCM (series 7 PLCs), the application contained in the master must use the destination slave address (Premium) increased by 100 (16#0064).

# Section 10.2 Uni-Telway Communication Configuration

## **Subject of this Section**

This section describes the configuration process used when implementing Uni-Telway communication.

#### What Is in This Section?

This section contains the following topics:

| Торіс                                                                            | Page |
|----------------------------------------------------------------------------------|------|
| How to Access the Terminal Port Parameters                                       | 268  |
| How to Access the Parameters of the Built-in Channel of the TSX SCY 21601 Module | 269  |
| How to Access the Parameters of the PCMCIA Uni-Telway Cards                      | 271  |
| Configuration Screen of the Uni-Telway Link                                      | 273  |
| Accessible Functions in Uni-Telway                                               | 275  |
| Application Linked Uni-Telway Parameters                                         | 276  |
| Transmission Linked Uni-Telway Parameters                                        | 278  |

# How to Access the Terminal Port Parameters

#### At a Glance

This part describes how to access the configuration parameters of the Uni-Telway link through the terminal port of the Premium PLC.

#### How to Access the Link

The following table shows the steps to follow in order to access the Uni-Telway link:

| Step | Action                                          |
|------|-------------------------------------------------|
| 1    | Open the hardware configuration editor.         |
| 2    | Double click the terminal port slot on the CPU. |
| 3    | Select the function Uni-Telway.<br>Example:     |
|      |                                                 |

# How to Access the Parameters of the Built-in Channel of the TSX SCY 21601 Module

## At a Glance

This part describes how to access the configuration parameters of the Uni-Telway link through the built-in channel of a **TSX SCY 21601** module for the Premium.

# How to Access the Link

The following table shows the steps to follow in order to access the Uni-Telway link:

| Step | Action                                           |  |  |  |  |
|------|--------------------------------------------------|--|--|--|--|
| 1    | Open the hardware configuration editor.          |  |  |  |  |
| 2    | Double click on the TSX SCY 21601 module.        |  |  |  |  |
| 3    | Select channel 0.<br>Result:                     |  |  |  |  |
|      | Function:<br>None:                               |  |  |  |  |
| 4    | Select the function UNI-TELWAY LINK.<br>Example: |  |  |  |  |

# How to Access the Parameters of the PCMCIA Uni-Telway Cards

## At a Glance

This part describes how to access the configuration parameters of the Uni-Telway link through PCMCIA cards for Premium PLCs.

#### How to Access the Link

The following table shows the steps to follow in order to access the Uni-Telway link:

| Step | Action                                                                                                    |                                                                                                    |  |  |  |
|------|----------------------------------------------------------------------------------------------------|----------------------------------------------------------------------------------------------------|--|--|--|
| 1    | Open the hardware configuration editor.                                                                                                    |                                                                                                    |  |  |  |
| 2    | Double click the PCMCIA card slot.         Result: The card type selection window appears.         Add/Replace Submodule                                                          |                                                                                                    |  |  |  |
|      | Product reference                                                                                                    | Description                                                                                                    |  |  |  |
|      | Communication     FCS SCP 111     FCS SCP 114     TSX FPP 20     TSX FPP 200     TSX JNP 112     TSX JNP 112     TSX SCP 111     TSX SCP 111     TSX SCP 112     TSX SCP 114/1114 | OPEN RS232 PCMCIA CARD<br>OPEN RS485 PCMCIA CARD<br>FIPWAY PCMCIA CARD<br>EIPWAY PCMCIA CARD<br>BC JNET PCMCIA CARD<br>RS485 JNET PCMCIA CARD<br>RS232 MP PCMCIA CARD<br>BC MP PCMCIA CARD<br>RS485 MP PCMCIA CARD |  |  |  |
| 3    | From the menu, click one of the following PC<br>clicking OK.<br>• TSX SCP 111<br>• TSX SCP 112<br>• TSX SCP 114/1114                                                              | CMCIA cards then validate by                                                                                                    |  |  |  |

| Step | Action                                                     |  |  |  |  |
|------|------------------------------------------------------------|--|--|--|--|
| 4    | Double click the PCMCIA card slot.<br>Result::             |  |  |  |  |
|      | 0.2: Slot B: TSX SCP 112                                   |  |  |  |  |
|      | BC MP PCMCIA CARD                                          |  |  |  |  |
|      | TSX SCP 112                                                |  |  |  |  |
|      | 20 mA CL multi-protocol PCMCIA card                        |  |  |  |  |
|      | CHARACTERISTICS                                            |  |  |  |  |
|      | Type of bus Uni-Telway, Modbus                             |  |  |  |  |
|      | Structure Physical interface 20mA CL Baud rate 0.3-19.2 Kb |  |  |  |  |
|      | Uni-Telway :                                               |  |  |  |  |
|      |                                                            |  |  |  |  |
| 5    | Select the function LINI-TEL WAY LINK                      |  |  |  |  |
| 0    | Example:                                                   |  |  |  |  |
|      | 0.2: Slot B: TSX SCP 112:                                  |  |  |  |  |
|      | BC MP PCMCIA CARD                                          |  |  |  |  |
|      |                                                            |  |  |  |  |
|      | TSX SCP 112                                                |  |  |  |  |
|      | Channel 1                                                  |  |  |  |  |
|      | Function:                                                  |  |  |  |  |
|      | Task                                                       |  |  |  |  |
|      | MAST                                                       |  |  |  |  |
|      |                                                            |  |  |  |  |

# **Configuration Screen of the Uni-Telway Link**

## At a Glance

This screen, split into two areas, is used to register the communication channel and to configure the necessary parameters for a Uni-Telway link.

#### Illustration

The diagram below shows a configuration screen.

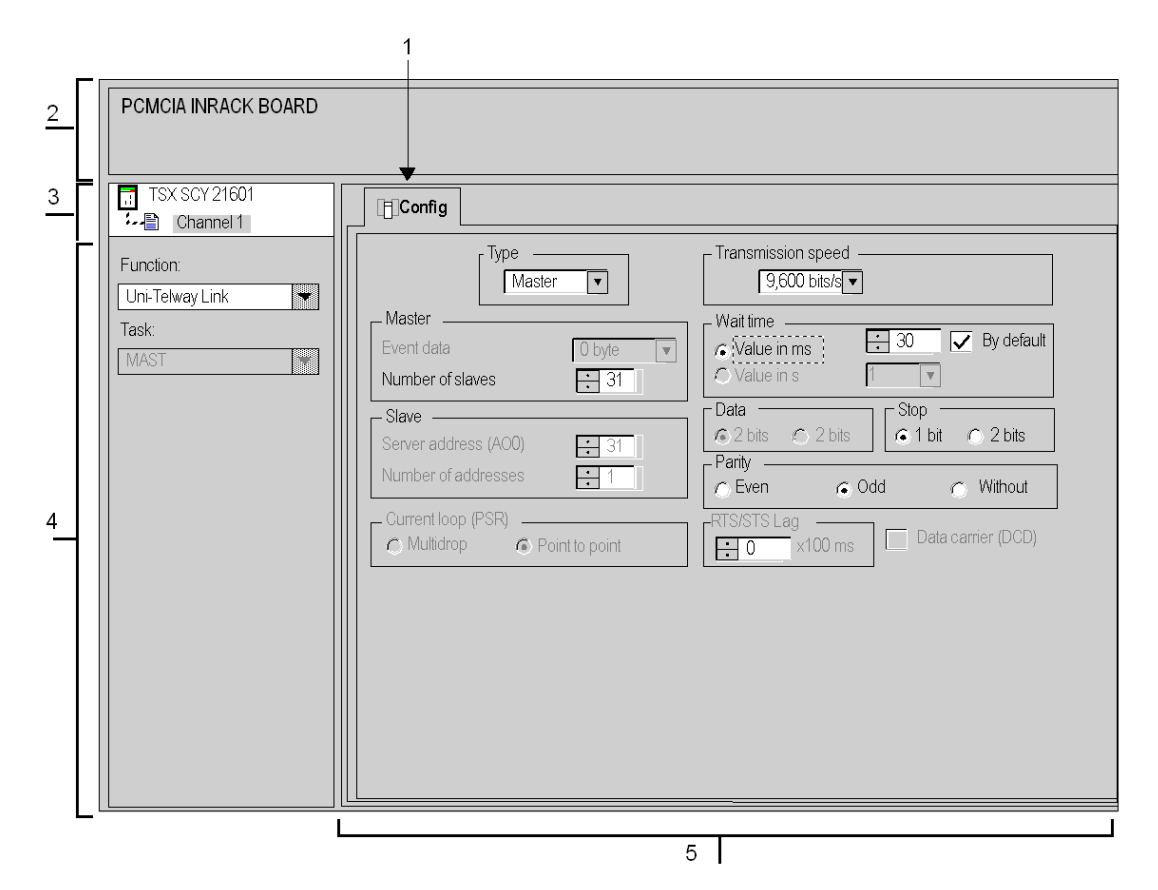

# Description

The following table shows the different elements of the configuration screen and their functions.

| Address | Element                       | Function                                                                                                    |  |  |
|---------|-------------------------------|----------------------------------------------------------------------------------------------------|--|--|
| 1       | Tabs                          | <ul> <li>The tab to the front indicates which mode is currently in use ( Configuration in this example). Each mode can be selected by the corresponding tab. The modes available are:</li> <li>Configuration</li> <li>Debugging, accessible only in Online mode</li> <li>Diagnostics, accessible only in Online mode</li> </ul>                                                                                                    |  |  |
| 2       | Module zone                   | Provides an abbreviation as a reminder of the module and module status in online mode (LEDs).                                                                                                    |  |  |
| 3       | Channel field                 | <ul> <li>Is used:</li> <li>By clicking on the reference number, to display the tabs: <ul> <li>Description: gives the characteristics of the device</li> <li>I/O Objects (see Unity Pro, Operating Modes): used to presymbolize the input/output objects</li> <li>Fault: shows the device faults (in online mode)</li> </ul> </li> <li>To select the channel</li> <li>To display the Symbol, name of the channel defined by the user (using the variable editor)</li> </ul> |  |  |
| 4       | General<br>parameters<br>zone | <ul> <li>Enables you to choose the general parameters associated with the channel:</li> <li>Function: According to the channel, the available functions are Modbus, Character Mode, and Uni-Telway. By default, No function is configured.</li> <li>Task: Defines the MAST task in which the channel implicit exchange objects will be exchanged.</li> </ul>                                                                                                    |  |  |
| 5       | Configuration<br>zone         | Used to configure the channel configuration parameters. Some selections<br>may be locked and appear grayed out.<br>It is broken down into two types of information:<br>• application parameters<br>• transmission parameters                                                                                                    |  |  |

# Accessible Functions in Uni-Telway

### At a Glance

Depending on the communication media chosen, certain parameters cannot be modified. These are grayed out.

## **Accessible Functions**

The summary table below shows the various selections possible:

| Functions                     | SCP 111 | SCP 112 | SCP 114 | SCY 21601 | Terminal Port |
|-------------------------------|---------|---------|---------|-----------|---------------|
| Master - Event data           | Yes     | Yes     | Yes     | No        | No            |
| Master - Number of slaves     | Yes     | Yes     | Yes     | Yes       | Yes           |
| Slave                         | Yes     | Yes     | Yes     | Yes       | Yes           |
| Current loop (PSR)            | No      | Yes     | No      | No        | No            |
| Transmission speed            | Yes     | Yes     | Yes     | Yes       | Yes           |
| Wait time                     | Yes     | Yes     | Yes     | Yes       | Yes           |
| Data / stop                   | Stop    | Stop    | Stop    | Stop      | No            |
| Parity                        | Yes     | Yes     | Yes     | Yes       | Yes           |
| RTS / CTS delay               | Yes     | No      | No      | No        | No            |
| Data carrier management (DCD) | Yes     | No      | No      | No        | No            |

# **Application Linked Uni-Telway Parameters**

#### At a Glance

After configuring the communication channel, you need to enter the application parameters.

These are split into four windows:

- Type
- Master
- Slave
- Current loop (PSR)

#### **Type Parameter**

This window looks like this:

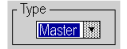

It enables you to select the type of Uni-Telway Protocol the module uses:

- Master: selects the Uni-Telway master
- Slave: selects the Uni-Telway slave

#### **Master Function**

This window is only accessible by selecting Master.

| - Master         |           |
|------------------|-----------|
| Event data       | 0 bytes 💌 |
| Number of slaves | 31        |

This allows you to enter the:

- Event data: used to select the number of bytes for the Event Data:
  - The default value is 0 bytes.
  - The possible values are 0, 4, or 8 bytes.
- Number of slaves: used to select the number of slaves the master PLC will have to scan:
  - For a PCMCIA card and the built-in link, the possible values are 0 to 98.
  - For the terminal port, the possible values are 3 to 8.
  - The default value depends on the communication channel: 31 for a PCMCIA card and builtin link and 3 for the terminal port.

## **Slave Function**

This window is only accessible by selecting Slave:

| l | - Slave<br>Server Address (ADO) | 1 |
|---|---------------------------------|---|
| l | Number of addresses             | 1 |

This allows you to enter the:

- Server address (Ad0): used to select the server address Ad0 of the device
  - The possible values are between 1 and 98.
- Number of addresses: used to assign up to three slave addresses to the same device. This option is offered, for example, to PLCs that can have Server (Ad0), Client (Ad1) and Listening Application (Ad2) addresses.
  - The possible values are 1 to 3 (1 for Ad0 only, 2 for Ad0 and Ad1, 3 for Ad0, Ad1 and Ad2).

#### **Current Loop Function**

This window looks like this:

Current loop (PSR) - Point-to-Point Multidrop

It allows you to select a:

- Multidrop (Current Loop) communication
- Point to point (Current Loop) communication

# **Transmission Linked Uni-Telway Parameters**

#### At a Glance

After configuring the communication channel, you need to enter the transmission parameters.

These are split into six windows:

- Transmission speed
- Time wait
- Data and Stop
- Parity
- RTS/CTS delay

#### **Transmission Speed**

This window looks like this:

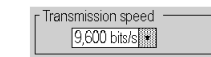

You can use it to select the transmission speed of the Uni-Telway protocol used by the module:

- The default speed is 9600 bits/s.
- Available speeds are 300, 600, 1200, 2400, 4800, 9600, 19200, 38400, and 57600 bits/s.
- The speeds 300 and 600 bits/s are only available using the PCMCIA TSX SCP 111 card.
- The speeds 38400 and 57600 bits/s are only available using the PCMCIA TSX SCP 1114 card.

#### Wait Time

This window looks like this:

| Wait time    | 30 V By default |
|--------------|-----------------|
| C Value in s | 1 💌             |

This parameter allows you to select the wait time in milliseconds (timeout), at the end of which the target station, if it does not reply, is considered absent:

- The possible values are X to 255 ms (for the terminal port) or X to 10000 ms (for a PCMCIA card and built-in link). X is the minimum value. This depends on the set transmission speed.
- The default value is 30 ms.

For the terminal port, you can choose the wait time in seconds. The possible values are between X and 10 s.

#### Data

This window looks like this:

Data

The **Data** field is used to fill in the type of coding used to communicate in Uni-Telway. All characters are coded over 8 bits.

#### Stop

This window looks like this:

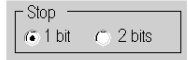

The **Stop** field allows you to fill in the number of stop bits used for communication in Uni-Telway. The possible values are 1 or 2 stop bits.

NOTE: The default value is 1 stop bit.

#### Parity

This window looks like this:

Parity ── ● Even ○ Odd ○ None

This field is used to set whether a parity bit is added or not, as well as its type. The possible values are Even, Odd or without (Odd by default).

## **RTS / CTS Delay**

This window looks like this:

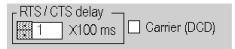

Before a character string is transmitted, the module activates the RTS signal and waits for the CTS signal to be activated.

- This allows you to enter the maximum waiting time between the two signals. When this value is timed-out, the request is not transmitted on the bus.
  - The value is expressed in milliseconds.
  - The default value is 0 ms.
  - The possible values are 0s to 10s.
  - The value 0 specifies an absence of delay management between the two signals.
- Data carrier management (DCD signal) for communication with a modem having a controlled data carrier.
  - If the option is selected, the characters are valid only on reception if the DCD signal is detected.
  - If the option is not selected, all characters received are taken into account.

# Section 10.3 Uni-Telway Communication Programming

## **Subject of this Section**

This section describes the programming process used when implementing Uni-Telway communication.

#### What Is in This Section?

This section contains the following topics:

| Торіс                                                          | Page |
|----------------------------------------------------------------|------|
| Available Communication Functions                              | 282  |
| Writing Command Words                                          | 283  |
| Master to Slave Exchanges                                      | 284  |
| Slave to Master exchanges                                      | 286  |
| Example of an Exchange from a Slave to the Master System       | 289  |
| Example of a Direct Exchange from a Slave to the Master System | 291  |
| Slave to Slave Exchanges                                       | 292  |
| Example of an Exchange from a Slave to a Slave Server          | 294  |
| Example of an Exchange from a Slave to a Slave Application     | 296  |
| Example 2 of an Exchange from a Slave to a Slave System        | 298  |
| Example of a Direct Exchange from a Slave to a Slave System    | 300  |
| Example of One Slave Setting Another Slave to Stop             | 301  |
| Event Data Managed by the Master                               | 302  |

# **Available Communication Functions**

### At a Glance

This page describes the available communication functions in Uni-Telway mode.

## **Available Functions**

Five specific communication functions are defined to send and receive data to a master or slave Uni-Telway device:

- READ\_VAR (see Unity Pro, Communication, Block Library): reading basic language objects (words, bits, double words, floating points, constant words, system bits and words, timer, monostable, drum)
- WRITE\_VAR (see Unity Pro, Communication, Block Library): writing basic language objects (words, bits, double words, floating points, constant words, system bits and words)
- SEND\_REQ (see Unity Pro, Communication, Block Library): exchanging a UNI-TE request
- DATA\_EXCH (see Unity Pro, Communication, Block Library): sending and/or receiving text type data
- Dialog operator functions: exchanging different specific communication functions in operator dialog (Send\_Msg, Send\_alarm, Ask\_Msg, Ini\_Buttons, Control\_Leds, Command)

**NOTE:** The availability of these functions varies with the type of exchanges and hardware versions (see different exchange types).

# Writing Command Words

## At a Glance

The instruction  $WRITE\_CMD$  is used for explicit writing in the module or the communication channel, or in the built-in interface of the associated command words.

For a Uni-Telway link, this instruction will mainly be used for communication with an external modem.

Example: switching from Uni-Telway mode to character mode for the dialing phase

## Syntax

The syntax of the instruction is as follows:

```
WRITE_CMD(IODDT_VAR1)
```

where IODDT\_VAR1 is type T\_COM\_STS\_GEN

## **Recommendations for Use**

Before executing a WRITE\_CMD, test whether an exchange is currently underway using the language object %MWr.m.c.0. To do this, you must perform a READ\_STS to read the word.

You then need to modify the value of the command language object in order to perform the required command. For a Uni-Telway link, the language object is the internal word %MWr.m.c.15.

**Example**: To switch from Uni-Telway mode to character mode, %MWr.m.c.15 is also set to 16#4000 (%MWr.m.c.15.14 = 1).

**NOTE:** A single command bit must then be switched from 0 to 1 before transmitting a WRITE\_CMD.

Finally, a WRITE\_CMD must be executed to acknowledge the command.

# **Master to Slave Exchanges**

#### At a Glance

The Master station carries out exchanges to the Slave station:

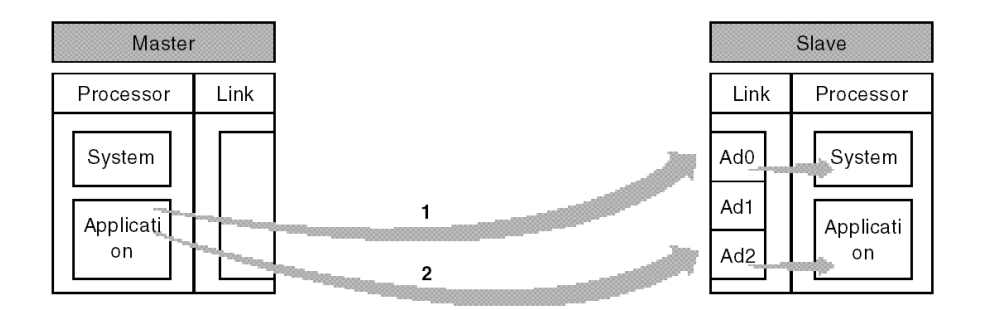

#### Exchange to Address Ad0

An exchange from the Master to Ad0, as seen at point 1 in the diagram above, is used for communication from the Master application program to the Slave system (access to the different objects, etc.).

The functions READ\_VAR, WRITE\_VAR and SEND\_REQ can be used to communicate to Ad0.

The function address is type ADDR('r.m.c.x'), where:

| Parameters | Description       |
|------------|-------------------|
| r          | Rack number       |
| m          | Module number     |
| с          | Channel number    |
| x          | Ad0 Slave address |

#### Example

ADDR('0.0.1.Ad0') for a slave connected to a PCMCIA card in the Master PLC

## Exchange to Address Ad2

An exchange from the Master to Ad2, as seen at point 2 in the diagram above, is used for sending messages from the Master application program to the Slave application program.

In Unitelway master mode, the only type of operation authorized is type 2 (send).

The functions <code>SEND\_REQ</code> and <code>DATA\_EXCH</code> can be used to communicate to Ad2.

The function address is type ADDR ('r.m.c.x'), where:

| Parameter | Description       |
|-----------|-------------------|
| r         | Rack number       |
| m         | Module number     |
| С         | Channel number    |
| x         | Ad2 Slave address |

#### Example

SEND REQ(ADDR('0.0.1.Ad2'), 16#FC, %MW.....)

Here: use of the request code, 16#FC, unsolicited data

# Slave to Master exchanges

#### At a Glance

The Slave station carries out exchanges to the Master station:

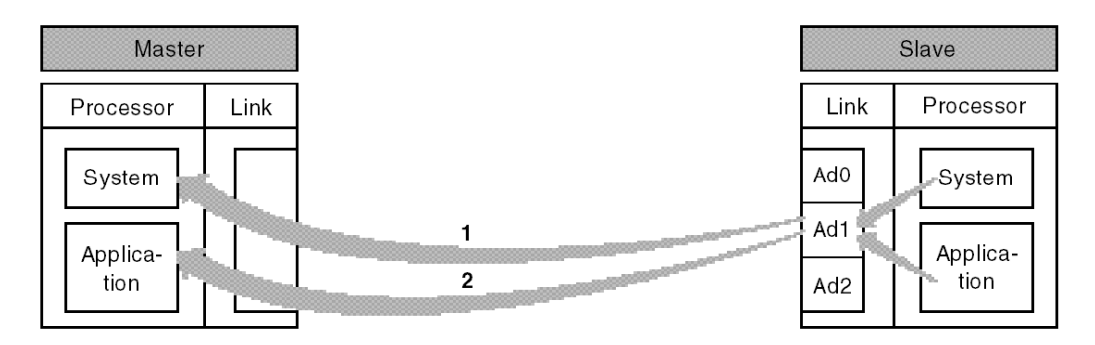

#### Exchanges to the master station

An exchange from the Slave Ad1 to the Master, as seen at point 1 in the diagram above, is used for communication from the Slave application program to the Master system (access to the different objects, etc.).

#### Exchanges to the application

An exchange from the Slave Ad1 to the Master, as seen at point 2 in the diagram above, is used for sending messages from the Slave application program to the Master application program.

#### **Communication function**

Usage of the SEND\_REQ function by a slave requires the introduction of a table of 6 bytes corresponding to the destination address at the beginning of the transmission buffer.

The first six bytes of the transmission buffer are coded as follows:

|        | Byte 1 (most significant) | Byte 0 (least significant) |
|--------|---------------------------|----------------------------|
| Word 1 | station                   | network                    |
| Word 2 | module number or selector | gate number                |
| Word 3 | reference if gate 8       | channel number             |

|        | Byte 1 (most significant) | Byte 0 (least significant) |
|--------|---------------------------|----------------------------|
| Word 1 | 16#FE                     | 16#00                      |
| Word 2 | 16#00                     | 16#00                      |
| Word 3 | 16#00                     | 16#00                      |

To send to the Master system identified by gate 0:

To send to the Master application identified by gate 16:

|        | Byte 1 (most significant) | Byte 0 (least significant) |
|--------|---------------------------|----------------------------|
| Word 1 | 16#FE                     | 16#00                      |
| Word 2 | 16#00                     | 16#10                      |
| Word 3 | 16#00                     | 16#00                      |

NOTE: For a TSX 47-10 master, the gate number is 16 + text block number

To send to the system of a remote PLC (network 2 station 3):

|        | Byte 1 (most significant) | Byte 0 (least significant) |
|--------|---------------------------|----------------------------|
| Word 1 | 16#03                     | 16#02                      |
| Word 2 | 16#00                     | 16#00                      |
| Word 3 | 16#00                     | 16#00                      |

### Addressing

When a slave uses the SEND REQ function, the syntax used is as follows:

SEND REQ(ADDR('r.m.c.x'), request number, , %MW1:size)

The address of the function transmitter is type ADDR('r.m.c.x'), where:

| Parameter | Description                           |
|-----------|---------------------------------------|
| r         | Rack number                           |
| m         | Module number                         |
| с         | Channel number                        |
| x         | Ad1 client address of the transmitter |

| If access to Master system | If access to Master application |
|----------------------------|---------------------------------|
| %MW1 = FE 00               | %MW1 = FE 00                    |
| %MW2 = 00 00               | %MW2 = 00 10                    |
| %MW3 = 00 00               | %MW3 = 00 00                    |
| %MW4 = request parameters  | %MW4 = request parameters       |
| %MW =                      | %MW =                           |

%MW1:size is a table of words containing the destination address structured as follows:
# Example of an Exchange from a Slave to the Master System

### At a Glance

The slave transmits a communication function to the Master system:

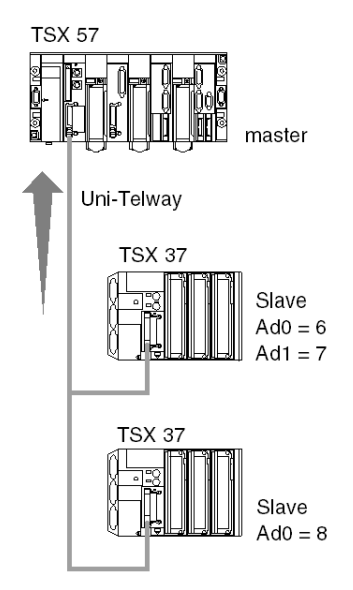

#### Transmission

Send the identification request:

```
SEND_REQ(ADDR(`0.0.1.7'), 15, %MW0:3, %MW40:4, %MW10:30)
```

| Parameters      | Description                                                                                                   |
|-----------------|----------------------------------------------------------------------------------------------------|
| ADDR('0.0.1.7') | <ul> <li>0 : rack</li> <li>0 : module</li> <li>1 : channel 1</li> <li>7 : transmitting address Ad1</li> </ul> |
| 15 or 16 #0F    | identification request                                                                                        |
| %MW0 = 16#FE 00 | access to the Master system gate                                                                              |
| %MW1 = 16#00 00 |                                                                                                    |
| %MW2 = 16#00 00 |                                                                                                    |
| %MW43 = 6       | transmission of 3 words (= 6 bytes)                                                                           |

## Reception

After the exchange:

| Parameters        | Description                              |
|-------------------|------------------------------------------|
| %MW40 = 16# 11 00 | -                                        |
| %MW41 = 16# 3F 00 | 16#3F = report >0 (request code + 16#30) |
| %MW42 = 16# 00 00 | -                                        |
| %MW43 = 16# 00 14 | reception of 14 bytes from %MW10         |

# Example of a Direct Exchange from a Slave to the Master System

### At a Glance

The host channel of the TSX SCY 21601 module equipped with the PCMCIA card (TSX SCP 111, 112, 114) enables you to use the READ\_VAR and WRITE\_VAR communication functions to communicate with the server of a master:

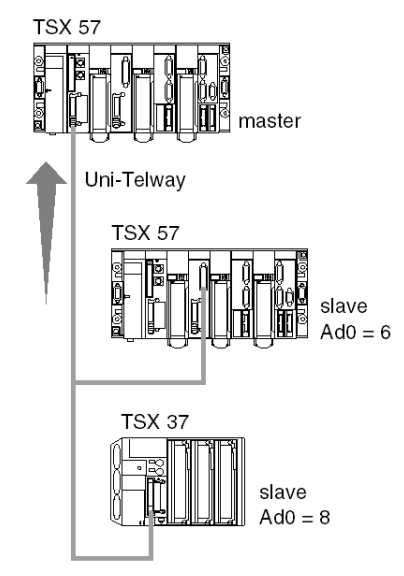

## Transmission

From module TSX SCY 21601 in position 0 of the slave rack and through the built-in link, the server of the master can be accessed:

```
READ_VAR(ADDR('0.2.0.0'), '%MW', 0, 5, %MW50:4, %MW20:5)
```

# **Slave to Slave Exchanges**

#### Introduction

The slave station makes exchanges with another slave station:

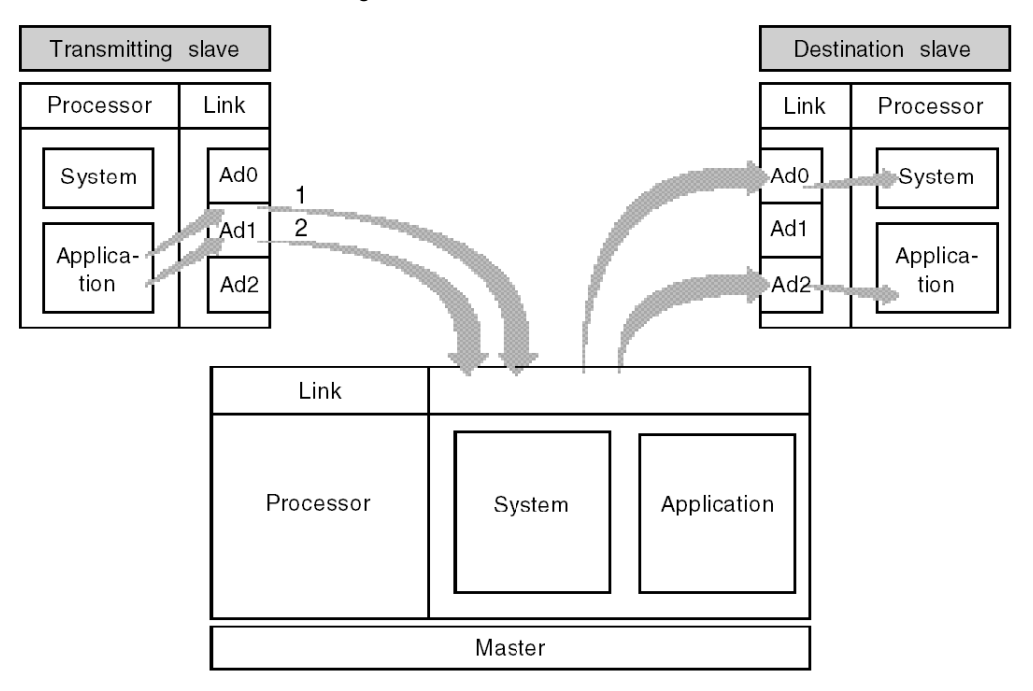

#### Ad1 to Ad0 Exchange

Exchange of slave Ad1 with slave Ad0, identified by address mark 1, allows the sender slave application program to communicate with the destination slave system (access to different objects, etc.).

**NOTE:** In all cases, the requests transit via the master in total transparency.

#### Exchange with the Application

Exchange of slave Ad1 with slave Ad2, identified by the address mark 2, is used to send messages from the sender slave application program to the destination slave application program.

## **Communication Function**

Use of the  $SEND\_REQ$  function by the slave requires a 6 byte table to be placed at the start of the transmission buffer which corresponds to the destination address.

The first six bytes of the transmission buffer are coded as follows:

|        | Byte 1 (most significant) | Byte 0 (least significant)               |
|--------|---------------------------|------------------------------------------|
| Word 1 | 16#FE                     | 16#00                                    |
| Word 2 | 16#FE                     | 16#05                                    |
| Word 3 | 16#00                     | number of destination slave (Ad0 or Ad2) |

# Example of an Exchange from a Slave to a Slave Server

# At a Glance

The Slave transmits a communication function to the slave server:

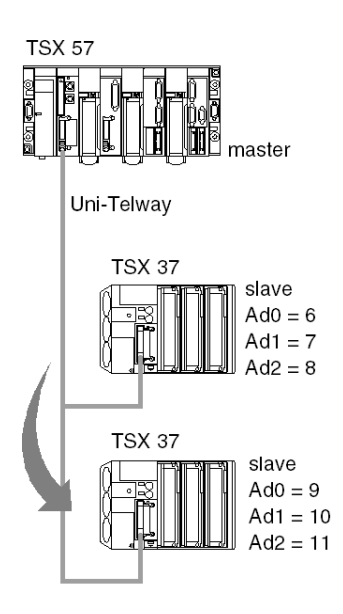

## Transmission

Write a 5-word table in Slave 9 by slaves 6/7/8 using the word %MW50:

SEND\_REQ(ADDR(`0.0.1.7'), 16#0037, %MW100:11, %MW130:4, %MW120:1)

| Parameters        | Description                                                                                                   |  |
|-------------------|----------------------------------------------------------------------------------------------------|--|
| ADDR('0.0.1.7')   | <ul> <li>0 : rack</li> <li>0 : module</li> <li>1 : channel 1</li> <li>7 : transmitting address Ad1</li> </ul> |  |
| 16 #0037          | object write request                                                                                          |  |
| %MW100 = 16#FE 00 | destination slave address (Ad0 = 9)                                                                           |  |
| %MW101 = 16#FE 05 |                                                                                                    |  |
| %MW102 = 16#00 09 |                                                                                                    |  |
| %MW103 = 16#07 68 | <ul> <li>type of object = 07 (16 bit integer)</li> <li>segment = 68 (internal words)</li> </ul>               |  |
| %MW104 = 50       | in decimal, origin of the table of words to write                                                             |  |
| %MW105 = 05       | in decimal, number of words to write                                                                          |  |
| %MW106 to %MW110  | content of words to write to the destination                                                                  |  |
| %MW133 = 22       | length of the data to transmit = 11 words (%MW100 to %MW110) therefore 22 bytes                               |  |
| %MW120:1          | no response: length 1 byte                                                                                    |  |

# Example of an Exchange from a Slave to a Slave Application

#### At a Glance

The Slave transmits a communication function to the slave application (Ad2).

#### Transmission

The PLC sender generates an unsolicited data request:

```
SEND_REQ(ADDR('0.0.1.7'), 16#00FC, %MW100:10, %MW130:4, %MW120:1)
```

| Parameters        | Description                                      |
|-------------------|--------------------------------------------------|
| ADDR('0.0.1.7')   | • 0 : rack                                       |
|                   | • 0 : module                                     |
|                   | <ul> <li>1 : channel 1</li> </ul>                |
|                   | <ul> <li>7 : transmitting address Ad1</li> </ul> |
| 16 #00FC          | unsolicited data request                         |
| %MW100 = 16#FE 00 | destination slave address (Ad2 = 11)             |
| %MW101 = 16#FE 05 |                                                  |
| %MW102 = 16#00 0B |                                                  |
| %MW103 to %MW109  | application data to transmit                     |

## Reception

## The PLC data receiver:

```
IF RE(%10.3.4) AND NOT %MW100.0 THEN
 (* initialization of the data to receive *)
 %MW103:= 0;
 (* communication function *)
 DATA_EXCH(ADDR('0.0.1.11'), 3, %MW110:1, %MW100:4, %MW120:10)
```

END\_IF;

| Parameters        | Description                                                                                       |
|-------------------|---------------------------------------------------------------------------------------------------|
| ADDR('0.0.1.11')  | <ul> <li>0 : rack</li> <li>0 : module</li> <li>1 : channel 1</li> <li>11 : address Ad2</li> </ul> |
| 3                 | receive mode                                                                                      |
| %MW120 = 16#FE 00 | xx: exchange number of the transmitter function                                                   |
| %MW121 = 16#FE xx |                                                                                                   |

# Example 2 of an Exchange from a Slave to a Slave System

#### At a Glance

The slave address Ad1 = 7 reads a 5-word table, using the function  $SEND_REQ$ , in the slave PLC with the address Ad0 = 9.

#### Transmission

The PLC sender generates a request with the code 16#0036 (read objects):

```
SEND_REQ(ADDR('0.0.1.7'), 16#0036, %MW200:6, %MW220:4, %MW210:6)
```

Parameters of the request:

| Parameters        | Description                                                                                     |
|-------------------|-------------------------------------------------------------------------------------------------|
| ADDR('0.0.1.7')   | • 0 : rack                                                                                      |
|                   | • 0 : module                                                                                    |
|                   | • 1 : channel 1                                                                                 |
|                   | <ul> <li>7 : transmitting address Ad1</li> </ul>                                                |
| 16 #0036          | unsolicited data request                                                                        |
| %MW200 = 16#FE 00 | destination slave address (Ad0 = 9)                                                             |
| %MW201 = 16#FE 05 |                                                                                                 |
| %MW202 = 16#00 09 |                                                                                                 |
| %MW203 = 16#07 68 | <ul> <li>type of object = 07 (16 bit integer)</li> <li>segment = 68 (internal words)</li> </ul> |
| 0/ 10/204 - 50    | in desired, evicin of the table of words to your                                                |
| %1/1//204 = 50    | In decimal, origin of the table of words to read                                                |
| %MW223 = 12       | transmission of 6 words (12 bytes)                                                              |

**NOTE:** Once the function has finished execution, the length word in the report is: %MW223 = 11 (reception of 11 bytes = 10 (5 words) + 1 (object type)).

## **Reception Table**

Table of read words:

|          | Byte 1                                | Byte 0                               |
|----------|---------------------------------------|--------------------------------------|
| %MW210 = | Least significant byte of first word  | 07 : type of objects read            |
| %MW211 = | Least significant byte of second word | Most significant byte of first word  |
| %MW212 = | Least significant byte of third word  | Most significant byte of second word |
| %MW213 = | Least significant byte of fourth word | Most significant byte of third word  |
| %MW214 = | Least significant byte of fifth word  | Most significant byte of fourth word |
| %MW215 = | not significant                       | Most significant byte of fifth word  |

The least significant byte of the first word read contains the type of objects read, the reception table is thus shifted by 1 byte.

An additional word must therefore be provided in the reception table. The data processing requires an algorithm for processing this shift. For Premium PLCs, this algorithm is provided by the function ROR1\_ARB (see Unity Pro, Obsolete, Block Library).

# Example of a Direct Exchange from a Slave to a Slave System

#### At a Glance

The host channels of processors TSX 37 V2.0 and module TSX SCY 21601 equipped with PCMCIA cards (TSX SCP111, 112, 114 version 1.5) enable you to use the communication functions  $READ_VAR$  and  $WRITE_VAR$  from a slave of the same Uni-Telway link:

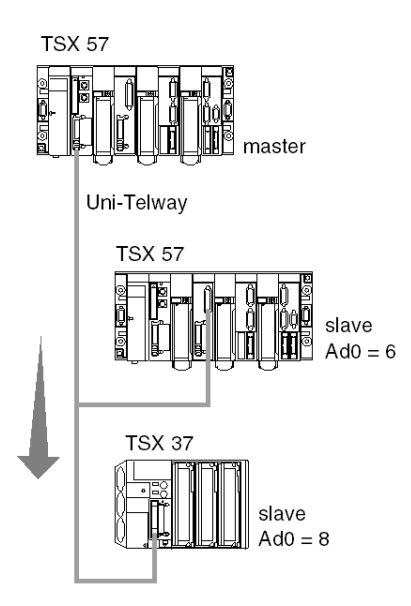

#### Transmission

From module SCY 21601 in position 0 of the slave rack and through the built-in link, access to the server of slave 8:

READ VAR(ADDR('0.2.0.8'), '%MW', 0, 5, %MW50:4, %MW20:5)

# Example of One Slave Setting Another Slave to Stop

## At a Glance

PLC with address Ad1= 7 setting slave PLC with address (Ad0 = 8) to STOP:

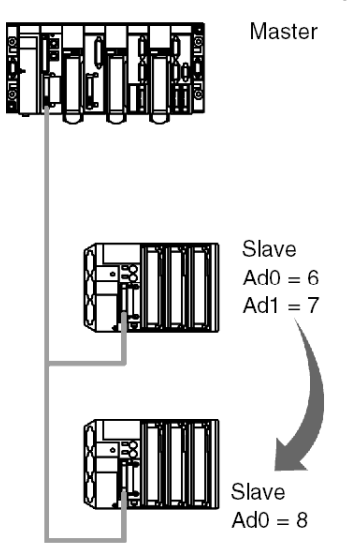

## Transmission

SEND\_REQ(ADDR('0.0.1.7'), 16#0025, %MW0:3, %MW40:4, %MW10:1)

| Parameters      | Description                                                                                                   |
|-----------------|----------------------------------------------------------------------------------------------------|
| ADDR('0.0.1.7') | <ul> <li>0 : rack</li> <li>0 : module</li> <li>1 : channel 1</li> <li>7 : transmitting address Ad1</li> </ul> |
| 16 #0025        | STOP request code                                                                                             |
| %MW0 = 16#FE 00 | destination slave address (Ad0 = 8)                                                                           |
| %MW1 = 16#FE 05 |                                                                                                    |
| %MW2 = 16#00 08 |                                                                                                    |
| %MW43 = 6       | length of the data to transmit = 3 words (therefore 6 bytes)                                                  |

# **Event Data Managed by the Master**

#### **Event Data**

Event data is data that is transmitted to the master from a slave station.

## **Operating Principles**

The following table describes the processing phases in event data communication:

| Phases | Description                                                                                                    |
|--------|----------------------------------------------------------------------------------------------------|
| 1      | The slave station transmits event data to the PCMCIA card of the master station.                                                                                                    |
| 2      | When the card receives the data, a bit from words %IWr.m.1.2 or %IWr.m.1.3 is initialized. Each bit of the input words is associated with a link address.                                        |
| 3      | On detecting one of the bits, the application transmits a SEND_REQ communication function with code 16#82(read_generic_object) to the PCMCIA card of the master station for the data to be read. |

## **Communication Function**

The Uni-Telway request: 16#82 is used to read event data by accessing the Uni-Telway PCMCIA server:

SEND REQ(ADDR('0.0.1.SYS'), 16#0082, %MW20:10, %MW100:4, %MW50:30)

The transmission buffer contains the following data:

| Word                         | Byte 1 (most significant) | Byte 0 (least significant) |  |
|------------------------------|---------------------------|----------------------------|--|
| %MW20                        | 16#31                     | 16#06                      |  |
| %MW21                        | 16#01                     | 16#00                      |  |
| %MW22                        | Slave number              | 16#00                      |  |
| %MW23                        | 16#FF                     | 16#00                      |  |
| %MW24 16#00 Number of slaves |                           | Number of slaves           |  |

The buffer corresponds to the following coding:

| Parameters     | Size    | Value             |
|----------------|---------|-------------------|
| Segment number | 1 byte  | 16#06             |
| Family number  | 2 bytes | 16#0031           |
| Type number    | 2 bytes | 16#0001           |
| Slave address  | 2 bytes | 16#00 Slave-addr  |
| Type of access | 1 byte  | 16#FF             |
| Quantity       | 2 bytes | 16#00 No. objects |

NOTE: The TSX 57 and TSX 37 PLCs cannot send event data.

# Section 10.4 Debugging of a Uni-Telway Communication

#### Aim of this Section

This section describes the debugging process during set-up of Uni-Telway communication.

#### What Is in This Section?

This section contains the following topics:

| Торіс                                                         |     |
|---------------------------------------------------------------|-----|
| Uni-Telway Debugging Screen                                   | 305 |
| Uni-Telway Debugging Screen                                   | 307 |
| Requests Available for the Communication Channel Test         | 308 |
| How to Test a Channel with Identification and Mirror Requests | 309 |
| How to Test a Channel with Requests                           | 311 |

# **Uni-Telway Debugging Screen**

#### At a Glance

This screen, split into two zones, is used to declare the communication channel and to configure the necessary parameters for a Uni-Telway link.

NOTE: This screen is not operational when connected remotely on a Uni-Telway slave.

### Illustration

The figure below shows a sample debugging screen dedicated to Uni-Telway communication.

| 2 | PCMCIA INRACK BOAR                                                                   | 1<br>D                                                                                                    |
|---|--------------------------------------------------------------------------------------|----------------------------------------------------------------------------------------------------|
| 3 | TSX SCY 21601<br>Channel 0<br>Function:<br>Uni-Telway Link (*)<br>Task:<br>(MAST (*) | Image: Config.       Image: Config.         Type       Local Error Counters         Image: Config.       Image: Config.         Image: Config.       Image: Config.                                                                                                    |
| 4 |                                                                                      | Identification       Request Response         Enter request       QTSX574530         Mirror       Image: Comparison of the comparison of the compari |
|   | L                                                                                    | 5                                                                                                    |

## Description

The table below shows the various elements of the debugging screen and their functions.

| Address | Element                        | Function                                                                                                    |  |
|---------|--------------------------------|----------------------------------------------------------------------------------------------------|--|
| 1       | Tabs                           | <ul> <li>The front tab shows the current mode (Debugging in this example). Each mode can be selected by the corresponding tab.</li> <li>The modes available are:</li> <li>Debugging: accessible only in online mode</li> <li>Diagnostics: accessible only in online mode</li> <li>Configuration</li> </ul>                                                                                                    |  |
| 2       | Module zone                    | Specifies the shortened name of the module.                                                                                                    |  |
| 3       | Channel field                  | <ul> <li>Is used:</li> <li>By clicking on the reference number, to display the tabs: <ul> <li>Description: gives the characteristics of the device</li> <li>I/O Objects (see Unity Pro, Operating Modes): used to presymbolize the input/output objects</li> <li>Fault: shows the device faults (in online mode)</li> </ul> </li> <li>To select the channel</li> <li>To display the Symbol, name of the channel defined by the user (using the variable editor)</li> </ul> |  |
| 4       | General<br>parameters<br>zone  | <ul> <li>Shows the communication channel parameters:</li> <li>Function: Shows the configured communication function.<br/>This information cannot be modified.</li> <li>Task: Shows the configured MAST task. This information cannot be modified.</li> </ul>                                                                                                    |  |
| 5       | Display and<br>command<br>zone | used to access the debugging parameters for a Uni-Telway link                                                                                                    |  |

NOTE: LEDs and commands not available appear grayed out.

# **Uni-Telway Debugging Screen**

#### At a Glance

The specific part is divided into three windows:

- Type
- Counters
- Channel test

#### **Type Window**

This window looks like this:

Type Master

It shows the type of Uni-Telway function which is configured (master or slave).

#### **Counters Window**

This window looks like this:

| - Local Error Counters                                |   |  |  |
|-------------------------------------------------------|---|--|--|
| Messages sent and not acknowledged O Sent and refused | 0 |  |  |
| Received and not acknowledged O Received and refused  | 0 |  |  |
| Reset Counters                                        |   |  |  |

This window displays the communication module's different error counters.

The Reset Counters button resets these counters to zero.

#### **Channel Test Window**

This window looks like this:

| – Ch | anne | test           |                               |                  |
|------|------|----------------|-------------------------------|------------------|
| 6    | ,Bt  | Identification | <sub>F</sub> Request Response | ]                |
| 8    | _    | Enter request  | 42 0D 22 0A 43 43 58 31 3     | 7 5F 33 30 4C 57 |
|      |      | Mirror         | 4                             | ja ja            |
|      |      |                | 🔿 ASCII                       | • Hex            |
|      | *    |                |                               |                  |
| JIG  | 10   |                |                               |                  |

This window is used to test a communication channel by sending a UNI-TE request to one of the stations on the bus.

## **Requests Available for the Communication Channel Test**

#### At a Glance

This page describes the different possibilities for testing a communication channel from the debugging screen.

#### **Test Conditions**

Sending a request to an non-server or unconnected slave address results in an error message.

When the module has been configured in Uni-Telway master mode, the debugging window can be used to send a UNI-TE request to one of the slaves on the bus.

When the module has been configured Uni-Telway slave mode, the channel test is limited to the master device.

#### **Available Requests**

The Channel Test window allows the following requests:

- Identification: Prompts the Identification request to be sent to the designated slave.
- Enter request: Allows a UNI-TE request, other than those provided by the command buttons, to be sent to the designated slave. Selecting this function gives access to a screen that allows you to select the parameters that are specific to the request (request code must be coded in hexadecimal).
- **Mirror**: Allows a mirror request to be sent to the designated slave. Selecting this function gives access to a screen that allows you to select the length of the character string to be sent (a maximum of 80 characters). The PLC then sends this character string (ABCD.) to the destination device. The latter automatically sends the character string that was received back to the sender.

# How to Test a Channel with Identification and Mirror Requests

#### At a Glance

This page indicates the procedure for testing a communication channel by means of Identification and Mirror requests.

## How to Identify a Station

The following procedure is used to identify a designated station.

| Step | Actions                                                                                                    |  |
|------|----------------------------------------------------------------------------------------------------|--|
| 1    | Select the server address (Ad0)of the slave to be interrogated using the <b>Slave</b> field.                                                                                |  |
| 2    | Click the <b>Identification</b> button.<br><b>Result</b> : The response appears in the <b>Receive Response</b> window:<br>Request Response<br>B*.CCX17_30LW<br>ASCII O Hex. |  |

## How to Send the Mirror Request

The following procedure is used to send the Mirror request and thus to test the routing of information between two devices.

| Step | Action                                                                                                    |  |
|------|----------------------------------------------------------------------------------------------------|--|
| 1    | Select the server address (Ad0)of the slave to be interrogated using the <b>Slave</b> field.                                                       |  |
| 2    | Click the Mirror button.<br>Result: The following window appears:<br>Mirror Request<br>Length of data to send<br>Transmission Cancel               |  |
| 3    | Enter the length of data to be sent (maximum 80 characters).                                                                                       |  |
| 4    | Click the Send button.<br>Result: The response appears in the Receive Response window:<br>Request Response<br>ABCDEFGH<br>ABCDEFGH<br>ASCIL O Hex. |  |
|      | The response contains the character string ABCDEFGH that corresponds to the length of data sent 8.                                                 |  |

## How to Test a Channel with Requests

#### At a Glance

This page indicates the procedure for testing a communication channel from the debugging screen using different requests.

#### How to Send a Request

The following procedure is used to send a request, other than those provided by the command buttons, to a designated station.

| <ul> <li>Select the address of the slave to be interrogated using the Slave field.</li> <li>Click the Enter Request button.<br/>Result: The following window appears.</li> <li>Fitter request</li> <li>Request Code (Hexadecimal) a plata (Hexadecimal) a plata (Hexadecimal</li></ul>    | Step | Action                                                                                                    |  |
|----------------------------------------------------------------------------------------------------|------|----------------------------------------------------------------------------------------------------|--|
| <ul> <li>Click the Enter Request button.<br/>Result: The following window appears.</li> <li>Enter request<br/>Request Code (Hexadecimal) in Data (Hexadecimal) in Data (Hexadecimal) in</li></ul> | 1    | Select the address of the slave to be interrogated using the Slave field.                                                    |  |
| <ul> <li>The data sent in this example is coded on 3 bytes.</li> <li>3 Enter the function code (coded in hexadecimal on one byte), corresponding the request that you want to send.</li> <li>4 Enter the data to be sent by coding all the data in hexadecimal. Enter the data continuously without any intervening spaces.</li> <li>5 Click the Send button.</li> <li>Result: The response appears in the Request Response window:</li> </ul>                                                                                                    | 2    | Click the Enter Request button.<br>Result: The following window appears.                                                     |  |
| <ul> <li>3 Enter the function code (coded in hexadecimal on one byte), corresponding the request that you want to send.</li> <li>4 Enter the data to be sent by coding all the data in hexadecimal. Enter the date continuously without any intervening spaces.</li> <li>5 Click the Send button.         Result: The response appears in the Request Response window:         Image: Response in the Request Response in the response in the response</li></ul>                                |      | The data sent in this example is coded on 3 bytes.                                                                           |  |
| <ul> <li>4 Enter the data to be sent by coding all the data in hexadecimal. Enter the data continuously without any intervening spaces.</li> <li>5 Click the Send button.</li> <li>Result: The response appears in the Request Response window:         <ul> <li>Request Response</li> <li>Image: Click data and the response appears in the Request Response window:</li> <li>Image: Click data and the response appears in the Request Response window:</li> </ul> </li> </ul>                                                                                                    | 3    | Enter the function code (coded in hexadecimal on one byte), corresponding to the request that you want to send.              |  |
| 5 Click the Send button.<br><b>Result</b> : The response appears in the <b>Request Response</b> window:                                                                                                    | 4    | Enter the data to be sent by coding all the data in hexadecimal. Enter the data continuously without any intervening spaces. |  |
| The response from the example has data on 3 bytes (12.43 DB)                                                                                                    | 5    | Click the Send button. Result: The response appears in the Request Response window:                                          |  |

# **Chapter 11** Software Implementation of Specific Protocol Communication (FCS SCP 111/114 cards)

#### Subject of this Chapter

This chapter describes software implementation for specific protocol communication using **FCS SCP 111/114** PCMCIA cards.

#### What Is in This Chapter?

This chapter contains the following sections:

| Section | Торіс                                            |     |
|---------|--------------------------------------------------|-----|
| 11.1    | General Points                                   | 314 |
| 11.2    | Configuration of Specific Protocol Communication | 317 |
| 11.3    | Debugging a Specific Protocol Communication      | 322 |

# Section 11.1 General Points

## **Subject of this Section**

This section presents the general points relating to specific protocol communication.

#### What Is in This Section?

This section contains the following topics:

| Торіс          | Page |
|----------------|------|
| Presentation   | 315  |
| Operating Mode | 316  |

# Presentation

#### At a Glance

The **FCS SCP111/114** PCMCIA cards enable third-parties to implement specific protocols for physical supports RS232 or RS485.

Unity Pro is used to configure and debug PCMCIA cards integrating specific protocols.

Contact your Schneider Electric sales office to obtain a list of companies accredited to develop the protocol to be implemented.

#### Protocols

This type of communication is available for Premium PLCs via the host slot of the processor and/or the **TSX SCY 21601** module using:

- an FCS SCP 111 PCMCIA card associated with the RS232 physical layer
- an FCS SCP 114 PCMCIA card associated with the RS485 physical layer

# **Operating Mode**

#### At a Glance

The following graph describes the operating modes of the FCS SCP 111/114 PCMCIA cards.

#### **General Chart**

The operating mode is as follows:

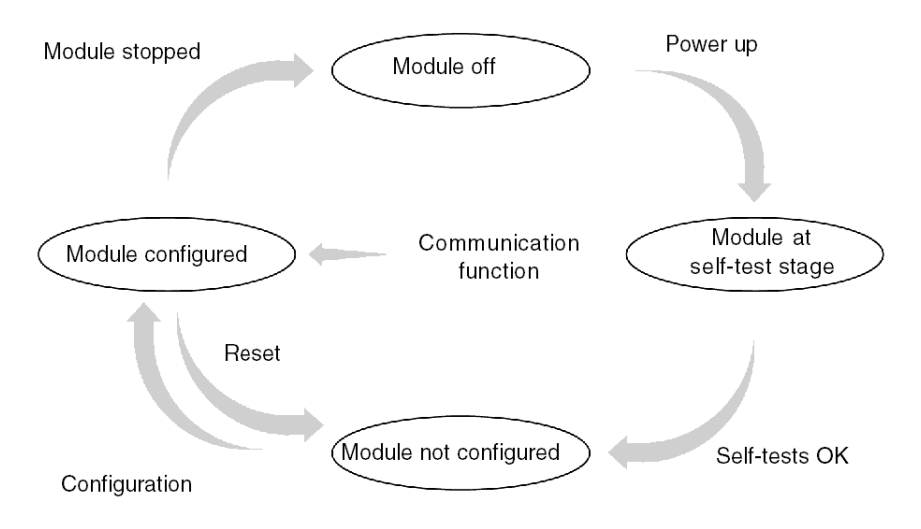

#### Operation

- After power-up the module self-tests. During this stage the warning indicators flash.
- If there is no Unity Pro application in the PLC, the module awaits configuration.
- If there is a Unity Pro application in the PLC, the application's configuration is transmitted to the module, and then the module starts up.
- When there is a power outage, the PLC processor carries out a warm restart. The module then restarts its self-test procedures.

# Section 11.2 Configuration of Specific Protocol Communication

#### **Subject of this Section**

This section describes the configuration process used when implementing Specific Protocol communication.

#### What Is in This Section?

This section contains the following topics:

| Торіс                                                          | Page |
|----------------------------------------------------------------|------|
| How to Access the Parameters of Specific Protocol PCMCIA Cards | 318  |
| Configuration Screen for the Generic Protocol Function         | 320  |

# How to Access the Parameters of Specific Protocol PCMCIA Cards

#### At a Glance

This operation describes how to declare and define the type of function for **FCS SCP 111/114** PCMCIA cards for Premium PLCs.

#### How to Define the Function

The following table shows the procedure for selecting the card and choosing the generic protocol function:

| Step | Action                                                                                      |                                                            |  |
|------|---------------------------------------------------------------------------------------------|------------------------------------------------------------|--|
| 1    | Open the hardware configuration editor.                                                     |                                                            |  |
| 2    | Double-click the PCMCIA card si<br>Result: The card type selection<br>Add/Replace Submodule | ot (processor or TSX SCY 21601 module).<br>window appears. |  |
|      | Product reference                                                                           | Description                                                |  |
|      | Communication                                                                               |                                                            |  |
|      | FCS SCP 111                                                                                 | OPEN RS232 PCMCIA CARD                                     |  |
|      | FCS SCP 114                                                                                 | OPEN RS485 PCMCIA CARD                                     |  |
|      | TSX FPP 20                                                                                  | FIPWAY PCMCIA CARD                                         |  |
|      | TSX FPP 200                                                                                 | FIPWAY PCMCIA CARD                                         |  |
|      | TSX JNP 112                                                                                 | BC JNET PCMCIA CARD                                        |  |
|      | TSX JNP 114                                                                                 | RS485 JNET PCMCIA CARD                                     |  |
|      | TSX SCP 111                                                                                 | RS232 MP PCMCIA CARD                                       |  |
|      | TSX SCP 112                                                                                 | BC MP PCMCIA CARD                                          |  |
|      | TSX SCP 114                                                                                 | RS485 MP PCMCIA CARD                                       |  |
|      |                                                                                             |                                                            |  |
| 3    | From the menu, click one of the t<br>clicking OK.<br>• FCS SCP 111<br>• FCS SCP 114         | ollowing PCMCIA cards then validate by                     |  |

| ]                 |  |  |  |  |
|-------------------|--|--|--|--|
| rd                |  |  |  |  |
|                   |  |  |  |  |
| General protocol  |  |  |  |  |
| RS 485            |  |  |  |  |
|                   |  |  |  |  |
| Select channel 1. |  |  |  |  |
|                   |  |  |  |  |
|                   |  |  |  |  |
|                   |  |  |  |  |
|                   |  |  |  |  |
|                   |  |  |  |  |
| 3                 |  |  |  |  |

# **Configuration Screen for the Generic Protocol Function**

#### **General Points**

The configuration screen is used to set up the necessary parameters for the Generic Protocol function.

#### Illustration

The figure below represents a configuration screen.

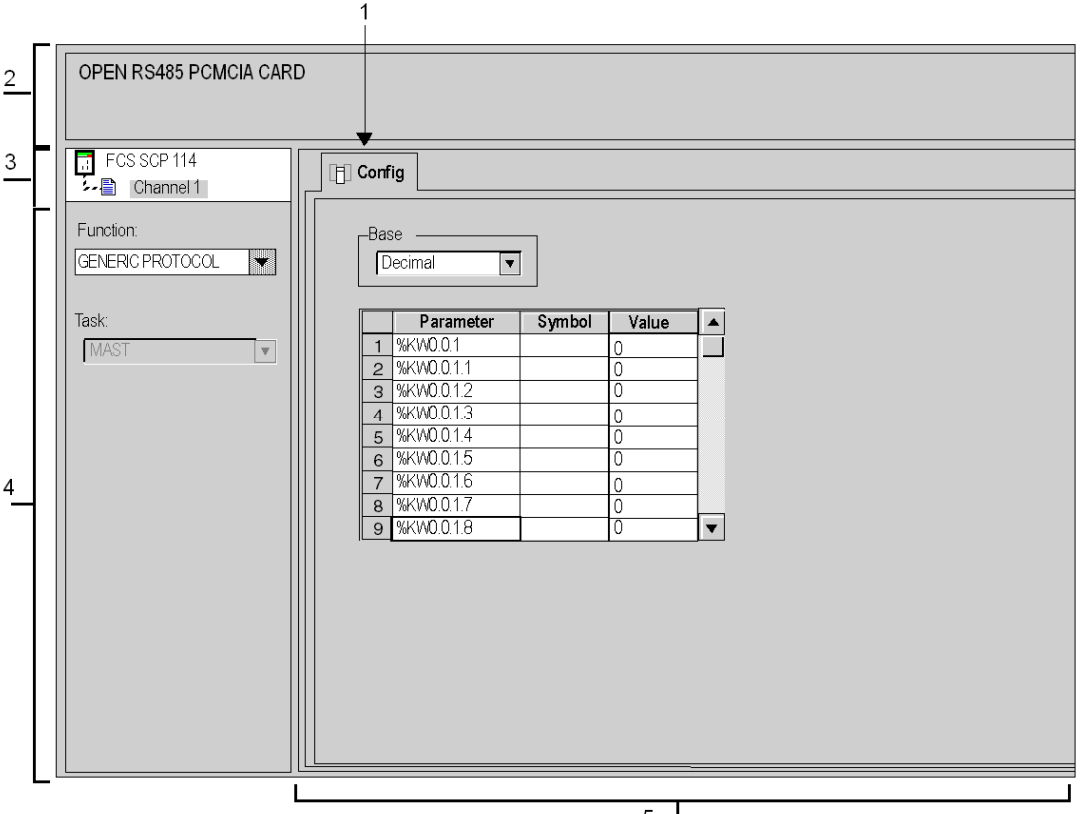

5

## Description

The following table shows the various elements of the configuration screen and their functions.

| Number | Element                       | Function                                                                                                    |
|--------|-------------------------------|----------------------------------------------------------------------------------------------------|
| 1      | Tabs                          | <ul> <li>The tab in the foreground indicates which mode is currently in use (Config in this example). Select each mode by clicking on the corresponding tab. The available modes are:</li> <li>Configuration</li> <li>Debug: can be accessed only in online mode</li> <li>Fault: can be accessed only in online mode</li> </ul>                                                                                                    |
| 2      | Module area                   | Uses LEDs to provide a reminder of the module and module status in online mode.                                                                                                    |
| 3      | Channel area                  | <ul> <li>Is used:</li> <li>By clicking on the device reference number, to display the tabs:</li> <li>Description: gives the characteristics of the device</li> <li>I/O Objects (see Unity Pro, Operating Modes): used to presymbolize the input/output objects</li> <li>Fault: shows the device faults (in online mode)</li> <li>To select the channel you wish to configure</li> <li>To display the Symbol, name of the channel defined by the user (using the variable editor)</li> </ul> |
| 4      | General<br>parameters<br>area | <ul> <li>Enables you to choose the general parameters associated with the channel:</li> <li>Function: The Generic Protocol function is proposed. By default, No function is configured.</li> <li>Task: Defines the MAST task in which the channel implicit exchange objects will be exchanged.</li> </ul>                                                                                                    |
| 5      | Configuration<br>area         | Used to configure the channel configuration parameters (%KW).<br>Each value can be entered in decimal, hexadecimal or binary<br>format, depending on the selection made in the <b>Base</b> window.<br>For information on the meaning of the %KWs, refer to the<br>PCMCIA card supplier documentation.                                                                                                    |

# Section 11.3 Debugging a Specific Protocol Communication

## **Debug Screen for the Generic Protocol Function**

#### At a Glance

This screen, divided into several areas, is used to display the status and input/output %MWs, and send requests.

#### Illustration

The figure below shows an example of a debug screen for the Generic Protocol function.

| 2 | OPEN RS485 PCMCIA CARD | 1                                                                                                    |
|---|------------------------|----------------------------------------------------------------------------------------------------|
| 3 | FCS SCP 114            | Lef Config III Debug                                                                                                    |
| 4 | Task:                  | Manufacturer       Product         Debug data       Base       Variables       Reset         Decimal       Status words       counters         1       %MW0012       0         2       %MW0013       0         3       %MW0014       0         4       %MW0015       0         5       %MW0016       0         6       %MW0018       0         8       %MW0019       0         Channel test       Request transmission         Request transmission       Request response |
|   |                        | ASCII C Hex.                                                                                                    |

## Description

The table below shows the various elements of the debug screen and their functions.

| Number | Element                       | Function                                                                                                    |
|--------|-------------------------------|----------------------------------------------------------------------------------------------------|
| 1      | Tabs                          | <ul> <li>The tab in the foreground indicates the mode in progress (Debug in this example). Each mode can be selected using the respective tab. The available modes are:</li> <li>Debug: can be accessed only in online mode</li> <li>Fault: can be accessed only in online mode</li> <li>Configuration</li> </ul>           |
| 2      | Module area                   | Specifies the abbreviated heading of the module.                                                                                                    |
| 3      | Channel area                  | <ul> <li>Is used:</li> <li>By clicking on the reference number, to display the tabs:</li> <li>Description: gives the characteristics of the device</li> <li>I/O Objects (see Unity Pro, Operating Modes): used to presymbolize the input/output objects</li> <li>Fault: shows the device faults (in online mode)</li> </ul> |
|        |                               | <ul> <li>To select a channel</li> <li>To display the <b>Symbol</b>, name of the channel defined by the user (using the variable editor)</li> </ul>                                                                                                    |
| 4      | General<br>parameters<br>area | <ul> <li>Shows the communication channel parameters:</li> <li>Function: Provides a reminder of the configured communication function. This heading is frozen.</li> <li>Task: Shows the configured MAST task. This heading is frozen.</li> </ul>                                                                             |
| 5      | Viewing and<br>control area   | It is used to:<br>• Select and display:<br>• status words<br>• input words<br>• output words (modifiable)                                                                                                    |
|        |                               | <ul> <li>Set the card counter to zero with the Reset Counters button.</li> <li>Send requests from the protocol managed by the card, and display the responses according to an operating mode defined in the card documentation.</li> </ul>                                                                                  |
# Chapter 12

## Language Objects of Modbus, Character Mode, and Uni-Telway Communications

#### Subject of this Chapter

This chapter describes the language objects associated with Modbus, Character Mode, and Uni-Telway communications and the different ways of using them.

#### What Is in This Chapter?

This chapter contains the following sections:

| Section | Торіс                                                                                | Page |
|---------|--------------------------------------------------------------------------------------|------|
| 12.1    | Language Objects and IODDTs of Modbus, Character Mode, and Uni-Telway Communications | 326  |
| 12.2    | General Language Objects and IODDTs for Communication Protocols                      | 335  |
| 12.3    | Language Objects and IODDTs Associated with Modbus Communication                     | 339  |
| 12.4    | Language Objects and IODDTs Associated with Character Mode<br>Communication          | 346  |
| 12.5    | Language Objects and IODDTs Associated with Uni-Telway Communication                 | 354  |
| 12.6    | Language Objects Associated with the Specific Protocol                               | 367  |
| 12.7    | The IODDT Type T_GEN_MOD Applicable to All Modules                                   | 368  |

## **Section 12.1** Language Objects and IODDTs of Modbus, Character Mode, and Uni-Telway Communications

#### **Subject of this Section**

This section presents the general points relating to language objects and IODDTs of Modbus, Character Mode, and Uni-Telway communications.

#### What Is in This Section?

This section contains the following topics:

| Торіс                                                                                | Page |
|--------------------------------------------------------------------------------------|------|
| Presentation of the Language Objects for Modbus, Character Mode, and Uni-Telway      | 327  |
| Communications                                                                       |      |
| Implicit Exchange Language Objects Associated with the Application-Specific Function | 328  |
| Explicit Exchange Language Objects Associated with the Application-Specific Function | 329  |
| Management of Exchanges and Reports with Explicit Objects                            | 331  |

### Presentation of the Language Objects for Modbus, Character Mode, and Uni-Telway Communications

#### General

IODDTs are predefined by the manufacturer, and contain input/output language objects belonging to an application-specific module.

Modbus, Character Mode and Uni-Telway communications have five associated IODDTs:

- T\_COM\_STS\_GEN: applies to communication protocols except Fipio and Ethernet
- T\_COM\_MB: specific to Modbus communication
- T\_COM\_CHAR: specific to Character Mode communication
- T COM UTW M: specific to Uni-Telway master communication
- T\_COM\_UTW\_S: specific to Uni-Telway slave communication

NOTE: IODDT variables can be created in two different ways:

- Using the I/O objects tab (see Unity Pro, Operating Modes)
- Data Editor (see Unity Pro, Operating Modes)

#### **Types of Language Objects**

In each IODDT we find a set of language objects that enable us to control them and check their correct operation.

There are two types of language objects:

- **implicit exchange objects**, which are automatically exchanged at each cycle of the task associated with the module,
- explicit exchange objects, which are exchanged when requested to do so by the application, using explicit exchange instructions.

The implicit exchanges concern module status, communication signals, slaves, etc.

The explicit exchanges are used to set the module and perform diagnostics.

# Implicit Exchange Language Objects Associated with the Application-Specific Function

#### At a Glance

An integrated application-specific interface or the addition of a module automatically enhances the language objects application used to program this interface or module.

These objects correspond to the input/output images and software data of the module or integrated application-specific interface.

#### Reminders

The module inputs (\$I and \$IW) are updated in the PLC memory at the start of the task, the PLC being in RUN or STOP mode.

The outputs (%Q and %QW) are updated at the end of the task, only when the PLC is in RUN mode.

**NOTE:** When the task occurs in STOP mode, either of the following are possible, depending on the configuration selected:

- outputs are set to fallback position (fallback mode)
- outputs are maintained at their last value (maintain mode)

#### Figure

The following diagram shows the operating cycle of a PLC task (cyclical execution).

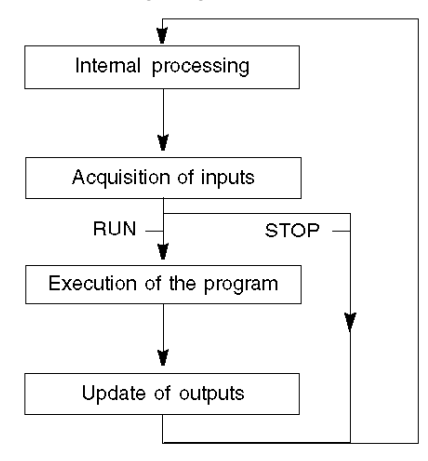

# Explicit Exchange Language Objects Associated with the Application-Specific Function

#### Introduction

Explicit exchanges are performed at the user program's request using these instructions:

- READ\_STS (see Unity Pro, I/O Management, Block Library) (read status words)
- WRITE\_CMD (see Unity Pro, I/O Management, Block Library) (write command words)
- WRITE\_PARAM (see Unity Pro, I/O Management, Block Library) (write adjustment parameters)
- READ\_PARAM (see Unity Pro, I/O Management, Block Library) (read adjustment parameters)
- SAVE\_PARAM (see Unity Pro, I/O Management, Block Library) (save adjustment parameters)
- RESTORE\_PARAM (see Unity Pro, I/O Management, Block Library) (restore adjustment parameters)

These exchanges apply to a set of %MW objects of the same type (status, commands or parameters) that belong to a channel.

These objects can:

- provide information about the module (for example, type of error detected in a channel)
- have command control of the module (for example, switch command)
- define the module's operating modes (save and restore adjustment parameters in the process of application)

**NOTE:** To avoid several simultaneous explicit exchanges for the same channel, it is necessary to test the value of the word EXCH\_STS (%MWr.m.c.0) of the IODDT associated to the channel before calling any EF addressing this channel.

**NOTE:** Explicit exchanges are not supported when M340 analog and digital I/O modules are configured through an M340 Ethernet RIO adapter module in a Quantum EIO configuration. You cannot set up a module's parameters from the PLC application during operation.

#### **General Principle for Using Explicit Instructions**

The diagram below shows the different types of explicit exchanges that can be made between the application and module.

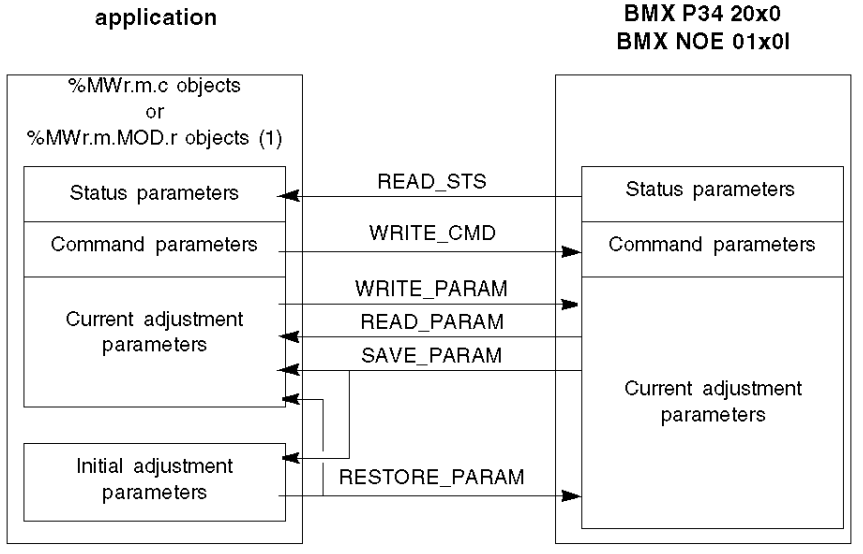

(1) Only with READ\_STS and WRITE\_CMD instructions.

#### **Managing Exchanges**

During an explicit exchange, check performance to see that the data is only taken into account when the exchange has been correctly executed.

To do this, two types of information is available:

- information concerning the exchange in progress (see page 333)
- the exchange report (see page 334)

The following diagram describes the management principle for an exchange.

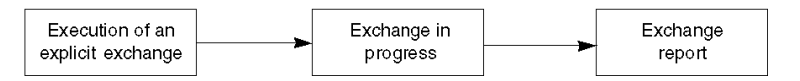

**NOTE:** In order to avoid several simultaneous explicit exchanges for the same channel, it is necessary to test the value of the word EXCH\_STS (%MWr.m.c.0) of the IODDT associated to the channel before calling any EF addressing this channel.

### Management of Exchanges and Reports with Explicit Objects

#### At a Glance

When data is exchanged between the PLC memory and the module, the module may require several task cycles to acknowledge this information. IODDTs use two words to manage exchanges:

- EXCH\_STS (%MWr.m.c.0): exchange in progress
- EXCH RPT (%MWr.m.c.1): report

#### NOTE:

Depending on the localization of the module, the management of the explicit exchanges (%MW0.0.MOD.0.0 for example) will not be detected by the application:

- For in-rack modules, explicit exchanges are done immediately on the local PLC Bus and are finished before the end of the execution task. So, the READ\_STS, for example, is finished when the %MW0.0.mod.0.0 bit is checked by the application.
- For remote bus (Fipio for example), explicit exchanges are not synchronous with the execution task, so the detection is possible by the application.

#### Illustration

The illustration below shows the different significant bits for managing exchanges:

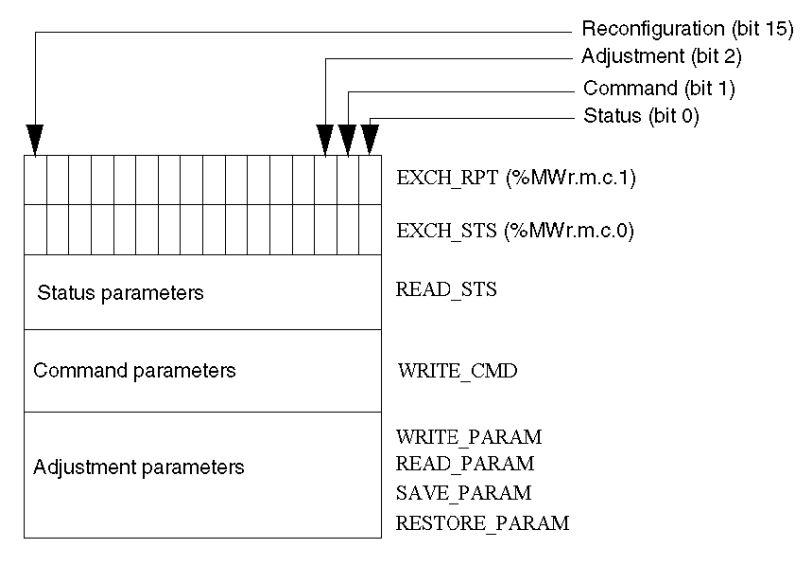

#### **Description of Significant Bits**

Each bit of the words EXCH\_STS (%MWr.m.c.0) and EXCH\_RPT (%MWr.m.c.1) is associated with a type of parameter:

- Rank 0 bits are associated with the status parameters:
  - The STS\_IN\_PROGR bit (%MWr.m.c.0.0) indicates whether a read request for the status words is in progress.
  - The STS\_ERR bit (%MWr.m.c.1.0) specifies whether a read request for the status words is accepted by the module channel.
- Rank 1 bits are associated with the command parameters:
  - The CMD\_IN\_PROGR bit (%MWr.m.c.0.1) indicates whether command parameters are being sent to the module channel.
  - The CMD\_ERR bit (%MWr.m.c.1.1) specifies whether the command parameters are accepted by the module channel.
- Rank 2 bits are associated with the adjustment parameters:
  - The ADJ\_IN\_PROGR bit (%MWr.m.c.0.2) indicates whether the adjustment parameters are being exchanged with the module channel (via WRITE\_PARAM, READ\_PARAM, SAVE PARAM, RESTORE PARAM).
  - The ADJ\_ERR bit (%MWr.m.c.1.2) specifies whether the adjustment parameters are accepted by the module. If the exchange is correctly executed, the bit is set to 0.
- Rank 15 bits indicate a reconfiguration on channel **c** of the module from the console (modification of the configuration parameters + cold start-up of the channel).
- The *r*, *m* and *c* bits indicates the following elements:
  - the **r** bit represents the rack number.
  - The **m** bit represents the position of the module in the rack.
  - The c bit represents the channel number in the module.

**NOTE: r** represents the rack number, **m** the position of the module in the rack, while **c** represents the channel number in the module.

**NOTE:** Exchange and report words also exist at module level EXCH\_STS (%MWr.m.MOD) and EXCH\_RPT (%MWr.m.MOD.1) as per IODDT type T\_GEN\_MOD.

#### Example

Phase 1: Sending data by using the WRITE PARAM instruction

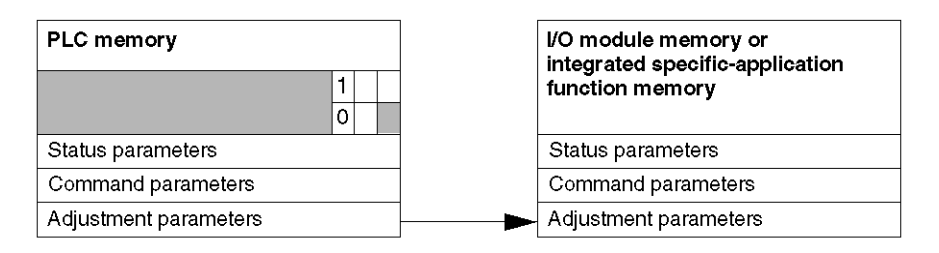

When the instruction is scanned by the PLC, the **Exchange in progress** bit is set to 1 in MWr.m.c.

Phase 2: Analysis of the data by the I/O module and report.

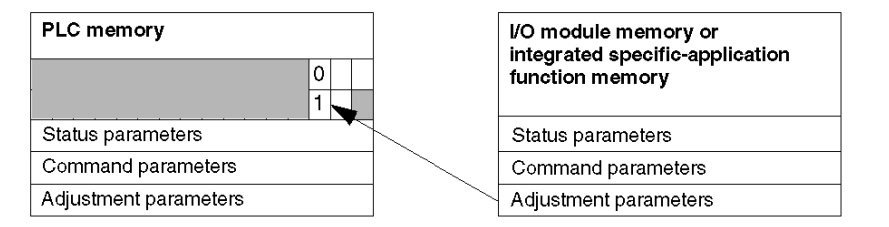

When the data is exchanged between the PLC memory and the module, acknowledgement by the module is managed by the  $ADJ\_ERR$  bit (%MWr.m.c.1.2).

This bit makes the following reports:

- 0: correct exchange
- 1: incorrect exchange)

**NOTE:** There is no adjustment parameter at module level.

#### Execution Indicators for an Explicit Exchange: EXCH\_STS

The table below shows the control bits of the explicit exchanges: EXCH\_STS (%MWr.m.c.0)

| Standard Symbol | Туре | Access | Meaning                                        | Address       |
|-----------------|------|--------|------------------------------------------------|---------------|
| STS_IN_PROGR    | BOOL | R      | Reading of channel status words in<br>progress | %MWr.m.c.0.0  |
| CMD_IN_PROGR    | BOOL | R      | Command parameters exchange in<br>progress     | %MWr.m.c.0.1  |
| ADJ_IN_PROGR    | BOOL | R      | Adjust parameters exchange in<br>progress      | %MWr.m.c.0.2  |
| RECONF_IN_PROGR | BOOL | R      | Reconfiguration of the module in<br>progress   | %MWr.m.c.0.15 |

**NOTE:** If the module is not present or is disconnected, explicit exchange objects (READ\_STS for example) are not sent to the module (STS\_IN\_PROG (%MWr.m.c.0.0) = 0), but the words are refreshed.

#### Explicit Exchange Report: EXCH\_RPT

The table below shows the report bits: EXCH\_RPT (%MWr.m.c.1)

| Standard Symbol | Туре | Access | Meaning                                                                         | Address       |
|-----------------|------|--------|---------------------------------------------------------------------------------|---------------|
| STS_ERR         | BOOL | R      | Error detected while reading channel<br>status words<br>(1 = detected error)    | %MWr.m.c.1.0  |
| CMD_ERR         | BOOL | R      | Error detected during a command<br>parameter exchange<br>(1 = detected error)   | %MWr.m.c.1.1  |
| ADJ_ERR         | BOOL | R      | Error dectected during an adjust<br>parameter exchange<br>(1 = detected error)  | %MWr.m.c.1.2  |
| RECONF_ERR      | BOOL | R      | Error detected during reconfiguration of<br>the channel<br>(1 = detected error) | %MWr.m.c.1.15 |

#### Counting Module Use

The following table describes the steps realized between a couting module and the system after a power-on.

| Step | Action                                                                                                    |
|------|----------------------------------------------------------------------------------------------------|
| 1    | Power on.                                                                                                    |
| 2    | The system sends the configuration parameters.                                                                                                    |
| 3    | The system sends the adjust parameters by WRITE_PARAM method.<br><b>Note:</b> When the operation is finished, the bit %MWr.m.c.0.2 switches to 0. |

If, in the begining of your application, you use a WRITE\_PARAM command, wait until the bit %MWr.m.c.0.2 switches to 0.

## **Section 12.2** General Language Objects and IODDTs for Communication Protocols

#### **Subject of this Section**

This section presents the general language objects and IODDTs that apply to all communication protocols except Fipio and Ethernet.

#### What Is in This Section?

This section contains the following topics:

| Торіс                                                            | Page |
|------------------------------------------------------------------|------|
| Details of IODDT Implicit Exchange Objects of Type T_COM_STS_GEN | 336  |
| Details of IODDT Explicit Exchange Objects of Type T_COM_STS_GEN | 337  |

## Details of IODDT Implicit Exchange Objects of Type T\_COM\_STS\_GEN

#### Introduction

The following table presents the IODDT implicit exchange objects of type  $T\_COM\_STS\_GEN$  applicable to all communication protocols except Fipio and Ethernet.

#### **Error Bit**

The table below presents the meaning of the detected error bit CH ERROR (%Ir.m.c.ERR).

| Standard Symbol | Туре  | Access | Meaning                          | Address     |
|-----------------|-------|--------|----------------------------------|-------------|
| CH_ERROR        | EBOOL | R      | Communication channel error bit. | %lr.m.c.ERR |

## Details of IODDT Explicit Exchange Objects of Type T\_COM\_STS\_GEN

#### Introduction

This section presents the  $T\_COM\_STS\_GEN$  type IODDT explicit exchange objects applicable to all communication protocols except Fipio. It includes the word type objects whose bits have a specific meaning. These objects are presented in detail below.

Sample Variable Declaration: IODDT\_VAR1 of type T\_COM\_STS\_GEN.

#### Observations

- In general, the meaning of the bits is given for bit status 1. In specific cases an explanation is given for each status of the bit.
- Not all bits are used.

#### Execution Flags of an Explicit Exchange: EXCH\_STS

The table below shows the meaning of channel exchange control bits from channel EXCH\_STS (%MWr.m.c.0).

| Standard Symbol | Туре | Access | Meaning                                      | Address      |
|-----------------|------|--------|----------------------------------------------|--------------|
| STS_IN_PROGR    | BOOL | R      | Reading of channel status words in progress. | %MWr.m.c.0.0 |
| CMD_IN_PROGR    | BOOL | R      | Current parameter exchange in progress.      | %MWr.m.c.0.1 |
| ADJ_IN_PROGR    | BOOL | R      | Adjustment parameter exchange in progress.   | %MWr.m.c.0.2 |

#### Explicit Exchange Report: EXCH\_RPT

The table below presents the meaning of the exchange report bits EXCH\_RPT (%MWr.m.c.1).

| Standard Symbol | Туре | Access | Meaning                                     | Address      |
|-----------------|------|--------|---------------------------------------------|--------------|
| STS_ERR         | BOOL | R      | Reading error for channel status words.     | %MWr.m.c.1.0 |
| CMD_ERR         | BOOL | R      | Error during command parameter exchange.    | %MWr.m.c.1.1 |
| ADJ_ERR         | BOOL | R      | Error during adjustment parameter exchange. | %MWr.m.c.1.2 |

#### Standard Channel Faults, CH\_FLT

The table below shows the meaning of the bits of the status word CH\_FLT (%MWr.m.c.2). Reading is performed by a READ\_STS (IODDT\_VAR1).

| Standard Symbol | Туре | Access | Meaning                                                | Address      |
|-----------------|------|--------|--------------------------------------------------------|--------------|
| NO_DEVICE       | BOOL | R      | No device is working on the channel.                   | %MWr.m.c.2.0 |
| 1_DEVICE_FLT    | BOOL | R      | A device on the channel is faulty.                     | %MWr.m.c.2.1 |
| BLK             | BOOL | R      | Terminal block fault (not connected).                  | %MWr.m.c.2.2 |
| TO_ERR          | BOOL | R      | Time out error (defective wiring).                     | %MWr.m.c.2.3 |
| INTERNAL_FLT    | BOOL | R      | Internal error or channel self-testing.                | %MWr.m.c.2.4 |
| CONF_FLT        | BOOL | R      | Different hardware and software configurations.        | %MWr.m.c.2.5 |
| COM_FLT         | BOOL | R      | Problem communicating with the PLC.                    | %MWr.m.c.2.6 |
| APPLI_FLT       | BOOL | R      | Application error (adjustment or configuration error). | %MWr.m.c.2.7 |

# **Section 12.3** Language Objects and IODDTs Associated with Modbus Communication

#### **Subject of this Section**

This section presents the language objects and IODDTs associated with Modbus communication.

#### What Is in This Section?

This section contains the following topics:

| Торіс                                                                       | Page |
|-----------------------------------------------------------------------------|------|
| Details of the Implicit Exchange Objects of the T_COM_MB Type IODDT         | 340  |
| Details of the Explicit Exchange Objects of the T_COM_MB Type IODDT         | 341  |
| Details Concerning Explicit Exchange Language Objects for a Modbus Function | 343  |
| Details of Language Objects Associated with Configuration Modbus Mode       | 344  |

## Details of the Implicit Exchange Objects of the T\_COM\_MB Type IODDT

#### At a Glance

The following tables present the implicit exchange objects of the  $T\_COM\_MB$  type IODDT which apply to Modbus communication.

#### **Error Bit**

The following table presents the meaning of the error bit CH ERROR (%Ir.m.c.ERR).

| Standard Symbol | Туре  | Access | Meaning                         | Address     |
|-----------------|-------|--------|---------------------------------|-------------|
| CH_ERROR        | EBOOL | R      | Communication channel error bit | %lr.m.c.ERR |

#### Word Objects in Modbus Master Mode

The table below shows the meaning of the bits of the INPUT SIGNALS word (%IWr.m.c.0).

| Standard Symbol | Туре | Access | Meaning                       | Address      |
|-----------------|------|--------|-------------------------------|--------------|
| DCD             | BOOL | R      | Data carrier detection signal | %IWr.m.c.0.0 |
| RI              | BOOL | R      | Ring indicator signal         | %IWr.m.c.0.1 |
| CTS             | BOOL | R      | Ready to send signal          | %IWr.m.c.0.2 |
| DSR             | BOOL | R      | Data ready signal             | %IWr.m.c.0.3 |

#### Word Object in Modbus Slave Mode

The language objects are identical to those of the Modbus master function. Only the objects in the following table differ

The table below shows the meaning of the bit of the INPUT\_SIGNALS word (%IWr.m.c.0).

| Standard Symbol | Туре | Access | Meaning               | Address      |
|-----------------|------|--------|-----------------------|--------------|
| LISTEN_ONLY     | BOOL | R      | List mode only signal | %IWr.m.c.0.8 |

## Details of the Explicit Exchange Objects of the T\_COM\_MB Type IODDT

#### At a Glance

This part presents the explicit exchange objects of the  $T\_COM\_MB$  type IODDT which apply to Modbus communication. It includes the word type objects whose bits have a specific meaning. These objects are described in detail below.

Sample variable declaration: IODDT\_VAR1 of type T COM MB

#### **Observations**

- In general, the meaning of the bits is given for bit status 1. In specific cases an explanation is given for each status of the bit.
- Not all bits are used.

#### Execution Flags of an Explicit Exchange: EXCH\_STS

The following table presents the meanings of the exchange control bits of the channel  $\tt EXCH\_STS$  (%MWr.m.c.0).

| Standard Symbol | Туре | Access | cess Meaning                                |              |
|-----------------|------|--------|---------------------------------------------|--------------|
| STS_IN_PROGR    | BOOL | R      | Reading of channel status words in progress | %MWr.m.c.0.0 |
| CMD_IN_PROGR    | BOOL | R      | Current parameter exchange in progress      | %MWr.m.c.0.1 |
| ADJ_IN_PROGR    | BOOL | R      | Adjustment parameter exchange in progress   | %MWr.m.c.0.2 |

#### Explicit Exchange Report: EXCH\_RPT

The table below presents the meanings of the report bits EXCH\_RPT (%MWr.m.c.1).

| Standard Symbol | Туре | Access | Meaning                                    | Address      |
|-----------------|------|--------|--------------------------------------------|--------------|
| STS_ERR         | BOOL | R      | Reading error for channel status words     | %MWr.m.c.1.0 |
| CMD_ERR         | BOOL | R      | Error during command parameter exchange    | %MWr.m.c.1.1 |
| ADJ_ERR         | BOOL | R      | Error during adjustment parameter exchange | %MWr.m.c.1.2 |

#### Standard Channel Faults, CH\_FLT

The following table presents the meanings of the bits of the  $CH\_FLT$  status word (%MWr.m.c.2). The reading is performed by a **READ\_STS** (IODDT\_VAR1).

| Standard Symbol | Туре | Access | Meaning                                                                           | Address      |
|-----------------|------|--------|-----------------------------------------------------------------------------------|--------------|
| NO_DEVICE       | BOOL | R      | No device is working on the channel.                                              | %MWr.m.c.2.0 |
| 1_DEVICE_FLT    | BOOL | R      | Not all of the devices providing the Modbus function manage this bit of the word. | %MWr.m.c.2.1 |
| BLK             | BOOL | R      | Terminal block fault (not connected)                                              | %MWr.m.c.2.2 |
| TO_ERR          | BOOL | R      | Time out error (defective wiring)                                                 | %MWr.m.c.2.3 |
| INTERNAL_FLT    | BOOL | R      | Internal error or channel self-testing                                            | %MWr.m.c.2.4 |
| CONF_FLT        | BOOL | R      | Different hardware and software configurations                                    | %MWr.m.c.2.5 |
| COM_FLT         | BOOL | R      | Problem communicating with the PLC                                                | %MWr.m.c.2.6 |
| APPLI_FLT       | BOOL | R      | Application error (adjustment or configuration error)                             | %MWr.m.c.2.7 |

#### Specific Channel Status, %MWr.m.c.3

The table below introduces the meanings of the PROTOCOL (%MWr.m.c.3) channel status word. Reading can be done via a **READ\_STS** (**IODDT\_VAR1**).

| Standard Symbol | Туре | Access | Meaning                                   | Address    |
|-----------------|------|--------|-------------------------------------------|------------|
| PROTOCOL        | INT  | R      | Byte 0 = 16#06 for Modbus master function | %MWr.m.c.3 |
| PROTOCOL        | INT  | R      | Byte 0 = 16#07 for Modbus slave function  | %MWr.m.c.3 |
| PROTOCOL        | INT  | R      | Byte 1 = 16#02 for Standby CPU function   | %MWr.m.c.3 |

#### Command

The table below shows the meaning of the bits of the CONTROL word (%MWr.m.c.15). The command is made by a WRITE\_CMD, e.g.: **WRITE\_CMD** (**IODDT\_VAR1**).

| Standard Symbol | Туре | Access | Meaning                                 | Address        |
|-----------------|------|--------|-----------------------------------------|----------------|
| -               | BOOL | R/W    | Reset counter                           | %MWr.m.c.15.0  |
| DTR_ON          | BOOL | R/W    | DTR signal (Data Terminal Ready) ON     | %MWr.m.c.15.8  |
| DTR_OFF         | BOOL | R/W    | DTR signal (Data Terminal Ready) OFF    | %MWr.m.c.15.9  |
| MB_TO_CHAR      | BOOL | R/W    | Modbus change to character mode (modem) | %MWr.m.c.15.14 |
| CHAR_TO_MB      | BOOL | R/W    | Character mode (modem) change to Modbus | %MWr.m.c.15.15 |

### Details Concerning Explicit Exchange Language Objects for a Modbus Function

#### At a Glance

The following tables present the language objects for communication in master and slave Modbus mode. These objects are not integrated in the IODDTs.

#### List of Explicit Exchange Objects for Master Mode

The table below shows the explicit exchange objects.

| Address     | Туре | Access | Meaning                                             |
|-------------|------|--------|-----------------------------------------------------|
| %MWr.m.c.4  | INT  | R      | Number of responses received without CRC error      |
| %MWr.m.c.5  | INT  | R      | Number of responses received with CRC error         |
| %MWr.m.c.6  | INT  | R      | Number of responses received with an exception code |
| %MWr.m.c.7  | INT  | R      | Number of master messages sent without response     |
| %MWr.m.c.8  | INT  | R      | Number of transmissions broadcast                   |
| %MWr.m.c.9  | INT  | R      | Number of receipts with NACK                        |
| %MWr.m.c.10 | INT  | R      | Number of master messages repeated                  |
| %MWr.m.c.11 | INT  | R      | Number of character errors                          |

#### List of Explicit Exchange Objects for Slave Mode

| Address     | Туре | Access | Meaning                                              |
|-------------|------|--------|------------------------------------------------------|
| %MWr.m.c.7  | INT  | R      | Number of messages for the CPU                       |
| %MWr.m.c.8  | INT  | R      | Number of receipts broadcast                         |
| %MWr.m.c.10 | INT  | R      | Number of messages received during Slave busy or LOM |

### Details of Language Objects Associated with Configuration Modbus Mode

#### At a Glance

The following tables present all configuration language objects for communication Modbus mode. These objects are not integrated in the IODDTs, and may be displayed by the application program.

#### List of Explicit Exchange Objects for Master Mode

| Address    | Туре | Access | Meaning                                                                                                    |
|------------|------|--------|----------------------------------------------------------------------------------------------------|
| %KWr.m.c.0 | INT  | R      | Byte 0 = 16#06 for Modbus master function                                                                                                    |
| %KWr.m.c.1 | INT  | R      | <ul> <li>The byte 0 of this word corresponds to the transmission speed. This byte can take several values:</li> <li>Value -2 (0xFE) corresponds to 300 bits/s (TSX SCP 111 only).</li> <li>Value -1 (0xFF) corresponds to 600 bits/s (TSX SCP 111 only).</li> <li>Value 0 (0x00) corresponds to 1200 bits/s.</li> <li>Value 1 (0x01) corresponds to 2400 bits/s.</li> <li>Value 2 (0x02) corresponds to 4800 bits/s.</li> <li>Value 3 (0x03) corresponds to 9600 bits/s.</li> <li>The byte 1 of this word corresponds to the format:</li> <li>bit 8: number of bits (1 = 8 bits, 0 = 7 bits)</li> <li>bit 9 = 1: parity management (1 = with, 0 = without)</li> <li>bit 10: parity type (1 = odd, 0 = even)</li> <li>bit 11: stop bit (1 = 1 bit, 0 = 2 bits)</li> </ul> |
| %KWr.m.c.2 | INT  | R      | This word corresponds to the interframe delay value in ms from 2 ms to 10000 ms.                                                                                                    |
| %KWr.m.c.3 | INT  | R      | This word corresponds to the answer delay value in ms from 10 ms to 10000 ms                                                                                                    |
| %KWr.m.c.4 | INT  | R      | <ul> <li>Byte 0 = number of retries (default being 3)</li> <li>Byte 1 = Signal Management</li> <li>bit 8: 1 if PSR signal management<br/>(TSX SCP 112)</li> <li>bit 10 = 1 if DCD Data Carrier management<br/>(TSX SCP 111)</li> </ul>                                                                                                    |
| %KWr.m.c.5 | INT  | R      | This word corresponds to the delay time in hundreds of ms, only for TSX SCP 111 (default value 0 ms).                                                                                                    |

#### List of Explicit Exchange Objects for Slave Mode

The language objects for the Modbus slave function are identical to those of the Modbus master function. The only difference is for the following object:

| Address    | Туре | Access | Meaning                                  |
|------------|------|--------|------------------------------------------|
| %KWr.m.c.0 | INT  | R      | Byte 0 = 16#07 for Modbus slave function |
| %KWr.m.c.3 | INT  | R      | Byte 0 = slave number value (0 to 98)    |

## Section 12.4 Language Objects and IODDTs Associated with Character Mode Communication

#### **Subject of this Section**

This section presents the language objects and IODDTs associated with Character Mode communication.

#### What Is in This Section?

This section contains the following topics:

| Торіс                                                                                     | Page |
|-------------------------------------------------------------------------------------------|------|
| Details of the Implicit Exchange Objects of the T_COM_CHAR Type IODDT for PCMCIA Cards    | 347  |
| Details of the Explicit Exchange Objects of the T_COM_CHAR Type IODDT for PCMCIA          | 348  |
| Details Concerning Explicit Exchange Language Objects for Communication in Character Mode | 350  |
| Details of Language Objects Associated with Configuration in Character Mode               | 351  |

# Details of the Implicit Exchange Objects of the T\_COM\_CHAR Type IODDT for PCMCIA Cards

#### At a Glance

The tables below present the implicit exchange objects of the IODDT of the  $T\_COM\_CHAR$  type which apply to Character Mode communication with PCMCIA cards.

#### **Error Bit**

The following table presents the meaning of the error bit CH ERROR (%Ir.m.c.ERR).

| Standard Symbol | Туре  | Access | Meaning                         | Address     |
|-----------------|-------|--------|---------------------------------|-------------|
| CH_ERROR        | EBOOL | R      | Communication channel error bit | %lr.m.c.ERR |

#### **Signal Objects on Input**

The table below shows the meaning of the bits of the INPUT SIGNALS word (%IWr.m.c.0).

| Standard Symbol | Туре | Access | Meaning                       | Address      |
|-----------------|------|--------|-------------------------------|--------------|
| DCD             | BOOL | R      | Data Carrier Detection signal | %IWr.m.c.0.0 |
| RI              | BOOL | R      | Ring indicator signal         | %IWr.m.c.0.1 |
| CTS             | BOOL | R      | Ready to send signal          | %IWr.m.c.0.2 |
| DSR             | BOOL | R      | Data ready signal             | %IWr.m.c.0.3 |

#### Signal Objects on Output

The following table presents the meaning of the bit of the STOP\_EXCH word (%QWr.m.c.0.0).

| Standard Symbol | Туре | Access | Meaning                                                  | Address      |
|-----------------|------|--------|----------------------------------------------------------|--------------|
| STOP_EXCH       | BOOL | R      | Rising edge at 1: All exchanges in progress are stopped. | %QWr.m.c.0.0 |

# Details of the Explicit Exchange Objects of the T\_COM\_CHAR Type IODDT for PCMCIA

#### At a Glance

This part presents the explicit exchange objects of the IODDT of the  $T\_COM\_CHAR$  type which apply to Character Mode communication with PCMCIA cards. It includes the word type objects whose bits have a specific meaning. These objects are described in detail below.

Sample Variable Declaration: IODDT\_VAR1 of type T\_COM\_CHAR

#### **Observations**

- In general, the meaning of the bits is given for bit status 1. In specific cases an explanation is given for each status of the bit.
- Not all bits are used.

#### Explicit Exchange Execution Flag: EXCH\_STS

The following table presents the meanings of the exchange control bits of the channel EXCH\_STS (%MWr.m.c.0).

| Standard Symbol | Туре | Access | Meaning                                     | Address      |
|-----------------|------|--------|---------------------------------------------|--------------|
| STS_IN_PROGR    | BOOL | R      | Reading of channel status words in progress | %MWr.m.c.0.0 |
| CMD_IN_PROGR    | BOOL | R      | Current parameter exchange in progress      | %MWr.m.c.0.1 |
| ADJ_IN_PROGR    | BOOL | R      | Adjustment parameter exchange in progress   | %MWr.m.c.0.2 |

#### Explicit Exchange Report: EXCH\_RPT

The table below presents the meaning of the exchange report bits EXCH\_RPT (%MWr.m.c.1).

| Standard Symbol | Туре | Access | Meaning                                    | Address      |
|-----------------|------|--------|--------------------------------------------|--------------|
| STS_ERR         | BOOL | R      | Reading error for channel status words     | %MWr.m.c.1.0 |
| CMD_ERR         | BOOL | R      | Error during command parameter exchange    | %MWr.m.c.1.1 |
| ADJ_ERR         | BOOL | R      | Error during adjustment parameter exchange | %MWr.m.c.1.2 |

#### Standard Channel Faults, CH\_FLT

The following table presents the meanings of the bits of the  $CH_FLT$  status word (%MWr.m.c.2). The reading is performed by a **READ\_STS** (**IODDT\_VAR1**).

| Standard Symbol | Туре | Access | Meaning                                               | Address      |
|-----------------|------|--------|-------------------------------------------------------|--------------|
| NO_DEVICE       | BOOL | R      | No device is working on the channel.                  | %MWr.m.c.2.0 |
| 1_DEVICE_FLT    | BOOL | R      | A device on the channel is faulty.                    | %MWr.m.c.2.1 |
| BLK             | BOOL | R      | Terminal block fault (not connected)                  | %MWr.m.c.2.2 |
| TO_ERR          | BOOL | R      | Time out error (defective wiring)                     | %MWr.m.c.2.3 |
| INTERNAL_FLT    | BOOL | R      | Internal error or channel self-testing                | %MWr.m.c.2.4 |
| CONF_FLT        | BOOL | R      | Different hardware and software configurations        | %MWr.m.c.2.5 |
| COM_FLT         | BOOL | R      | Problem communicating with the PLC                    | %MWr.m.c.2.6 |
| APPLI_FLT       | BOOL | R      | Application error (adjustment or configuration error) | %MWr.m.c.2.7 |

#### Specific Channel Status, %MWr.m.c.3

The table below shows the meanings of the PROTOCOL (%MWr.m.c.3) channel status word. Reading can be done via a **READ\_STS** (**IODDT\_VAR1**).

| Standard Symbol | Туре | Access | Meaning                                    | Address    |
|-----------------|------|--------|--------------------------------------------|------------|
| PROTOCOL        | INT  | R      | Byte 0 = 16#03 for Character Mode function | %MWr.m.c.3 |

#### Command

The table below shows the meaning of the bits of the CONTROL word (%MWr.m.c.15). The command is made by a WRITE\_CMD, e.g.: **WRITE\_CMD** (**IODDT\_VAR1**).

| Standard Symbol | Туре | Access | Meaning                              | Address       |
|-----------------|------|--------|--------------------------------------|---------------|
| -               | BOOL | R/W    | Reset counter                        | %MWr.m.c.15.0 |
| DTR_ON          | BOOL | R/W    | DTR signal (Data Terminal Ready) ON  | %MWr.m.c.15.8 |
| DTR_OFF         | BOOL | R/W    | DTR signal (Data Terminal Ready) OFF | %MWr.m.c.15.9 |

# Details Concerning Explicit Exchange Language Objects for Communication in Character Mode

#### At a Glance

The following tables present all configuration language objects for communication in Character Mode. These objects are not integrated in the IODDTs.

#### List of Explicit Exchange Objects

| Address    | Туре | Access | Meaning                         |
|------------|------|--------|---------------------------------|
| %MWr.m.c.4 | INT  | R      | Error in transmitted characters |
| %MWr.m.c.5 | INT  | R      | Error in received characters    |

### Details of Language Objects Associated with Configuration in Character Mode

#### At a Glance

The following tables present all configuration language objects for communication in Character Mode. These objects are not integrated in the IODDTs, and may be displayed by the application program.

#### List of Explicit Exchange Objects for PCMCIA Cards

Address Type Access Meaning %KWr.m.c.0 INT R Byte 0 = 16#03 for Character Mode function %KWr.m.c.1 INT R The byte 0 of this word corresponds to the transmission speed. This byte can take several values: Value -2 (0xFE) corresponds to 300 bits/s. Value -1 (0xFF) corresponds to 600 bits/s. Value 0 (0x00) corresponds to 1200 bits/s. Value 1 (0x01) corresponds to 2400 bits/s. Value 2 (0x02) corresponds to 4800 bits/s. Value 3 (0x03) corresponds to 9600 bits/s (default value). Value 4 (0x04) corresponds to 19200 bits/s. The byte 1 of this word corresponds to the format: bit 8: number of bits (1 = 8 bits, 0 = 7 bits) • bit 9 = 1: parity management bit 10: parity type (1 = odd, 0 = even) • bit 11: stop bit (1 = 1 bit, 0 = 2 bits) %KWr.m.c.2 INT R Entered value in ms of stop on silence (depends on the transmission speed and format selected). Value 0 means no silence detection. %KWr.m.c.3 INT R • bit 0 = 1: echo on reception • bit 1 = 1: echo restart on first character 1 bit 2 = 1: automatic transmission of L bit 3 = 1: back-space management bit 4 = 1: Xon/Xoff flow control active • bit 5 = 1: RTS/DCD flow control active • bit 6 = 1: beep management bit 7 = 1: RTS/CTS flow control active %KWrmc4 INT R • bit 0...7: reserved bit 8 = 1 if PSR signal management (TSX SCP 112) • bit 9 = 1 if full duplex management • bit 10 = 1 if DCD data carrier management (TSX SCP 111) %KWr.m.c.5 INT R This word corresponds to RTS/CTS delay time in hundreds of ms from 0 to 100 if RS232 is selected. If RS485 is selected, the default value is 0.

| Address    | Туре | Access | Meaning                                                                                           |
|------------|------|--------|---------------------------------------------------------------------------------------------------|
| %KWr.m.c.6 | INT  | R      | <ul> <li>bit 0 = 1 end character 1 enabled</li> <li>bit 1 = 1 end character 1 included</li> </ul> |
|            |      |        | byte 1: value of the end character in decimal                                                     |
| %KWr.m.c.7 | INT  | R      | <ul> <li>bit 0 = 1 end character 2 enabled</li> <li>bit 1 = 1 end character 2 included</li> </ul> |
|            |      |        | byte 1: value of the end character in decimal                                                     |

### List of Explicit Exchange Objects for Terminal Port

| Address                         | Туре        | Access      | Meaning                                                                                                    |
|---------------------------------|-------------|-------------|----------------------------------------------------------------------------------------------------|
| %KW0.0.0.0 or<br>%KW0.1.0.0 (1) | INT         | R           | Byte 0 = 16#03 for Character Mode function                                                                                                    |
| %KW0.0.0.1 or<br>%KW0.1.0.1 (1) | INT         | R           | <ul> <li>The byte 0 of this word corresponds to the transmission speed. This byte can take several values:</li> <li>Value 0 (0x00) corresponds to 1200 bits/s.</li> <li>Value 1 (0x01) corresponds to 2400 bits/s.</li> <li>Value 2 (0x02) corresponds to 4800 bits/s.</li> <li>Value 3 (0x03) corresponds to 9600 bits/s (default value).</li> <li>Value 4 (0x04) corresponds to 19200 bits/s.</li> <li>The byte 1 of this word corresponds to the format:</li> <li>bit 8: number of bits (1 = 8 bits, 0 = 7 bits)</li> <li>bit 9 = 1: parity management</li> <li>bit 10: parity type (1 = odd, 0 = even)</li> <li>bit 12 = 1: echo on reception</li> <li>bit 13 = 1: beep management</li> <li>bit 14 = 1: back-space management</li> </ul> |
| Legend:                         |             |             |                                                                                                    |
| (1) In the event that th rack.  | ne power si | upply takes | s up 2 slots, the processor is placed in slot 1 on the                                                                                                    |

## Section 12.5 Language Objects and IODDTs Associated with Uni-Telway Communication

#### **Subject of this Section**

This section presents the language objects and IODDTs associated with Uni-Telway communication.

#### What Is in This Section?

This section contains the following topics:

| Торіс                                                                                   | Page |
|-----------------------------------------------------------------------------------------|------|
| Details of the Implicit Exchange Objects of the T_COM_UTW_M Type IODDT for PCMCIA Cards | 355  |
| Details of the explicit exchange objects of the T_COM_UTW_M type IODDT for PCMCIA cards | 357  |
| Details Concerning Explicit Exchange Language Objects for a Master Uni-Telway Function  | 360  |
| Details of Language Objects Associated with Configuration in Master Uni-Telway Mode     | 361  |
| Details of the Implicit Exchange Objects of the T_COM_UTW_S Type IODDT for PCMCIA Cards | 363  |
| Details of the Explicit Exchange Objects of the T_COM_UTW_S Type IODDT for PCMCIA Cards | 364  |
| Details of Language Objects Associated with Configuration in Slave Uni-Telway Mode      | 366  |

# Details of the Implicit Exchange Objects of the T\_COM\_UTW\_M Type IODDT for PCMCIA Cards

#### At a Glance

The following tables present the implicit exchange objects of the IODDT of the  $T_COM_UTW_M$  type which apply to a Uni-Telway master communication with PCMCIA cards.

#### **Error Bit**

The following table presents the meaning of the error bit CH ERROR (%Ir.m.c.ERR).

| Standard Symbol | Туре  | Access | Meaning                         | Address     |
|-----------------|-------|--------|---------------------------------|-------------|
| CH_ERROR        | EBOOL | R      | Communication channel error bit | %lr.m.c.ERR |

#### **Signal Objects on Input**

The table below shows the meaning of the bits of the INPUT SIGNALS word (%IWr.m.c.0).

| Standard Symbol | Туре | Access | Meaning                       | Address      |
|-----------------|------|--------|-------------------------------|--------------|
| DCD             | BOOL | R      | Data Carrier Detection signal | %IWr.m.c.0.0 |
| RI              | BOOL | R      | Ring indicator signal         | %IWr.m.c.0.1 |
| CTS             | BOOL | R      | Ready to send signal          | %IWr.m.c.0.2 |
| DSR             | BOOL | R      | Data ready signal             | %IWr.m.c.0.3 |

#### **General Slave Status Object**

The following table presents the meaning of the bit of the SLAVES ERR word (%IWr.m.c.1).

| Standard Symbol | Туре  | Access | Meaning                                   | Address      |
|-----------------|-------|--------|-------------------------------------------|--------------|
| SLAVES_ERR      | EBOOL | R      | =1 if at least one slave does not respond | %IWr.m.c.1.0 |

#### **Status Object for Event Data**

The following table presents the meaning of the bits of the  $\tt EVT\_STS\_0\_15$  word (%IWr.m.c.2). For slaves 0 to 15:

| Standard Symbol | Туре  | Access | Meaning                          | Address       |
|-----------------|-------|--------|----------------------------------|---------------|
| EVT_STS_0       | EBOOL | R      | =1 slave 0 has transmitted data  | %IWr.m.c.2.0  |
| EVT_STS_1       | EBOOL | R      | =1 slave 1 has transmitted data  | %IWr.m.c.2.1  |
| EVT_STS_2       | EBOOL | R      | =1 slave 2 has transmitted data  | %IWr.m.c.2.2  |
| EVT_STS_3       | EBOOL | R      | =1 slave 3 has transmitted data  | %IWr.m.c.2.3  |
| EVT_STS_n       | EBOOL | R      | =1 slave n has transmitted data  | %IWr.m.c.2.n  |
| EVT_STS_15      | EBOOL | R      | =1 slave 15 has transmitted data | %IWr.m.c.2.15 |

#### Status Object for Event Data

The following table presents the meaning of the bits of the  $EVT\_STS\_16\_31$  word (%IWr.m.c.2). For slaves 16 to 31:

| Standard Symbol | Туре  | Access | Meaning                          | Address       |
|-----------------|-------|--------|----------------------------------|---------------|
| EVT_STS_16      | EBOOL | R      | =1 slave 16 has transmitted data | %IWr.m.c.3.0  |
| EVT_STS_17      | EBOOL | R      | =1 slave 17 has transmitted data | %IWr.m.c.3.1  |
| EVT_STS_18      | EBOOL | R      | =1 slave 18 has transmitted data | %IWr.m.c.3.2  |
| EVT_STS_19      | EBOOL | R      | =1 slave 19 has transmitted data | %IWr.m.c.3.3  |
| EVT_STS_n       | EBOOL | R      | =1 slave n has transmitted data  | %IWr.m.c.3.i  |
| EVT_STS_31      | EBOOL | R      | =1 slave 31 has transmitted data | %IWr.m.c.3.15 |

# Details of the explicit exchange objects of the T\_COM\_UTW\_M type IODDT for PCMCIA cards

#### At a Glance

This part presents the explicit exchange objects of the IODDT of the  $T\_COM\_UTW\_M$  type which apply to Uni-Telway master communication with PCMCIA cards. It includes the word type objects whose bits have a specific meaning. These objects are described in detail below.

Sample Variable Declaration: IODDT\_VAR1 of type T\_COM\_UTW\_M

#### **Observations**

- In general, the meaning of the bits is given for bit status 1. In specific cases an explanation is given for each status of the bit.
- Not all bits are used.

#### Execution flags of an explicit exchange: EXCH\_STS

The table below shows the meaning of channel exchange control bits from channel  $\tt EXCH\_STS$  (%MWr.m.c.0).

| Standard symbol | Туре | Access | Meaning                                      | Address      |
|-----------------|------|--------|----------------------------------------------|--------------|
| STS_IN_PROGR    | BOOL | R      | Reading of channel status words in progress. | %MWr.m.c.0.0 |
| CMD_IN_PROGR    | BOOL | R      | Current parameter exchange in progress.      | %MWr.m.c.0.1 |
| ADJ_IN_PROGR    | BOOL | R      | Adjustment parameter exchange in progress.   | %MWr.m.c.0.2 |

#### Explicit exchange report: EXCH\_RPT

The table below presents the meaning of the exchange report bits EXCH\_RPT (%MWr.m.c.1).

| Standard symbol | Туре | Access | Meaning                                     | Address      |
|-----------------|------|--------|---------------------------------------------|--------------|
| STS_ERR         | BOOL | R      | Reading error for channel status words.     | %MWr.m.c.1.0 |
| CMD_ERR         | BOOL | R      | Error during command parameter exchange.    | %MWr.m.c.1.1 |
| ADJ_ERR         | BOOL | R      | Error during adjustment parameter exchange. | %MWr.m.c.1.2 |

#### Standard channel faults, CH\_FLT

The table below shows the meaning of the bits of the status word  $CH\_FLT$  (%MWr.m.c.2). Reading is performed by a READ\_STS(IODDT\_VAR1).

| Standard symbol | Туре | Access | Meaning                                                | Address      |
|-----------------|------|--------|--------------------------------------------------------|--------------|
| NO_DEVICE       | BOOL | R      | No device is working on the channel.                   | %MWr.m.c.2.0 |
| 1_DEVICE_FLT    | BOOL | R      | A device on the channel is faulty.                     | %MWr.m.c.2.1 |
| BLK             | BOOL | R      | Terminal block fault (not connected).                  | %MWr.m.c.2.2 |
| TO_ERR          | BOOL | R      | Time out error (defective wiring).                     | %MWr.m.c.2.3 |
| INTERNAL_FLT    | BOOL | R      | Internal error or channel self-testing.                | %MWr.m.c.2.4 |
| CONF_FLT        | BOOL | R      | Different hardware and software configurations.        | %MWr.m.c.2.5 |
| COM_FLT         | BOOL | R      | Problem communicating with the PLC.                    | %MWr.m.c.2.6 |
| APPLI_FLT       | BOOL | R      | Application error (adjustment or configuration error). | %MWr.m.c.2.7 |

#### Specific channel status, %MWr.m.c.3

The table below shows the meanings of the PROTOCOL (%MWr.m.c.3) channel status word. Reading can be done via a **READ\_STS** (**IODDT\_VAR1**).

| Standard symbol | Туре | Access | Meaning                                            | Address    |
|-----------------|------|--------|----------------------------------------------------|------------|
| PROTOCOL        | INT  | R      | Byte 0 = 16#00 for the master Uni-Telway function. | %MWr.m.c.3 |

#### **Status of slaves**

The table below presents the meanings of the slave status words. Reading can be done via a **READ\_STS** (**IODDT\_VAR1**). For details on the bits of these status words, follow the principle described in the table (*see page 359*).

| Standard symbol  | Туре | Access | Meaning                     | Address     |
|------------------|------|--------|-----------------------------|-------------|
| SLAVE_STS_0_15   | INT  | R      | Status of slaves 0 to 15.   | %MWr.m.c.8  |
| SLAVE_STS_16_31  | INT  | R      | Status of slaves 16 to 31.  | %MWr.m.c.9  |
| SLAVE_STS_32_47  | INT  | R      | Status of slaves 32 to 47.  | %MWr.m.c.10 |
| SLAVE_STS_48_63  | INT  | R      | Status of slaves 48 to 63.  | %MWr.m.c.11 |
| SLAVE_STS_64_79  | INT  | R      | Status of slaves 64 to 79.  | %MWr.m.c.12 |
| SLAVE_STS_80_95  | INT  | R      | Status of slaves 80 to 95.  | %MWr.m.c.13 |
| SLAVE_STS_96_111 | INT  | R      | Status of slaves 96 to 111. | %MWr.m.c.14 |

#### Status of slaves

The table below presents the meanings of the status word bits for slaves SLAVE\_STS\_0\_15 (%MWr.m.c.8). Reading can be done via a **READ\_STS** (IODDT\_VAR1).

| Standard symbol | Туре | Access | Meaning                     | Address       |
|-----------------|------|--------|-----------------------------|---------------|
| SLAVE_STS_0     | BOOL | R      | =1, slave 0 is responding.  | %MWr.m.c.8.0  |
| SLAVE_STS_1     | BOOL | R      | =1, slave 1 is responding.  | %MWr.m.c.8.1  |
| SLAVE_STS_2     | BOOL | R      | =1, slave 2 is responding.  | %MWr.m.c.8.2  |
| SLAVE_STS_3     | BOOL | R      | =1, slave 3 is responding.  | %MWr.m.c.8.3  |
| SLAVE_STS_n     | BOOL | R      | =1, slave n is responding.  | %MWr.m.c.8.n  |
| SLAVE_STS_15    | BOOL | R      | =1, slave 15 is responding. | %MWr.m.c.8.15 |

#### **Status of slaves**

The table below presents the meanings of the status word bits for slaves SLAVE\_STS\_16\_31 (%MWr.m.c.9). Reading can be done via a **READ\_STS** (IODDT\_VAR1).

| Standard symbol | Туре | Access | Meaning                     | Address       |
|-----------------|------|--------|-----------------------------|---------------|
| SLAVE_STS_16    | BOOL | R      | =1, slave 16 is responding. | %MWr.m.c.9.0  |
| SLAVE_STS_17    | BOOL | R      | =1, slave 17 is responding. | %MWr.m.c.9.1  |
| SLAVE_STS_18    | BOOL | R      | =1, slave 18 is responding. | %MWr.m.c.9.2  |
| SLAVE_STS_19    | BOOL | R      | =1, slave 19 is responding. | %MWr.m.c.9.3  |
| SLAVE_STS_n     | BOOL | R      | =1, slave n is responding.  | %MWr.m.c.9.i  |
| SLAVE_STS_31    | BOOL | R      | =1, slave 31 is responding. | %MWr.m.c.9.15 |

The above principle also applies for slaves 32 to 111 with the corresponding status (see page 358) words.

#### Command

The table below shows the meaning of the bits of the CONTROL word (%MWr.m.c.15). The command is made by a WRITE\_CMD, e.g.: WRITE\_CMD (IODDT\_VAR1).

| Standard symbol | Туре | Access | Meaning                                      | Address        |
|-----------------|------|--------|----------------------------------------------|----------------|
| -               | BOOL | R/W    | Reset counter.                               | %MWr.m.c.15.0  |
| DTR_ON          | BOOL | R/W    | DTR signal (Data Terminal Ready) ON.         | %MWr.m.c.15.8  |
| DTR_OFF         | BOOL | R/W    | DTR signal (Data Terminal Ready) OFF.        | %MWr.m.c.15.9  |
| UTW_TO_CHAR     | BOOL | R/W    | Uni-Telway change to character mode (modem). | %MWr.m.c.15.14 |
| CHAR_TO_UTW     | BOOL | R/W    | Character Mode change to Uni-Telway (modem). | %MWr.m.c.15.15 |

# Details Concerning Explicit Exchange Language Objects for a Master Uni-Telway Function

#### At a Glance

The following tables present the language objects for communication in master Uni-Telway mode. These objects are not integrated in the IODDTs.

#### List of Objects for PCMCIA Cards

The table below shows the explicit exchange objects.

| Address    | Туре | Access | Meaning                                          |
|------------|------|--------|--------------------------------------------------|
| %MWr.m.c.4 | INT  | R      | Number of messages sent and not acknowledged     |
| %MWr.m.c.5 | INT  | R      | Number of messages sent and refused              |
| %MWr.m.c.6 | INT  | R      | Number of messages received and not acknowledged |
| %MWr.m.c.7 | INT  | R      | Number of messages received and refused          |

#### List of Objects for Terminal Port

| Address    | Туре | Access | Meaning                                                                                                    |
|------------|------|--------|----------------------------------------------------------------------------------------------------|
| %MW0.0.0.4 | INT  | R      | Status of slaves. Each Xi word bit is dedicated to each slave. If Xi = 1, the slave from address i responds. |
# Details of Language Objects Associated with Configuration in Master Uni-Telway Mode

#### At a Glance

The following tables present all configuration language objects for communication in master Uni-Telway. These objects are not integrated in the IODDTs, and may be displayed by the application program.

#### Internal Constants for PCMCIA Cards

The table below shows the explicit exchange objects.

| Address    | Туре | Access | Meaning                                                                                                    |
|------------|------|--------|----------------------------------------------------------------------------------------------------|
| %KWr.m.c.0 | INT  | R      | Byte 0 = 16#00 for the master Uni-Telway function                                                                                                    |
| %KWr.m.c.1 | INT  | R      | Byte 0 = speed<br>• 16#50 = 300 bits/s, 16#51 = 600 bits/s TSX<br>SCP 111 only<br>• 16#00 = 1,200 bits/s,,16# 06 = 57,600 bits/s                                                                                                    |
|            |      |        | <ul> <li>Byte 1 = format</li> <li>bit 8: number of bits (1 = 8 bits, 0 = 7 bits)</li> <li>bit 9 = 1: parity management</li> <li>bit 10: parity type (1 = odd, 0 = even)</li> <li>bit 11: stop bit (1 = 1 bit, 0 = 2 bits)</li> </ul>        |
| %KWr.m.c.2 | INT  | R      | Wait Time in ms from 5 ms to 10,000 ms                                                                                                    |
| %KWr.m.c.3 | INT  | R      | Number of slaves, value between 1 and 98                                                                                                    |
| %KWr.m.c.4 | INT  | R      | <ul> <li>Byte 0 = values 0, 4 or 8 bytes of event data,</li> <li>Byte 1 = Signal Management,</li> <li>bit 8: 1 if PSR signal management<br/>(TSX SCP 112),</li> <li>bit 10 = 1 if DCD Data Carrier management<br/>(TSX SCP 111).</li> </ul> |
| %KWr.m.c.5 | INT  | R      | Delay time in hundreds of ms (default value 0 ms)                                                                                                    |

#### Internal Constants for Terminal Port

The table below shows the explicit exchange objects.

| Address                                                                                                | Туре | Access | Meaning                                                                                                    |  |
|----------------------------------------------------------------------------------------------------|------|--------|----------------------------------------------------------------------------------------------------|--|
| %KW0.0.0.0 or<br>%KW0.1.0.0 (1)                                                                        | INT  | R      | Byte 0 = 16#06 for the master Uni-Telway function<br>Byte 1 = speed<br>● 16#00 = 1,200 bits/s,,16# 04 = 19,200 bits/s |  |
| %KW0.0.0.1 or<br>%KW0.1.0.1 (1)                                                                        | INT  | R      | Wait Time in ms from 5 ms to 10,000 ms                                                                                |  |
| %KW0.0.0.2 or<br>%KW0.1.0.2 (1)                                                                        | INT  | R      | Number of slaves, value between 1 and 98                                                                              |  |
|                                                                                                    |      |        | ·                                                                                                    |  |
| Legend:                                                                                                |      |        |                                                                                                    |  |
| (1) In the event that the power supply takes up 2 slots, the processor is placed in slot 1 on the rack |      |        |                                                                                                    |  |

# Details of the Implicit Exchange Objects of the T\_COM\_UTW\_S Type IODDT for PCMCIA Cards

#### **PCMCIA Card Objects**

The following tables present the implicit exchange objects of the  $T_COM_UTW_S$  type IODDT which apply to Uni-Telway slave communication with PCMCIA cards.

#### **Error Bit**

The following table presents the meaning of the error bit CH ERROR (%Ir.m.c.ERR).

| Standard Symbol | Туре  | Access | Meaning                         | Address     |
|-----------------|-------|--------|---------------------------------|-------------|
| CH_ERROR        | EBOOL | R      | Communication channel error bit | %lr.m.c.ERR |

#### **Signal Objects on Input**

The table below shows the meaning of the bits of the INPUT SIGNALS word (%IWr.m.c.0).

| Standard Symbol | Туре | Access | Meaning                       | Address      |
|-----------------|------|--------|-------------------------------|--------------|
| DCD             | BOOL | R      | Data Carrier Detection signal | %IWr.m.c.0.0 |
| RI              | BOOL | R      | Ring indicator signal         | %IWr.m.c.0.1 |
| CTS             | BOOL | R      | Ready to send signal          | %IWr.m.c.0.2 |
| DSR             | BOOL | R      | Data ready signal             | %IWr.m.c.0.3 |

#### **Address Status Objects**

The following table presents the meaning of the bits of the STS\_ADDR word (%IWr.m.c.1).

| Standard Symbol | Туре  | Access | Meaning                                                          | Address      |
|-----------------|-------|--------|------------------------------------------------------------------|--------------|
| AD0_FLT         | EBOOL | R      | R =1 no polling of the master on the slave with an address (AD0) |              |
| AD1_FLT         | EBOOL | R      | =1 no polling of the master on the slave with an address (AD1)   | %IWr.m.c.1.1 |
| AD2_FLT         | EBOOL | R      | =1 no polling of the master on the slave with an address (AD2)   | %IWr.m.c.1.2 |

# Details of the Explicit Exchange Objects of the T\_COM\_UTW\_S Type IODDT for PCMCIA Cards

#### At a Glance

This part presents the explicit exchange objects of the IODDT of the  $T\_COM\_UTW\_M$  type which apply to Uni-Telway slave communication with PCMCIA cards. It includes the word type objects whose bits have a specific meaning. These objects are described in detail below.

Sample Variable Declaration: IODDT\_VAR1 of type T\_COM\_UTW\_S

#### Observations

- In general, the meaning of the bits is given for bit status 1. In specific cases an explanation is given for each status of the bit.
- Not all bits are used.

#### Execution Flags of an Explicit Exchange: EXCH\_STS

The table below shows the meaning of channel exchange control bits from channel  $\tt EXCH\_STS$  (%MWr.m.c.0).

| Standard Symbol | Туре | Access | Meaning                                     | Address      |
|-----------------|------|--------|---------------------------------------------|--------------|
| STS_IN_PROGR    | BOOL | R      | Reading of channel status words in progress | %MWr.m.c.0.0 |
| CMD_IN_PROGR    | BOOL | R      | Current parameter exchange in progress      | %MWr.m.c.0.1 |
| ADJ_IN_PROGR    | BOOL | R      | Adjustment parameter exchange in progress   | %MWr.m.c.0.2 |

#### Explicit Exchange Report: EXCH\_RPT

The table below presents the meaning of the exchange report bits EXCH\_RPT (%MWr.m.c.1).

| Standard Symbol | Туре | Access | Meaning                                    | Address      |
|-----------------|------|--------|--------------------------------------------|--------------|
| STS_ERR         | BOOL | R      | Reading error for channel status words     | %MWr.m.c.1.0 |
| CMD_ERR         | BOOL | R      | Error during command parameter exchange    | %MWr.m.c.1.1 |
| ADJ_ERR         | BOOL | R      | Error during adjustment parameter exchange | %MWr.m.c.1.2 |

#### Standard Channel Faults, CH\_FLT

The table below shows the meaning of the bits of the status word  $CH\_FLT$  (%MWr.m.c.2). Reading is carried out by a **READ\_STS** (IODDT\_VAR1).

| Standard Symbol | Туре | Access | Meaning                                               | Address      |
|-----------------|------|--------|-------------------------------------------------------|--------------|
| NO_DEVICE       | BOOL | R      | No device is working on the channel.                  | %MWr.m.c.2.0 |
| 1_DEVICE_FLT    | BOOL | R      | A device on the channel is faulty.                    | %MWr.m.c.2.1 |
| BLK             | BOOL | R      | Terminal block fault (not connected)                  | %MWr.m.c.2.2 |
| TO_ERR          | BOOL | R      | Time out error (defective wiring)                     | %MWr.m.c.2.3 |
| INTERNAL_FLT    | BOOL | R      | Internal error or channel self-testing                | %MWr.m.c.2.4 |
| CONF_FLT        | BOOL | R      | Different hardware and software configurations        | %MWr.m.c.2.5 |
| COM_FLT         | BOOL | R      | Problem communicating with the PLC                    | %MWr.m.c.2.6 |
| APPLI_FLT       | BOOL | R      | Application error (adjustment or configuration error) | %MWr.m.c.2.7 |

#### Specific Channel Status, %MWr.m.c.3

The table below shows the meanings of the PROTOCOL (%MWr.m.c.3) channel status word. Reading can be done via a **READ\_STS** (**IODDT\_VAR1**).

| Standard Symbol | Туре | Access | Meaning                                          | Address    |
|-----------------|------|--------|--------------------------------------------------|------------|
| PROTOCOL        | INT  | R      | Byte 0 = 16#01 for the slave Uni-Telway function | %MWr.m.c.3 |

#### Command

The table below shows the meaning of the bits of the CONTROL word (%MWr.m.c.15). The command is made by a **WRITE\_CMD**, e.g.: **WRITE\_CMD** (**IODDT\_VAR1**).

| Standard Symbol | Туре | Access | Meaning                                              | Address        |
|-----------------|------|--------|------------------------------------------------------|----------------|
| DTR_ON          | BOOL | R/W    | DTR signal (Data Terminal Ready) ON                  | %MWr.m.c.15.8  |
| DTR_OFF         | BOOL | R/W    | DTR signal (Data Terminal Ready) OFF                 | %MWr.m.c.15.9  |
| UTW_TO_CHAR     | BOOL | R/W    | Change from Uni-Telway to character mode (modem)     | %MWr.m.c.15.14 |
| CHAR_TO_UTW     | BOOL | R/W    | Change from Character Mode (modem) to Uni-<br>Telway | %MWr.m.c.15.15 |

# Details of Language Objects Associated with Configuration in Slave Uni-Telway Mode

#### At a Glance

The following tables present all configuration language objects for communication in slave Uni-Telway. These objects are not integrated in the IODDTs, and may be displayed by the application program.

#### Internal Constants for PCMCIA Cards

The table below shows the explicit exchange objects.

| Address    | Туре | Access | Meaning                                                                                                    |
|------------|------|--------|----------------------------------------------------------------------------------------------------|
| %KWr.m.c.0 | INT  | R      | Byte 0 = 16#01 for the slave Uni-Telway function                                                                              |
| %KWr.m.c.1 | INT  | R      | Byte 0 = speed<br>• 16#50 = 300bits/s, 16#51 = 600bits/s TSX<br>SCP 111 only<br>• 16#00 = 1,200 bits/s, 16#06 = 57,600 bits/s |
| %KWr.m.c.2 | INT  | R      | Wait time in ms                                                                                                    |
| %KWr.m.c.3 | INT  | R      | Byte 0: Ad0<br>Byte 1 = number of slaves configured                                                                           |
| %KWr.m.c.4 | INT  | R      | Byte 0 = reserved,<br>Byte 1 = Signal Management<br>• bit 8: 1 if PSR signal management<br>(TSX SCP 112)                      |

#### **Internal Constants for Terminal Port**

The table below shows the explicit exchange objects.

| Address    | Туре | Access | Meaning                                                                                                    |
|------------|------|--------|----------------------------------------------------------------------------------------------------|
| %KW0.0.0.0 | INT  | R      | Byte 0 = 0 for the slave Uni-Telway function.<br>Byte 1 = speed<br>● 16#00 = 1,200 bits/s,,16# 04 = 19,200 bits/s |
| %KW0.0.0.1 | INT  | R      | Wait Time in ms from 5 ms to 10,000 ms                                                                            |
| %KW0.0.0.2 | INT  | R      | Byte 0: value of slave address Ad0<br>Byte 1 = number of consecutive addresses from 1<br>to 3                     |

## Section 12.6

Language Objects Associated with the Specific Protocol

### Details of the Language Objects Associated with Specific Protocols

#### At a Glance

The following tables show the language objects associated with the **FCS SCP 111/114** cards. These objects are not integrated in the IODDTs.

Their precise meaning is given in the PCMCIA card documentation.

The T COM STS GEN IODDT (see page 335) can also be applied to specific protocols.

#### List of Objects with Implicit Exchanges

The table below shows the implicit exchange objects.

| Number                      | Туре | Access | Meaning        |
|-----------------------------|------|--------|----------------|
| %IWr.m.c.0 to<br>%IWr.m.c.7 | INT  | R      | Input signals  |
| %QWr.m.c.0 to<br>%QWr.m.c.7 | INT  | R      | Output signals |

#### List of Objects with Explicit Exchanges

The table below shows the explicit exchange objects.

| Number                       | Туре | Access | Meaning                            |
|------------------------------|------|--------|------------------------------------|
| %MWr.m.c.2                   | INT  | R      | Channel standard status            |
| %MWr.m.c.3 to<br>%MWr.m.c.15 | INT  | R      | Specific channel or counter status |
| %MWr.m.c.16                  | INT  | R      | Command                            |

#### **List of Configuration Objects**

The table below shows the configuration objects

| Number                       | Туре | Access | Meaning    |
|------------------------------|------|--------|------------|
| %KWr.m.c.0 to<br>%KWr.m.c.15 | INT  | R      | Parameters |

## Section 12.7 The IODDT Type T\_GEN\_MOD Applicable to All Modules

### Details of the Language Objects of the T\_GEN\_MOD-Type IODDT

#### At a Glance

All the modules of Premium PLCs have an associated IODDT of type T GEN MOD.

#### **Observations**

- In general, the meaning of the bits is given for bit status 1. In specific cases an explanation is given for each status of the bit.
- Not all bits are used.

#### **List of Objects**

The table below presents the objects of the IODDT:

| Standard symbol | Туре | Access | Meaning                                                      | Address         |
|-----------------|------|--------|--------------------------------------------------------------|-----------------|
| MOD_ERROR       | BOOL | R      | Module error bit                                             | %lr.m.MOD.ERR   |
| EXCH_STS        | INT  | R      | Module exchange control word.                                | %MWr.m.MOD.0    |
| STS_IN_PROGR    | BOOL | R      | Reading of status words of the module in progress.           | %MWr.m.MOD.0.0  |
| EXCH_RPT        | INT  | R      | Exchange report word.                                        | %MWr.m.MOD.1    |
| STS_ERR         | BOOL | R      | Fault when reading module status words.                      | %MWr.m.MOD.1.0  |
| MOD_FLT         | INT  | R      | Internal error word of the module.                           | %MWr.m.MOD.2    |
| MOD_FAIL        | BOOL | R      | Internal error, module failure.                              | %MWr.m.MOD.2.0  |
| CH_FLT          | BOOL | R      | Faulty channel(s).                                           | %MWr.m.MOD.2.1  |
| BLK             | BOOL | R      | Terminal block fault.                                        | %MWr.m.MOD.2.2  |
| CONF_FLT        | BOOL | R      | Hardware or software configuration fault.                    | %MWr.m.MOD.2.5  |
| NO_MOD          | BOOL | R      | Module missing or inoperative.                               | %MWr.m.MOD.2.6  |
| EXT_MOD_FLT     | BOOL | R      | Internal error word of the module (Fipio extension only).    | %MWr.m.MOD.2.7  |
| MOD_FAIL_EXT    | BOOL | R      | Internal fault, module unserviceable (Fipio extension only). | %MWr.m.MOD.2.8  |
| CH_FLT_EXT      | BOOL | R      | Faulty channel(s) (Fipio extension only).                    | %MWr.m.MOD.2.9  |
| BLK_EXT         | BOOL | R      | Terminal block fault (Fipio extension only).                 | %MWr.m.MOD.2.10 |

| Standard symbol | Туре | Access | Meaning                                                          | Address         |
|-----------------|------|--------|------------------------------------------------------------------|-----------------|
| CONF_FLT_EXT    | BOOL | R      | Hardware or software configuration fault (Fipio extension only). | %MWr.m.MOD.2.13 |
| NO_MOD_EXT      | BOOL | R      | Module missing or inoperative (Fipio extension only).            | %MWr.m.MOD.2.14 |

## Index

channel data structure for all modules T GEN MOD, 368 channel data structure for character mode communication T\_COM\_CHAR, 347, 348 channel data structure for communication protocols T COM STS GEN, 335 channel data structure for Modbus communication T COM MB, 340, 341 channel data structure for Unitelway communication T COM UTW M, 355, 357 T COM UTW S, 363, 364 character mode, 225 configuring TSXSCA64, 163, 165, 167, 170 configuring character mode, 234, 235, 236, 238 configuring Modbus, 192, 193, 195 configuring specific protocols, 317, 318 configuring Uni-Telway, 267, 268, 269, 271 connecting TSXFPP20, 103 TSXSCP111. 117 TSXSCP112, 120 TSXSCP114, 134 TSXSCY11601, 96 TSXSCY21601, 88, 96, 101 connection devices terminal ports, 51 TSXSCPxx, 143

## D

debugging character mode, 253 debugging Modbus, 220 debugging specific protocols, 322 debugging Uni-Telway, 304 diagnostics, 86 diagnostics for PCMCIA cards, 116

## F

FCSSCP111, 313 FCSSCP114, 313 flow control character mode, 228

## I

INPUT\_CHAR, 251

## Μ

Modbus, 183

## 0

OUT\_IN\_CHAR, 251

## Ρ

parameter settings, 325 polarization TSXSCY11601, 98 TSXSCY21601, 98 PRINT\_CHAR, 251 programming character mode, 251 programming Modbus, 206, 208, 210 programming Uni-Telway, 281

## R

requests Uni-Telway, 311

## S

specific protocols, 313

standards TSXSCP111, 76 TSXSCP112, 76 TSXSCP114, 76 TSXSCY11601, 76 TSXSCY21601, 76

## T

T COM CHAR, 347, 348 T\_COM\_MB, 340, 341 T COM UTW M, 355, 357 T COM UTW S, 363, 364 T GEN MOD, 368 terminal ports, 25 connectors, 55 TFTXCBF020, 51 TSXCB1020, 51 TSXCB1050, 51 TSXFPACC12, 143 TSXFPACC4, 143 TSXFPCG010, 143 TSXFPCG030, 143 TSXFPP20, 143 TSXPACC01, 51, 56 TSXPCX1031, 51 TSXPCX1130, 51 TSXPCX3030, 51 TSXSCA64, 147 TSXSCY11601, 73 consumption, 102 TSXSCY21601, 73 consumption, 102

## U

Uni-Telway, 259 Uni-Telway bus addresses, 266

## W

wiring precautions, 144

## Х

XBT-Z938, 51